# ネットワークビデオレコーダー NVR501シリーズ 操作マニュアル

V1.00

| 7 | 書        | について                                        | 1      |
|---|----------|---------------------------------------------|--------|
| 1 |          | スタンドアロン操作                                   | 🤈      |
| • | 11       |                                             | 2      |
|   | 1 2      | ) スタンドアロン操作                                 | 🤈      |
| _ |          |                                             | -      |
| 2 |          | 初期設定                                        | 3      |
|   | 2.1      | ┃ 準備                                        | 3      |
|   | 2.2      | 2 ログイン                                      | 3      |
|   | 2.3      | 3 ウィザード                                     | 5      |
| 3 |          | ライブビュー                                      | 7      |
| Ŭ | 31       | ッ 「                                         | ,<br>7 |
|   | 3.2      | こ フィンニュージスで                                 | ,<br>7 |
|   | 3.3      |                                             | ,<br>0 |
|   | 3.4      | 」   回回の / 2 /// 、<br>1   ショートカットメニュー        | 10     |
|   | 0.7      |                                             | 10     |
| 4 |          | チャンネルの設定                                    | 13     |
|   | 4.1      | チャンネルの管理                                    | 13     |
|   | 4.2      | 2 エンコーディング設定                                | 19     |
|   | 4.3      | 3   音声設定······                              | 22     |
|   | 4.4      | <b>4</b> スナップショット                           | 23     |
|   | 4.6      | 6 画像の設定                                     | 25     |
|   | 4.7      | <b>1</b> プライバシーマスク                          | 29     |
|   |          |                                             |        |
| 5 | VC       | СА                                          | 36     |
|   | 5.3      | 3 スマートプレビュー                                 | 66     |
|   | 010      |                                             | 00     |
| 6 |          | ネットワークの設定                                   | 68     |
|   | 6.1      |                                             | 68     |
|   | 6.2      | 2. ブラットフォームの設定                              | 73     |
|   | 6.3      | B 高度な設定······                               | 76     |
| 7 |          | システム設定                                      | 82     |
|   | 7.1      | 基本設定                                        | 82     |
|   | 7.2      | 2 プレビューの設定                                  | 83     |
|   | 7.3      | 3 時刻設定                                      | 85     |
|   | 7.5      | 5 ユーザーの設定                                   | 88     |
|   | 7.6      | 6 セキュリティの設定                                 | 90     |
|   |          |                                             |        |
| 8 |          | ハックアッフ                                      | 93     |
|   | ٥.1<br>م | I 「」「」「「」「」」「」」「」」「」」「」」「」」「」」「」」「」」「」」「」   | 93     |
|   | ð.2      | 2 画像のハックアップ                                 | 96     |
| 9 |          | ストレージ                                       | · 100  |
|   | 9.1      | ┃ 録画スケジュール                                  | · 100  |
|   | 9.2      | 2 スナップショットスケジュール                            | · 103  |
|   | 9.3      | 3 ハードディスクの管理                                | · 103  |
|   | 9.4      | <b>4</b> 容量設定                               | · 104  |
|   | 9.5      | 5 アドバンスドーーーーーーーーーーーーーーーーーーーーーーーーーーーーーーーーーーー | · 106  |
| 1 | 0        | 7                                           | 107    |
| I | U<br>10  | 「ノームリマト・・・・・・・・・・・・・・・・・・・・・・・・・・・・・・・・・・・・ | · 107  |
|   | 10       | 」                                           | · 10/  |
|   | 10       | にと ダンハリング                                   | 108    |
|   | 10       | JJ 人 () () 人 () 人 () 人 () 人 () 人 () 人 ()    | 109    |
|   | 10       | 14 ビナオレス                                    | 110    |
|   | 10       | .。<br>パフーム人出刀<br>                           | · 110  |
|   | 10       | .D ンステム                                     | 114    |
|   | 10       | ./ 首戸 <b>梗</b> 知                            | • 114  |
|   | 10       | .8 フザー                                      | · 116  |

| 10.9  | 人物検出アラーム                                      | ·· 116 |
|-------|-----------------------------------------------|--------|
| 10.10 | ワンキー解除                                        | · 118  |
| 10.11 | 手動                                            | · 120  |
| 11 シス | テムメンテナンス                                      | · 121  |
| 11.1  | システム情報                                        | · 121  |
| 11.2  | ネットワーク情報                                      | · 124  |
| 11.3  | ログ                                            | · 128  |
| 11.4  | システムバックアップ・・・・・・・・・・・・・・・・・・・・・・・・・・・・・・・・・・・ | · 129  |
| 11.5  | リストア・・・・・                                     | · 131  |
| 11.6  | 自動機能                                          | · 131  |
| 11.7  | システムのアップグレード                                  | · 132  |
| 11.9  | プライバシーポリシー                                    | · 137  |
| 11.10 | オープンソース通知                                     | · 137  |
| 11.11 | ワンクリック収集                                      | · 138  |
| 12 再生 |                                               | ·· 139 |
| 12.1  | -<br>インスタント再牛                                 | . 139  |
| 12.2  | 通常再生                                          | . 139  |
| 12.3  | スマート再生                                        | ·· 142 |
| 12.4  | コリドー再生                                        | . 143  |
| 12.5  |                                               | . 144  |
| 12.6  | タグ再生                                          | . 144  |
| 12.7  | - * * · · · · · · · · · · · · · · · · ·       | . 146  |
| 12.8  | ファイル管理                                        | . 146  |
| 10    |                                               |        |
| 13 ンキ | ッツトダウン                                        | · 148  |
| 14 ブラ | ウザでの操作                                        | · 149  |
| 14.1  | 準備                                            | · 149  |
| 14.2  | ログイン                                          | · 149  |
| 14.3  | ライブビュー                                        | · 150  |
| 14.4  | 再生                                            | · 152  |
| 14.5  | 設定                                            | · 153  |
| 14.6  | スマート                                          | · 153  |
| 15 付錢 | まくある質問                                        | • 154  |

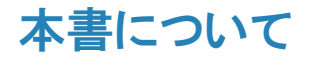

#### 著作権宣言文

©2022 Zhejiang Uniview Technologies Co., Ltd. 無断複写転載等を禁ず。

Zhejiang Uniview Technologies Co., Ltd (以後「Uniview」または「当社」と称する)からの書面 による事前の許可なく、いかなる形式または手段でも、本マニュアルの全体または一部を複写・複 製・翻訳・配布することは一切できません。

本書に記載の製品には、Univiewおよびその他のライセンサーが所有する占有ソフトウェアがインストールされていることがあります。Univiewおよびそのライセンサーからの許可なく、ソフトウェアを、いかなる方法でも、複写、配布、要約、逆コンパイル、逆アセンブル、解読、リバースエンジニアリング、貸与、転送、サブライセンスしてはなりません。

#### 免責事項

製品バージョンのアップグレードや、各地域の規則の遵守などの理由で本書は定期的に更新されます。

本書は情報提供のみを目的としており、本書に記載されている記述、情報、推奨事項はすべて保証な しで提示されています。

本書に記載されている機能は単なる参考に過ぎず、実際のバージョンや機種と異なる可能性がありま す。本書に掲載のスクリーンショットは、特定の要件やユーザーの好みに応じてカスタマイズされて いる場合があります。その結果、例や機能の一部が、お使いのモニターの表示内容と異なることがあ ります。

#### 安全記号

本書には下表の記号が使用されています。危険な状況を回避するため、各記号の指示に従い、製品を 正しく使用してください。

| 記号           | 説明                                             |
|--------------|------------------------------------------------|
| <b>₩</b> ⊁モ  | 製品の使用に関する役に立つ情報や追加情報を示しています。                   |
| (〕注意!        | 回避できなかった場合、データの損失や製品の破損や故障が発生しうる状況を<br>示しています。 |
| <u>▲</u> 警告! | 回避できなかった場合、死亡したり重傷を負いかねない危険な状況を示しています。         |

# 1スタンドアロン操作

この章では、ローカルインターフェイスの操作方法と注意すべき事項を紹介します。

# 1.1 開始する前に

- NVRのモデルによって機能が異なる場合がありますので、ご注意ください。
- 本マニュアル内の図は単なる説明の目的で掲載されており、NVRの機種によって異なります。
- ローカルインターフェイスでグレーアウトされているパラメータは変更できません。表示されるパ ラメータと値は、NVRの機種やバージョンによって異なります。

# 1.2 スタンドアロン操作

ここでは、マウス操作について紹介します。初期設定を参照するとクイック設定が実行できます。

🗟 ೫ ಕ

特に指定されていない限り、本書で説明されている操作は、すべて右手によるマウス操作で実行します。

#### マウスの操作

| Table 1-1: マウスの操作 | 作 |
|-------------------|---|
|-------------------|---|

| 名前            | 操作           | 説明                                                                                                    |
|---------------|--------------|----------------------------------------------------------------------------------------------------|
| 左ボタン          | クリック         | <ul> <li>項目を選択または確定します。</li> <li>選択してフィールドで数字、記号、小文字、大文字を編集します。</li> </ul>                                       |
|               | ダブルクリック      | ライブビューでシングルウィンドウ/マルチウィンドウを切り替えます。                                                                                |
|               | ドラッグ         | <ul> <li> ・ 画面上でエリアを指定または移動させます。</li> <li> ・ マルチウィンドウレイアウトでウィンドウを並び変えます。 </li> </ul>                             |
| 右ボタン          | クリック         | <ul> <li>ショートカットメニューが表示されます。</li> <li>デジタルズームが終了します。</li> <li>キャンセルまたは終了が表示された場合、現在のウィンドウを閉じることができます。</li> </ul> |
| スクロールホイ<br>ール | スクロール<br>アップ | <ul> <li>リスト、ウィンドウ、スクロールバーを上にスクロールさせます。</li> <li>デジタルズームが有効な場合、画面上でズームインします。</li> </ul>                          |
|               | スクロールダウ<br>ン | <ul> <li>リスト、ウィンドウ、スクロールバーを下にスクロールさせます。</li> <li>デジタルームが有効な場合、画面上でズームアウトします。</li> </ul>                          |
|               | 長押し          | 最低解像度に復帰します。                                                                                                    |

# 2 初期設定

本章では、NVR の初期設定について説明します。

### 2.1 準備

少なくとも1台のモニターが、NVRリアパネルのVGAまたはHDMIインターフェイスに接続されている

ことを確認します。接続されていない場合、ローカルインターフェイスを表示できません。

🛃 ਮਦ

最初にNVRの電源を入れた後、画像が表示されない場合は、モニターがNVRの現在の出力解像度をサポートしてていな場合がございます。

ハードディスクが正しく取り付けられていることを確認します。

# 2.2 ログイン

### デバイスへのログイン

NVRが起動するとログインページが表示されます。デフォルトのユーザー名を選択し、パスワード(admin/123456)を入力し、ログインをクリックします。

🛃 🛛 🔁

パスワードを覚えますにチェックを入れると、次回からユーザー名とパスワードが自動的に入力されます。

- 2. ポップアップウィンドウのはいをクリックすると、強力なパスワードに変更されます。
- 3. パスワード変更ページで、旧パスワード、新パスワードを入力し新パスワードを確定しま す。EメールをチェックしてEメールアドレスを入力し、終了をクリックすることもでき-ま す。

**₩** 

- 初回ログイン時は、デフォルトのユーザー名とパスワード(admin/123456)でログインして ください。ログイ ン後にパスワードを変更し、次回から新しいパスワードでログインしてください。
- セキュリティのため、文字、数字、記号の3つをすべて含めて、9文字以上の強力なパスワードを設定する ことを強くお勧めします。
- パスワードの再設定が必要な場合に備えて、Eメールアドレスを入力することをお勧めします。また、パスワードを取得する必要がある場合にもEメールアドレスを入力することができます。詳しくはパスワードの再設定をご覧ください。
- 4. (オプション)ロック解除パターンを設定するか、スキップをクリックして続行します。

|            | パターン設定     |            |  |
|------------|------------|------------|--|
| ロック解除      | パターンを描い    | てください      |  |
| $\bigcirc$ | $\bigcirc$ | $\bigcirc$ |  |
| $\bigcirc$ | $\bigcirc$ | $\bigcirc$ |  |
| $\bigcirc$ | $\bigcirc$ | $\bigcirc$ |  |
| 再度表示し      | ない         | スキップ       |  |

**ポ**メモ

- メニュー>システム>ユーザーで、ロック解除パターンは後から設定や無効化することができます。
- ロック解除パターンを設定すると、ログイン時にパスワードに置き換わります。

パスワードの再設定

管理者パスワードを忘れた場合、またはパスワードを再設定したい場合は、ログインページのパスワードをお忘れですか?をクリックします。

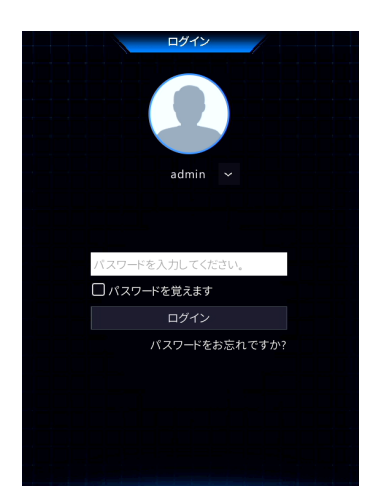

- (Eメールアドレスが既に入力されている場合は省略)セキュリティコード(仮パスワード)を受け取るために、Eメールアドレスを入力します。
- 3. 画面の指示に従って、セキュリティコードを取得します。

|               | Retrieve Password                                                                                                    |
|---------------|----------------------------------------------------------------------------------------------------|
| Serial No.    | 210235T0E51234567890                                                                                                    |
| Email         | ****@                                                                                                    |
| Security Code |                                                                                                    |
|               | Please scan the QR code to obtain the security code:<br>APP : Me > Tool > Forget Device Password or Me > Gen<br>For administrator only<br>OK Back |

■メモ
アプリは、NVRのモデルによって異なることがあります。

- 4. Eメールアドレスから受信したセキュリティコードを入力し、確認をクリックします。
- 5. パスワードを入力し、パスワードを確定した後、確認をクリックしてパスワードをリセットします。

|                                                                            | Change Password                                                                      |
|----------------------------------------------------------------------------|--------------------------------------------------------------------------------------|
| Username                                                                   | admin                                                                                |
| Password                                                                   | Weak                                                                                 |
| Confirm                                                                    |                                                                                      |
| 1-32 characters.A stro                                                     | ng password is recommended: at least 9 characters                                    |
| including letters, digit                                                   | ts and special characters                                                            |
| including letters, digit<br>Note: If NVR is added<br>password on the platf | ts and special characters<br>to managing platform, you also need to edit the<br>orm. |

6. 新しいパスワードで再ログインしてください。

# **2.3** ウィザード

ログイン後にウィザードページが表示されます。ウィザードに従って最も基本的な設定を行う

か、**終了**をクリックしてこのステップを省略します。

🛃 ਮਦ

メニュー>システム>基本に進み、基本パラメータを設定できます。

コードをスキャンし、画面上の指示に従ってNVRをアプリに追加し、次へまたは2をクリックしま

す。

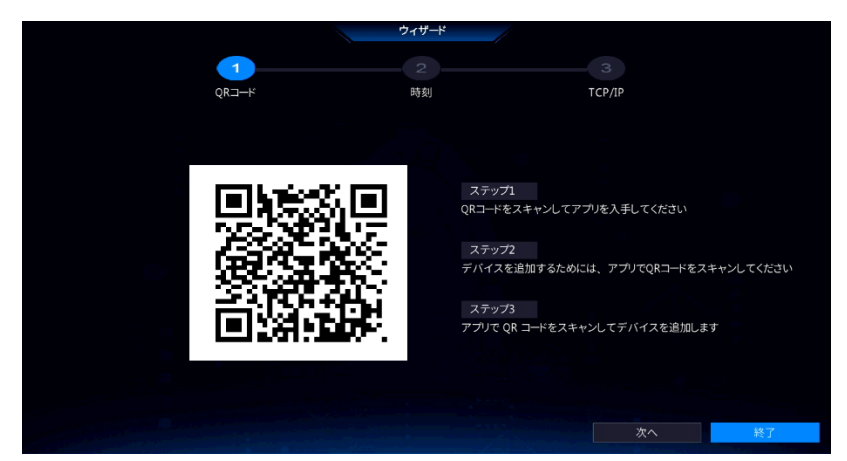

1. タイムゾーン、日付形式、時刻形式、システム時間などの時間パラメータを設定し、次へをクリックします。

■メモ NVRをアプリで使用しない場合は登録の必要はありません。

|                    | ウィザード                    |                |    |
|--------------------|--------------------------|----------------|----|
| 1                  | 2                        |                |    |
| QR⊐−⊦ <sup>c</sup> | 時刻                       | TCP/IP         |    |
|                    |                          |                |    |
| タイムゾーン             | (UTC+09:00) Tokyo, Osaka | , Seoul, Yak 🛩 |    |
| 日付形式               | YYYY-MM-DD               |                |    |
| 時間形式               | 24時間                     | ~              |    |
|                    | 2023-03-20 13:21:34      |                |    |
|                    |                          |                |    |
|                    |                          |                |    |
|                    |                          |                |    |
|                    |                          | へ 次/           | 終了 |

3. TCP/IPを設定します。作業モードとNICを選択します。**DHCP有効**をクリックして、IPアドレス、 サブネットマスク、IPデフォルトゲートウェイを自動的に取得します。

また、手動で情報を入力することもできます。続いて次へをクリックします。

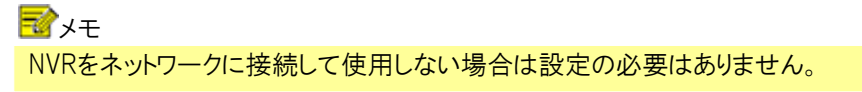

|      |              | ウィザード        |        |    |    |
|------|--------------|--------------|--------|----|----|
| 1    | )            |              | 3      |    |    |
| QR⊐─ |              | 時刻           | TCP/IF |    |    |
|      |              |              |        |    |    |
| NI   | C選択          | NIC1         |        |    |    |
|      | DHCP有効       |              |        |    |    |
| IP   | アドレス         |              |        |    |    |
|      | ブネットマスク      |              |        |    |    |
|      | ィフォルトゲートウェイ  |              |        |    |    |
| Pa   | E NIC IPアドレス | 172 . 16 . 0 |        |    |    |
|      |              |              |        |    |    |
|      |              |              |        |    |    |
|      |              |              |        |    |    |
|      |              |              |        |    |    |
|      |              |              |        |    |    |
|      |              |              | 前へ     | 確認 | 終了 |

 IPデバイスを追加します。検出されたデバイスのリストで追加するIPデバイスを選択し、追加を クリックします。

|             |                  |                    |           | Wizard                   |          |      |             |            |
|-------------|------------------|--------------------|-----------|--------------------------|----------|------|-------------|------------|
|             | -1               |                    | 2         | 3                        |          |      | -4          |            |
|             | QR Code          |                    | Time      | TCP/IP                   |          |      | IP Camera   |            |
| Auto Switc  | ritch to H.265   | Clore              | Rasic     | Oddvancad                |          |      |             |            |
| Auto Switch | 1100-000         | Close              | Obasic    | C Advanced               |          |      |             |            |
| Select      | IP Address       | Status             | Qty       | Model                    | Protocol | Port | Manufacture | Serial No. |
|             | 206.2.2.5        | $\otimes$          |           | IPC-S362-IR@DP-IR3-M28-F | Uniview  | 80   | UNIVIEW     | 210235C2H  |
| <b>2</b>    | 206.2.2.6        |                    |           | IPC-S362-IR@DP-IR3-M28-F | Uniview  |      | UNIVIEW     | 210235C2   |
| 3           | 206.2.2.7        | $\odot$            |           | IPC3613LB-SF28-A1        | Uniview  |      | UNIVIEW     | 210235C5   |
| □4          | 206.2.2.9        | $\otimes$          |           | IPC-S362-IR@DP-IR3-M28-F | Uniview  |      | UNIVIEW     | 210235C2   |
| <b>□</b> 5  | 206.2.2.10       |                    |           | IPC2122SR3-PF40-C        | Uniview  | 80   | UNV         | 210235C2   |
|             |                  |                    |           |                          |          |      |             |            |
| Dis         | covered Device(s | ):721, Added Devic | e(s):162; |                          |          | Add  | a           |            |
|             |                  |                    |           |                          |          |      |             |            |

#### **ポ**メモ

- PoEポートからIPデバイスを追加する方法の詳細については、「オプション6:ケーブルで接続」IPCの追加をご覧ください。
- 追加されたIPデバイスは、パスワードがデフォルトパスワードのままの場合のみ、オンラインになりライブビューを開始することができます。パスワードが変更されている場合は、カメラをオンラインにするために正しいパスワードを入力する必要があります。
- 希望のIPデバイスがデバイスリストにない場合、プレビューウィンドウまたはカメラステータス >カメラステ ータス >カメラステータスから追加できます。詳しくはチャンネルの管理をご覧ください。
- 5. 確認をクリックします。

# 3ライブビュー

この章では、ウィンドウツールバー、スクリーンツールバー、ショートカットメニュー、デジタル ズーム、シーケンス操作など、ライブビューページについて紹介します。

🗟 ਮਦ

操作は、NVRのモデルによって異なることがあります。

# 3.1 ライブビューの状態

ライブビューウィンドウでアラーム、録画状態、音声の状態を示すために、次のアイコンが使用されます。

#### Table 3-1: ライブビューウィンドウアイコン

| アイコン | 説明       | アイコン     | 説明    |
|------|----------|----------|-------|
|      | タンパーアラーム |          | 録画    |
| 3    | 動体検知アラーム | <b>₽</b> | 双方向音声 |

# 3.2 ウィンドウツールバー

ウィンドウをクリックすると、ウィンドウツールバーが表示され、すばやく設定できます。

### Table 3-2: ウィンドウツールバー

| ボタン          | 名前              | 説明                                                                                                    |
|--------------|-----------------|----------------------------------------------------------------------------------------------------|
| ô            | PTZコントロール       | <ul> <li>PTZカメラでのみ使用できます。クリックしてPTZウィンドウを開きます。</li> <li>また、PTZの設定は、メニュー&gt;カメラステータス&gt;PTZで行うこともできます。</li> </ul>                                 |
|              | 魚眼モード           | 魚眼カメラの取付モードとディスプレイモードを設定します。このボタンは魚眼カ<br>メラでのみ表示されます。                                                                                           |
| ها           | ローカル録画          | ウィンドウ上のライブビデオをハードディスクに録画します。 たクリックすると<br>録画が停止します。<br>マメモ<br>手動録画と同様ローカル録画はスケジュール録画であり、他の録画スケ<br>ジュールよりも優先順位が高くなります。 正常モードでのローカル録画の再<br>生が可能です。 |
| 6            | インスタント再生        | クリックすると、過去5分間に録画されたビデオが再生されます。                                                                                                    |
| <del>A</del> | デジタルズーム         | ウィンドウの関心領域が拡大されます。                                                                                                    |
|              | 画像の設定           | <ul> <li>クリックすると、ウィンドウ内の画像が最適になるように、画像モードやパラメータを設定できます。</li> <li>画像設定の編集は、メニュー&gt;カメラステータス&gt;画像でも行うことができます。</li> </ul>                         |
| Ø            | スナップショットの<br>撮影 | クリックするとスナップショットが撮影されます。ウィンドウの枠が白で点滅します。<br>メニュー>バックアップ>画像でスナップショットを閲覧して保存できます。                                                                  |

| OSD | OSD   | <ul> <li>クリックするとOSDが設定できます。</li> <li>また、OSDの設定は、メニュー&gt;カメラステータス画像表示設定で行うこともできます。</li> </ul>                                                                                                    |
|-----|-------|----------------------------------------------------------------------------------------------------|
| Ą   | 双方向音声 | カメラとの双方向音声を開始します。音量が調整できます。 ♀ をクリック<br>すると停止します。<br>☞ メモ<br>NVRとIPC間の音声入出力(AUDIO IN/OUT)を正しく接続する必要がありま<br>す。                                                                                                    |
| €]× | 音声オン  | クリックすると音声が起動します。音量が調整できます。<br>「」<br>「」<br>「」<br>「」<br>たクリックすると音<br>「<br>「」<br>たクリックすると音<br>「<br>「」<br>た<br>の<br>り<br>ックすると音<br>「<br>「<br>」<br>た<br>の<br>し<br>、<br>し<br>ます。<br>「<br>」<br>、<br>、<br>、<br>、<br>、<br>、<br>、<br>、<br>、<br>、<br>、<br>、<br>、 |
|     | カメラ情報 | ボタンにカーソルを合わせると、現在のウィンドウのビットレートが表示されます。<br>ボタンをクリックすると、カメラ情報が表示されます。                                                                                                    |

# デジタルズーム

ウィンドウ上で画像を拡大することができます。

プレビューウィンドウで、ウィンドウをクリックしてから、ウィンドウツールバーの をクリックします。

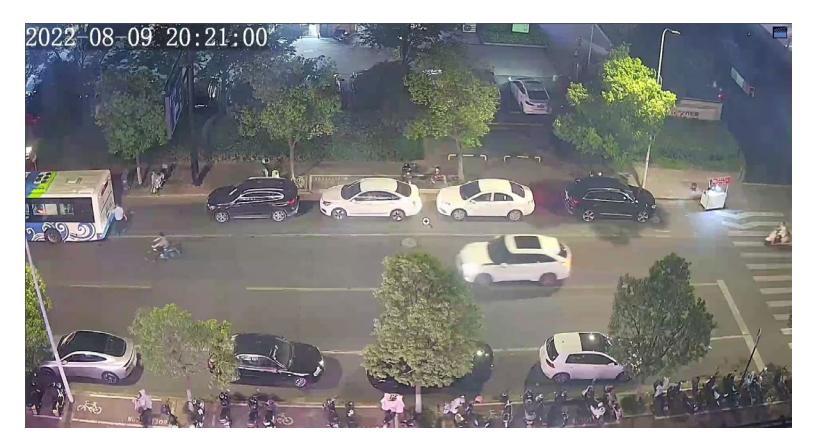

2. 拡大したいエリアにカーソルを置き、スクロールホイールで拡大します。拡大画像は以下の通りです。

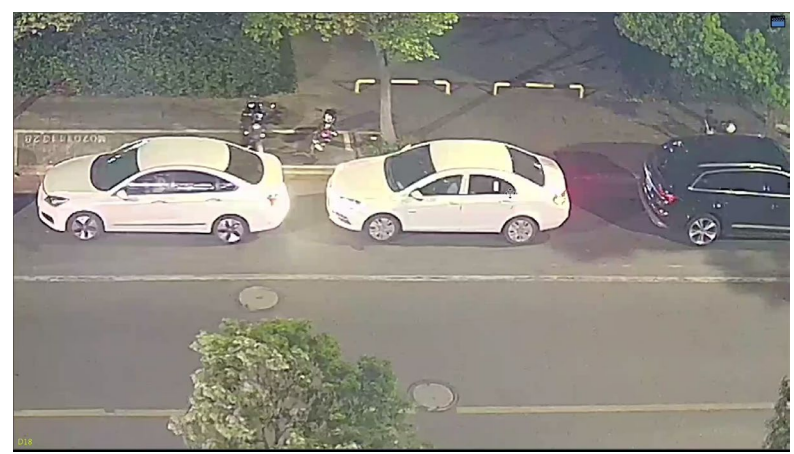

3. 右クリックするとズームが終了します。

## 3.3 画面のツールバー

マウスをプレビューページの下に持っていくと、画面のツールバーが表示されます。 🗗 をクリック すると、ツールバーがロックされます。

#### Table 3-3: 画面のツールバー

| ボタン                | 説明                                                                   |
|--------------------|----------------------------------------------------------------------|
| <b>A</b>           | クリックして、メニュー、再生、ログアウト、再起動、シャットダウンを選択します。                              |
| $\boxplus$         | シングルウィンドウ、4/6/8/9/16ウィンドウなど、画面レイアウトを選択します。                           |
|                    | 前または次の画面に進みます。                                                       |
| e<br>N             | シーケンスを起動または停止します。                                                    |
| $\textcircled{\ }$ | クリックして、 <b>再生</b> ページに進みます。                                          |
| <u>9</u> 6         | マルチセンサープレビューモードに切り替えます。                                              |
|                    | クリックしてクラウドサービスウィンドウを開きます。QRコードをスキャンして、NVR管<br>理用アプリをダウンロードすることができます。 |
|                    | クリックすると、カメラの状態やアラームの状態など、カメラ情報が表示されます。                               |
| $\triangle$        | クリックすると、NVRのアラームの状態とカメラの状態が表示されます。                                   |
| 臣                  | ボタンにカーソルを合わせるとNICの情報が表示され、クリックするとネットワーク設<br>定を編集できます。                |
| 20:31              | デバイスの時刻を表示します。ボタンにカーソルを合わせると日付が表示され、ク<br>リックすると時刻設定を編集できます。          |
| ±€/€               | 画面のツールバーをロック/非表示に切り替えます。                                             |

#### シーケンス

異なるカメラのライブ映像を同時に表示し、画像の鮮明さを確保したい場合に、シーケンスを使用します。機能では、画面レイアウト、ウィンドウ、リンク先カメラ、シーケンス間隔を設定する必要があります。

これらの例では、4ウィンドウ画面レイアウトで、5台のカメラのシーケンスを設定する方法を説明 します。

1. プレビュー画面で右クリックし、マルチウインドウ>4分割を選択します。

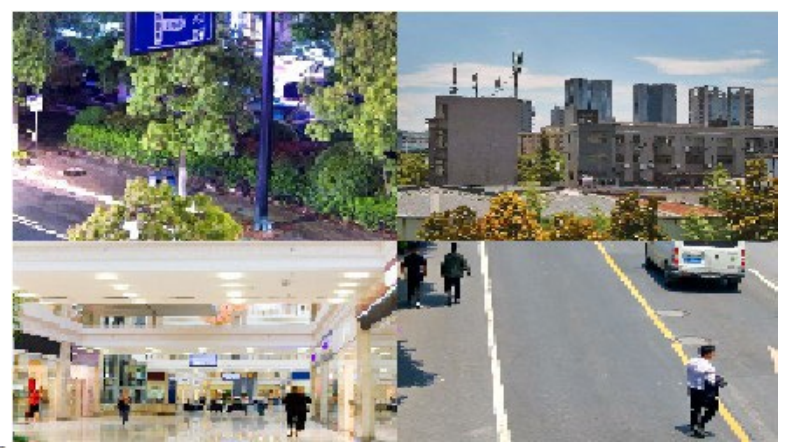

**ポ**メモ

表示可能なウィンドウの枚数は、NVRの機種によって異なります。

3. 画面のツールバーの 🧑 をクリックすると、シーケンスが開始されます。

システムは、まず4台のカメラの映像を4つのウィンドウで第1画面に表示してから、設定した間隔 後に5台目のカメラの映像を第2画面に表示します。

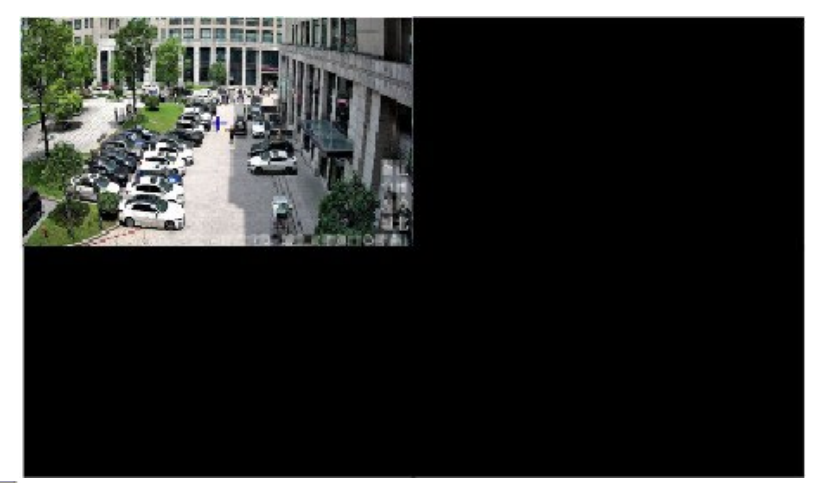

#### **=** シモ

デフォルトのシーケンス間隔は8秒です。メニュー>システム>画面表示で設定できます。詳しくはプレビューの 設定をご覧ください。

# 3.4 ショートカットメニュー

ウィンドウを右クリックすると、下のようなショートカットメニューが現れます。

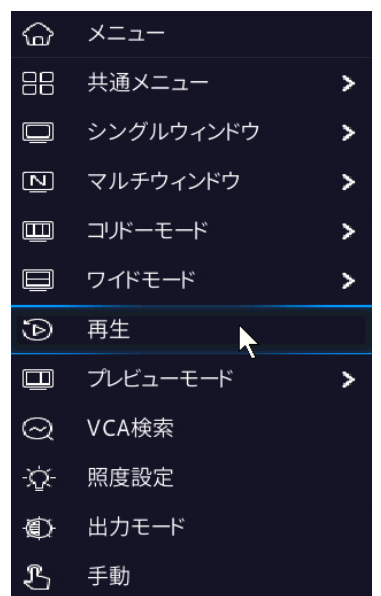

#### ショートカットメニュー

| Table 3-4: ショートカットメニ |
|----------------------|
|----------------------|

| 項目           | 説明                                                                                                    |
|--------------|----------------------------------------------------------------------------------------------------|
| メニュー         | メインメニューが表示されます。                                                                                                    |
| 共通メニュー       | カメラステータス、ネットワーク、録画 ページに進みます。                                                                                                    |
| シングルウインドウ    | シングルウィンドウに切り替えます。                                                                                                    |
| マルチウィンドウ     | 4/6/8/9/16ウィンドウなど、画面レイアウトを選択します。                                                                                                    |
| <b>コリド</b> — | 映像を⊐リドーモードで表示します。ウィンドウの数は、メニュー>システム>画面表<br>示の表示形式ドロップダウンリストで設定することができます。<br>■ メモ<br>・ コリドーモードの画像を表示するには、カメラが適切に設置されていることを<br>確認し(90°時計回りまたは反時計回りに回す)メニュー>カメラステータ<br>ス>画像>画像補正で画像回転を設定して画像を適宜回転します。<br>・ チャンネルがコリドーモードの場合、すべての操作(デジタルズーム、動作<br>検知エリアの描画など)がコリドーモードで実行されます。 |
| ワイドモード       | 映像をワイドモードで表示します。パノラマ対応のカメラ使用時にご利用ください。                                                                                                    |
| 再生           | 現在のウィンドウにリンクされたカメラの今日のビデオを再生します。また、必要に<br>応じて、他の日のビデオも選んで再生することができます。                                                                                                    |
| プレビューモード     | ノーマルモードとスマートを切り替えます。 デフォルトはノーマルモードです。                                                                                                    |
| VCA検索        | 行動検索ページでVCAのスナップショットや録画を検索します。                                                                                                    |
| 照明設定         | 画像補正、スマートイルミネーション、露出、ホワイトバランス、高度な設定など、選択したカメラの画像パラメータを設定します。                                                                                                    |
| 出力モード        | ビデオ出力モード(スタンダード、ソフト、明るさ、鮮明、カスタム)を選択します。輝度、彩度などのパラメータも設定することができます。                                                                                                    |
| 手動           | マニュアル録画、スナップショット、マニュアルアラーム、ブザー、などの設定です。                                                                                                    |
| POS          | 国内ではサポートしておりません。                                                                                                    |

#### 手動操作

マニュアル録画、スナップショット、アラーム、ブザーなどの操作を行います。

#### マニュアル録画

1. 右クリックして、ショートカットメニュー>>手動>マニュアル録画を選択します。

🗟 ਮਦ

画面のツールバーのローカル録画 💿 と同様に、手動録画はスケジュール録画であり、他の録画スケジュ ールよりも優先順位が高くなります。正常モードでの手動録画の再生が可能です。

|                          |                       | Manual |          |      |
|--------------------------|-----------------------|--------|----------|------|
|                          |                       |        |          |      |
| Manual Recording Shapsho | t Manual Alarm Buzzer |        |          |      |
| Select                   | Camera Name           |        | Status   |      |
| 🗆 D1                     | D01                   |        | 🥥 Enable |      |
| □ D2                     | 400W                  |        | Stop     |      |
| D3                       | N5                    |        | Stop     |      |
| □ D4                     | N3                    |        | Stop     |      |
| D5                       | 2.241                 |        | Stop     |      |
| □ D6                     | 247                   |        | Stop     |      |
| □ D7                     | 2.5                   |        | Stop     |      |
| D8                       | N5                    |        | Stop     |      |
|                          |                       |        | - c+     |      |
|                          |                       | Start  | Stop     | Exit |

- 4. マニュアル録画を開始/終了します。
  - ・ 録画を開始します。希望のカメラを選択して開始をクリックします。
  - ・ 録画の停止:録画したいカメラを選択し、停止をクリックします。

#### スナップショット

1. 右クリックして、ショートカットメニュー> 手動> スナップショットを選択します。

|        |                       | Manual |       |       |      |
|--------|-----------------------|--------|-------|-------|------|
|        |                       |        |       |       |      |
|        | Snapshot Manual Alarm |        |       |       |      |
| Select | Camera                |        | Stat  | tus   |      |
| 🗆 D1   | D01                   |        | 9     | Start |      |
| 🗆 D2   | 400W                  |        | •     | Stop  |      |
| D3     | N5                    |        | •     | Stop  |      |
| 🗆 D4   | N3                    |        | •     | Stop  |      |
| D5     | 2.241                 |        | •     | Stop  |      |
| 🗖 D6   | 247                   |        | •     | Stop  |      |
| D7     | N52.5                 |        | •     | Stop  |      |
| 🗆 D8   | N5SMD                 |        | •     | Stop  |      |
|        |                       |        | -     |       |      |
|        |                       |        | Start | Stop  | Exit |

- 2. 手動スナップショットを開始/終了します。
  - スナップショットの開始:希望のカメラを選択してStartをクリックします。
  - スナップショットの停止:スナップショットが有効になっているカメラを選択し、Stopをクリックします。

#### マニュアルアラーム

右クリックして、ショートカットメニュー> 手動> マニュアルアラームを選択します。手動でアラームと出力を起動またはクリアすることができます。

#### ブザー

右クリックして、**ショートカットメニュー> 手動> ブザー**を選択します。ブザーを手動で停止するこ とができます。

# 4 チャンネルの設定

IPC、エンコーディング、オーディオ、スナップショット、OSD、画像、プライバシーマスク、PTZ の各パラメータを設定します。

🛃 ਮਦ

本マニュアルにおいてPデバイスとは、主にPカメラ(またはネットワークカメラ)を示します。

# 4.1 チャンネルの管理

IPカメラを追加管理します。

🛃 🕹

- ・ 作業を始める前に、IPカメラがネットワークを介してNVRに接続されていることを確認してください。
- 1台のIPカメラは1台のNVRにしか接続できません。2台以上のNVRで管理されているIPカメラでは、予期せぬ問題が発生することがあります。

#### 4.1.1 IPCの設定

IPカメラを追加管理します。

|                  |          |                  |               | ħ          | メラステータス | t                     |          |       |    |    |
|------------------|----------|------------------|---------------|------------|---------|-----------------------|----------|-------|----|----|
|                  | カメラステータス | カメラステータス アドバン    |               |            |         |                       |          |       |    |    |
| レン<br>カメラステー     | エンコード    | <b>ひ</b> 更新      | Q セグメント検索     |            |         |                       |          |       |    |    |
|                  |          | カメラステータス         | アドレス          | 状態         | プロトコル   | モデル                   |          | カメラ設定 | 設定 | 詳細 |
| $\odot$          | 音声       | D1(IP Camera 01) | 172.16.0.6    | ۲          | Unique  | IPC2124SB-ADF28KMC-I0 |          | 2     |    | Ξ  |
| VCA              | スナップショット | D2(IP Camera 02) | 172.16.0.100  |            | Unique  | IPC6415SR-X5UPW       |          |       |    |    |
|                  |          | D3(IP Camera 03) | 172.16.0.101  |            | Unique  | IPC2122SB-ADF28KM-I0  |          |       |    |    |
| ネットワーク           | 画面表示設定   | D4(IP Camera 04) | 172.16.0.102  |            | Unique  | IPC868ER-VF18-B       |          |       |    |    |
| ~~~.<br>~~~      | 画像       |                  |               |            |         |                       |          |       |    |    |
| 207<br>2774      |          |                  |               |            |         |                       |          |       |    |    |
| Þ                |          |                  |               |            |         |                       |          |       |    |    |
| バックアップ           |          |                  |               |            |         |                       |          |       |    |    |
| ()<br>ストレージ      |          |                  |               |            |         |                       |          |       |    |    |
| <u>ب</u><br>۳۶-4 |          |                  |               |            |         |                       |          |       |    |    |
| &<br>×>7+>7      |          | 検出されたデバイス:4, 追   | 加されたデバイス:4;通信 | 带域: 68Mbps |         |                       |          |       |    |    |
|                  |          | ☑ H.265への自動切り替き  | ٤ U-Co        | deへの自動切    | e (     | OFF ○基本               | Ο アドバンスド |       |    | 終了 |

### **メニュー>カメラステータス>カメラステータス**に進みます。

#### IPCの追加

システムは自動的にIPカメラを検索し、発見したカメラが列記されます。更新をクリックすると、シス テムはリストとIPCステータスを更新します。IPCを追加する方法を選択します。

| 番号 IPアドレス 次態 数量 モデル ア<br>1 172.16.0.6  ② 1 IPC2124SB-ADF28KMC-I0 Ur<br>2 172.16.0.100  ② 1 IPC6415SR-X5UPW Ur<br>3 172.16.0.101  ③ 1 IPC2122SB-ADF28KM-I0 Ur<br>4 172.16.0.102  ② 1 IPC868ER-VF18-B Ur<br>4 172.16.0.102  ② 1 IPC868ER-VF18-B Ur<br>7 □トコル Unique  ~<br>1 Pアドレス 7 □トコル Unique  ~<br>1 172 . 16 . 0 . 6<br>80<br>3 Ur - A admin -<br>パスワード +++++++ -<br>カメラ総数<br>5 距離伝送 1                                                                                                    |        |              | .115.446     |        | **     |                       |    |  |  |  |
|----------------------------------------------------------------------------------------------------|--------|--------------|--------------|--------|--------|-----------------------|----|--|--|--|
| 1       172.16.0.6       ●       1       IPC2124SB-ADF28KMC-I0       U         2       172.16.0.100       ●       1       IPC6415SR-X5UPW       U         3       172.16.0.101       ●       1       IPC2122SB-ADF28KM-I0       U         4       172.16.0.102       ●       1       IPC2122SB-ADF28KM-I0       U         4       172.16.0.102       ●       1       IPC868ER-VF18-B       U           1       IPC868ER-VF18-B       U             1       IPC868ER-VF18-B       V             172.16.0.102       ●                                                                                                    | 畨号     | IPアドレス       | 状態           |        | 数量     | モデル                   | プ  |  |  |  |
| 2       172.16.0.100       ○       1       IPC6415SR-X5UPW       U         3       172.16.0.101       ○       1       IPC2122SB-ADF28KM-I0       U         4       172.16.0.102       ○       1       IPC868ER-VF18-B       U         5       1       IPC868ER-VF18-B       U       U       U       U         7       7□ト□ル       7□/       1       IPC868ER-VF18-B       U       U         10       10       1       IPC868ER-VF18-B       U       U<                                                                                                    | 1      | 172.16.0.6   | $\odot$      |        | 1      | IPC2124SB-ADF28KMC-I0 | Uı |  |  |  |
| 3 172.16.0.101 ② 1 IPC2122SB-ADF28KM-10 U1<br>4 172.16.0.102 ③ 1 IPC868ER-VF18-B U1<br>マードを追加 アロトコル IPアドレス IT2 · 16 · 0 · 6 IT2 · 16 · 0 · 6 IT2 · 16 · 0 · 16 IT2 · 16 · 0 · 6 IT2 · 16 · 0 · 16 IT2 · 16 · 0 · 16 IT2 · 16 · 0 · 16 IT2 · 16 · 0 · 16 IT2 · 16 · 0 · 16 IT2 · 16 · 0 · 16 IT2 · 16 · 0 · 16 IT2 · 16 · 0 · 16 IT2 · 16 · 0 · 16 IT2 · 16 · 0 · 16 IT2 · 16 · 16 IT2 · 16 · 16 IT2 · 16 · 16 IT2 · 16 · 16 IT2 · 16 · 16 IT2 · 16 · 16 IT2 · 16 · 16 IT2 · 16 · 16 IT2 · 16 · 16 IT2 · 16 · 16 IT2 · 16 · 16 IT2 · 16 · 16 IT2 · 16 · 16 IT2 · 16 · 16 IT2 · 16 · 16 IT2 · 16 · 16 IT2 · 16 · 16 IT2 · 16 | 2      | 172.16.0.100 | $\oslash$    |        | 1      | IPC6415SR-X5UPW       | Uı |  |  |  |
| 4 172.16.0.102 ② 1 IPC868ER-VF18-B U<br>モードを追加 ブラグ&プレイ ~<br>プロトコル Unique ~<br>IPアドレス 172.16.00.6<br>ポート 80<br>ユーザー名 admin ~<br>パスワード ************************************                                                                                                    | 3      | 172.16.0.101 | $\otimes$    |        | 1      | IPC2122SB-ADF28KM-I0  | Uı |  |  |  |
| モードを追加     プラグ&プレイ     ~       プロトコル     Unique     ~       IPアドレス     172 . 16 . 0 . 6     ~       ポート     80        ユーザー名     admin       パスワード     ********       カメラ総数     1       長距離伝送     □                                                                                                    | 4      | 172.16.0.102 | $\bigotimes$ |        | 1      | IPC868ER-VF18-B       | Uı |  |  |  |
| モードを追加     プラグ&プレイ     ~       プロトコル     Unique     ~       IPアドレス     172.16.00.6     ~       ポート     80        ユーザー名     admin       パスワード     ********       カメラ総数     1       長距離伝送     □                                                                                                    |        |              |              |        |        |                       |    |  |  |  |
| プロトコル         Unique            IPアドレス         172.16.0.6            ポート         80            ユーザー名         admin            パスワード         ********            カメラ総数         1            長距離伝送         □                                                                                                    | モードを追  | 量力口          |              | プラグ&   | プレイ    |                       | ~  |  |  |  |
| IPアドレス     172 . 16 . 0 . 6       ポート     80       ユーザー名     admin       パスワード     ********       カメラ総数     1       長距離伝送     □                                                                                                    | プロトコル  |              |              | Unique |        |                       |    |  |  |  |
| ポート     80       ユーザー名     admin       パスワード     ********       カメラ総数     1       長距離伝送     □                                                                                                    | IPアドレス |              |              | 172    | . 16 . | 0.6                   |    |  |  |  |
| ユーザー名         admin           パスワード         *********           カメラ総数         1           長距離伝送         □                                                                                                    | ポート    |              |              | 80     |        |                       |    |  |  |  |
| パスワード     ********       カメラ総数     1       長距離伝送     □                                                                                                    | ユーザー   | 名            |              | admin  |        |                       |    |  |  |  |
| カメラ総数 1<br>長距離伝送                                                                                                    | パスワード  |              |              | ****   |        |                       |    |  |  |  |
| 長距離伝送                                                                                                    | カメラ総数  |              |              |        |        |                       |    |  |  |  |
|                                                                                                    | 長距離伝   | 送            | (            |        |        |                       |    |  |  |  |

#### オプション1:カスタム追加

- 1. **カスタム追加**をクリックします。
- 2. 表示されたウィンドウのモードと追加をIPアドレスに変更し、IPCのIPアドレスと他の設定項 目を入力し、確認をクリックします。
  - \* 🕟 : カメラがオンラインです。
  - 🔘: カメラがオフラインです。アイコンをポイントすると、情報が表示されます。
  - 🕦 : カメラが別のNVRに追加されています。
- 3. 上の手順を繰り返して、他のIPCを追加します。

### **記**メモ

NVR501-16Bのみ使用できます。

#### オプション2:セグメント検索

1. **セグメント検索**をクリックします。開始IPアドレスと終了IPアドレスを入力し、**検索**をクリックします。検出されたIPデバイスがリストで表示されます。

| 開始IP | 192 | - | 168 | 1 |   | 1   |  |
|------|-----|---|-----|---|---|-----|--|
| 終了IP | 192 |   | 168 | 1 | - | 255 |  |
|      |     |   |     |   |   |     |  |
|      | 検索  |   |     |   |   | 終了  |  |

2. 希望のカメラを選択し、 🐺 をクリックしてNVR に追加します。

#### オプション3:すべて追加

**すべて追加**をクリックすると、検出されたすべてのIPCが追加されます。(上限を超えていない場合)

#### オプション4:プラグインでの接続

- 1. ネットワークケーブルで、NVRのPoEポートにIPカメラを接続します。接続したカメラは自動的 にNVRに追加されます。
- 2. メニュー>カメラステータス>カメラステータスでカメラ状態を確認します。

**=** --メモ

- ・ このオプションはPoEポート搭載のNVRにのみ適用され、追加したカメラを削除することはできません。
- ・ ネットワークケーブルで直接NVRに接続されていないIPCを追加する場合は、 ■をクリックし、 プラグアンドプレイをIPアドレス変更して、その他のパラメータを入力します。
- PoEポートのみ搭載のNVRで、PoEポートの電源出力が、接続されたカメラの定格電源よりも低いまたは高い場合、状態に表示されます。
- ・ IPCのパスワードを初期値から変更している場合は、カメラ設定からパスワードを入力してください。

#### オプション6:他のネットワークから追加

NVRとIPカメラが異なるルーターに接続されている場合、このオプションを使用します。NVRがカ メラのパブリックIPアドレスとマッピングされたポート番号でカメラにアクセスできることを確認 します。

1. 2 をクリックしモードを追加でEZDDNSまたはドメイン名を選択します。

2.必要なパラメータを入力し、確認をクリックします。

**1** 1 メモ

事前にIPC側でEZDDNSの設定およびポート開放の必要があります。

#### オプション7:カスタムプロトコルを使用する

- 1. **2**をクリックしモードを追加でIPアドレスを選択します。
- 2. **プロトコルでカスタム**を選択します。
- 3. 左下のプロトコルをクリックします。

#### **ジ**メモ

- Pカメラが標準RTSPをサポートしている場合に使用できます。
- この方法で追加されたカメラからは、ライブと録画ビデオストリームのみが利用できます。設定操作には対応していません。

| モードを追加       IPアドレス       ・         プロトコル       カスタム       ・       Custom1       ・         IPアドレス       172 + 16 + 0 - 6       ・       ・       ・         ボート       0       -       ・       ・       ・       ・       ・       ・       ・       ・       ・       ・       ・       ・       ・       ・       ・       ・       ・       ・       ・       ・       ・       ・       ・       ・       ・       ・       ・       ・       ・       ・       ・       ・       ・       ・       ・       ・       ・       ・       ・       ・       ・       ・       ・       ・       ・       ・       ・       ・       ・       ・       ・       ・       ・       ・       ・       ・       ・       ・       ・       ・       ・       ・       ・       ・       ・       ・       ・       ・       ・       ・       ・       ・       ・       ・       ・       ・       ・       ・       ・       ・       ・       ・       ・       ・       ・       ・       ・       ・       ・       ・       ・       ・       ・       ・       ・       ・       ・                                                                                                    |                                                                                                    |                 |                                  |                             |          |  |  |  |  |
|----------------------------------------------------------------------------------------------------|----------------------------------------------------------------------------------------------------|-----------------|----------------------------------|-----------------------------|----------|--|--|--|--|
| プロトコル       カスタム       く Custom1         IPアドレス       172 · 16 · 0 · 6         ボート       0         ユーザー名       admin         パスワード                                                                                                    | モードを追加                                                                                                    | IPアドレ           | /ス                               |                             | ~        |  |  |  |  |
| IPアドレス       172 · 16 · 0 · 6         ボート       0         ユーザー名       admin         パスワード                                                                                                    | プロトコル                                                                                                    | カスタム            | <u>ц</u>                         | <ul> <li>Custom1</li> </ul> | ~        |  |  |  |  |
| ボート       0         コーザー名       admin         パスワード                                                                                                    | IPアドレス                                                                                                    | 172             | . 16 . 0 .                       | 6                           |          |  |  |  |  |
| ユーザー名       admin         パスワード                                                                                                    | ポート                                                                                                    |                 |                                  |                             |          |  |  |  |  |
| パスワード       ・・・・・・・・・・・・・・・・・・・・・・・・・・・・・・・・・・・・                                                                                                    | ユーザー名                                                                                                    | admin           |                                  |                             |          |  |  |  |  |
| カメラ総数       1         夏距離伝送       0         プロトコル       検索       確認       取消         カスタム       カスタム1       ~         プロトコル       カスタム1       ~         ガスタム       カスタム1       ~         プロトコル名       Custom1       ~         ボート       S54       ~         転送形式       UDP       ~         メインストリーム有効       0       ~         リソースパス       rtsp:// <ip>&lt;<p>rtp://sp:&lt;<port>/       サブストリーム有効         リソースパス       rtsp://sp:&lt;<port>/         ヴパス       アリノースパス       アリノースパス         マリノースパス       アリンースパス       マリノースパス         マリンースパス       マリンースパス       マリンースパス         マリンースパス       マリンースパス       アリンースパス         プロトリンシーン       マリンースパス       アリンースパス         マリン       マリン       マリン         ウン       マリン       マリン         フロト       マリン       マリン         マリン       マリン       マリン         マリン       マリン       マリン         マリン       マリン       マリン         マリン       マリン       マリン         マリン       マリン       マリン         マリン       マリン</port></port></p></ip>                                                                                                    | パスワード                                                                                                    | ******          | ***                              | Ţ                           |          |  |  |  |  |
| 異距離伝送       確認       取消         プロトコル       検索       確認       取消         カスタム       カスタム1       ~         プロトコル名       Custom1       ~         ボート       554       ~         転送形式       UDP       ~         メインストリーム有効       ✓         リソースパス       rtsp://cip>: <port>/         リソースパス       rtsp://cip&gt;:<port>/         ヴスドリーム有効       ✓         リソースパス       rtsp://cip&gt;:<port>/         ヴスドリーム有効       ✓         リンースパス       rtsp://cip&gt;:<port>/         ヴスドリーム有効       ✓         リンースパス       rtsp://cip&gt;:<port>/         ヴスドリーシス・マー       マー         ヴェット       (************************************</port></port></port></port></port>                                                                                                    | カメラ総数                                                                                                    | 1               |                                  |                             |          |  |  |  |  |
| プロトコル       検索       確認       取消         カスタム       カスタム1       ~         カスタム       カスタム1       ~         プロトコル名       Custom1       ~         ボート       554       ~         転送形式       UDP       ~         メインストリーム有効       ~       ~         リノースパス       rtsp://cip>: <port>/       ~         ウノンースパス       rtsp://cip&gt;:<port>/       ~         ヴストリーム有効       ~       ~         リンースパス       rtsp://cip&gt;:<port>/          ヴストリーム有効       ~       ~         リンースパス       rtsp://cip&gt;:<port>/          ヴストリーム有効       ~       ~         リンースパス       rtsp://cip&gt;:<port>/          ヴノキンネリー       アントリーンスパス          アントリーシス・デート       ~       ~         リンースパス       rtsp://cip&gt;:<port>/          アントリーシュ・       ~       ~         アントリーシュ・       ~       ~         アントリーシュ・       ~       ~         アントリーシュ・       ~       ~         アントリーシュ・       ~       ~         アントリーシュ・       ~       ~         アントリーシュ・       ~       ~<td>長距離伝送</td><td></td><td></td><td></td><td></td></port></port></port></port></port></port>                                                                                                    | 長距離伝送                                                                                                    |                 |                                  |                             |          |  |  |  |  |
| プロトコル     検索     確認     取消                                                                                                    |                                                                                                    |                 |                                  |                             |          |  |  |  |  |
| カスタム       カスタム1       ()         プロトコル名       Custom1         ボート       554         転送形式       UDP         メインストリーム有効       ()         リノースパス       rtsp://cip>: <port>/         サフスパス       rtsp://cip&gt;:<port>/         サフスパス       (rtsp://cip&gt;:<port>/         サフスパス       (rtsp://cip&gt;:<port>/         サフスパス       ()         リースパス       ()         リアースパス       ()         サフスパス       ()         リースパス       ()         リースパス       ()         リースパス       ()         リースパス       ()         リースパス       ()         リースパス       ()         リースパス       ()         ()       ()         リースパス       ()         ()       ()         ()       ()         ()       ()         ()       ()         ()       ()         ()       ()         ()       ()         ()       ()         ()       ()         ()       ()         ()       ()         ()       ()     <td></td><td>検索</td><td> 確認</td><td></td><td>取消</td></port></port></port></port>                                                                                                    |                                                                                                    | 検索              | 確認                               |                             | 取消       |  |  |  |  |
| カスタム       カスタム1       ~         プロトコル名       Custom1       ~         ボート       554         転送形式       UDP       ~         メインストリーム有効        ~         リソースパス       rtsp:// <ip>:<port>/          サブストリーム有効           リソースパス       rtsp://<ip>:<port>/          リソースパス       rtsp://<ip>:<port>/         切ソースパス       アtsp://<ip>:<port>/         切ソースパス       アtsp://<ip>:<port>/         ワンースパス       アtsp://<ip>:<port>/         ワンースパス       アtsp://oip&gt;:<port>/         ワンースパス       アtsp://oip&gt;::<port>/         ワンースパス       アtsp://oip&gt;::<port>/         ワンースパス       アtsp://oip&gt;::<port>/         ウラチャネル:       rtsp://oip2.168.0.1:554/unicast/c[%C]/s0/live すべてのカメラを追加         rtsp://192.168.0.1:554/unicast/c[%C]/s0/live すべてのカメラを追加         rtsp://192.168.0.1:554/unicast/c[%C+1]/s0/live オペてのカメラを追加         げたり!: %C は選択されたりモートカメラ ID を意味し、N はオフセッド</port></port></port></port></port></ip></port></ip></port></ip></port></ip></port></ip></port></ip>                                                                                                    |                                                                                                    |                 |                                  |                             |          |  |  |  |  |
| カスタム       カスタム1       ~         プロトコル名       Custom1         ボート       554         転送形式       UDP         メインストリーム有効       ✓         リソースパス       rtsp:// <ip>:<port>/         サブストリーム有効       ✓         リソースパス       rtsp://<ip>:<port>/         サブストリーム有効       ✓         リソースパス       rtsp://<ip>:<port>/         ウノースパス       rtsp://<ip>:<port>/         例:rtsp://<ipアドレス>:&lt;ボート番号&gt;/&lt;リソースパス&gt;;         1 つのチャネル:       rtsp://sp:/so/live すべてのカメラを追加         rtsp://192.168.0.1:554/unicast/c[%C]/s0/live すべてのカメラを追加         アルチチャンネル:       rtsp://192.168.0.1:554/unicast/c[%C+1]/s0/live すべてのカメラを追加         パリタ.168.0.1:554/unicast/c[%C+1]/s0/live すべてのカメラを追加         パリタ.168.0.1:554/unicast/c[%C+1]/s0/live オペてのカメラを追加         パットリ: %C は選択されたりモートカメラ ID を意味し、N はオフセッド</ipアドレス></port></ip></port></ip></port></ip></port></ip>                                                                                                    |                                                                                                    |                 | プロトコル                            |                             |          |  |  |  |  |
| プロトコル名       Custom1         ボート       554         転送形式       UDP         メインストリーム有効       マ         リソースパス       rtsp:// <ip>:         サブストリーム有効       マ         リソースパス       rtsp://<ip>:         リソースパス       rtsp://<ip>:         リソースパス       アtsp://<ip>:         リソースパス       rtsp://<ip>:         リソースパス       アtsp://<ip>:         ワンースパス       アtsp://<ip>:         ワンースパス       rtsp://<ip>:         ワンースパス       アtsp://<ip>:         ワンースパス       アtsp://<ip>:         ワンースパス       アtsp://<ip>:         ウのチャネル:       rtsp://192.168.0.1:554/unicast/c1/s0/live         マルチチャンネル:       rtsp://192.168.0.1:554/unicast/c[%C]/s0/live すべてのカメラを追加         ttsp://192.168.0.1:554/unicast/c[%C+1]/s0/live すべてのカメラを追加         ttsp://192.168.0.1:554/unicast/c[%C+1]/s0/live オペてのカメラを追加         ftsp://192.168.0.1:554/unicast/c[%C+1]/s0/live オペてのカメラを追加         パートカメラ ID を意味し、N はオフセット</ip></ip></ip></ip></ip></ip></ip></ip></ip></ip></ip>                                                                                                    | カスタム                                                                                                    | +               | 17タム1                            |                             | ~        |  |  |  |  |
| ボート     554       転送形式     UDP       メインストリーム有効     ✓       リソースパス     rtsp:// <ip>:       サブストリーム有効     ✓       リソースパス     rtsp://<ip>:       ウスパス     パtsp://<ip>:       ウリンースパス     パtsp://<ip>:       ワンースパス     パtsp://<ip>:       リンースパス     パtsp://<ip>:       ウラチャネル:     rtsp:///192.168.0.1:554/unicast/c1/s0/live       マルチチャンネル:     rtsp://192.168.0.1:554/unicast/c[%Cl+1]/s0/live すべてのカメラを追加       rtsp://192.168.0.1:554/unicast/c[%C+1]/s0/live オペてのカメラを追加       パリシーにちちんい:     ************************************</ip></ip></ip></ip></ip></ip>                                                                                                    | プロトコルタ                                                                                                    |                 | uctom1                           |                             |          |  |  |  |  |
| <ul> <li>ホート</li> <li>354</li> <li>転送形式</li> <li>UDP</li> <li>×インストリーム有効</li> <li>リソースパス</li> <li>rtsp://<ip>:<port>/</port></ip></li> <li>サブストリーム有効</li> <li>リソースパス</li> <li>rtsp://<ip>:(<ip>PTドレス&gt;:&lt;ボート番号&gt;/&lt;リソースパス</ip></ip></li> <li>パtsp://<ip>:(<ip>PTドレス&gt;:&lt;&lt;ボート番号&gt;/&lt;リソースパス</ip></ip></li> <li>パリンースパス</li> <li>パリンースパス</li> <li>アは</li> <li>マルチチャンネル:</li> <li>rtsp://192.168.0.1:554/unicast/c[%C]/s0/live すべてのカメラを追加</li> <li>rtsp://192.168.0.1:554/unicast/c[%C]/s0/live すべてのカメラを追加</li> <li>rtsp://192.168.0.1:554/unicast/c[%C]/s0/live すべてのカメラを追加</li> <li>アルチチャンネル:</li> <li>rtsp://192.168.0.1:554/unicast/c[%C+1]/s0/live オペてのカメラを追加</li> <li>10% C±N]: %C は選択されたリモートカメラ ID を意味し、N はオフセット</li> </ul>                                                                                                    | プロ コルクロ<br>ポート                                                                                                    | r               |                                  |                             |          |  |  |  |  |
| <ul> <li>NUSHPAN UDP マレース</li> <li>Xインストリーム有効</li> <li>リソースパス rtsp://<ip>:</ip></li> <li>サブストリーム有効</li> <li>ワノースパス rtsp://<ip>:</ip></li> <li>リソースパス アナジーム</li> <li>切ソースパス アナジーム</li> <li>切ソースパス アナジーム</li> <li>切り、</li> <li>ワンースパス アナジーム</li> <li>ワンースパス アナジーム</li> <li>ワンースパス アナジーム</li> <li>ワンースパス アナジーム</li> <li>ワンースパス アナジーム</li> <li>ワンースパス アナジーム</li> <li>ワンースパス アナジーム</li> <li>ワンースパス アナジーム</li> <li>ワンースパス アナジーム</li> <li>マルチチャンネル:</li> <li>rtsp://192.168.0.1:554/unicast/c1/s0/live</li> <li>マルチチャンネル:</li> <li>rtsp://192.168.0.1:554/unicast/c1/S0/live すべてのカメラを追加</li> <li>rtsp://192.168.0.1:554/unicast/c1/S0/live すべてのカメラを追加</li> <li>rtsp://192.168.0.1:554/unicast/c1/S0/live オペてのカメラを追加</li> <li>1、</li> <li>アナジーム</li> <li>アナジーム</li> <li>アン・マン・</li> </ul>                                                                                                    |                                                                                                    | 5               | 54                               |                             |          |  |  |  |  |
| <ul> <li>スインスドリーム有効</li> <li>リソースパス</li> <li>rtsp://<ip>:<port>/</port></ip></li> <li>サブストリーム有効</li> <li>ワソースパス</li> <li>rtsp://<ip>://<ip></ip></ip></li> <li>ワソースパス</li> <li>rtsp://<ip></ip></li> <li>パリンースパス</li> <li>アは</li> <li>アドレス&gt;:&lt;ボート番号&gt;/&lt;リソースパス&gt;;</li> <li>1 つのチャネル:</li> <li>rtsp://192.168.0.1:554/unicast/c1/s0/live</li> <li>マルチチャンネル:</li> <li>rtsp://192.168.0.1:554/unicast/c[%C]/s0/live すべてのカメラを追加</li> <li>rtsp://192.168.0.1:554/unicast/c[%C+1]/s0/live すべてのカメラを追加</li> <li>rtsp://192.168.0.1:554/unicast/c[%C+1]/s0/live オペてのカメラを追加</li> <li>1 rtsp://192.168.0.1:554/unicast/c[%C+1]/s0/live オペてのカメラを追加</li> <li>1 rtsp://192.168.0.1:554/unicast/c[%C+1]/s0/live オペてのカメラを追加</li> </ul>                                                                                                    | 虹达形式                                                                                                    |                 |                                  |                             | <u> </u> |  |  |  |  |
| リソースパス       rtsp:// <ip>:&lt;<p>y         サブストリーム有効       マ         リソースパス       rtsp://<ip>:&lt;<p>rtsp://<ip>:         例:rtsp://<ipアドレス>:&lt;ボート番号&gt;/&lt;リソースパス&gt;;         1 つのチャネル:       rtsp://192.168.0.1:554/unicast/c1/s0/live         マルチチャンネル:       rtsp://192.168.0.1:554/unicast/c[%C]/s0/live すべてのカメラを追加         rtsp://192.168.0.1:554/unicast/c[%C+1]/s0/live すべてのカメラを追加         rtsp://192.168.0.1:554/unicast/c[%C+1]/s0/live オペてのカメラを追加         パッシュートカメラ ID を意味し、N はオフセット</ipアドレス></ip></p></ip></p></ip>                                                                                                    | メインストリーム有効                                                                                                    |                 |                                  |                             |          |  |  |  |  |
| サブストリーム有効<br>リソースパス<br>パtsp:// <ipアドレス>:&lt;ボート番号&gt;/&lt;リソースパス&gt;;<br/>1 つのチャネル:<br/>rtsp://192.168.0.1:554/unicast/c1/s0/live<br/>マルチチャンネル:<br/>rtsp://192.168.0.1:554/unicast/c[%C]/s0/live すべてのカメラを追加<br/>rtsp://192.168.0.1:554/unicast/c[%C+1]/s0/live すべてのカメラを追加+1<br/>rtsp://192.168.0.1:554/unicast/c[%C+1]/s0/live Add selected cknera ID-1<br/>[%C±N]: %C は選択されたリモートカメラ ID を意味し、N はオフセット</ipアドレス>                                                                                                    | リソースパス                                                                                                    | r               | rtsp:// <ip>:<port>/</port></ip> |                             |          |  |  |  |  |
| <ul> <li>リソースパス rtsp://<ip>i/ <ip>i/ i/ <ip>i/ i/ <ip>i/ i/ <ip>i/ i/ <ip>i/ i/ <ip>i/ i/ <ip>i/ i/ <ip>i/ i/ &lt;</ip></ip></li></ul> | サブストリーム有効                                                                                                    |                 | 3                                |                             |          |  |  |  |  |
| <ul> <li>例:rtsp://<ipアドレス>:&lt;ボート番号&gt;/&lt;リソースパス&gt;;</ipアドレス></li> <li>1 つのチャネル:<br/>rtsp://192.168.0.1:554/unicast/c1/s0/live</li> <li>マルチチャンネル:<br/>rtsp://192.168.0.1:554/unicast/c[%C]/s0/live すべてのカメラを追加<br/>rtsp://192.168.0.1:554/unicast/c[%C+1]/s0/live すべてのカメラを追加+1<br/>rtsp://192.168.0.1:554/unicast/c[%C+1]/s0/live Add selected chanera ID-1<br/>[%C±N]: %C は選択されたリモートカメラ ID を意味し、N はオフセット</li> </ul>                                                                                                    | リソースパス                                                                                                    | rt              | rtsp:// <ip>:<port>/</port></ip> |                             |          |  |  |  |  |
| 1 つのチャネル:<br>rtsp://192.168.0.1:554/unicast/c1/s0/live<br>マルチチャンネル:<br>rtsp://192.168.0.1:554/unicast/c[%C]/s0/live すべてのカメラを追加<br>rtsp://192.168.0.1:554/unicast/c[%C+1]/s0/live すべてのカメラを追加+1<br>rtsp://192.168.0.1:554/unicast/c[%C+1]/s0/live Add selected chorera ID-1<br>[%C±N]: %C は選択されたリモートカメラ ID を意味し、N はオフセット                                                                                                    | 例:rtsp:// <ipアドレス>:&lt;ポ</ipアドレス>                                                                                                    | ート番号>/<リソ       | ースパス>;                           |                             |          |  |  |  |  |
| rtsp://192.168.0.1:554/unicast/c1/s0/live<br>マルチチャンネル:<br>rtsp://192.168.0.1:554/unicast/c[%C]/s0/live すべてのカメラを追加<br>rtsp://192.168.0.1:554/unicast/c[%C+1]/s0/live すべてのカメラを追加+1<br>rtsp://192.168.0.1:554/unicast/c[%C+1]/s0/live Add selected comera ID-1<br>[%C土N]: %C は選択されたりモートカメラ ID を意味し、N はオフセット                                                                                                    | 1 つのチャネル:                                                                                                    |                 |                                  |                             |          |  |  |  |  |
| マルチチャンネル:<br>rtsp://J92.168.0.1:554/unicast/c[%C]/s0/live すべてのカメラを追加<br>rtsp://J92.168.0.1:554/unicast/c[%C+1]/s0/live Add selected comera ID-1<br>rtsp://J92.168.0.1:554/unicast/c[%C+1]/s0/live Add selected comera ID-1<br>[%C土N]: %C は選択されたリモートカメラ ID を意味し、N はオフセット                                                                                                    | rtsp://192.168.0.1:554/un                                                                                                    | icast/c1/s0/liv | e                                |                             |          |  |  |  |  |
|                                                                                                    | マルチチャンネル:<br>rtsp://192.168.0.1:554/unicast/c[%C]/s0/live すべてのカメラを追加<br>rtsp://192.168.0.1:554/unicast/c[%C+1]/s0/live すべてのカメラを追加+1<br>rtsp://192.168.0.1:554/unicast/c[%C+1]/s0/live Add selected clemera ID-1<br>[%C±N]: %C は選択されたリモートカメラ ID を意味し、N はオフセット |                 |                                  |                             |          |  |  |  |  |
|                                                                                                    |                                                                                                    |                 |                                  |                             |          |  |  |  |  |
| Vide and Table 1                                                                                                    |                                                                                                    |                 |                                  |                             |          |  |  |  |  |
| 道用 確認 取消                                                                                                    |                                                                                                    |                 |                                  | 確認                          | 取消       |  |  |  |  |

プロトコル名を設定し、RTSPポート番号、伝送プロトコル、リソースパスなどを入力し、確認をクリックします。

メモ
 メインストリームとサブストリームのリソースパスについては、カメラメーカーにお問い合わせください。

5. IPアドレス、ユーザー名とパスワードを入力し、確認をクリックします。カメラリストで状態を

| 確 | 認しま    | ます。              |           |        |      |   |              |        |       |    |  |
|---|--------|------------------|-----------|--------|------|---|--------------|--------|-------|----|--|
|   |        |                  |           | IPカ    | メラ変更 | Ī |              |        |       |    |  |
|   | 番号     | IPアドレス           | 状態        | 2005   | 数量   |   | モデル          |        |       | プ  |  |
|   | 1      | 172.16.0.6       | $\otimes$ |        |      |   | IPC2124SB-AD | DF28KI | MC-I0 | Uı |  |
|   |        | 172.16.0.100     | $\otimes$ |        |      |   | IPC6415SR-X5 | UPW    |       |    |  |
|   |        | 172.16.0.101     | $\otimes$ |        |      |   | IPC2122SB-AD | DF28KI | M-I0  | Uı |  |
|   | 4      | 172.16.0.102     | $\otimes$ |        |      |   | IPC868ER-VF1 | .8-B   |       |    |  |
|   |        |                  |           |        |      |   |              |        |       |    |  |
|   |        |                  |           |        |      |   |              |        |       |    |  |
|   | モードを追  | 1<br>1<br>1<br>1 |           | IPアドレ  | ス    |   |              |        |       |    |  |
|   | プロトコル  |                  |           | Unique |      |   |              |        |       | ~  |  |
|   | IPアドレス |                  |           | 172    | . 16 |   | 0.6          |        |       |    |  |
|   | ポート    |                  |           | 80     |      |   |              |        |       |    |  |
|   | ユーザー   | 名                |           | admin  |      |   |              |        |       |    |  |
|   | パスワー   |                  |           | ****** | **   |   |              |        |       |    |  |
|   | カメラ総数  | <b>牧</b>         |           | 1      |      |   |              |        |       |    |  |
|   | 長距離伝   | 送                |           |        |      |   |              |        |       |    |  |
|   |        |                  | 検索        |        |      |   | 確認           |        | 取消    |    |  |

#### IPカメラの編集

登録した内容を変更したい場合は、 📶 をクリックし変更します。

IPカメラの消去

IPカメラを1台ずつ、または一括で削除することができます。

#### **ミン**メモ

PoEポートまたはスイッチングポートに対応するチャンネルは削除できません。

削除するカメラを選択し、
 たクリックし、ポップアップウィンドウで確認をクリックします。

#### ウィンドウの位置の変更

この機能を使用すると、チャンネルID、IPアドレス、チャンネルリストの表示順を変更せずに、プレビューページのチャンネルのウィンドウ位置を変更することができます。ウィンドウ位置を変更する方法を選択します。

- マルチウインドウのプレビュー画面で、ウィンドウを他のウィンドウにドラッグすると、位置が入れ替わります。
- ・ メニュー>システム> 画面表示> 画面表示ページで、プレビューページ内のウィンドウ位置を変更します。

#### パスワードの一括変更

パスワードが正しくないために複数のIPCが正常に追加されず、これらのカメラのログインパスワードが同じである場合、この機能でパスワードを一括変更します。

**1** 1 1 メモ

- この機能は、カメラの追加に使用されるパスワードのみを変更します。カメラのログインパスワードは変更されません。
- この機能は、同じログインパスワードのIPCにのみ適用されます。パスワードを変更しても、任意のカメラが追加できない場合は、カメラのログインパスワードが異なるため、別途パスワードを変更する必要があります。
- 1. メニュー>カメラステータス>・・・もつとの一括変換をクリックします。

|           | パスワード |    |
|-----------|-------|----|
| パスワード     |       |    |
| パスワード(確認) |       |    |
|           |       |    |
|           | 確認    | 取消 |

- 2. 新しいパスワードを入力し、パスワードを確定します。
- 3. 確認をクリックします。

#### ネットワークの設定

カメラを選択し、**設定の**でをクリックします。カメラのIPアドレス、IPv4サブネットマスク、IPv4デフォルトゲートウェイを編集します。**適用**をクリックします。

| ジットワーク               |                      |
|----------------------|----------------------|
| IPアドレス               | 192 . 168 . 11 . 130 |
| IPv4サブネットマスク         |                      |
| IPv4デフォルトゲートウェイ      | 0.0.0.0              |
| ユーザー名                | admin                |
| パスワード                |                      |
| (注:この操作はカメラのネットワーク設定 | を変更します)。             |
|                      |                      |
|                      |                      |
|                      | 確認 取消                |
|                      |                      |

#### 詳細情報

チャンネルを選択し、**詳細の**をクリックすると、リモートカメラのID、メーカー、ポート番号などの詳細情報が表示されます。

|           | 詳細      | × |
|-----------|---------|---|
| リモートカメラID |         |   |
| メーカー      | UNIVIEW |   |
| ポート       | 80      |   |
|           |         |   |
|           |         |   |

## その他の操作

| 項目           | 説明                                                                                                    |
|--------------|----------------------------------------------------------------------------------------------------|
| H.265に自動切り替え | 有効にすると、NVRは新しく追加されたカメラに対して自動                                                                                                    |
|              | 的にH.265を選択します。                                                                                                    |
|              | ■ メモ                                                                                                    |
|              | <ul> <li>NVRにカメラが追加されるたびに、新規追加のカメラとみなされます。この機能は、すでに追加されているカメラや、追加されたカメラがオフライン状態からオンラインに戻った場合には無効となります。</li> <li>この機能は、一部のNVRモデルではデフォルトで有効になっています。</li> </ul> |
| U-Codeに自動切替  | 基本またはアドバンスドを選択すると、NVRは新規追加のカメラに対                                                                                                    |
|              | して基本U-codeモードまたは高度なU-codeモードを自動的に選択し                                                                                                    |
|              | ます。                                                                                                    |
| 更新           | <b>更新</b> をクリックすると、カメラの状態を確認します。                                                                                                    |
| ライブビュー       |                                                                                                    |
|              | す。                                                                                                    |

### 4.1.2 高度な機能

オンラインIPカメラのパスワードを変更したり、カメラをデフォルト工場設定に復帰することができ

ます。メニュー>カメラステータス>カメラステータス>アドバンスドに進みます。

**マ**メモ

プライベートプロトコル経由で接続されたカメラでは、カメラのパスワードを変更することができます。

| Ø      | 三新 🛃 ビターパスワー | ドの―    |                       |         |       |
|--------|--------------|--------|-----------------------|---------|-------|
| □カメラID | カメラ名         | プロトコル  | モデル                   | パスワード変更 | デフォルト |
| 🗆 D1   | IP Camera 01 | Unique | IPC2124SB-ADF28KMC-I0 | Ø       | Φ     |
| 🗖 D2   | IP Camera 02 | Unique | IPC6415SR-X5UPW       | Ø       | Φ     |
| D3     | IP Camera 03 | Unique | IPC2122SB-ADF28KM-I0  | Ø       | Φ     |
| □ D4   | IP Camera 04 | Unique | IPC868ER-VF18-B       | Ø       | ¢     |

#### カメラパスワードの変更

カメラのパスワードを1台ずつ、または一括で変更することができます。

 カメラを選択して をクリックする、または対象のカメラを選択して、パスワードの一括変換を クリックします。

|                    | パ | スワード |    |  |
|--------------------|---|------|----|--|
| パスワード<br>パスワード(確認) |   |      |    |  |
| 管理者パスワードを使用する      |   | 確認   | 取消 |  |

2. 新しいパスワードを入力し、パスワードを確定します。

**₩**×€

管理者パスワードを使用するにチェックを入れると、カメラのパスワードはNVRの管理者パスワー

ドに変更されます。

3. 確認をクリックします。パスワードが変更されたたかどうかを確認します。

#### デフォルト設定の復元

カメラを選択し、 たクリックします。カメラの再起動を示すメッセージが表示された場合、**確認**を クリックすると、カメラの初期設定が復元されます。

# 4.2 エンコーディング設定

🛃 メモ

IPCの機種やバージョンによって構成項目が異なる場合があります。

IPCのバージョンが低い場合、一部の機能が利用できません。この場合、まずIPCをアップグレード する必要があります。

ストレージモード、キャプチャモード、ストリームタイプなどを設定します。

#### 1. メニュー>カメラステータス>エンコードに進みます。

| がなう選択       D1(IP Camera 01)       ・         ぶしージモード       ダインなどび第三ストリーム       ・         撮影モード       2688*1520@30       ・         バームクリーム       サブストリーム       ・         ストリームタイブ       ノーマル       ネットワーク伝送       ・         ビデオ圧縮       H265       H265       ・         解像位       2689*1520       720*576(D1)       ・       352*288(CIF)       ・         ビットレートダイブ       VBR       VBR       ・       ・       ・       ・         ビットレート(Kbps)       カスタム       2176       256       ・       128       ・       ・         「な       30       ・       25       ・       ・       ・       ・       ・       ・       ・       ・       ・       ・       ・       ・       ・       ・       ・       ・       ・       ・       ・       ・       ・       ・       ・       ・       ・       ・       ・       ・       ・       ・       ・       ・       ・       ・       ・       ・       ・       ・       ・       ・       ・       ・       ・       ・       ・       ・       ・       ・       ・       ・       ・       ・       ・       ・       ・                                                                                                    | エンコード       |         |            |   |             |              |         |
|----------------------------------------------------------------------------------------------------|-------------|---------|------------|---|-------------|--------------|---------|
| カメラ油水       D1(IP Camera 01)       ~         ストレージモード       メインカよび第三ストリーム       ~         撮影モード       2688*152030       ~         ストリームタイプ       / マフル       *       * ホトワーク伝送       *         ビデオ圧縮       H265       *       H265       *         Kmga       2688*1520       *       720*576(D1)       *       352*288(CIF)       *         ビットレート(Kbps)       カスタム       2176       256       *       128       *         fps       30       *       25       25       *       25       *         T/D-ム開漏       50       50       50       50       50       50       *         T/C-de       アドバンスドモード       アドバンスドモード       アドバンスドモード       *       *       *                                                                                                    | + 12140     |         |            |   |             |              |         |
| パレージモード       メインおよび第三ストリーム       ・         撮影モード       2688*1520@30       ・         メインストリーム       サブストリーム       サードストリーム         ストリームタイブ       ノーマル       ・         ビデオ圧縮       H265       ・         解像症       2688*1520       ・         どやレートタイブ       VBR       VBR         ビットレート(Kbps)       カスタム       2176         25       25       25         酒首                                                                                                    | カメラ進択       | D1(IP   | Camera 01) | ~ |             |              |         |
| 撮影モーボ     2688*1520@30     ・       メインストリーム     サブストリーム     サードストリーム       ストリームタイブ     ノーマル     ネットワーク伝送     ・       ビデオ圧幅     H265     H265     H265     ・       解像度     2688*1520     ブ20*576(D1)     352*288(CF)     ・       ビットレートタイブ     VBR     VBR     ・       ビットレート(Kbps)     カスタム     2176     256     ・       方な     30     ・     25     ・     128       市身     30     ・     25     こ     こ       市身     30     ・     25     こ     こ       市身     50     50     50     50       丁ポ化     アドバンスドモード     アドバンスドモード     アドバンスドモード     ア                                                                                                    | ストレージモー     | ドメイン    | および第三ストリーム |   |             |              |         |
| メインストリーム     サブストリーム     サーストリーム       ストリームダイブ     / -マル     ネットワーク伝送     ネットワーク伝送       ビデオ圧縮     H265     H265     H265       解療型     2688*1520     720*576(D1)     552*288(CF)       ビットレートダイブ     VBR     VBR     VBR       ビットレート(Kbps)     カスタム     2176     256     128       「ps     30     25     25     25       耐質                                                                                                    | 撮影モード       | 2688*   | 1520@30    |   |             |              |         |
| ストリームダイブ       ノーマル       ネットワーク伝送       ネットワーク伝送       マ         ビデオ圧縮       H265       H265       H265       H265       マ         解像型       2688*1520       720*576(D1)       352*288(CF)       マ         ビットレートダイブ       VBR       VBR       VBR       VBR       VBR       マ         ビットレート(Kbps)       カスタム       2176       256       128       マ         fps       30       マ       25       マ       25       マ         耐雪       -       -       -       -       -       -         レーム間隔       50       50       50       50       50       -       -       -       -       -       -       -       -       -       -       -       -       -       -       -       -       -       -       -       -       -       -       -       -       -       -       -       -       -       -       -       -       -       -       -       -       -       -       -       -       -       -       -       -       -       -       -       -       -       -       -       -       -       -       - <td></td> <td>メイン</td> <td>マストリーム</td> <td></td> <td>サブストリーム</td> <td>サードストリーム</td> <td></td>                                                                                                    |             | メイン     | マストリーム     |   | サブストリーム     | サードストリーム     |         |
| ビデオ圧縮       H265       H265       H265       H265       H265       S2*288(CF)       S2*288(CF)       S2*288(CF)       S2*288(CF)       S2*28(CF)       S2*28(CF) <td>ストリームタイ</td> <td>プレーマ</td> <td>μ</td> <td></td> <td>ネットワーク伝送</td> <td>ネットワーク伝送</td> <td>~</td> | ストリームタイ     | プレーマ    | μ          |   | ネットワーク伝送    | ネットワーク伝送     | ~       |
| 解像度       2688*1520       720*576(D1)       552*288(CF)       ~         ビットレートダイブ       VBR       VBR       VBR       VBR         ビットレート(Kbps)       カスタム       2176       256       128       ~         fps       30       25       25       25       ~       25       ~         副質                                                                                                    | ビデオ圧縮       | H265    |            |   | H265        | H265         | ~       |
| ビットレートダイブ     VBR     VBR       ビットレート(Kbps)     カスタム     2176     256     128       「ps     30     25     25     25            調算            この     50     50            アボ化          この          この          この          この            U-Code         アドバンスドモード         アドバンスドモード         アドバンスドモード          アドバンスドモード                                                                                                    | 解像度         | 2688*   | 1520       |   | 720*576(D1) | 352*288(CIF) | ~       |
| ビットレート(Kbps)       カスタム       2176       256       128       ~         fps       30       ~       25       ~       25       ~         面質       -       -       -       -       -       -         IZ       -       -       -       -       -       -       -         IZ       -       -       -       -       -       -       -       -       -       -       -       -       -       -       -       -       -       -       -       -       -       -       -       -       -       -       -       -       -       -       -       -       -       -       -       -       -       -       -       -       -       -       -       -       -       -       -       -       -       -       -       -       -       -       -       -       -       -       -       -       -       -       -       -       -       -       -       -       -       -       -       -       -       -       -       -       -       -       -       -       -       -       -       - <td>ビットレートタイ</td> <td>プ VBR</td> <td></td> <td></td> <td></td> <td></td> <td>~</td>                                                                                                    | ビットレートタイ    | プ VBR   |            |   |             |              | ~       |
| 「ps     30     25     25     ~            面質          ・          ・          ・          ・            iフレーム間隔          50          50          50          50            T滑化          ・          ・          アドバンスドモード         ・          アドバンスドモード         ・          アドバンスドモード         ・                                                                                                    | ビットレート(Kb   | ps) カスタ | Ц ~ 2176   |   | 256         | 128          | ~       |
| 画質     ・・・・・・・・・・・・・・・・・・・・・・・・・・・・・・・・・・・・                                                                                                    | fps         | 30      |            |   | 25          | 25           | ~       |
| Iフレーム間隔     50     50       平滑化     ・・・・・・・・・・・・・・・・・・・・・・・・・・・・・・・・・・・・                                                                                                    | 画質          | —       | 0          |   | 0           | <br>         | ••••••• |
| 平滑化     ・・・・・・・・・・・・・・・・・・・・・・・・・・・・・・・・・・・・                                                                                                    | Iフレーム間隔     |         |            |   |             |              |         |
| U-Code アドバンスドモード ~ アドバンスドモード ~ アドバンスドモード ~                                                                                                    | 平滑化         |         | •          |   |             |              | •       |
| <b>ک</b> ر کرد                                                                                                    | U-Code      | アドバ     | ンスドモード     |   | アドバンスドモード   | アドバンスドモード    | ~       |
| <b>ب</b><br>کوت اندو                                                                                                    |             |         |            |   |             |              |         |
| <b>ب</b><br>کوت اندو                                                                                                    |             |         |            |   |             |              |         |
| ۲<br>کوت<br>کوت                                                                                                    |             |         |            |   |             |              |         |
| <b>海田 終7</b>                                                                                                    |             |         |            |   |             | K            |         |
| <b>海田 終7</b>                                                                                                    |             |         |            |   |             |              |         |
| <b>コピー</b> 適用 <b>187</b>                                                                                                    |             |         |            |   |             |              |         |
| <b>コピー</b> 渡田 <b>終</b> 了                                                                                                    |             |         |            |   |             |              |         |
|                                                                                                    | ⊐ピ <b>−</b> |         | 終了         |   |             |              |         |

- 2. ドロップダウンリストからカメラを選択します。
- メインストリーム、サブストリーム、メインおよびサブストリーム、メインおよびサードストリーム、サブおよびサードストリームといったストレージモードを選択します。デフォルトはメインストリームとサードストリームです。一部のNVRモデルでのみ、これら5つのモードがサポートされます。

ストレージモードによって、記録形式(HDまたはSD)が決定されます。記録形式は、録音の鮮明 さや出力モードに影響を与える場合があります。次の表を参考に、必要に応じて、ストレージモー ドを設定します。

| ストレージモード     | HDストリーミング | SDストリーミング |
|--------------|-----------|-----------|
| メインストリーム     | メインストリーム  | 動画・画像なし   |
| サブストリーム      | サブストリーム   | 動画・画像なし   |
| メイン+サブストリーム  | メインストリーム  | サブストリーム   |
| メイン+サードストリーム | メインストリーム  | サードストリーム  |
| サブ+サードストリーム  | サブストリーム   | サードストリーム  |

Table 4-1: ストレージモード

🛃 メモ

この設定項目は、NVRのストレージストリームを変更するだけで、IPCから送信されるビデオスト リームは変更しません。デフォルトでIPCはメインストリームを送信します。

- キャプチャモード、つまり解像度とフレームレートの組み合わせを設定します。このパラメータは、プライベートプロトコルを介してカメラがNVRに接続されている場合にのみ設定できます。
- 5. 異なるストリームのエンコーディングパラメータを設定します。

| 項目               | 説明                                                                                                    |
|------------------|----------------------------------------------------------------------------------------------------|
| ストリームのタイプ        | <ul> <li>メインストリーム: ノーマルまたはイベントを選択します。</li> <li>スケジュール:スケジュール録画のエンコードパラメータを設定します。</li> <li>イベント:動体検知やアラーム入力など、イベントに対するエンコードパラメータを設定します。</li> <li>サブストリーム:ネットワーク伝送を目的とした低解像度ビデオ用エンコードパラメータを設定します。</li> </ul> |
| ビデオ圧縮            | H264またはH265を選択します。対応するビデオ圧縮率はIPCの機種によっ<br>て異なります。                                                                                                    |
| 解像度              | フレーム内の画素数です。                                                                                                    |
| ビットレートのタイプ       | <ul> <li>VBR: 可変ビットレート(VBR)は、ビットレートを変化させてビデオストリームの品質をできるだけ一定に保つために使用されます。</li> <li>CBR:固定ビットレート(CBR)は、ビデオストリームの画質を変化させて特定のビットレートを維持するために使用されます。</li> </ul>                                                 |
| ビットレート<br>(kbps) | 1秒間に転送されるビット数。ドロップダウンリストから値を選択するか、カス<br>タムを選択して必要に応じて値を設定します。                                                                                                    |
| フレームレート<br>(fps) | 1秒間のフレーム数です。                                                                                                    |
| 画質               | このパラメータは、 <b>ビットレート</b> がVBRに設定されている場合にのみ設定できます。1~9レベルまで設定できます。                                                                                                    |
| レーム間隔            | 隣接する2個のフレーム間のフレーム数です。                                                                                                    |
| スムージング           | スライダーで、ビットレートの急激な変化を制御します。                                                                                                    |
| U-Code           | 基本モード、アドバンスドモードなど、U-Codeのモードを選択します。また、U-<br>Codeを閉じることもできます。 圧縮比を高める高度なモードです。                                                                                                    |

6. 設定を他のカメラに適用するには、コピーをクリックして、希望のパラメータとカメラを選択し、確認をクリックします。

|        |              |            | ⊐Ľ-             |                    |               |           |
|--------|--------------|------------|-----------------|--------------------|---------------|-----------|
|        |              |            |                 |                    |               |           |
| すべて    | 🛛 ストレージモード   |            | ジットレート(メインストリーム | a) 🛛 フレームレート(メインスト | リー 🗌 ビデオ圧縮(メ  | インストリーム)  |
|        | □U-Code(メインス | ストリーム) 🛛 ヒ | ごットレート(サブストリーム) | □ フレームレート(サブストリ    | ーム) 🗌 ビデオ圧縮(サ | ブストリーム)   |
|        | □ 解像度(サブストリ  | и          | -Code(サブストリーム)  | □ビットレート(第三ストリー.    | ム) ロフレームレート   | (第三ストリーム) |
| □র্ব্ব | D1 01        | D2 🗌 D3    | 🗆 D4            |                    |               |           |
|        |              |            |                 |                    |               |           |
|        |              |            |                 |                    |               |           |
|        |              |            |                 |                    |               |           |
|        |              |            |                 |                    |               |           |
|        |              |            |                 |                    |               |           |
|        |              |            |                 |                    |               |           |
|        |              |            |                 |                    |               |           |
|        |              |            |                 |                    |               |           |
|        |              |            |                 |                    | 確認            | 取消        |
|        |              |            |                 |                    |               |           |

#### 式 メモ

- ストレージモードを他のカメラにコピーする場合、目的のカメラがそのストレージモードに対応していないと操作は失敗します。
- ビデオ圧縮とU-Code を他のカメラにコピーする場合、ビデオ圧縮でビットレートが自動的に 調整されるため、ビットレートが自動的に選択されます。
- 7. **適用**をクリックします。

# 4.3 音声設定

IPCのオーディオ入力とオーディオ出力を設定します。

1. メニュー>カメラステータス>音声に進みます。

| カメラ選択   |          |    | D1(IP Camera 01) |                 |
|---------|----------|----|------------------|-----------------|
| オーディオ入  | .カ       |    |                  |                 |
| □ オーディオ | 入力       |    |                  |                 |
| アクセスモー  | ŕ        |    | Line/Mic         |                 |
| 入力ボリュー。 | L        |    | o                |                 |
| 音声圧縮    |          |    | G.711U           |                 |
| サンプリングレ | ∠ート(KHz) |    | 8KHz             |                 |
| ☑ 雑音抑制  |          |    |                  |                 |
| ☑ 音声チャン | ネル1      |    | MIC              |                 |
| 音声出力    |          |    |                  |                 |
| 音声出力    |          |    | スピーカー            |                 |
| 出力ボリュー。 | 4        |    |                  | <b>0</b> _      |
| アラーム音量  |          |    |                  | <mark>0-</mark> |
|         |          |    |                  |                 |
|         |          |    |                  |                 |
|         |          |    | ×                |                 |
|         |          |    |                  |                 |
|         |          |    |                  |                 |
|         |          |    |                  |                 |
|         |          |    |                  |                 |
|         |          |    |                  |                 |
|         |          |    |                  |                 |
| コピー     |          | 終了 |                  |                 |

- 2. ドロップダウンリストから希望のカメラを選択します。
- 3. オーディオ入力パラメータを設定します。

| 項目             | 説明                                                                                                    |
|----------------|----------------------------------------------------------------------------------------------------|
| オーディオ入力        | チェックを入れると、音声入力が有効になります。                                                                                                    |
| アクセスモード        | <ul> <li>IPCのオーディオインターフェイスに応じて、Line、Mic、RS485などのアクセス<br/>方法を選択します。</li> <li>Line-in:IPCがサウンドピックアップと3.5mmオーディオケーブル で接続されます。</li> <li>Mic-in:IPCがマイクに接続されます。</li> <li>RS485:IPCがサウンドピックアップとRS485ケーブルで接続されます。<br/>IPCのウェブインターフェイスで、ポートモードをサウンドピックアップに設定する必要があります。</li> <li> マメモ 特定のブランドのサウンドピックアップのみが IPCでサポートされています。</li></ul> |
| 入力ボリューム        | スライダーをドラッグして、音声入力の音量を調整します。                                                                                                    |
| 音声圧縮           | G.711A、G.711U、AAC-LCなどの音声圧縮を選択します。対応する音声圧縮率はIPCの機種によって異なります。                                                                                                    |
| サンプリングレート(KHz) | <ul> <li>音声圧縮率に応じたサンプリングレートを選択します。</li> <li>AAC-LCの場合、8KHz、16KHzまたは48KHzを選択します。</li> <li>G.711A、G.711Uの場合、8KHzまたは16KHzを選択します。</li> </ul>                                                                                                    |
| 雑音抑制           | チェックを入れると、ノイズ抑制が有効になります。                                                                                                    |
| 音声チャンネル        | 出力チャンネルを選択します。                                                                                                    |

<sup>4.</sup> オーディオ出力パラメータを設定します。IPCの一部機種のみ音声出力に対応しています。

| 項目      | 説明                                                                      |
|---------|-------------------------------------------------------------------------|
| オーディオ出力 | オーディオ出力モードを選択します。<br>• スピーカー:デフォルトモードです。<br>• Line:外部スピーカーまたはイヤホンが必要です。 |
| 出力音量    | スライダーをドラッグして、音声出力の音量を調整します。                                             |

- 5. 音声設定を他のカメラに適用するには、**コピー**をクリックし希望のパラメータとカメラを選択して、**確認**をクリックします。
- 6. **適用**をクリックします。

# 4.4 スナップショット

スナップショットパラメータを設定します。

#### 1. **メニュー>カメラステータス>スナップショット**に進みます。

| ブショットタイプ |      |    |                  |   |               |  |
|----------|------|----|------------------|---|---------------|--|
| カメラ選択    |      |    | D1(IP Camera 01) |   |               |  |
| スナップショッ  | トタイプ |    |                  |   |               |  |
| 解像度      |      |    | 704*576(4CIF)    |   | 704*576(4CIF) |  |
| 画質       |      |    | <b></b>          |   | 盲             |  |
| スナップショッ  | 下間隔  |    | 5秒               |   | 5秒            |  |
|          |      |    |                  |   |               |  |
|          |      |    |                  |   |               |  |
|          |      |    |                  |   |               |  |
|          |      |    |                  |   |               |  |
|          |      |    |                  |   |               |  |
|          |      |    |                  |   |               |  |
|          |      |    |                  |   |               |  |
|          |      |    |                  |   |               |  |
|          |      |    |                  |   |               |  |
|          |      |    |                  |   |               |  |
|          |      |    |                  |   |               |  |
|          |      |    |                  |   |               |  |
|          |      |    |                  | N |               |  |
|          |      |    |                  |   |               |  |
|          |      |    |                  |   |               |  |
|          |      |    |                  |   |               |  |
|          |      |    |                  |   |               |  |
|          |      |    |                  |   |               |  |
|          |      |    |                  |   |               |  |
|          |      |    |                  |   |               |  |
|          |      |    |                  |   |               |  |
|          |      |    |                  |   |               |  |
| שצ–      |      | 終了 |                  |   |               |  |

2. カメラを選択し、必要に応じてパラメータを設定します。

| 項目           | 説明                                                                                                    |
|--------------|----------------------------------------------------------------------------------------------------|
| スナップショットのタイプ | <ul> <li>スケジュールスナップショット、イベントトリガーによるスナップショットに対応しています。 画質とスナップショット間隔をそれぞれ設定する必要があります。</li> <li>スケジュール: 設定スケジュールに従って、スナップショットが撮影されます。</li> <li>イベント: スナップショットは、アラーム入力や動体検知アラームなどのイベントによって起動します。 手動スナップショットは、イベントトリガースナップショットです。</li> </ul> |
| 解像度          | フレーム内に格納される画素数です。特定のNVRのみ解像度の設定に対応しています。                                                                                                    |
| 画質           | スナップショットの画質を設定します。高、中、低と設定できます。                                                                                                    |
| スナップショット間隔   | 2つのスナップショット間の時間間隔をドロップダウンリストで選択します。                                                                                                    |

3. 他のカメラに同じ設定を適用するには、コピーをクリックし、希望のカメラを選択します。

4. **適用**をクリックします。

# 4.5 **画面表示**設定

プレビュー(ライブビュー)ウィンドウにオーバーレイ表示される文字を設定します。オンスクリー ンディスプレイ(OSD)とは、ビデオ画像に表示される文字(チャンネル/カメラ名や日時や人数カ ウント統計など)です。

1. メニュー>カメラステータス>画面表示設定に進みます。

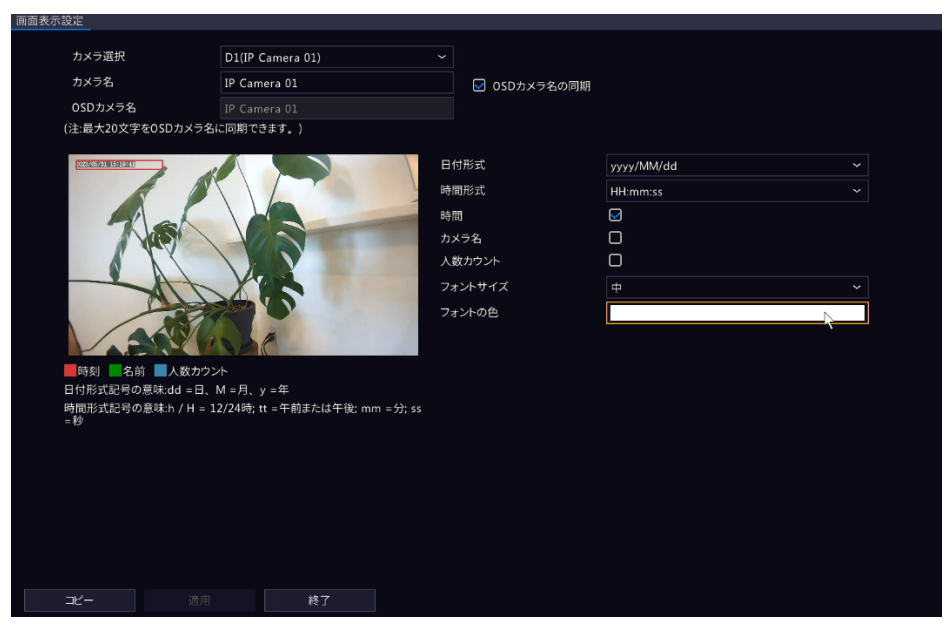

- 2. ドロップダウンリストから希望のカメラを選択します。
- 3. OSDパラメータを設定します。

| 項目         | 説明                                                                                                    |
|------------|----------------------------------------------------------------------------------------------------|
| カメラ名       | 選択したカメラの名称です。カメラ名は必要に応じてカスタマイズすることができ<br>ます。                                                                                                    |
| OSDカメラ名の同期 | <ul> <li>デフォルトで有効になっており、OSDカメラ名は自動的にカメラ名と同期されます。</li> <li>■ メモ</li> <li>OSDカメラ名には最大20文字まで同期できます。カメラ名が21字以上の場合、最初の20字のみが表示されます。</li> <li>OSDカメラ名の動期が無効の場合、カメラ名の変更後、新しいカメラ名はOSDカメラ名と同期されません。</li> </ul> |
| OSDカメラ名    | ビデオ映像に表示されるカメラ名です。OSDカメラ名は、デフォルトでカメラ名と同じです。OSDカメラ名の同期を無効にした後、OSDカメラ名をカスタマイズすることができます。最大20文字まで入力できます。                                                                                                  |
| 日付形式       | ドロップダウンリストから日付フォーマットを選択します。                                                                                                    |
| 時間形式       | ドロップダウンリストから時間フォーマットを選択します。                                                                                                    |
| 時間         | チェックを入れると、ビデオ画像の左側にカメラ時刻が表示されます。                                                                                                    |
| カメラ名       | チェックを入れると、ビデオ映像にカメラ名が表示されます。                                                                                                    |
| 人数カウント     | チェックを入れると、ビデオ画像上に入退場者数など人数カウント統計が表示されます。この機能を使用するには、まず人流カウントを設定する必要があります。                                                                                                    |
| フォントサイズ    | ドロップダウンリストからフロントサイズを選択します。                                                                                                    |

| フォントの色 | ドロップダウンリストからフォントの色を選択します。 |
|--------|---------------------------|
|        |                           |
|        |                           |
|        |                           |
|        |                           |
|        |                           |
|        |                           |
|        |                           |
|        |                           |

- 4. 他のカメラに同じOSD設定を適用するには、コピーをクリックし、希望のカメラを選択します。
- 5. **適用**をクリックします。

# 4.6 画像の設定

画像の設定を調整してカメラの画像を最適化します。

- <image><text><image><complex-block><complex-block>
- 1. メニュー>カメラステータス>画像に進みます。

- 2. 希望のカメラを選択します。
- 3. 使用したい画像シーンを選択します。

IPカメラには、各種アプリケーションシナリオに対応するために、事前に定義された複数のシーン モードが用意されています。シーンを選択すると、パラメータが自動的に設定されます。必要に応 じて、パラメータを調整することもできます。

- カスタム:必要に応じてシーンを設定します。
- 屋内:屋内のシーンに推奨されます。
- 一般:屋外のシーンに推奨されます。
- スターライト:低照度下での状況に推奨されます。
- テスト: テストシーンに推奨されます。
- 道路向きHLC/公園向きHLC:車両ナンバープレートを取得する際や公園でのシーンに推奨されます。
- WDR: 窓、コリドー、正面玄関など、外が明るく中が暗い、コントラストの大きいシーンに推

奨されます。

4. このページのタブでパラメータを設定します。

# 🗟 ਮਦ

- ・ 特定のIPCのみシーン選択に対応しており、画像パラメータはIPCのモデルによって異なります。
- デフォルト設定はカメラによります。変更する必要がない場合は、デフォルト設定を使用してください。
- すべてのタブでデフォルト設定を復帰するには、右下のデフォルトをクリックします。この機能は、カメラがプ ライベートプロトコルを介してNVRに接続されている場合にのみ使用できます。
- 画像設定は、ライブビデオと録画済みビデオの両方に適用されます。

#### スマート照明

スマート照明タブをクリックして、パラメータを設定します。

| スマート照度   | 画像補正 | 露出 | ホワイトバランス | アドバンスド |   |
|----------|------|----|----------|--------|---|
| スマート照度   |      |    |          |        |   |
| イルミネーショ  | ンモード |    | デュアルライト  |        | ~ |
| コントロールモ・ | -F   |    | グローバルモード |        | ~ |
| 照明輝度     |      |    | 0        |        |   |

| 項目          | 説明                                                                                                    |
|-------------|----------------------------------------------------------------------------------------------------|
| スマート照明      | チェックを入れると、スマート照明が有効になります。                                                                                                    |
| イルミネーションモード | <ul> <li>ドロップダウンリストから照明タイプを選択します。</li> <li>赤外線:カメラは赤外線照明を使用します。</li> <li>ホワイトライト:カメラはホワイトライト照明を使用します。</li> <li>デュアルライト:カメラは、現在の照明条件に応じてホワイトライトまたは赤外線を自動的に調整します。</li> </ul>                                |
| コントロールモード   | <ul> <li>ドロップダウンリストからコントロールモードを選択します。</li> <li>グローバルモード:カメラは、均衡のとれた画像効果を達成できるように、照明輝度と露光を自動的に調整します。</li> <li>露光オーバー抑制:カメラは、部分的な露光オーバーを防止するように、照明輝度と露光自動的に調整します。</li> <li>手動:照明輝度を手動でコントロールします。</li> </ul> |
| 照明輝度        | スライダーをドラッグして、照明レベルを調整します。このパラメータ<br>は、 <b>コントロールモード</b> が手動に設定されている場合にのみ設定できます。値が大きいほ<br>ど、光の強度が強くなります(0はオフ)。                                                                                             |

#### 画像補正

画像補正タブをクリックして、パラメータを設定します。

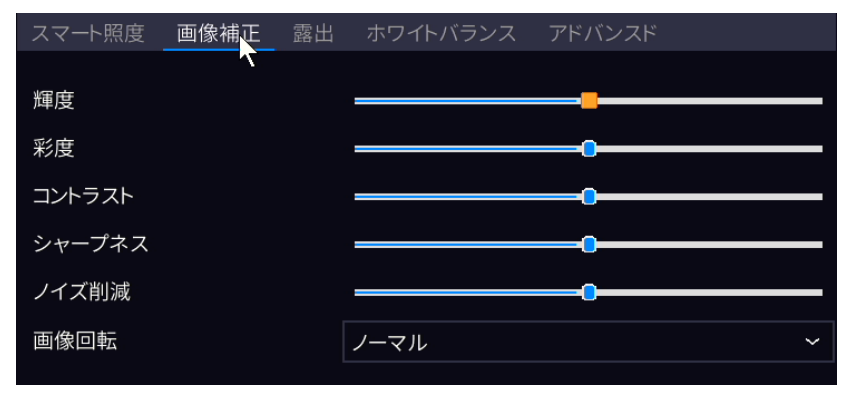

| 項目     | 説明                                                                                                    |
|--------|----------------------------------------------------------------------------------------------------|
| 輝度     | 画像全体の明るさ/暗さ。                                                                                                    |
| 彩度     | 画像の色の強さ/鮮やかさ。                                                                                                    |
| コントラスト | 画像内の最も明るい階調と最も暗い階調の差。                                                                                                    |
| シャープネス | 画像内の対象物のエッジ部分のコントラスト。                                                                                                    |
| ノイズリ削除 | 画像内のノイズを低減しますが、画像のぼやけや汚れの原因となる場合があります。                                                                                                    |
| 画像回転   | <ul> <li>画像の回転です。</li> <li>ノーマル:回転せずに画像を表示します。</li> <li>180°:画像を垂直方向と水平方向に反転します。</li> <li>90°CW:画像をコリドーフォーマットで表示します。カメラを正しく取り付ける必要があります(時計回りに90°回転)。</li> <li>90°CCW:画像をコリドーフォーマットで表示します。カメラを正しく取り付ける必要があります(反時計回りに90°回転)。</li> </ul> |

### 露出

# **露出**タブをクリックして、パラメータを設定します。

| スマート照度 画像   | 補正 露出 | ホワイトバランス | アドバンスド |
|-------------|-------|----------|--------|
|             |       |          |        |
| 露出モード       |       | 自動       | ~      |
| シャッター(秒)    |       | 1/50     | ~      |
| ゲイン(dB)     |       | 0        |        |
| スローシャッター    |       |          |        |
| 最遅シャッター     |       | 1/12     | ~      |
| 補正          |       |          | -0     |
| デイ/ナイトモード   |       | 自動       | ~      |
| デイ/ナイト感度    |       | 最低       | ~      |
| デイ/ナイト切替(秒) |       | 3        |        |
| WDR         |       | OFF      | ~      |
| WDRレベル      |       |          | 0      |
| 測光制御        |       | 中央重点平均測光 | ~      |
|             |       |          |        |

| 項目    | 説明                                                                                                    |
|-------|----------------------------------------------------------------------------------------------------|
| 露出モード | <ul> <li>適切な露光モードを選択して、希望の露光効果を達成します。</li> <li>自動: カメラは、シーンに応じて自動的に露光パラメータを調整します。</li> <li>カスタム:ユーザーは必要に応じて露出パラメータを設定することができます。</li> <li>屋内50Hz:シャッタースピードを制限して縞模様の発生を低減します。</li> <li>屋内60Hz:シャッタースピードを制限して縞模様の発生を低減します。</li> <li>手動:シャッター、ゲイン、絞りを手動で設定して、画質を微調整します。</li> <li>低モーションブラー:最小シャッタースピードを制御して、動体ブレを低減します。</li> </ul> |
| シャッター | シャッターは、レンズへの入射光量を制御します。物体が高速で移動するシーンでは、シャッタースピードを速くします。物体が低速で変化するシーンでは、シャッタース<br>ピードを遅くします。<br>露出モードが手動またはカスタムの場合、設定することができます。<br>■ メモ<br>スローシャッターが無効の場合、シャッタースピードの逆数をフレームレートよりも大きくする必要があります。                                                                                                    |

| ゲイン(dB)   | 種々の光量条件でカメラが標準ビデオ信号を出力できるように、画像信号を制御します。                                                                |
|-----------|----------------------------------------------------------------------------------------------------|
|           | このパラメータは、 <b>露出モード</b> が手動またはカスタムに設定されている場合にのみ設定できます。                                                   |
| スローシャッター  | チェックを入れると、スローシャッターが有効になります。有効にすると、カメラは暗<br>い場所での画像の明るさを改善します。                                           |
| 最遅シャッター   | 有効にすると、露光中、カメラのシャッタースピードを最も遅い値に設定することがで<br>きます。                                                         |
| 補正        | 希望の画像効果を得られるように、必要に応じて補正値を調整します。                                                                        |
| デイ/ナイトモード | <ul> <li>自動: カメラは、環境光の条件に応じて最適な画像を出力するように、自動的に<br/>ナイトモードとデイモードを切り替えることができます。</li> </ul>                |
|           | • デイ:カメラは、日中の条件で、高画質な画像を出力します。                                                                          |
|           | <ul> <li>ナイト:カメラは、低照度の条件で、高画質な画像を出力します。</li> </ul>                                                      |
| デイ/ナイト感度  | デイモードとナイトモードを切り替える光のしきい値です。超低、低、中、高があります。<br>感度のレベルが大きいほど、光の変化に対する感度が大きくなり、デイモードとナイト<br>モードが簡単に切り替わります。 |
|           | このパラメータは、 <b>デイナイトモード</b> が自動に設定されている場合にのみ設定できます。                                                       |
| デイ/ナイト切替  | 切替条件を満たしてから、カメラがデイモードとナイトモードを切り替えるまでの時間を<br>設定します。                                                      |
|           | このパラメータは、 <b>デイナイトモード</b> が自動に設定されている場合にのみ設定できます。                                                       |
| WDR       | ドロップダウンリストからWDRを有効/無効にします。コントラストが大きい条件で明瞭<br>な画像になるように、WDRを有効にします。                                      |
|           | このパラメータは、 <b>露出モード</b> が手動またはカスタムに設定されている場合は設定できません。                                                    |
| WDRレベル    | WDR有効時の画質を向上させるために、WDRレベルを調整します。                                                                        |
| 測光抑制      | 画面の明るさ判定の測光の方法を設定します。                                                                                   |
|           | 中央重点平均測光:画面中央周辺の明るさを平均して明るさを計測します。                                                                      |
|           | <b>評価メータリング(BLC)</b> :画面内の他よりも暗いところを中心に計測します。                                                           |
|           | スポット測光:画面上の任意の場所を計測します。                                                                                 |

## 🗟 ਮਦ

コントラストが弱い場合、WDRを無効にするか、レベル1~6を使用するよう推奨されます。シーン内で明るいエリアと暗いエリアのコントラストが強い場合、レベル7以上が推奨されます。

# ホワイトバランス

**ホワイトバランス**タブをクリックして、パラメータを設定します。

| スマート照度  | 画像補正 | 露出 | ホワイトバランス | アドバンスド |   |
|---------|------|----|----------|--------|---|
|         |      |    |          |        |   |
| ホワイトバラン | ス    |    | 自動       |        | ~ |
| 赤オフセット  |      |    |          | 0      |   |
| 青オフセット  |      |    |          | 0      |   |

| 項目       | 説明                                                                                                    |
|----------|----------------------------------------------------------------------------------------------------|
| ホワイトバランス | <ul> <li>画像の赤と青のゲインを調整し、非現実的なカラーキャストを除去します。</li> <li>自動:カメラは、照明条件(色が青みがかる)に応じて、自動的に赤または青のゲインを自動的に調整します。</li> <li>微調整:手動で赤または青のオフセットが調整できます。</li> <li>屋外:色温度が大きく変化する屋外シーンに適しています。</li> <li>ナトリウムランプ:カメラは、照明条件(色が赤みがかる)に応じて、赤や青のゲインを自動的に調整します。</li> <li>保護:現在の色温度を変更せずにロックします。</li> </ul> |
| 赤オフセット   | 手動で赤のオフセットが調整できます。                                                                                                    |
| 青オフセット   | 手動で青のオフセットが調整できます。                                                                                                    |

#### アドバンスド

アドバンスドタブをクリックして、パラメータを設定します。

| スマート照度  | 画像補正 | 露出 | ホワイトバランス | アドバンスド |   |
|---------|------|----|----------|--------|---|
| デフォグ    |      |    | 閉じる      |        | ~ |
| デフォグレベル |      |    |          | •      |   |

| 項目      | 説明                                                                                                    |
|---------|----------------------------------------------------------------------------------------------------|
| デフォグ    | ドロップダウンリストからデフォッグを有効/無効にします。 デフォグは、霧や霞など<br>視界の悪いシーンで画像の視認性を高めるために使用します。                                         |
| デフォグレベル | デフォグが有効の場合、デフォグの強度を調整することができます。<br>霧の濃い環境では、デフォグのレベルが高いほど、鮮明な画像が得られます。霧<br>のない、あるいは霧が薄い環境では、レベル1~9の間に大きな差はありません。 |
|         | 光学式デフォグは、一部のIPCモデルのみ対応しています。デフォグの強度を6以上に設定すると、濃霧時に光学式デフォグが自動的にオンになり、画像が白黒に変化します。                                 |

# 4.7 プライバシーマスク

プライバシーマスクは、ATMキーボードなど、プライバシーのために画像上の特定のエリアをカバー するために使用します。PTZカメラが回転#ズームしても、プライバシーマスクはカメラと一緒に移 動# ズームし、マスクされたエリアは常にカバーされます。

1. **メニュー>カメラステータス>プライバシーマスク**に進みます。

| プライバシーマスク    |           |            |             |              |          |   |
|--------------|-----------|------------|-------------|--------------|----------|---|
| カメラ選択        | D1(IP C   | Camera 01) | □ プライバシーマスク | 7有効          |          |   |
| 2004.508957E | 新まで設定可能です |            | エリアを追加します 再 | ① すべて!<br>措置 | U除<br>削除 |   |
| 遮用           | 終了        |            |             |              |          | k |

- 2. ドロップダウンリストから希望のカメラを選択します。
- 3. チェックを入れるとプライバシーマスクが有効になります。
- 2 をクリックし、マウスを使って左側の画像で長方形のエリアを指定します。エリア対応数 は、NVRの機種によって異なります。NVRでは、4つのエリアをサポートするものと8つのエリアを サポートするものがあります。

| プライバシーマスク                 |                                                                                                    |                  |                                  |                                                                                                    |                                                                                                |  |
|---------------------------|----------------------------------------------------------------------------------------------------|------------------|----------------------------------|----------------------------------------------------------------------------------------------------|------------------------------------------------------------------------------------------------|--|
| カメラシ                      | 送択                                                                                                    | D1(IP Camera 01) |                                  | □ プライバシーマスク有効                                                                                                    |                                                                                                |  |
| カメラ3<br>2000-000<br>注:エリア | 西沢<br>IEEETTE<br>は4 か所まで設定可能                                                                                                    | D1(IP Camera 01) | →<br>第号<br>1<br>2<br>3<br>4<br>4 | <ul> <li>フライバシーマスク有効</li> <li>エリアを追加します</li> <li>ゴ</li> <li>ゴ<!--</td--><td><b>削除</b><br/>面<br/>面<br/>面<br/>面<br/>の<br/>の<br/>の<br/>の<br/>の<br/>の<br/>の<br/>の<br/>の<br/>の<br/>の<br/>の<br/>の</td><td></td></li></ul> | <b>削除</b><br>面<br>面<br>面<br>面<br>の<br>の<br>の<br>の<br>の<br>の<br>の<br>の<br>の<br>の<br>の<br>の<br>の |  |
| wirm                      | *** -                                                                                                    |                  |                                  |                                                                                                    |                                                                                                |  |
| 道用                        | 約1<br>約1<br> |                  |                                  |                                                                                                    |                                                                                                |  |

- マスクのサイズと位置を調整:マスクのハンドルをポイントし、ドラッグしてサイズを変更します。マスクの任意の位置をポイントし、目的の位置までドラッグします。
- 消去:マスクを選択して、metaをクリックします。または、metaをクリックすると、すべてのマスクが削除されます。
- 5. 適用をクリックします。

# 4.8 PTZの設定

PTZカメラの設定と制御を行います。

#### 🛃 メモ

- ・ この機能は、PTZカメラまたはPTマウントに設置されたカメラにのみ使用することができます。
- PTZパラメータはIPCモデルによって異なることがあります。
- PTZ(パン、チルト、ズーム)コントロールはPTZカメラにのみ適用され、PTZカメラによってサポートされる機能やプロトコルによって異なります。詳細についてはPTZカメラの仕様を参照してください。

#### **PTZの設定**

オプション1:メニューに進む

1. メニュー>カメラステータス>PTZに進みます。

2. 対象のPTZカメラを選択します。

| E.         |          |          |                  |     |              |          |        |      |  |
|------------|----------|----------|------------------|-----|--------------|----------|--------|------|--|
| カメラ選打      | 択        | C        | 02(IP Camera 02) |     |              |          |        |      |  |
| 51/05/2023 | 15130156 |          |                  | 番号  | プリセット名       | 編集       | コール    | 削除   |  |
|            | A.       | 1        | 22               | 001 | プリセット001     | Z        | -      | -    |  |
| 15         | 5/       |          |                  | 002 | プリセット002     |          |        |      |  |
| -          |          |          | 6                | 003 | プリセット003     |          |        |      |  |
|            | 1        |          |                  | 004 | プリセット004     |          |        |      |  |
| A          | 7        | V        |                  |     |              |          |        |      |  |
| M          | 10       | 6        | 20               | עיד | セットパトロール ガード |          |        |      |  |
| 0          | 1 M      | Ma.      |                  | プリー | セットコントロール1   |          |        |      |  |
|            |          |          | + X-4            | +   | キーボイン 亩 すべて  | てのキ ↑ 上移 | 動 🕹 下橋 | 移動   |  |
| -          |          |          | - 7+-77          | +   | ポイント プリセット   | 期間(秒)    | 速度 変列  | 更 削除 |  |
|            |          | <u> </u> | L #n             |     |              |          |        |      |  |
|            |          | -        | - 10.5           |     |              |          |        |      |  |
| P.         | TZ速度     |          |                  |     |              |          |        |      |  |

3. パラメータを設定します。詳しくは以下をご覧ください。

#### オプション2:PTZツールバーの使用

- プレビューウィンドウで、対象のウィンドウを選択し、ウィンドウツールバーの かをクリックします。
- 2. PTZコントロールウィンドウが現われます。必要に応じてPTZカメラを制御することができます。

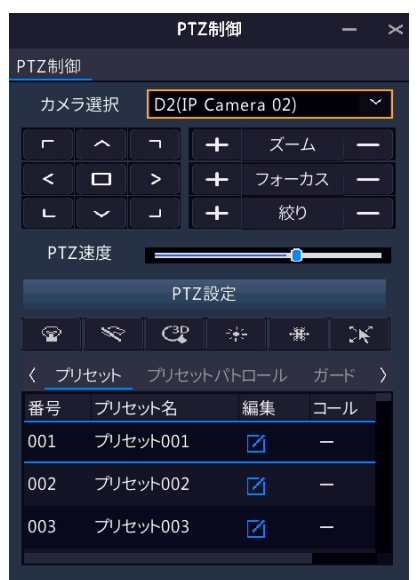

#### Table 4-2: PTZコントロールウィンドウボタン

| ボタン                                                          | 説明                                                                                                    |
|--------------------------------------------------------------|----------------------------------------------------------------------------------------------------|
| L X 1                                                        | PTZカメラの回転方向を制御したりPTZ制御を解除します。                                                                                                    |
| +     ズーム     -       +     フォーカス     -       +     絞り     - | <ul> <li>● 画像を拡大/縮小します。</li> <li>■ メモ</li> <li>マウスのスクロールホイールでも拡大・縮小できます。</li> <li>鮮明な画像を得るために、遠くまたは近くに焦点を合わせます。</li> <li>カメラのレンズに入る光の量を増減します。</li> </ul>                                                                                                    |
| PTZ速度                                                        | カメラの回転速度を制御します。1-9まで設定できます。1は最も遅<br>い速度、9は最も速い速度を表します。                                                                                                    |
| PTZ設定                                                        | クリックしてPTZ設定ページを表示します。                                                                                                    |
|                                                              | <ul> <li>ライトをオン/オフします。</li> <li>ワイパーをオン/オフします。</li> <li>3Dポジショニングをオンにします。</li> <li>ヒーターをオン/オフします。</li> <li>除雪をオン/オフします。</li> <li>PTZショートカットの操作をオン/オフします。</li> <li>マメモ</li> <li>使用前に、カメラで3Dポジショニング、ヒーター、除雪機能がサポートされていることを確認してください。</li> <li>3Dポジショニングを使用して拡大/縮小します。上から下にドラッグすると拡大します。反対方向にドラッグすると縮小します。</li> </ul> |
| プリセット/プリセットパトロール/録画<br>パトロール/自動ガード                           | <ul> <li>詳細についてはプリセット、プリセットパトロール、録画パトロール、<br/>自動ガードをご覧ください。</li> </ul>                                                                                                    |
|                                                              | <ul> <li>プリセットの呼び出し: たちりリックすると、PTZカメラがプリセット<br/>位置に移動します。</li> <li>プリセットの削除: たちりリックすると、プリセットが削除されます。</li> <li>メモ</li> <li>保存されたプリセットにのみ表示されます。</li> </ul>                                                                                                    |
|                                                              | プリセットパトロールを開始または停止します。                                                                                                    |

#### プリセット

プリセット位置(以下プリセットと略称)とは、PTZカメラを特定の位置にすばやく移動させる保存ビューのことです。

#### ・ プリセットの追加

- 1. PTZ方向ボタンでPTZカメラを希望の位置に移動します。
- 2. 未使用のプリセット番号を選択し、 📝 をクリックしてプリセット名を編集します。

| 7                    | りセット名編集                             |    |   |    |     |    |    |  |
|----------------------|-------------------------------------|----|---|----|-----|----|----|--|
|                      |                                     |    |   |    |     |    |    |  |
| プリセット名フ              | りセット001                             |    |   |    |     |    |    |  |
| 注: プリセット名を編集すると、現在の位 | 注・プリセット名を編集すると一現在の位置がプリセットとして保存されます |    |   |    |     |    |    |  |
|                      |                                     |    | 多 | 助  | ↓ 下 | 移動 |    |  |
|                      |                                     |    |   | 速度 | 変   | 更  | 削除 |  |
|                      | 確認                                  | 取消 |   |    |     |    |    |  |
| PTZ速度                |                                     |    |   |    | *   |    |    |  |

3. 確認をクリックして保存します。上の手順を繰り返して、プリセットをすべて追加します。

| 番号  | プリセット名   | 編集 | コール | 削除 |
|-----|----------|----|-----|----|
| 001 | プリセット001 | Ø  |     | Ш  |
| 002 | プリセット002 | Ø  | -   | -  |
| 003 | プリセット003 | Ø  | -   | -  |
| 004 | プリセット004 | Ø  | _   | _  |
|     |          |    |     |    |

プリセットの呼び出し

プリセットリストで呼び出すプリセットを選択し、 🥕 をクリックします。 プリセット位置にカメ ラが回転します。

・ プリセットの削除

プリセットリストで削除するプリセットを選択し、 📶 をクリックします。

# プリセットパトロール

プリセットパトロールルートを設定することで、PTZカメラがプリセットで(指定の順番で、1つのプリセットから次のプリセットへ移動する)パトロールすることができます。

- ・ プリセットルートの追加
  - 1. **プリセットパトロール**をクリックし、パトロールルートを選択します。

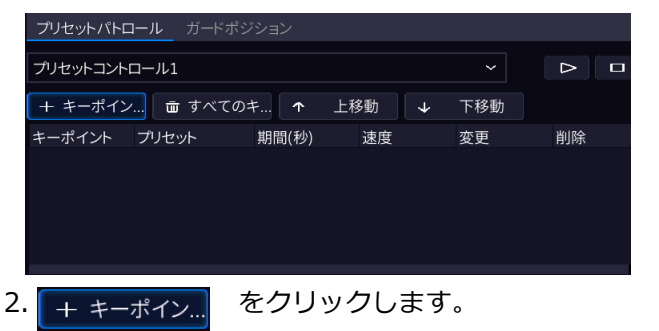

| プリセットパトロー  | <b>ル</b> ガードポジジ | ション   |     |              |     |    |  |
|------------|-----------------|-------|-----|--------------|-----|----|--|
| プリセットコントロー | ~               | ⊳     |     |              |     |    |  |
| + キーポイン    | 壷 すべてのキ         | 🔨     | 上移動 | $\checkmark$ | 下移動 |    |  |
| キーポイント ブ   | りセット            | 期間(秒) | 速度  |              | 変更  | 削除 |  |
|            |                 |       |     |              |     |    |  |
|            |                 |       |     |              |     |    |  |
|            |                 |       |     |              |     |    |  |
|            |                 |       |     |              |     |    |  |
| プリセットパトロ | コール ガードポシ  | <b>ジション</b> |     |       |          |  |
|----------|------------|-------------|-----|-------|----------|--|
|          |            |             |     |       |          |  |
| プリセットコント | ロール1       |             |     | ~     |          |  |
|          |            |             |     |       |          |  |
| + キーポイン  | / 壷 すべての   | <b>≠</b> ↑  | 上移動 | ↓ 下移動 |          |  |
| キーポイント   | プリセット      | 期間(秒)       | 速度  | 変更    | 削除       |  |
| 1        | 001(プリセット0 | . 5s        | 5   | Ø     | Ē        |  |
| 2        | 001(プリセット0 | . 5s        | 5   | Ø     | <u>ت</u> |  |
|          |            |             |     |       |          |  |

3. パラメータを入力し、適用をクリックします。

| 項目    | 説明                                                                |
|-------|-------------------------------------------------------------------|
| プリセット | パトロールの実行後、カメラがプリセットに留まる時間帯を設定します。プリセットの<br>設定方法は、プリセットをご覧ください。    |
| 期間    | パトロールの実行後、カメラがプリセットに留まる時間を設定します。有効範囲は<br>120~1800です。 デフォルトは10秒です。 |
| PTZ速度 | 回転速度を設定します。1は最も遅い速度、9は最も速い速度を表します。デフォ<br>ルトは5です。                  |

4. 上の手順を繰り返して、さらにルートを追加します。

#### 🔁 メモ

1台のPTZカメラで4つのパトロールルートを設定することができます。1つのパトロールルートにつき、最大8つのプ リセット(キーポイント)を設定できます。

#### ・ プリセットの呼び出し

リストからプリセットパトロールを選択し、 C をクリックすると、プリセットパトロールが開始されます。停止するには C をクリックします。

- ・ その他の操作
  - 編集: 📶をクリックすると、プリセットパトロールパラメータを編集することができます。
  - 消去: mをクリックすると、キーポイントが削除されます。 m Delete All...をクリックすると、
     すべてのキーポイントが削除されます。
  - ・ 上/下へ移動: ↑ Move Up / ↓ Move Do.. をクリックして、これらのプリセットの順序を調整します。

#### 録画パトロール

パトロールルートを録画することで、PTZカメラは録画されたパトロールに従ってパトロールすることができます。

- ・ 録画パトロールの追加
  - 1. 録画パトロールタブで、パトロールルートを選択します。
  - 2. ○をクリックすると録画が開始します。カメラを希望の方向に移動し、パトロールプロセス

| 0                 |   |  |
|-------------------|---|--|
| Recorded Patrol 1 | ~ |  |
|                   |   |  |

中に必要なズーム、ピント、絞りを調整します。

3. □をクリックすると録画が停止します。

4. 適用をクリックします。

・録画パトロールの呼び出し
 録画パトロールを開始するには ▷ をクリックします。録画パトロールを停止するには □ をクリックします。

ガードポジション

ガードポジションを設定すると、PTZカメラが一定時間アイドル状態(ユーザー操作がない状態) になった後、指定動作(プリセットへの移動、パトロール開始など)を自動的に実行します。

🗟 ਮਦ

使用前に、プリセットまたはパトロールルートを追加する必要があります。

- 1. **ガードポジション**タブで、チェックして、ガードポジションを有効にします。
- 2. パラメータを設定します。

| 項目              | 説明                                                               |
|-----------------|------------------------------------------------------------------|
| アイドル状態          | カメラが自動ガードを開始するまでのアイドル時間を設定します。1~<br>3,600秒まで設定できます。 デフォルトは60秒です。 |
| モード             | プリセットまたはパトロールルートを選択します。                                          |
| プリセット/パトロー<br>ル | プリセット番号またはパトロールルート番号を選択します。                                      |

3. 適用をクリックします。

## **5 VCA**

VCA(ビデオコンテンツ分析)、アナライザー、VCA検索を設定します。

5.1 VCA設定

VCAには、顔認識、その他検出&統計が含まれます。VCAを設定することで、人の流れ、道路、移動物体を監視することができます。VCAの機能とパラメータは、NVRの機種によって異なります。

#### **1** マント

スロット1にディスクがない場合、VCAの機能は使用できません。

1. メニュー> VCA> VCA設定に進みます。

|              |                  | インテリシ      | ジェンスの使用 🖌  |           |            |
|--------------|------------------|------------|------------|-----------|------------|
| カメラ選択        | D1(IP Camera 01) |            |            |           |            |
| 顏認識          |                  |            |            |           |            |
| 日 🔝 顔検知      | Ô                |            |            |           |            |
| ● カメラ側の分析 〇  | NVRサイド分析         |            |            |           |            |
| 周辺保護         |                  |            |            |           |            |
| 🛛 🗾 クロスライン検知 | ı ©              | 🔲 📃 侵入検知   | Ø          | 🔲 💽 エリア侵入 | ٢          |
| ● カメラ側の分析    | NVRサイド分析         | ● カメラ側の分析  | ○ NVRサイド分析 | ● カメラ側の分析 | ○ NVRサイド分析 |
|              |                  |            |            |           |            |
| ロ 📑 エリア退出    | Ô                |            |            |           |            |
| ● カメラ側の分析    | NVRサイド分析         |            |            |           |            |
| ウルトラモーション検知  |                  |            |            |           |            |
|              | ン検知 📀            |            |            |           |            |
| ● カメラ側の分析    | NVRサイド分析         |            |            |           |            |
| その他検出&統計     |                  |            |            |           |            |
| 🗌 設 デフォーカス検知 | ٢                | 🗌 💽 シーン変更核 | 知 💮        | 🗌 🍾 対象物移動 | Ø          |
| 💿 カメラ側の分析    | NVRサイド分析         | 🖲 カメラ側の分析  | ○ NVRサイド分析 | 🖲 カメラ側の分析 | ○ NVRサイド分析 |
|              |                  |            |            |           |            |
| 🗌 😜 置き去り     | ٢                | 🗌 🧿 自動追跡   | Ø          |           |            |
| ◎ カメラ側の分析 〇  | NVRサイド分析         | 🖲 カメラ側の分析  | ○ NVRサイド分析 |           |            |
| 人数カウント       |                  |            |            |           |            |
|              | Ô                | 🛛 📊 群集密度監視 | 見 💮        |           |            |
| ● カメラ側の分析 〇  | NVRサイド分析         | ● カメラ側の分析  | ○ NVRサイド分析 |           |            |

- 2. カメラを選択します。
- 3. 有効化する VCA 機能のチェックボックスを選択し、この機能をカメラ側とNVR側のどちらで行う かを選択します。
  - カメラ側分析: VCAの機能はカメラによって実行されます。
  - NVR側分析: VCAの機能はNVRによって実行されます。

**ジ**メモ

- カメラ側でサポートする一部のVCA機能のパラメータは、NVR側でサポートするパラメータよりも多くなります。
- ・ カメラ側分析を有効にする前に、カメラがプライベートプロトコルで接続されていることを確認します。
- ・ カメラまたはNVRでサポートされていないVCAの機能はグレーで表示されます。

#### 5.1.1 連動動作

アラームが発報したときにトリガーされる動作設定することで、時間内に対処するよう警告します。

連動動作の
をクリックし、動作を設定してから適用>確認をクリックします。

**₩**メモ

サポートされる動作は、NVR モデルとVCAの機能によって異なります。

一部の動作の詳細は以下のとおりです。

|                           | 連動動作            |
|---------------------------|-----------------|
| ブザー                       |                 |
| Eメール送信                    | 0               |
| ポップアップウィンドウ               |                 |
| 録画 プリセットへ移動 画面表示 アラーム出力   |                 |
| □ すべて   □ D1   □ D2   □ D | 03 D4           |
|                           |                 |
|                           |                 |
|                           |                 |
|                           |                 |
|                           | ►               |
|                           |                 |
|                           |                 |
|                           | 適用 <b>確認 取消</b> |

#### ブザー

アラームが発報されると、NVRがブザーを鳴らします。

電子メールを送信

アラームが発報されると、NVRが指定のメールアドレスにアラーム情報と共にEメールを送信します。 ポップアップウィンドウ

アラームが発報されるとアラームリストが表示されます。

#### 録画

アラームが発報されると、NVRが指定のカメラでビデオを録画します。

プリセットに移動

アラームが発報されると、PTZカメラがプリセット位置に移動します。

| ブザー     □       Ex - ル送信     □       オップアップウィンドウ     □       ジョ     ブリセットへ移動 画面表示 アラーム出力       加     ゴ       カメラステータス     ブリセット       「     □       「     □       「     □       「     □       「     □       「     □       「     □       「     □       「     □       「     □       「     □       「     □       「     □       「     □       「     □       「     □       「     □       「     □       「     □       「     □       「     □       「     □       「     □       「     □       □     □       □     □       □     □       □     □       □     □       □     □       □     □       □     □       □     □       □     □       □     □       □     □       □     □       □     □       < |                    | 連動    | 動作    |                                                                                                    |
|----------------------------------------------------------------------------------------------------|--------------------|-------|-------|----------------------------------------------------------------------------------------------------|
| EX-ル送信     □       ボッブアップウィンドウ     □       JUセットへ移動 画面表示 アラーム出力          ・・・・・・・・・・・・・・・・・・・・・・・・・・・・・                                                                                                    | ブザー                |       |       |                                                                                                    |
| ボッブアップウィンドウ     □                                                                                                    | Eメール送信             |       |       |                                                                                                    |
| 録画     プリセットへ移動     画面表示     アラーム出力       カメラステータス     プリセット     編集     削除       ご     ・     ・       ご     ・     ・       ご     ・     ・       ご     ・     ・       ご     ・     ・       ご     ・     ・       ご     ・     ・       ご     ・     ・       逆用     確認     取消                                                                                                    | ポップアップウィンドウ        |       |       |                                                                                                    |
| 加速の     プレセット     編集     削除       カメラステーダス     プリセット     編集     削除       ご     面       ご     面       ご     面       ご     面       ご     面       ご     面       ご     面       ご     面       ご     面       ご     面       ご     面       ご     面                                                                                                    |                    |       |       |                                                                                                    |
| ガメラステータス     ブリセット     編集     削除       ご     ご     ご       ご     ご     ご                                                                                                    | 一球回 フラビッド・1990 回田衣 |       |       |                                                                                                    |
|                                                                                                    | カメラステータス           | プリセット | 編集    | 削除                                                                                                    |
|                                                                                                    |                    |       | ß     | 1                                                                                                    |
|                                                                                                    |                    |       |       | 1                                                                                                    |
| 2 前                                                                                                    |                    |       | Z     | ti di la constante di la constante |
| 道用 確認 取消                                                                                                    |                    |       | Ø     | 1                                                                                                    |
| 適用 確認 取消                                                                                                    |                    |       |       |                                                                                                    |
| 適用 確認 取消                                                                                                    |                    |       |       |                                                                                                    |
| 道用 確認 取消                                                                                                    |                    |       |       |                                                                                                    |
| 適用 確認 取消                                                                                                    |                    |       |       |                                                                                                    |
|                                                                                                    |                    |       | 適用 確認 | 取消                                                                                                    |

この動作は次のように設定します。

| 1.  | 編集の | をクリックします。 |
|-----|-----|-----------|
| ÷ • |     |           |

| And and a second second second second second second second second second second second second second second se |       |    |    |      |          |    |
|----------------------------------------------------------------------------------------------------|-------|----|----|------|----------|----|
|                                                                                                    | プリセット |    |    |      |          |    |
| カメラステータス                                                                                                    |       |    | ~  |      | 削除       |    |
| プリセット                                                                                                    |       |    | ~  |      | <u> </u> |    |
|                                                                                                    |       |    |    |      | Ē        |    |
|                                                                                                    |       |    |    |      | Ē        |    |
|                                                                                                    |       |    |    | ×    | <b>İ</b> |    |
|                                                                                                    |       | I  | 反消 |      |          |    |
|                                                                                                    |       |    |    |      |          |    |
|                                                                                                    |       |    |    |      |          |    |
|                                                                                                    |       |    |    |      |          |    |
|                                                                                                    |       |    | T  | क=रा |          |    |
|                                                                                                    |       | 週用 | ¢  | 催認   |          | 取泊 |

2. この動作を実行するカメラを選択し、アラームが発報したときにカメラが移動するプリセットを選択します。

### **ポ**メモ

使用前に、PTZカメラにプリセットを設定する必要があります。詳しくは、ネットワークカメラのマニュアルをご覧ください。

3. 確認をクリックします。

**シ**メモ

プリセットを削除またはリンク解除するには、 🗰 をクリックします。

画面表示

アラームが発報されると、NVRが指定のカメラでライブビデオを再生します。この動作を実行する

|                    |        | 連動動作 |    |    |
|--------------------|--------|------|----|----|
| ブザー                | O      |      |    |    |
| Eメール送信             |        |      |    |    |
| ポップアップウィンドウ        |        |      |    |    |
| 録画 プリセットへ移動 画面表示 ア |        |      |    |    |
| □すべて □D1 □D        | 2 D3 D | 04   |    |    |
|                    |        |      |    |    |
|                    |        |      |    |    |
|                    |        |      |    |    |
|                    |        |      |    |    |
|                    |        |      |    |    |
|                    |        |      |    |    |
|                    |        |      |    |    |
|                    |        |      | 確認 | 取消 |
|                    |        |      |    |    |

には、メニュー>システム> 画面表示でアラーム連動のライブ画面数を設定します。

アラーム発報時に表示されるライブビューページは、リンクされているカメラの台数やアラームをト リガーとしたライブビューウィンドウ数によって変化します。アラームが発報すると、ライブビュー 画面にはリンク先のカメラのライブ映像が赤枠で表示され、アラームが終了すると元の状態に戻りま す。 
 ・ 画面表示でアラーム連動のライブ画面数が全画面に設定されている場合、ライブビューページは
 1つのウィンドウでライブビデオを再生します。複数のカメラが連動している場合、ライブ映像は
 5秒で切り替わります。

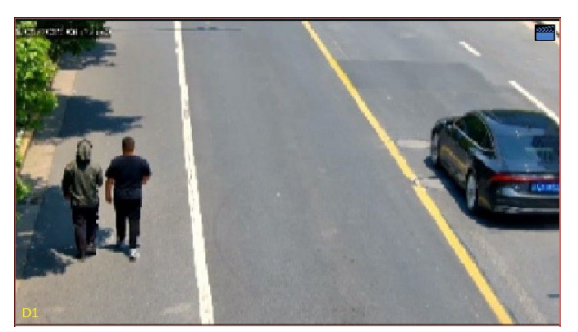

 
 ・ 画面表示でアラーム連動のライブ画面数が4分割に設定されている場合、ライブビューページで各 カメラのライブビデオを4分割して再生します。4台以上のカメラが連動している場合、ライブビ デオは5秒単位で切り替わります。

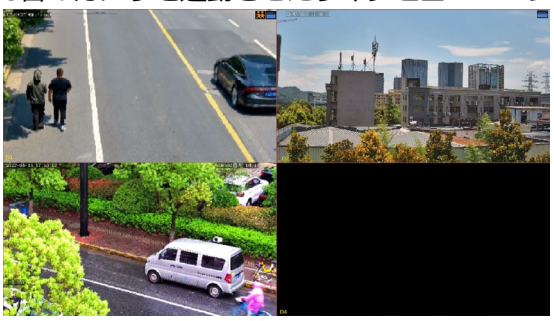

3台のカメラを連動させたライブビューページ:

5台のカメラを連動させたライブビューページ:

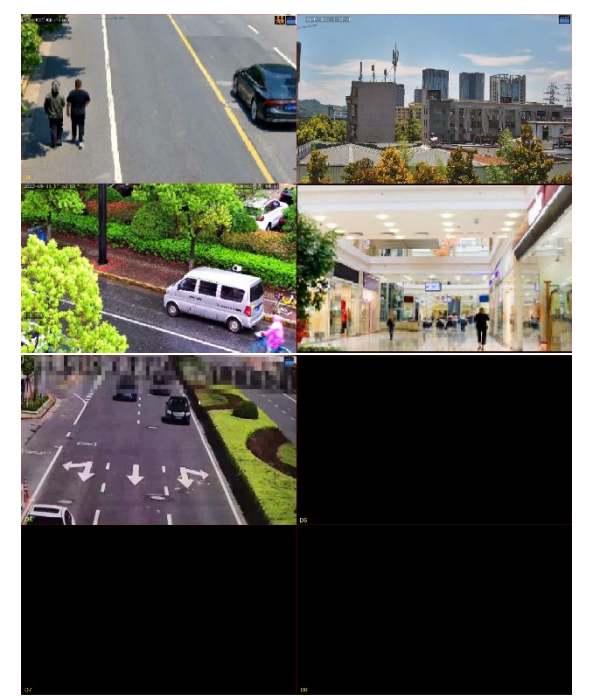

• **画面表示でアラーム連動のライブ画面数**が9画面に設定されている場合、ライブビューページで各 カメラのライブビデオを9分割して再生します。9台以上のカメラが連動している場合、ライブビ デオは5秒単位で切り替わります。 アラーム出力

IPC等のデバイスがNVRからアラーム出力を受けると、トリガーされアラームを発します。

|                              | 連           | 動動作 |    |    |
|------------------------------|-------------|-----|----|----|
| ブザー<br>Eメール送信<br>ポップアップウィンドウ |             |     |    |    |
|                              | アラーム出力      |     |    |    |
| □ すべて □ A->1                 | D2->1 D4->1 |     |    |    |
|                              |             |     |    |    |
|                              |             |     | 確認 | 取消 |

アラーム音

アラームが発報されると、選択したカメラは音声アラームを再生します。この動作は、アラーム音に 対応したカメラにのみ使用できます。

| 連動動作                     |                     |                          |    |  |  |
|--------------------------|---------------------|--------------------------|----|--|--|
| ブザー<br>Eメール送信            |                     |                          |    |  |  |
| ホッフ <i>アッ</i> プワインドワ<br> |                     |                          |    |  |  |
| 録画 プリセットへ移動 画面表          | 示 アラーム出力 <u>ア</u> ラ | ラーム音 目覚ましライト             |    |  |  |
| ✓ アラーム音                  |                     |                          |    |  |  |
| モードを選択                   | □デイ/ナイトモード          | ☑ カスタムモード                |    |  |  |
| 曜日選択                     | 月                   |                          |    |  |  |
|                          | 開始時刻                | 終了時刻     音声      繰り返し    |    |  |  |
|                          | 00 \$ 00 \$         | 23 🗘 59 🗘 1.警戒エリアです。 > 3 | ~  |  |  |
|                          | 00 \$ 00 \$         | 00 🗘 00 🗘 1.警戒エリアです。 ~ 3 | ~  |  |  |
|                          | 00 \$ 00 \$         | 00 🗘 00 🗘 1.警戒エリアです。 ~ 3 | ~  |  |  |
|                          | 00 \$ 00 \$         | 00 🗘 00 🗘 1.警戒エリアです。 ~ 3 | ~  |  |  |
| コピー先 日すべて                | □月 □火               |                          |    |  |  |
|                          |                     |                          |    |  |  |
|                          |                     | 適用 <b>確認</b>             | 取消 |  |  |

この動作は次のように設定します。

1. **アラーム音**チェックボックスを選択し、アラームモードを選択し、必要に応じて他のパラメータを 設定します。

| モード      | 説明                                                                                                    |
|----------|----------------------------------------------------------------------------------------------------|
| 日中/夜間モード | アラーム音を有効にする日付と時間(昼/夜)を選択します。<br>■ メモ<br>カメラは周囲の明るさに応じて、自動的に昼/夜モードに切り替わります。詳しくは、<br>ネットワークカメラマニュアルをご覧ください。 |
| カスタムモード  | アラーム音を有効にする日付と時間(開始/終了時間)を選択します。<br>■ メモ<br>1日4回までとし、時間帯の重複はできません。                                        |

| 音声   | アラームが発令されると、カメラで再生する音声ファイルを選択します。 デフォルトでは、13のオーディオファイルが利用できます。 カメラのWebインターフェースで音声ファイルを設定することができます。 |
|------|----------------------------------------------------------------------------------------------------|
|      | カメラは周囲の明るさに応じて、自動的に昼/夜モードに切り替わります。詳しくは、<br>ネットワークカメラマニュアルをご覧ください。                                  |
| リピート | アラームが発令されるとき再生する音声ファイルの回数を設定します。範囲:<br>1~50。                                                       |

2. 別の日に同じ設定を適用するには、コピー先の後、希望の日を選択します。

3. **確認**をクリックします。

#### 目覚ましライト

アラームが発報されると、選択したカメラのホワイトLEDが一定時間点滅します。この動作は、アラ ームライトに対応したカメラにのみ使用できます。

|                    | 連勤動作                                |         |
|--------------------|-------------------------------------|---------|
| ブザー                |                                     |         |
| Eメール送信             |                                     |         |
| ポップアップウィンドウ        |                                     |         |
|                    | 示 アラーム出力 アラーム音 <mark>目覚ましライト</mark> |         |
| ✓目覚ましライト<br>モードを選択 | □デイ/ナイトモード ☑ カスタムモード                |         |
| 点滅時間(s)            | 10 [5 ~ 60]                         |         |
| 曜日選択               | 月    ~                              |         |
|                    | 開始時刻     終了時刻                       |         |
|                    | 00 🗘 00 🗘 23 🗘 59 🗘                 |         |
|                    | 00 \ \ 00 \ \ 00 \ \ 00 \ \         |         |
|                    | 00 \ 00 \ 00 \ 00 \ 00              | ▶       |
|                    | 00 \$ 00 \$ 00 \$ 00 \$             |         |
| コピー先 日すべて          |                                     | È O± OB |
|                    |                                     | 確認 取消   |

この動作は次のように設定します。

1. **目覚ましライト**チェックボックスを選択し、アラームモードを選択し、必要に応じて他のパラメ ータを設定します。

| モード      | 説明                                                                                                    |
|----------|----------------------------------------------------------------------------------------------------|
| 日中/夜間モード | アラームライトを有効にする日付と時間(昼/夜)を選択します。<br>■ メモ<br>カメラは周囲の明るさに応じて、自動的に昼/夜モードに切り替わります。詳しくは、<br>ネットワークカメラマニュアルをご覧ください。 |
| カスタムモード  | アラームライトを有効にする日付と時間(開始/終了時間)を選択します。<br>☞ メモ<br>1日4回までとし、時間帯の重複はできません。                                        |
| 点滅時間     | アラームが発報されると照明を点滅させる時間を設定します。                                                                                |

2. (オプション)別の日に同じ設定を適用するには、コピー先の後、希望の日を選択します。

3. 確認をクリックします。

### 5.1.2 スケジュール

NVRがアラームを受信し、事前に定義されたアラーム連動動作を実行するタイミングを決定するために、検知スケジュールを設定します。

特定の NVR では、スケジュールページに以下のように表示されます。

|       |      |     |            | スケ         | ジュール |     |                |    |      |  |
|-------|------|-----|------------|------------|------|-----|----------------|----|------|--|
| 現在のカン | くラ   |     |            | D3         |      |     |                |    |      |  |
| 曜日選択  |      |     |            | B          |      |     | ~              |    |      |  |
| 番号    | 番号   |     | 7          | 開始時刻       |      |     | 終了時刻           |    |      |  |
| 1     |      |     |            | 00         | \$   | 00  | € 24           | \$ | 00 🗘 |  |
| 2     |      |     |            | 00         | ¢    | 00  | 00             | Ş  | 00 🗘 |  |
| 3     |      |     |            | 00         | ÷    | 00  | ≎ 00           | ÷  | 00 🗘 |  |
| 4     |      |     |            | 00         | Ş    | 00  | \$ 00          | Ş  | 00 🗘 |  |
| コピー先  | □すべて | □ 月 | <b>□</b> 火 | <b>□</b> 水 |      | □ ± | <b>€</b><br>□± | Ов | □休日  |  |
|       |      |     |            |            |      |     | 確認             |    | 取消   |  |

## 5.1.3 顔検知

顔検知は、指定の検知エリアで人の顔を検知して取得します。

#### **ミン**メモ

カメラ側分析とNVR側分析では、対応する機能やパラメータが異なります。

#### 1. メニュー> VCA> VCA設定に進みます。

- 2. カメラを選択します。
- 3. 顔認識を選択し、 🚺 をクリックして設定します。

| VCA設定 |                                             |                                                                                                    |          |
|-------|---------------------------------------------|----------------------------------------------------------------------------------------------------|----------|
|       | 現在のカメラ<br>検知範囲                              | D1(IP Camera 01)<br>④ 全画面表示                                                                                                    | 〇 エリアの指定 |
|       | (注意大ポイント・6、最小ポイント・3)<br>(注・ダブルクリックして終了します、) | <ul> <li>範囲指定</li> <li>         か検知感度</li> <li>         連動動作</li> <li>         スケジュール</li> <li>         アドバンスド</li> <li>         マスク末着用検出の設定</li> <li>         マスク末着用検出を有効にします</li> <li>         連動動作</li> <li>         スケジュール</li> </ul> |          |
|       | 適用 <b>終了</b>                                |                                                                                                    |          |

- 4. 検知範囲を設定します。検知範囲は1つだけ許可されます。
  - ・ 全画面表示:ライブビデオ内のすべての顔を検知します。

エリアの指定:ライブビデオの指定した範囲内の顔を検知します。範囲指定を選択し、
 し、
 をクリックすると、左側のプレビューウィンドウに検出ボックスが表示されます。必要に応じて、エリアの位置を調整したり、エリアを描画することができます。

|   | 顏検知                                     |                             |                                                                         |                                                                               |                                                                                                    |  |
|---|-----------------------------------------|-----------------------------|-------------------------------------------------------------------------|-------------------------------------------------------------------------------|----------------------------------------------------------------------------------------------------|--|
|   | 現在のカメラ<br>検知範囲                          |                             | D1(IP Camer<br>〇 全画面表示                                                  | a 01)<br>Tr                                                                   | ③ エリアの指定                                                                                               |  |
| ( | 使み取囲<br>「1333年また」<br>注意大ポイント<br>注タブルクリッ | x-6、最小ポイント:3)<br>クレて終了します。) | C 全面成分<br>一<br>一<br>一<br>一<br>一<br>一<br>一<br>一<br>一<br>一<br>一<br>一<br>一 | *<br>範囲指定<br>範囲指定<br>約動作<br>-ジュール<br>パンスド<br>-ジェール<br>-ジェール<br>-ジェール<br>-ジュール | СТЛУОНЕ<br>С<br>С<br>С<br>С<br>С<br>С<br>С<br>С<br>С<br>С<br>С<br>С<br>С<br>С<br>С<br>С<br>С<br>С<br>С |  |
|   | 適用                                      | 終了                          |                                                                         |                                                                               |                                                                                                    |  |

- 領域の位置を調整します。エリアのボーダーをポイントし、目的の位置までドラッグしま す。
- 検知エリアを描きます。画像上でクリックし、ドラッグして線を引きます。必要に応じて、 この操作を繰り返して、さらに線を引き、囲まれた形を形成します。最大6ラインが追加でき ます。
- スライダーをドラッグして、顔検知の感度を設定します。感度が高くなるほど、顔が検知される可能性が高くなります。感度が低くなるほど、横顔やぼやけた顔が検知される可能性が低くなります。
- 6. アラーム連動動作と警戒スケジュールを設定します。
- 7. スケジュールの をクリックし、必要に応じてパラメータを設定してから確認をクリックします。

特定のNVRでは、アドバンスドページに以下のように表示されます。

|                          | アドバンスド |     |      |  |
|--------------------------|--------|-----|------|--|
| 最小瞳孔間距離(px)              | 56     |     |      |  |
| スナップショット数                | 5      |     | Ι    |  |
| 顔の選択を有効                  |        |     |      |  |
| 顔選択モード                   | 効果優先   |     | ~    |  |
| 選択した写真の数量                | 1      |     |      |  |
| 注: 最小瞳孔間距離範囲: 28px-210px |        |     |      |  |
|                          |        |     |      |  |
|                          |        |     |      |  |
|                          |        | 府主政 | 取消   |  |
|                          |        |     | - 現府 |  |

| パラメータ             | 説明                                                                                                    |
|-------------------|----------------------------------------------------------------------------------------------------|
| 最小瞳孔間距離(ピクセ<br>ル) | 2つの瞳孔間の最小距離(ピクセル単位で測定)です。瞳孔間距離がこの値<br>よりも短い顔は取得されません。                                                                                                    |
|                   | デフォルト値は画像解像度によって異なり、有効範囲はNVRモデルによって異なります。                                                                                                    |
| スナップショット数         | 検出ルールがトリガーされたときにキャプチャされるスナップショットの枚数で<br>す。範囲:1~30.デフォルト:5.                                                                                                    |
| 顔選択の有効化           | 報告する顔スナップショットを選択するかどうかを選択します。                                                                                                    |
| 顔選択モード            | <ul> <li>効果優先:選択した写真の数量を設定すると、NVRは顔が検出されたときにキャプチャされたすべてのスナップショットの中から指定された枚数の最も画質の良いスナップショットを選択して報告します。</li> <li>速度優先:選択した写真の数量と選択タイムアウトを設定すると、NVRは<br/>顔が検出された瞬間から選択タイムアウトが報告されるまで、指定された<br/>数のスナップショットを選択します。範囲:1~1800。</li> <li>アドバンスド<br/><ul> <li>ポロ、日本のの、</li> <li>アドバンスド</li> <li>ポロ、日本のの、</li> <li>アドバンスド</li> <li>ポロ、日本のの、</li> </ul> </li> <li>アドバンスド</li> <li>ポロ、日本のの、</li> <li>アドバンスド</li> <li>ポロ、日本のの、</li> <li>アドバンスド</li> <li>ポロ、日本のの、</li> <li>アドバンスド</li> <li>ポロ、</li> <li>ポロ、</li> <li>アリ、クラン・クラン・ション・を選択して、</li> <li>アン・ファン・ション・を設定し、例えば、600msと設定すると、NVR<br/>は600msごとにご顔のスナップション・を選択して報告します。</li> <li>Face Selection Mode</li> <li>Periodic Selection</li> <li>10</li> </ul> |
| 選択した写真の数量         | 選択する顔スナップショットの枚数です。範囲:1~3。このパラ メータはデフ<br>オルトで1に設定されており、一部の機種では変更できません。                                                                                                    |
| 最小瞳孔間距離範囲         | NVRは、 <b>最小・最大瞳孔間距離</b> 以内の顔のみキャプチャします。範囲:20<br>~500。                                                                                                    |
| マスク未着用検出設定        | 特定のIPCではマスク未着用検知が可能です。                                                                                                    |

8. **適用**をクリックします。

#### 5.1.4 クロスライン検知

クロスライン検知は、ユーザーが指定した仮想線を指定方向に横切る物体を検知します。検知ルール がトリガーされると、NVRはスナップショットを撮影しアラームを報告します。

#### **=** シモ

カメラ側分析とNVR側分析では、対応する機能やパラメータが異なります。

#### クロスライン検知の設定

- 1. メニュー> VCA> VCA設定に進みます。
- 2. カメラを選択します。
- 3. クロスライン検知を選択し をクリックして設定します。

| VCA設定 | クロスライン検知       |                                                                                                    |     |    |     |          |           |       |   |
|-------|----------------|----------------------------------------------------------------------------------------------------|-----|----|-----|----------|-----------|-------|---|
|       | 現在のカメラ<br>連動動作 | D1(IP Camera 01)                                                                                                    |     |    |     |          |           |       |   |
|       | スケジュール         |                                                                                                    |     |    |     |          |           |       |   |
|       | エリア アドバンスド     | The second second secon |     |    |     |          |           |       |   |
|       |                |                                                                                                    |     |    |     |          |           |       |   |
|       |                |                                                                                                    | ルール | 設定 |     | 削除       | ルール       |       |   |
|       |                |                                                                                                    | 1   | Ø  | 未設定 | Ť.       | トリガー方向    | A<->B | ~ |
|       | Kish           |                                                                                                    | 2   |    | 未設定 | 1        | 感度        |       | _ |
|       | 1 Mary         |                                                                                                    | 3   | Ø  | 未設定 | <b>T</b> | 優先度       | 高     | ~ |
|       | A              | Yak                                                                                                    | 4   |    | 未設定 | m        | オブジェクトタイプ | 🗹 自動車 |   |
|       |                |                                                                                                    |     |    |     |          |           | ☑ 二輪車 |   |
|       |                | a la                                                                                                    |     |    |     |          |           | 🗹 歩行者 |   |
|       |                |                                                                                                    |     |    |     |          |           |       |   |
|       |                |                                                                                                    |     |    |     |          |           |       |   |
|       |                |                                                                                                    |     |    |     |          |           |       |   |
|       |                |                                                                                                    |     |    |     |          |           |       |   |
|       |                |                                                                                                    |     |    |     |          |           | K     |   |
|       |                |                                                                                                    |     |    |     |          |           |       |   |
|       |                |                                                                                                    |     |    |     |          |           |       |   |
|       |                |                                                                                                    |     |    |     |          |           |       |   |
|       |                |                                                                                                    |     |    |     |          |           |       |   |
|       |                |                                                                                                    |     |    |     |          |           |       |   |
|       | コピー 適用         | 終了                                                                                                    |     |    |     |          |           |       |   |

4. 検知ルールを設定します。4つの検知ルールは個別に設定する必要があります。以下の例ではルール1を取り上げます。

| パラメータ  | 説明                                                                                                    |
|--------|----------------------------------------------------------------------------------------------------|
| 検知ライン  | ルール1を選択し、 20 をクリックしてから左の画像をクリックし、ドラッグして検出ラインを描きます。 ラインのデフォルトはA<->B方向です。 必要に応じて、 修正することができます。                                                                                                    |
| トリガー方向 | <ul> <li>物体がラインを横切る方向を選択して、アラームをトリガーします。</li> <li>A-&gt;B:クロスラインアラームは、AからBへのラインを横切る物体を検知 したときに<br/>発令します。</li> <li>B-&gt;A:クロスラインアラームは、BからAへのラインを横切る物体を検知 したときに<br/>発令します。</li> <li>A&lt;-&gt;B(デフォルト):クロスラインアラームは、AからBまたはBからAへのラインを<br/>横切る物体を検知したときに発令します。</li> </ul> |
| 感度     | スライダーをドラッグして、感度を設定します。<br>感度が高いほどクロスライン動作が検出されやすくなりますが、誤報率も高くなりま<br>す。                                                                                                    |
| 優先度    | 検出ルールの優先度を <b>高・中・低</b> から選択します。<br>NVRは、デフォルトで最初にトリガーされたルールを検出します。 複数の ルールが同時<br>にトリガーされた場合、NVRはより優先度の高いルールを検出します。                                                                                                    |
| 対象物タイプ | <b>自動車・二輪車・歩行者</b> など、検出する対象物を選択します。                                                                                                    |

**アドバンスド**タブでは、サイズによるオブジェクトのフィルタリングができます。例えば、最大サ イズと最小サイズを設定してから検出オブジェクトとして自動車を選出した場合、最大サイズより 大きく、最小サイズより小さい自動車は検出されません。

| VCA設定 | クロスライン検知      |                                                                                                    |                    |     |             |           |  |
|-------|---------------|----------------------------------------------------------------------------------------------------|--------------------|-----|-------------|-----------|--|
|       | 羽たのちメラ        | D1/ID C-mark 01)                                                                                                    |                    |     |             |           |  |
|       | 現在の方メラ        | DI(IP Camera 01)                                                                                                    |                    |     |             |           |  |
|       | 連動動作          | Optimized and the second second se |                    |     |             |           |  |
|       | スケジュール        |                                                                                                    |                    |     |             |           |  |
|       | エリア アドバンスド    |                                                                                                    |                    |     |             |           |  |
|       |               |                                                                                                    | 対象物のサイズ            | 設定  | 最大サイズ       | 最小サイズ     |  |
|       |               |                                                                                                    | 自動車                | Z   | 9999 * 9999 | 105 * 186 |  |
|       | Kak           |                                                                                                    | 二輪車                |     | 9999 * 9999 | 105 * 186 |  |
|       | 1 the         |                                                                                                    | 步行者                |     | 9999 * 9999 | 105 * 186 |  |
|       | Alt           | XT                                                                                                    |                    |     |             |           |  |
|       |               |                                                                                                    |                    |     |             |           |  |
|       |               |                                                                                                    |                    |     |             |           |  |
|       | 取入わよび最小サイスの有効 | 配囲は1~9999 です(画像サイスか10000                                                                                                    | ix10000 であると想走 9 る | 9). |             |           |  |
|       |               |                                                                                                    |                    |     |             |           |  |
|       |               |                                                                                                    |                    |     |             |           |  |
|       |               |                                                                                                    |                    |     |             |           |  |
|       |               |                                                                                                    |                    |     |             |           |  |
|       |               |                                                                                                    |                    |     |             |           |  |
|       |               |                                                                                                    |                    |     |             |           |  |
|       |               |                                                                                                    |                    |     |             |           |  |
|       |               |                                                                                                    |                    |     |             |           |  |
|       |               |                                                                                                    |                    |     |             |           |  |
|       |               |                                                                                                    |                    |     |             |           |  |
|       | <b>コピー</b> 適用 | 終了                                                                                                    |                    |     |             |           |  |

- (1) 対象物のタイプを選択し、 をクリックします。 最大サイズボックスと最小サイズボックスが 左のプレビューウィンドウに出現します。
- (2) 以下のようにボックスの大きさを調整することで、最大/最小サイズを変更します。ボックスの ハンドルをポイントし、ドラッグしてサイズを変更します。

<u>₩</u>⊁モ

- 対象物を検出対象物として選択した後、最大サイズと最小サイズ設定が有効になります。
- 最大サイズの幅と高さは、最小サイズの幅と高さより大きくなければなりません。
- 5. アラーム連動動作と警戒スケジュールを設定します。詳細については、アラーム連動動作と検知ス ケジュールをご覧ください。
- 6. 他のカメラに同じ設定を適用するには、コピーをクリックして、希望の設定とカメラを選択し、確認をクリックします。
- 7. 適用をクリックします。

リアルタイムスナップショットの表示

- ライブビューページで右クリックし、プレビューモード> スマートを選択すると、右側にリアルタ イムのスナップショットが表示されます。
- 2. スナップショットをクリックすると、詳細情報を表示できます。
- 5.1.5 侵入検知

侵入検知は、ユーザーが指定したエリアに侵入し、あらかじめ設定した時間に滞在する物体を検知す るものです。検知ルールがトリガーされると、NVRはスナップショットを撮影し、アラームを報告し ます。

#### **₩**⊁₹

カメラ側分析とNVR側分析では、対応する機能やパラメータが異なります。

## 侵入検知の設定

- 1. メニュー> VCA> VCA設定に進みます。
- 2. カメラを選択します。
- 3. 侵入検知を選択し、 をクリックして設定します。

| VCA設定 | 侵入検知                     |                            |                                |                                 |                                                       |       |   |
|-------|--------------------------|----------------------------|--------------------------------|---------------------------------|-------------------------------------------------------|-------|---|
|       | 現在のカメラ<br>連動動作<br>スケジュール | D1(IP Camera 01)<br>③<br>③ |                                |                                 |                                                       |       |   |
|       | <b>エリア</b> アドバンスド        |                            |                                |                                 |                                                       |       |   |
|       | C注:最大ポイント-6、最小ポイ         | シト・3、ダブルクリックして終了します)       | <u>ルール</u><br>1<br>2<br>3<br>4 | 未設定<br>未設定<br>未設定<br>未設定<br>未設定 | ルール<br>感度<br>時間しきい値(秒)<br>パーセンテージ<br>優先度<br>オブジェクトタイプ | 1<br> | × |
|       |                          | 20 -                       |                                |                                 |                                                       |       | ► |
|       | _C                       | 124                        |                                |                                 |                                                       |       |   |

4. 検知ルールを設定します。4つの検知ルールは個別に設定する必要があります。以下の例ではルール1を取り上げます。

| パラメータ     | 説明                                                                                                    |
|-----------|----------------------------------------------------------------------------------------------------|
| 検知        | ルール1を選択し<br>レール1を選択し<br>をクリックし、 たのプレビュー ウィンドウで検知エリアを描きます。<br>画像上でクリックし、 ドラッグして線を引きます。 必要に応じて、 この操作を繰り返して、<br>さらに線を引き、 囲まれた形を形成します。 最大6ラインが追加できます。<br>参 メモ<br>範囲指定のルールについては、<br>をクリックして検知エリアを再描画することがで<br>きます。検知エリアを削除するには<br>たクリックします。 |
| 感度        | スライダーをドラッグして、感度を設定します。<br>感度が高いほど、侵入行動も検知しやすくなり、一方で誤報が起こりやすくなります。                                                                                                    |
| 時間しきい値:   | スライダーをドラッグして、時間しきい値を設定します。<br>設定した時間、検知範囲に物体が滞在すると、侵入アラームがトリガーされます。                                                                                                    |
| パーセンテージ   | スライダーをドラッグして、割合を設定します。<br>検知エリアサイズに対する物体サイズの比率が設定値に達すると、侵入アラーム<br>がトリガーされます。                                                                                                    |
| 優先度       | 検出ルールの優先度を <b>高・中・低</b> から選択します。<br>NVRは、デフォルトで最初にトリガーされたルールを検出します。 複数の ルールが同<br>時にトリガーされた場合、NVRはより優先度の高いルールを検出します。                                                                                                    |
| オブジェクトタイプ | 自動車・二輪車・歩行者、検出する対象物を選択します。                                                                                                    |

**アドバンスド**では、サイズによるオブジェクトのフィルタリングができます。例えば、最大サイズ と最小サイズを設定してから検出オブジェクトとして**自動車**を選出した場合、最大サイズより大き く、最小サイズより小さい自動車は検出されません。

| VCA設定 | 侵入検知                |             |                    |             |           |     |             |           |  |
|-------|---------------------|-------------|--------------------|-------------|-----------|-----|-------------|-----------|--|
|       | 現在のカメラ              | D1(IP       | Camera 01)         |             |           |     |             |           |  |
|       | 連動動作                |             |                    |             |           |     |             |           |  |
|       | スケジュール              |             |                    |             |           |     |             |           |  |
|       | エリア アドバン            | マスド         |                    |             |           |     |             |           |  |
|       | 2022/05/21 14:33:05 | 1 1         |                    | 含枝          | 象物のサイズ    | 設定  | 最大サイズ       | 最小サイズ     |  |
|       |                     |             |                    | 自美          | 动車        |     | 9999 * 9999 | 105 * 186 |  |
|       | 7                   |             | 8                  | 二年          | 合車        |     | 9999 * 9999 | 105 * 186 |  |
|       |                     | NY.         |                    | 步行          | 亍者        |     | 9999 * 9999 | 105 * 186 |  |
|       |                     | ALL         | 1                  |             |           |     |             |           |  |
|       |                     | AST COL     | -                  |             |           |     |             |           |  |
|       | 最大および最小+            | ナイズの有効範囲は1- | -<br>9999です(画像サイズカ | 10000×10000 | )であると想定する | 3)。 |             |           |  |
|       |                     |             |                    |             |           |     |             |           |  |
|       |                     |             |                    |             |           |     |             |           |  |
|       |                     |             |                    |             |           |     |             |           |  |
|       |                     |             |                    |             |           |     |             |           |  |
|       |                     |             |                    |             |           |     |             |           |  |
|       |                     |             |                    |             |           |     |             |           |  |
|       |                     |             |                    |             |           |     |             |           |  |
|       |                     |             |                    |             |           |     |             |           |  |
|       |                     |             |                    |             |           |     |             |           |  |
|       | 3Ľ-                 | 適用          | 終了                 |             |           |     |             |           |  |

対象物のタイプを選択し、 C をクリックします。最大サイズボックスと最小サイズボックスが左のプレビューウィンドウに出現します。

(1) 以下のようにボックスの大きさを調整することで、最大/最小サイズを変更します。ボックスのハンドルをポイントし、ドラッグしてサイズを変更します。

#### <u>₩</u>⊁モ

- ・ 対象物を検出対象物として選択した後、Max. SizeとMin. Size設定が有効になります。
- 最大サイズの幅と高さは、最小サイズの幅と高さより大きくなければなりません。
- 5. アラーム連動動作と警戒スケジュールを設定します。詳細については、アラーム連動動作と検知ス ケジュールをご覧ください。
- 他のカメラに同じ設定を適用するには、コピーをクリックして、希望の設定とカメラを選択し、確認をクリックします。
- 7. 適用をクリックします。

#### リアルタイムスナップショットの表示

- ライブビューページで右クリックし、プレニューモード > スマートを選択すると、右側にリアルタ イムのスナップショットが表示されます。
- 2. スナップショットをクリックすると、詳細情報を表示できます。

#### 5.1.6 エリア進入検知

エリア進入検知は、ユーザーが指定したエリアに入る物体を検知します。検知ルールがトリガーされると、NVRはスナップショットを撮影し、アラームを報告します。

式 メモ

カメラ側分析とNVR側分析では、対応する機能やパラメータが異なります。

エリア進入検知の設定

- 1. メニュー> VCA> VCA設定に進みます。
- 2. カメラを選択します。
- 3. エリアを選択し、 🚳 をクリックして設定します。

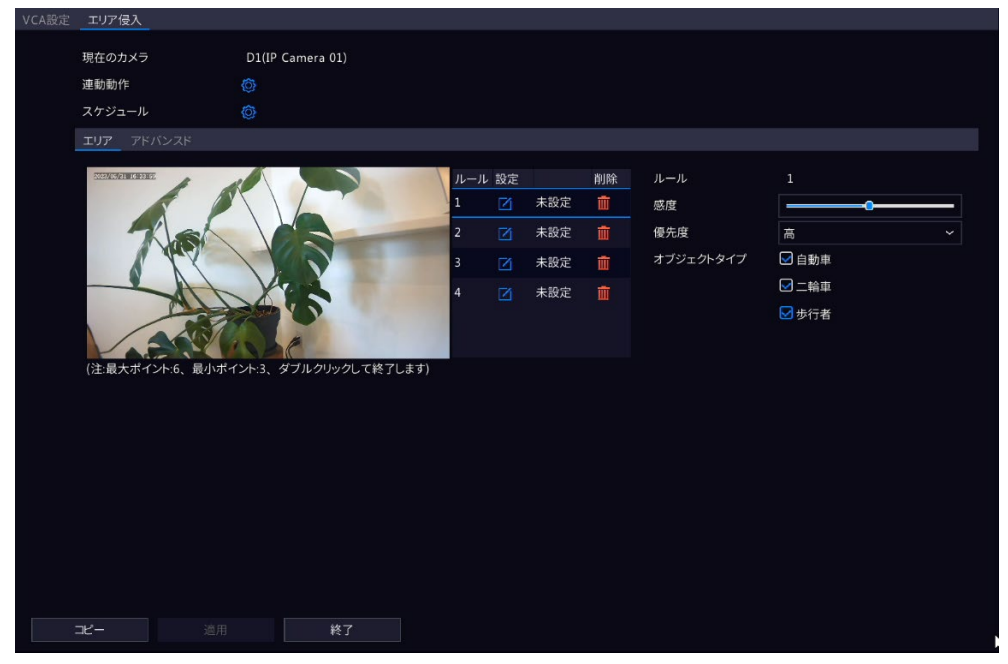

4. 検知ルールを設定します。4つの検知ルールは個別に設定する必要があります。以下の例ではルール1を取り上げます。

| パラメータ  | 説明                                                                                                    |
|--------|----------------------------------------------------------------------------------------------------|
| 検知エリア  | ルール1を選択し をクリックして、 左のプレビュー ウィンドウで検知エリアを描きま<br>す。<br>画像上でクリックし、ドラッグして線を引きます。 必要に応じて、 この操作を繰り返して、<br>さらに線を引き、 囲まれた形を形成します。 最大6ラインが追加できます。 |
| 感度     | スライダーをドラッグして、感度を設定します。<br>感度が高いほど、進入行動も検知しやすくなり、一方で誤報が起こりやすくなります。                                                                      |
| 優先度    | 検出ルールの優先度を <b>高・中・低</b> から選択します。<br>NVRは、デフォルトで最初にトリガーされたルールを検出します。 複数の ルールが同<br>時にトリガーされた場合、NVRはより優先度の高いルールを検出します。                    |
| 対象物タイプ | <b>自動車・二輪車・歩行者</b> など、検出する対象物を選択します。                                                                                                   |

**アドバンスド**では、サイズによるオブジェクトのフィルタリングができます。例えば、最大サイズ と最小サイズを設定してから検出オブジェクトとして自動車を選出した場合、最大サイズより大き く、最小サイズより小さい自動車は検出されません。

| VCA設定 | エリア侵入                    |                           |               |    |             |           |  |
|-------|--------------------------|---------------------------|---------------|----|-------------|-----------|--|
|       | 現在のカメラ<br>連動動作<br>スケジュール | D1(IP Camera 01)          |               |    |             |           |  |
|       | エリア アドバンスド               |                           |               |    |             |           |  |
|       |                          |                           | 対象物のサイズ       | 設定 | 最大サイズ       | 最小サイズ     |  |
|       | TAS                      |                           | 二輪車           | Ø  | 9999 * 9999 | 105 * 186 |  |
|       | 1 TY                     |                           | 步行者           |    | 9999 * 9999 | 105 * 186 |  |
|       |                          | A.S.                      |               |    |             |           |  |
|       | 最大および最小サイズの有効            | 範囲は1~9999です(画像サイズが10000x) | 10000であると想定する | ). |             |           |  |
|       |                          |                           |               |    |             |           |  |
|       |                          |                           |               |    |             |           |  |
|       |                          |                           |               |    |             |           |  |
|       |                          |                           |               |    |             |           |  |
|       | コピー 道用                   | 終了                        |               |    |             |           |  |

- (1) 対象物のタイプを選択し、 をクリックします。 最大サイズボックスと最小サイズボックスが 左のプレビューウィンドウに出現します。
- (2) 以下のようにボックスの大きさを調整することで、最大/最小サイズを変更します。ボックスの ハンドルをポイントし、ドラッグしてサイズを変更します。

**ミン**メモ

- ・ 対象物を検出対象物として選択した後、Max. SizeとMin. Size設定が有効になります。
- 最大サイズの幅と高さは、最小サイズの幅と高さより大きくなければなりません。
- 5. アラーム連動動作と警戒スケジュールを設定します。
- 6. 他のカメラに同じ設定を適用するには、コピーをクリックして、希望の設定とカメラを選択し、確認をクリックします。
- 7. **適用**をクリックします。

#### リアルタイムスナップショットの表示

- ライブビューページで右クリックし、プレビューモード > スマートを選択すると、右側にリアルタ イムのスナップショットが表示されます。
- 2. スナップショットをクリックすると、詳細情報を表示できます。

#### 5.1.7 エリア退出検知

エリア退出検知は、ユーザーが指定したエリアを離れる物体を検知します。検知ルールがトリガーされると、NVRはスナップショットを撮影し、アラームを報告します。

#### **ジ**メモ

カメラ側分析とNVR側分析では、対応する機能やパラメータが異なります。

エリア退出検知の設定

- 1. メニュー> VCA> VCA設定に進みます。
- 2. カメラを選択します。

| VCA設定 | エリア退出                    |                            |                   |                                                                                                   |                                 |                               |                                       |  |
|-------|--------------------------|----------------------------|-------------------|---------------------------------------------------------------------------------------------------|---------------------------------|-------------------------------|---------------------------------------|--|
|       | 現在のカメラ<br>連動動作<br>スケジュール | D1(IP Camera 01)<br>෯<br>෯ |                   |                                                                                                   |                                 |                               |                                       |  |
|       | <b>エリア</b> アドバンスド        |                            |                   |                                                                                                   |                                 |                               |                                       |  |
|       |                          |                            | 11<br>2<br>3<br>4 | 設定<br>2<br>2<br>2<br>2<br>2<br>2<br>2<br>2<br>2<br>2<br>2<br>2<br>2<br>2<br>2<br>2<br>2<br>2<br>2 | 未設定<br>未設定<br>未設定<br>未設定<br>未設定 | ルール<br>感度<br>優先度<br>オブジェクトタイプ | 1<br>高<br>(2)自動車<br>(2)二輪車<br>(2) 少行者 |  |
|       | (注量大ポイント・6、量小ポイ          | ント:3、ダブルクリックして終了します)       |                   |                                                                                                   |                                 |                               |                                       |  |
|       | ゴピー 適用                   | 終了                         |                   |                                                                                                   |                                 |                               |                                       |  |

- 3. エリア退出を選択し をクリックして設定します。
- 4. 検知ルールを設定します。4つの検知ルールは個別に設定する必要があります。以下の例ではルール1を取り上げます。

| パラメータ  | 説明                                                                                                    |
|--------|----------------------------------------------------------------------------------------------------|
| エリア    | ルール1を選択し 🔤をクリックして、左のプレビュー ウィンドウで検知エリアを描きま<br>す                                                                      |
|        | >。<br>画像上でクリックし、ドラッグして線を引きます。必要に応じて、この操作を繰り返して、<br>さらに線を引き、囲まれた形を形成します。最大6ラインが追加できます。                               |
| 感度     | スライダーをドラッグして、感度を設定します。<br>感度が高いほど、退出行動も検知しやすくなり、一方で誤報が起こりやすくなります。                                                   |
| 優先度    | 検出ルールの優先度を <b>高・中・低</b> から選択します。<br>NVRは、デフォルトで最初にトリガーされたルールを検出します。 複数の ルールが同<br>時にトリガーされた場合、NVRはより優先度の高いルールを検出します。 |
| 対象物タイプ | 自動車・二輪車・歩行者など、検出する対象物を選択します。                                                                                        |

5. アドバンスドタブでは、サイズによるオブジェクトのフィルタリングができます。例えば、最大サ イズと最小サイズを設定してから検出オブジェクトとして自動車を選出した場合、最大サイズより 大きく、最小サイズより小さい自動車は検出されません。

| VCA設定 | エリア退出         |                           |                  |    |             |           |  |
|-------|---------------|---------------------------|------------------|----|-------------|-----------|--|
|       | 羽なのカメラ        | D1/IB Comera 01)          |                  |    |             |           |  |
|       | 現在のカメラ        | DI(IP Camera 01)          |                  |    |             |           |  |
|       | 連動動作          |                           |                  |    |             |           |  |
|       | スケジュール        |                           |                  |    |             |           |  |
|       | エリア アドバンスド    |                           |                  |    |             |           |  |
|       |               |                           | 対象物のサイズ          | 設定 | 最大サイズ       | 最小サイズ     |  |
|       |               |                           | 自動車              | Ø  | 9999 * 9999 | 105 * 186 |  |
|       | Kak           |                           | 二輪車              |    | 9999 * 9999 | 105 * 186 |  |
|       | 1 mg          |                           | 歩行者              |    | 9999 * 9999 | 105 * 186 |  |
|       | Alt           | XIA                       |                  |    |             |           |  |
|       |               |                           |                  |    |             |           |  |
|       |               | 佐田は1 0000オナノ天街井 ノブド10000  | 10000でキスン掲点ナス    |    |             |           |  |
|       | 取大および取小サ1人の有効 | 範囲は1~9999です(画像サイスか100008) | 10000 であると想走 9 る | ). |             |           |  |
|       |               |                           |                  |    |             |           |  |
|       |               |                           |                  |    |             |           |  |
|       |               |                           |                  |    |             |           |  |
|       |               |                           |                  |    |             |           |  |
|       |               |                           |                  |    |             |           |  |
|       |               |                           |                  |    |             |           |  |
|       |               |                           |                  |    |             |           |  |
|       |               |                           |                  |    |             |           |  |
|       |               |                           |                  |    |             |           |  |
|       | <b>ア</b> ー 適用 | 終了                        |                  |    |             |           |  |
|       | -C 10/11      | 134                       |                  |    |             |           |  |

- (1) 対象物のタイプを選択し、 をクリックします。 最大サイズボックスと最小サイズボックスが 左のプレビューウィンドウに出現します。
- (2) 以下のようにボックスの大きさを調整することで、最大/最小サイズを変更します。ボックスの ハンドルをポイントし、ドラッグしてサイズを変更します。

#### 🛃 メモ

- 対象物を検出対象物として選択した後、最大サイズと最小サイズ設定が有効になります。
- 最大サイズの幅と高さは、最小サイズの幅と高さより大きくなければなりません。
- 6. アラーム起動型動作と警戒スケジュールを設定します。
- 他のカメラに同じ設定を適用するには、コピーをクリックして、希望の設定とカメラを選択し、確認をクリックします。
- 8. **適用**をクリックします。

#### リアルタイムスナップショットの表示

- ライブビューページで右クリックし、プレビューモード>スマートを選択すると、右側にリアルタ イムのスナップショットが表示されます。
- 2. スナップショットをクリックすると、詳細情報を表示できます。

#### 5.1.8 ウルトラモーション検知

ウルトラモーション検知は、ユーザーが指定したエリア内の自動車や歩行者の動きを検知します。検知ルールがトリガーされると、NVRはスナップショットを撮影し、アラームを報告します。

- 1. メニュー> VCA> VCA設定に進みます。
- 2. カメラを選択します。
- 3. ウルトラモーション検知選択し、 🚺 をクリックして設定します

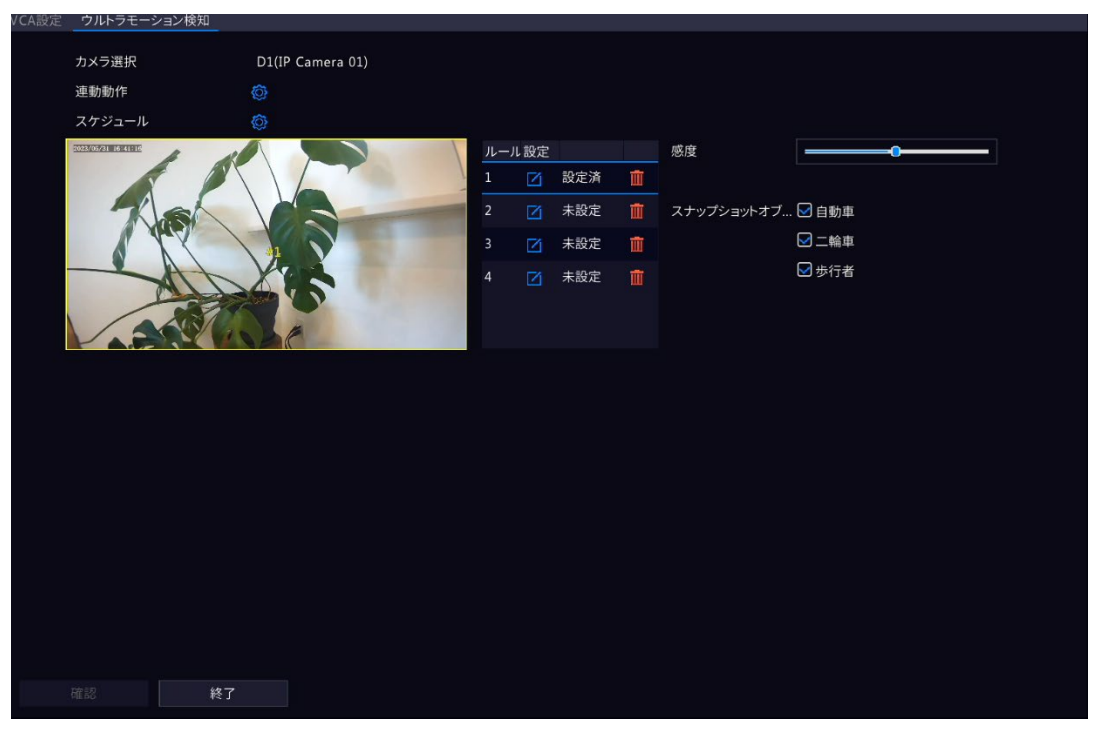

4. 検知ルールを設定します。4つの検知ルールは個別に設定する必要があります。以下の例ではルール1を取り上げます。

| パラメータ           | 説明                                                                                                    |
|-----------------|----------------------------------------------------------------------------------------------------|
| ルール設定           | ルール1を選択し をクリックして、左のプレビュー ウィンドウで検知エリアを描きます。                                                                         |
| 感度              | スライダーをドラッグして、検知の感度を設定します。<br>感度が高いほど、動体も検知しやすくなり、一方で誤報が起こりやすくなります。                                                 |
| 最小アラーム間<br>隔(秒) | スライダーをドラッグして、最小アラーム間隔を設定します。<br>歩行者や自動車が検知エリアに入ると、すぐにアラームが作動してレポート<br>され、設定の間隔が経過してから新たなアラームがレポートされます。 推奨<br>値:6秒。 |
| スナップショットの対<br>象 | 自動車と歩行者を含むスナップショットの対象を選択します。                                                                                       |

- 5. アラーム起動型動作と警戒スケジュールを設定します。
- 6. **適用**をクリックします。

## 5.1.9 デフォーカス検知

デフォーカス検出レンズのデフォーカスを検出します。検知ルールがトリガーされると、NVRはスナップショットを撮影し、アラームを報告します。

- 1. **メニュー> VCA> VCA設定**に進み、カメラを選択します。
- 2. デフォーカス検知を選択し、 🙆 をクリックして設定します

| VCA Config Defocus Dete | ction |    |  |  |
|-------------------------|-------|----|--|--|
| Current Comoro          |       |    |  |  |
| Current Camera          |       | D1 |  |  |
| Trigger Actions         |       |    |  |  |
| Arming Schedule         |       |    |  |  |
| Sensitivity             |       | -  |  |  |
|                         |       |    |  |  |
|                         |       |    |  |  |
|                         |       |    |  |  |
|                         |       |    |  |  |
|                         |       |    |  |  |
|                         |       |    |  |  |
|                         |       |    |  |  |
|                         |       |    |  |  |
|                         |       |    |  |  |
|                         |       |    |  |  |
|                         |       |    |  |  |
|                         |       |    |  |  |
|                         |       |    |  |  |
|                         |       |    |  |  |
|                         |       |    |  |  |
|                         |       |    |  |  |
|                         |       |    |  |  |
|                         |       |    |  |  |
|                         |       |    |  |  |
| Apply                   | Exit  |    |  |  |

- 3. アラーム起動型動作と警戒スケジュールを設定します。詳細については、アラーム連動動作と検知 スケジュールをご覧ください。
- スライダーをドラッグして、感度を設定します。感度が高いほど、フォーカスも検知しやすくなり、一方で誤報が起こりやすくなります。
- 5. **適用**をクリックします。

#### 5.1.10 シーン変更検知

シーン変更検知を使用して、意図的なカメラの動きなどの外部要因による監視環境の変化を検知します。検知ルールがトリガーされると、NVRはスナップショットを撮影しアラームを報告します。

- 1. **メニュー> VCA> VCA設定**に進みます。
- 2. カメラを選択します。
- 3. シーン変更通知を選択し、 をクリックして設定します。

| VCA Config Scene Change Detection |        |
|-----------------------------------|--------|
| Current Camera                    |        |
| Trigger Actions                   |        |
| Arming Schedule                   |        |
| Sensitivity                       | <br>-0 |
|                                   |        |
|                                   |        |
|                                   |        |
|                                   |        |
|                                   |        |
|                                   |        |
|                                   |        |
|                                   |        |
|                                   |        |
|                                   |        |
|                                   |        |
|                                   |        |
|                                   |        |
|                                   |        |
|                                   |        |
|                                   |        |
| Apply Exit                        |        |

- 4. アラーム起動型動作と警戒スケジュールを設定します。
- 5. スライダーをドラッグして、感度を設定します。感度が高いほどシーン変更行動が検出されやすく なりますが、誤報率も高くなります。
- 6. **適用**をクリックします。

#### 5.1.11 対象物移動

対象物移動は、設定した時間にユーザーが指定したエリアから除去された物体を検知します。検知ル ールがトリガーされると、NVRはスナップショットを撮影し、アラームを報告します。

- 1. メニュー> VCA> VCA設定に進みます。
- 2. カメラを選択します。
- 3. 対象物移動を選択し、 🚳 をクリックして設定します。

| VCA Config Object Removed                                                 |                   |        |       |          |  |
|---------------------------------------------------------------------------|-------------------|--------|-------|----------|--|
| Current Camera D1                                                         |                   |        |       |          |  |
|                                                                           | Trigger Actions   |        |       |          |  |
|                                                                           | Arming Schedule   |        |       |          |  |
|                                                                           | Rule              | Draw   |       | Delete   |  |
|                                                                           |                   | 🗹 Dray | wn    | <b>ū</b> |  |
|                                                                           |                   | 🗹 Not  | Drawn |          |  |
|                                                                           |                   | 🗹 Not  | Drawn |          |  |
|                                                                           |                   | 🗹 Not  | Drawn |          |  |
| (Note: Maxi. Points:6, Mini. Points:3)<br>(Note: Double click to finish.) | Rule              |        |       |          |  |
|                                                                           | Sensitivity       |        |       | <b></b>  |  |
|                                                                           | Time Threshold(s) |        | •     |          |  |
|                                                                           |                   |        |       |          |  |
|                                                                           |                   |        |       |          |  |
|                                                                           |                   |        |       |          |  |
|                                                                           |                   |        |       |          |  |
|                                                                           |                   |        |       |          |  |
|                                                                           |                   |        |       |          |  |
|                                                                           |                   |        |       |          |  |
|                                                                           |                   |        |       |          |  |
|                                                                           |                   |        |       |          |  |
| Apply Exit                                                                |                   |        |       |          |  |

4. 検知ルールを設定します。4つの検知ルールは個別に設定する必要があります。以下の例ではルール1を取り上げます。

| パラメータ   | 説明                                                                                                    |
|---------|----------------------------------------------------------------------------------------------------|
| エリア     | ルール1を選択しをクリックして、左のプレビューウィンドウで検知エリアを描きます。<br>画像上でクリックし、ドラッグして線を引きます。必要に応じて、この操作を繰り返して、さらに線を引き、囲まれた形を形成します。最大6ラインが追加できます。 |
| 感度      | スライダーをドラッグして、感度を設定します。<br>感度が高いほど物体除去が検出されやすくなりますが、誤報率も高くなります。                                                          |
| 時間しきい値: | スライダーをドラッグして、時間しきい値を設定します。<br>設定した時間、検知エリアから物体が除去されると、アラームが発生します。                                                       |

- 5. アラーム起動型動作と警戒スケジュールを設定します。
- 6. **適用**をクリックします。

#### 5.1.12 置き去り検知

置き去り検知は、設定した時間にユーザーが指定したエリアに置き忘れた物体を検知します。検知 ルールがトリガーされると、NVRはスナップショットを撮影し、アラームを報告します。

- 1. メニュー> VCA> VCA設定に進みます。
- 2. カメラを選択します。
- 3. 置き去り検知を選択し、 🚺 をクリックして設定します。

| Current Camera     D1       Trigger Actions     Image: Actions       Arming Schedule     Image: Actions       Rule     Drawn       I     Image: Actions       I     Image: Actions       I     Image: Actions       Image: Actions     Image: Actions       Image: Actions     Image: Actions       Image: Actions     Image: Actions       Image: Actions     Image: Actions       Image: Actions     Image: Actions       Image: Actions     Image: Actions       Image: Actions     Image: Actions       Image: Actions     Image: Actions       Image: Actions     Image: Actions       Image: Actions     Image: Actions | Config Object Left Behind                   |                                            |      |                                  |        |  |
|----------------------------------------------------------------------------------------------------|---------------------------------------------|--------------------------------------------|------|----------------------------------|--------|--|
| (Note: Maxi: Points:6: Mini: Points:3)                                                                                                    | Config Object Left Behind Current Camera D1 | Trigger Actions<br>Arming Schedule<br>Rule | Draw | ()<br>()<br>rawn                 | Delete |  |
|                                                                                                    | (Note: Maxi. Points:6, Mini. Points:3)      |                                            |      | ot Drawn<br>ot Drawn<br>ot Drawn |        |  |
| (Note: Double click to finish.) Rule 1<br>Sensitivity Time Threshold(s)                                                                                                    | (Note: Double click to finish.)             | Rule<br>Sensitivity<br>Time Threshold(s)   |      | 1<br>0                           | •      |  |
| Apply Exit                                                                                                    | Apply Exit                                  |                                            |      |                                  |        |  |

4. 検知ルールを設定します。4つの検知ルールは個別に設定する必要があります。以下の例ではルール1を取り上げます。

| パラメータ   | 説明                                                                                                    |
|---------|----------------------------------------------------------------------------------------------------|
| エリア     | ルール1を選択しをクリックして、左のプレビューウィンドウで検知エリアを描きます。<br>画像上でクリックし、ドラッグして線を引きます。必要に応じて、この操作を繰り返して、さらに線を引き、囲まれた形を形成します。最大6ラインが追加できます。 |
| 感度      | スライダーをドラッグして、感度を設定します。<br>感度が高いほど、置き忘れ物も検知しやすくなり、一方で誤報が起こりやすくなります。                                                      |
| 時間しきい値: | スライダーをドラッグして、時間しきい値を設定します。<br>設定した時間、検知エリアに置き忘れがあると、アラームが発生します。                                                         |

- 5. アラーム起動型動作と警戒スケジュールを設定します。
- 6. **適用**をクリックします。

#### 5.1.13 自動追跡

自動追跡は、ライブビデオ内の動体を検知して、最初に検知された動体を自動的に追跡します。

- 1. メニュー> VCA> VCA設定に進みます。
- 2. カメラを選択します。
- 3. 自動追跡を選択し、 🥘 をクリックして設定します。

| VCA Config Auto Tracking |                                                                                                    |                                                                                    |                                                                                                    |
|--------------------------|----------------------------------------------------------------------------------------------------|------------------------------------------------------------------------------------|----------------------------------------------------------------------------------------------------|
| Current Camera           | D2                                                                                                    | Trigger Actions<br>Arming Schedule<br>Tracking Mode<br>Tracking Timeout(s)<br>Zoom | Image: Second system     Image: Second system     Image: Second system |
| Speed -                  | For the second second s |                                                                                    |                                                                                                    |

4. 追跡パラメータを設定します。

| パラメータ           | 説明                                                                                                    |  |  |  |
|-----------------|----------------------------------------------------------------------------------------------------|--|--|--|
| 追跡エリア           | PTZ操作エリアでは、PTZコントロールボタンを使って、撮影角度、ズーム、フォーカス、<br>アイリス、回転速度などのトラッキングエリアを調整することができます。                                                                                                    |  |  |  |
|                 | Г ^ ¬ + Zoom —                                                                                                    |  |  |  |
|                 | < 🗆 > 🕂 Focus —                                                                                                    |  |  |  |
|                 | ∟ ~ → Iris —                                                                                                    |  |  |  |
|                 | Speed                                                                                                    |  |  |  |
| トラッキングモ<br>ード   | パノラマ:追跡エリアに現れた対象物を、追跡エリアから消えるまで追跡します。                                                                                                    |  |  |  |
| 追跡タイムアウト<br>(秒) | 最大追跡時間を設定します。対象物が消えるか、設定した時間が経過すると、追跡を<br>停止します。範囲:1~300 デフォルト:30                                                                                                    |  |  |  |
| ズーム             | <ul> <li>追跡ズーム比を選択:自動またはCurrent Zoom。デフォルトは自動です。</li> <li>自動:追跡距離に応じてズーム比を自動調整し、より対象物の行動にフォーカスした<br/>撮影をすることができます。</li> <li>現在のズーム:対象物の追跡時のズーム比を維持し、監視シーン全体をよりフォーカ<br/>スします。</li> </ul> |  |  |  |

5. アラーム起動型動作と警戒スケジュールを設定します。

6. **適用**をクリックします。

## 5.1.14 人数カウント

人流カウントは、ユーザーが定義したエリア内で、指定したトリップワイヤを通過する人をカウント します。

人数カウントを設定する

- 1. **メニュー> VCA> VCA設定**に進みます。
- 2. カメラを選択します。
- 3. **人数カウント**を選択し、 **(**) をクリックして設定します

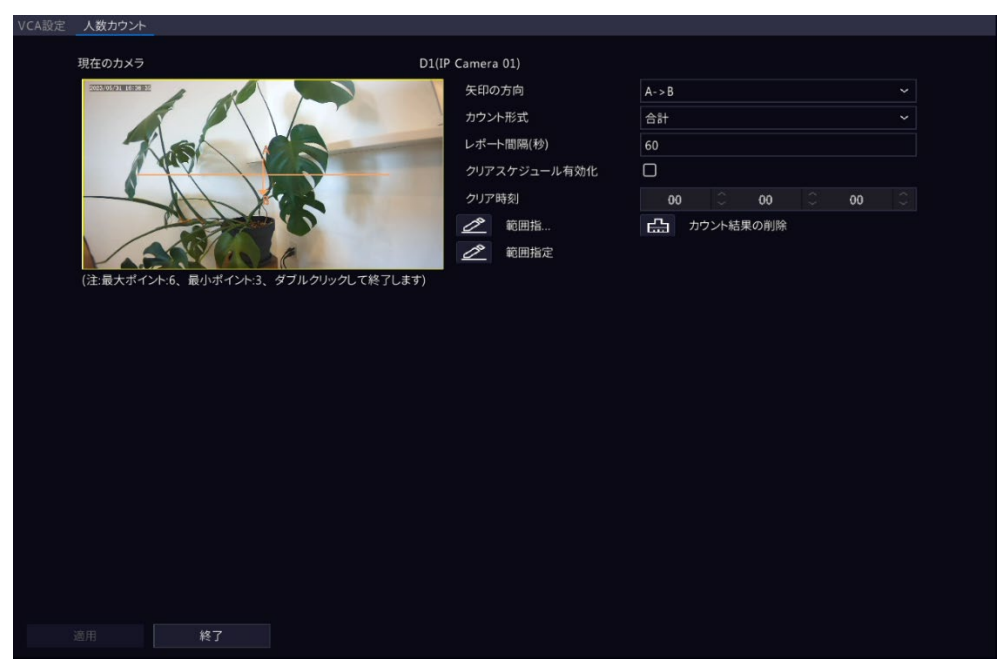

4. 人数カウントルールを設定します。

| パラメータ  | 説明                                         |
|--------|--------------------------------------------|
| 範囲指定開始 | ∠ をクリックして左のプレビューウィンドウで検知エリアを描きます。          |
|        | <br> 画像上でクリックし、ドラッグして線を引きます。必要に応じて、この操作    |
|        | を繰り返して、さらに線を引き、囲まれた形を形成します。最大6ラインが         |
|        | 追加できます。                                    |
| 範囲指定   |                                            |
|        | す。トリップワイヤは1本のみ許可されます。                      |
| 矢印方向   | 入力方向を設定します。                                |
|        | ・ A->B:AからBが入口、BからAが出口です。                  |
|        | ・ B->A:BからAが入口、AからBが出口です。                  |
| カウント形式 | カウントタイプの選択:合計、立ち入り、退出から選択します。合計がデフ         |
|        | ォルトのカウントのタイプです。                            |
|        | <ul> <li>合計:検知エリアへの入退場者数を表示します。</li> </ul> |
|        | • 立ち入り入場者:検知エリアへの入場者数を表示します。人がトリップ         |
|        | ワイヤを矢印の方向に横切り、検知エリアを通過すると入場とカウント           |
|        | されます。                                      |
|        | • 退出:検知エリアへの退場者数を表示します。対象物がトリップワイヤ         |
|        | を矢印と反対の方向に横切り、検知エリアを通過すると退場とカウント           |
|        | されます。                                      |
|        |                                            |
|        |                                            |
|        |                                            |
|        |                                            |

|                  | ■メモ<br>デフォルト値は画像解像度によって異なり、有効範囲はNVRモデルによって異なります。<br>使用前に、メニュー>カメラステータス>OSDで人数カウントOSDを有効にする<br>必要があります。<br>検知エリア内をうろつく人、トリップワイヤのみを横切る人、検知エリアのみを横切る人はカウントされません。 |
|------------------|----------------------------------------------------------------------------------------------------|
| レポート間隔(秒)        | 人数統計情報をレポートする時間間隔を設定します。デフォルト:60<br>範囲:1~60<br>■<br>■<br>NVRは、設定された間隔でアップリンクプラットフォームに人数統計情報を報告                                                                |
|                  | します。アップリンクプラットフォームは、統計情報を受信するために、この機能をサブスクライブする必要があります。                                                                                                    |
| クリアスケジュール<br>有効化 | チェックボックスを選択し、人数カウント統計をクリアする時間を設定し<br>ます。                                                                                                    |
| クリア時刻            | デフォルトで00:00:00に設定されています。必要に応じて修正することができます。NVRは、毎日設定された時間に、OSDの人物カウント統計をクリアします。この操作は統計およびデータレポートには影響しません。                                                      |
| カウント結果の削除        | ← たのですが、「「「「」」」をついている人数カウント統計     がすぐにクリアされます。この操作は、人数カウントOSDにのみ影響し、統     計やデータレポートには影響しません。                                                                  |

5. 検知エリア内に人が一定数以上いる場合にアラームをトリガーするには、メニュー>アラーム >人体検出アラームで人体検出アラームを有効にして設定することができます。

6. **適用**をクリックします。

#### リアルタイム統計の表示

ライブビューページで右クリックし、プレビューモード>スマートを選択すると、右にリアルタイム 統計が表示されます。

## 5.1.15 群衆密度監視

群衆密度監視は、指定されたエリアにいる人数を監視し、設定されたアラームしきい値を超えた場合 にアラームを発Thします。

- 1. メニュー> VCA> VCA設定に進みます。
- 2. カメラを選択します。
- 3. 群衆密度監視を選択し、 🐻 をクリックして設定します。

|   | 杆朱密度置倪               |             |                |       |              |   |    |            |  |
|---|----------------------|-------------|----------------|-------|--------------|---|----|------------|--|
| : | 現在のカメラ               |             |                | D1(IP | Camera 01)   |   |    |            |  |
|   | スケジュール               |             |                |       |              |   |    |            |  |
|   | 5053/05/41 16:532835 | 1 1         |                | 1     | レポート間隔(秒)    |   | 60 |            |  |
|   |                      |             | 1              | 1     | 🗹 マイナーアラーム   |   | 20 |            |  |
|   | K                    |             |                |       | 🗹 メジャーアラーム   |   | 24 |            |  |
|   |                      |             |                |       | 🗹 クリティカルアラーム |   | 30 |            |  |
|   | -                    | ALX         | 2              |       | 範囲指定         |   |    |            |  |
|   | /                    |             | 5              |       |              |   |    |            |  |
|   | 1                    |             | C              |       |              |   |    |            |  |
|   |                      |             |                |       |              |   |    |            |  |
|   | マイナーアラー              | ム メジャーアラー.  |                |       |              |   |    |            |  |
|   | □アラーム音               |             |                | ſ     | □日営≠! ライト    |   |    |            |  |
|   | 音吉                   | 1 啓动エリアです よ | 見去してください pcp × |       | 占減時間(s)      | 1 |    | [1 ~ 60]   |  |
|   | 繰り返し                 | 1           | ×              |       | 編度<br>編度     | 1 |    | [1 ~ 1000] |  |
|   |                      | -           |                |       |              | - |    |            |  |
|   |                      |             |                |       |              |   |    |            |  |
|   |                      |             |                |       |              |   |    |            |  |
|   |                      |             |                |       |              |   |    |            |  |
|   |                      |             |                |       |              |   |    |            |  |
|   |                      |             |                |       |              |   |    |            |  |
|   |                      |             |                |       |              |   |    |            |  |
|   |                      | 終了          |                |       |              |   |    |            |  |
|   |                      |             |                |       |              |   |    |            |  |

4. 群衆密度監視ルールを設定します。

| パラメータ     | 説明                                                                                                    |
|-----------|----------------------------------------------------------------------------------------------------|
| 検知エリア     | <ul> <li>デフォルトでは、左のプレビューウィンドウに検出ボックスが表示されます。必要に応じて、位置を調整したり、エリアを描画することができます。検知エリアは1つだけ許可されます。</li> <li>デフォルトの検知エリアの位置を調整:エリアのボーダーをポイントし、目的の位置までドラッグします。</li> <li>検知エリアを描く: ごごをクリックします。画像上でクリックし、ドラッグして線を引きます。必要に応じて、この操作を繰り返して、さらに線を引き、囲まれた形を形成します。最大6ラインが追加できます。</li> </ul> |
| レポート間隔(秒) | 群集密度統計をレポートする時間間隔を設定します。デフォルト:60 範囲:1<br>~60<br>デバイスは、設定された間隔でアップリンクプラットフォームに群集密度統計<br>を報告します。アップリンクプラットフォームは、統計情報を受信するために、<br>この機能をサブスクライブする必要があります。                                                                                                    |
| マイナーアラーム  | 指定エリアの人数が設定値を超えた場合、マイナーアラームが発生します。<br>マイナーアラームチェックボックスを選択し、マイナーアラームを作動させる<br>人数を設定します。範囲:1~40                                                                                                    |
| メジャーアラーム  | 指定エリアの人数が設定値を超えた場合、主要アラームが発生します。主<br>要アラームの値はマイナーアラームの値より大きくなければなりません。<br>メジャーアラームチェックボックスを選択し、主要アラームを作動させる人<br>数を設定します。範囲:1~40                                                                                                    |

| クリティカルアラーム | 指定エリアの人数が設定値を超えた場合、重大アラームが発生します。重大<br>アラームの値は、メジャーアラームの値より大きくなければなりません。 |
|------------|-------------------------------------------------------------------------|
|            | <b>クリティカルアラーム</b> チェックボックスを選択し、重大アラームを作動させる<br>人数を設定します。 範囲:1~40        |

- 5. マイナーアラーム、メジャーアラーム、クリティカルアラームの**アラーム音**を有効にし、アラーム 音声と再生時間を設定すると、カメラはアラーム発生時にアラーム音声を再生します。
- 6. スケジュールを設定します。
- 7. 適用をクリックします。

## 5.2 VCA検索

顔写真スナップショット、顔比較結果、車両スナップショット、VCAイベントスナップショット、人 数カウント統計を検索します。

#### 5.5.1 顔スナップショット検索

顔スナップショットを検索します。

顔スナップショットの検索

1. メニュー> VCA> VCA検索> 顔検知検索に進みます。

| 顏検知検索 |              |                     |  |  |  |
|-------|--------------|---------------------|--|--|--|
|       |              |                     |  |  |  |
| カメラ選択 |              | All                 |  |  |  |
| マスク   |              | すべて                 |  |  |  |
| 開始時刻  |              | 2023-06-01 00:00:00 |  |  |  |
| 終了時刻  |              | 2023-06-01 23:59:59 |  |  |  |
|       |              |                     |  |  |  |
|       |              |                     |  |  |  |
|       |              |                     |  |  |  |
|       |              |                     |  |  |  |
|       |              |                     |  |  |  |
|       |              |                     |  |  |  |
|       |              |                     |  |  |  |
|       |              |                     |  |  |  |
|       |              |                     |  |  |  |
|       |              |                     |  |  |  |
|       |              |                     |  |  |  |
|       |              |                     |  |  |  |
|       |              |                     |  |  |  |
|       |              |                     |  |  |  |
|       |              |                     |  |  |  |
|       |              |                     |  |  |  |
|       |              |                     |  |  |  |
|       |              |                     |  |  |  |
|       |              |                     |  |  |  |
| 检索    | \$4 <b>7</b> |                     |  |  |  |
| 快糸    | 121          |                     |  |  |  |

2. 検索条件を設定します。

| パラメータ     | 説明                                                                 |
|-----------|--------------------------------------------------------------------|
| カメラの選択    | 検索するカメラを選択します。                                                     |
| マスク       | 不明、マスクなし、マスク着用から選択します。                                             |
| 開始時刻/終了時刻 | 顔スナップショットを検索する時間を指定します。<br>■メモ                                     |
|           | 以前のスナップショットや録画がストレージがいっぱいになると上書きされ<br>る可能性があるため、検索範囲は5カ月未満が推奨されます。 |

- 3. 検索をクリックします。検索結果は、デフォルトでサムネイル表示されます。 ≡ をクリックすると、リストモードに切り換わります。
  - ・サムネイル

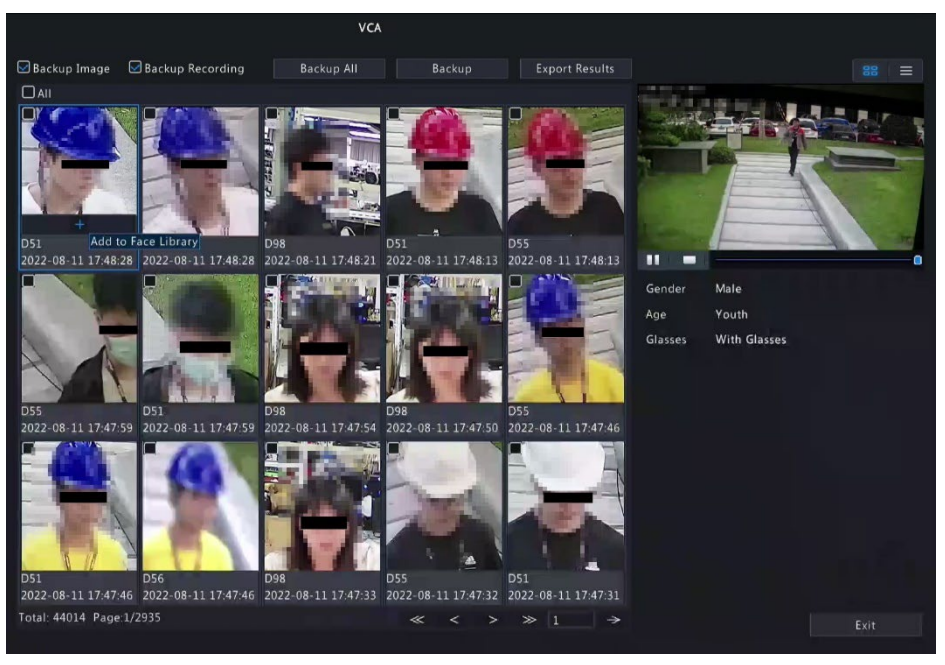

#### 🗟 メモ

- デフォルトでは、右側に10秒間のビデオ(最初の画像の前5秒と後5秒)と最初の画像の詳細情報が表示 されます。
- 任意の画像をクリックし、10秒間のビデオとその詳細情報を表示することができます。

| • | リス | ト |
|---|----|---|
|---|----|---|

|                   |                     | VCA        |        |                |         |              |       |
|-------------------|---------------------|------------|--------|----------------|---------|--------------|-------|
| 🛃 Backup Image    | 🖂 Backup Recording  | Backup All | Backup | Export Results |         |              |       |
| Camera ID         | Time                | Play       |        |                | 1.      |              | De la |
| D55               | 2022-08-11 18:04:11 | ۲          |        |                |         | and the      |       |
| D51               | 2022-08-11 18:04:11 |            |        |                | illi e  | - I          |       |
| D98               | 2022-08-11 18:04:05 |            |        |                | 7       | 1-1-1        |       |
| 🗆 D51             | 2022-08-11 18:04:01 |            |        |                | int     |              | 1     |
| D55               | 2022-08-11 18:04:01 |            |        |                | E.      | + man        |       |
| 🗆 D51             | 2022-08-11 18:03:50 |            |        |                |         |              | •     |
| D55               | 2022-08-11 18:03:50 |            |        |                | Gender  | Male         |       |
| D56               | 2022-08-11 18:03:50 |            |        |                | Age     | Youth        |       |
| D55               | 2022-08-11 18:03:38 |            |        |                | Glasses | With Glasses |       |
| D51               | 2022-08-11 18:03:37 |            |        |                |         |              |       |
| D51               | 2022-08-11 18:03:25 |            |        |                |         |              |       |
| D55               | 2022-08-11 18:03:25 |            |        |                |         |              |       |
| D56               | 2022-08-11 18:03:24 |            |        |                |         |              |       |
| D51               | 2022-08-11 18:03:12 |            |        |                |         |              |       |
| D55               | 2022-08-11 18:03:12 |            |        |                |         |              |       |
| D56               | 2022-08-11 18:03:11 |            |        |                |         |              |       |
| D55               | 2022-08-11 18:02:57 |            |        |                |         |              |       |
| Total: 18422 Page | :1/461              |            | « < >  |                |         |              |       |

- デフォルトでは、右側に10秒間のビデオ(最初の項目の前5秒と後5秒)と最初の項目の詳細情報が表示されます。
- ・ 任意の項目をクリックし、 ●または ●をクリックすると、10秒間のビデオとその詳細情報を表示することができます。

#### その他の操作

| 操作                    | 説明                                                                                                    |
|-----------------------|----------------------------------------------------------------------------------------------------|
| バックアップ/すべて<br>をバックアップ | <ol> <li>必要に応じて、バックアップ画像または(および)バックアップ録画にチェックを入れます。デフォルトでは、両方とも有効です。</li> <li>バックアップ画像:選択した画像を外部デバイスにバックアップします。</li> <li>バックアップ録画:選択した画像の10秒間のビデオを外部デバイスにバックアップします。</li> <li>すべてバックアップまたはバックアップで選択します。</li> <li>すべてをバックアップまたはバックアップで選択します。</li> <li>すべてをバックアップ:すべての検索結果をバックアップします。すべてバックアップをクリックします。</li> <li>バックアップ:指定した検索結果をバックアップします。バックアップしたい検索結果を選択しバックアップをクリックします。</li> </ol> |
| 結果をエクスポート             | <ol> <li>必要に応じて、すべてバックアップまたはバックアップを有効にし、結果をエクスポートにチェックを入れます。</li> <li>パーティションを選択し、結果をエクスポートをクリックすると、検索結果を外部ストレージデバイスにエクスポートします。</li> </ol>                                                                                                    |

## 5.5.2 行動検索

クロスライン検知、侵入検知、エリア侵入、エリア退出、ウルトラモーション検知などのVCA動作に 基づき画像を検索します。検索に対応する動作は、NVRモデルによって異なります。

1. メニュー> VCA> VCA検索> 行動検索に進みます。

| 行助快需 |         |            |            |  |
|------|---------|------------|------------|--|
| л×   | ラ選択     |            |            |  |
| 開始   | 時刻      | 2023-06-01 | 1 00:00:00 |  |
| 終了   | ,時刻     | 2023-06-01 | 1 23:59:59 |  |
|      | いトタイプ   | すべて        |            |  |
| オブ   | ジェクトタイプ | すべて        |            |  |
|      |         |            |            |  |
|      |         |            |            |  |
|      |         |            |            |  |
|      |         |            |            |  |
|      |         |            |            |  |
|      |         |            |            |  |
|      |         |            |            |  |
|      |         |            |            |  |
|      |         |            |            |  |
|      |         |            |            |  |
|      |         |            |            |  |
|      |         |            |            |  |
|      |         |            |            |  |
|      |         |            |            |  |
|      |         |            |            |  |
|      |         |            |            |  |
| 検索   | 將       | ł7         |            |  |

2. 検索条件を設定します。

| パラメータ     | 説明                                                                                         |
|-----------|--------------------------------------------------------------------------------------------|
| カメラの選択    | 検索するカメラを選択します。                                                                             |
| 開始時刻/終了時刻 | 検索する時間を指定します。<br>■メモ<br>以前のスナップショットや録画がストレージがいっぱいになると上書きされ<br>る可能性があるため、検索範囲は5カ月未満が推奨されます。 |
| イベントタイプ   | 検索するイベントタイプを入力します。                                                                         |
| 対象物タイプ    | 検索する対象物タイプを入力:自動車、二輪車、歩行者から選択します。                                                          |

3. 検索をクリックします。検索結果は、デフォルトでサムネイル表示されます。 ≡ をクリックすると、リストモードに切り換わります。

#### ・ サムネイル

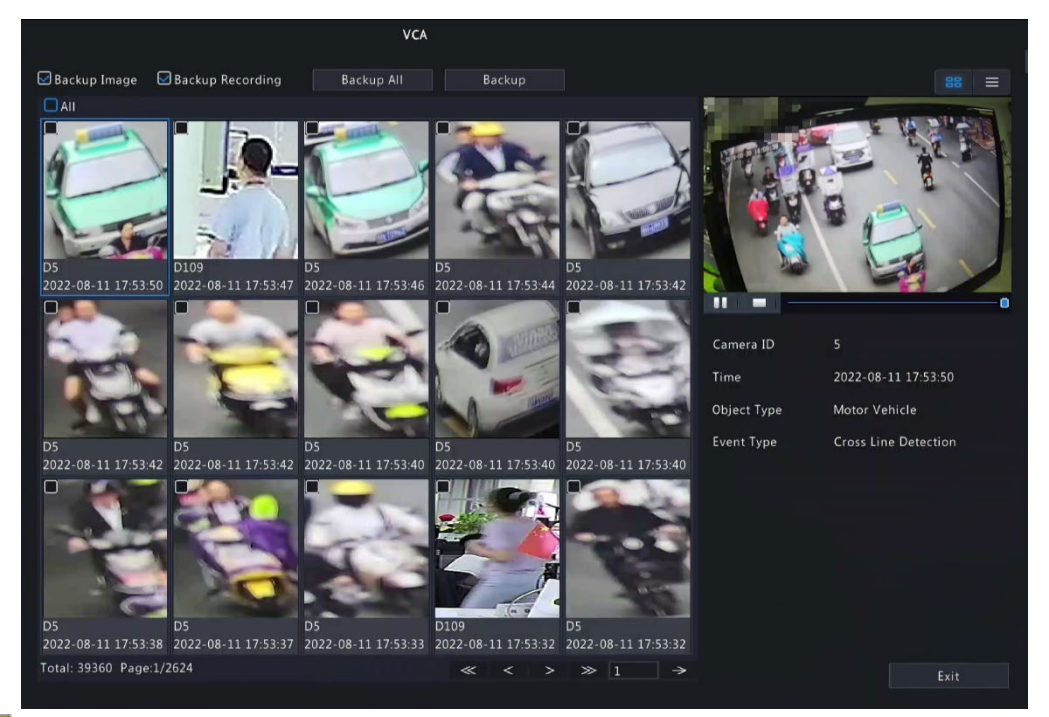

## 🗟 ਮਦ

- デフォルトでは、右側に10秒間のビデオ(最初の画像の前5秒と後5秒)と最初の画像の詳細情報が表示 されます。
- 任意の画像をクリックし、10秒間のビデオとその詳細情報を表示することができます。

#### ・リスト

|                   |                     | VCA                  |         |                    |                      |
|-------------------|---------------------|----------------------|---------|--------------------|----------------------|
| 🖾 Backup Image    | 🗹 Backup Recording  | Backup All Backup    | 2       |                    | 88 🔳                 |
| Camera ID         | Time                | Event Type           | Play    | APR 08-11 17:53:49 | -                    |
| D D5              | 2022-08-11 17:53:50 | Cross Line Detection | ۲       |                    |                      |
| D109              | 2022-08-11 17:53:47 | Enter Area           |         | · State            |                      |
| 🗆 D5              | 2022-08-11 17:53:46 | Cross Line Detection |         | PA-                |                      |
| D5                | 2022-08-11 17:53:44 | Cross Line Detection |         | 4 5                |                      |
| D5                | 2022-08-11 17:53:42 | Cross Line Detection |         |                    |                      |
| D5                | 2022-08-11 17:53:42 | Cross Line Detection |         |                    |                      |
| D5                | 2022-08-11 17:53:42 | Cross Line Detection |         |                    |                      |
| D5                | 2022-08-11 17:53:40 | Cross Line Detection |         | Camera ID          |                      |
| D5                | 2022-08-11 17:53:40 | Cross Line Detection |         | Time               | 2022-08-11 17:53:50  |
| D5                | 2022-08-11 17:53:40 | Cross Line Detection |         | Object Type        | Motor Vehicle        |
| D5                | 2022-08-11 17:53:38 | Cross Line Detection |         | Event Type         | Cross Line Detection |
| D5                | 2022-08-11 17:53:37 | Cross Line Detection |         |                    |                      |
| D5                | 2022-08-11 17:53:33 | Cross Line Detection |         |                    |                      |
| D109              | 2022-08-11 17:53:32 | Leave Area           |         |                    |                      |
| D5                | 2022-08-11 17:53:32 | Cross Line Detection |         |                    |                      |
| D108              | 2022-08-11 17:53:32 | Leave Area           |         |                    |                      |
| D5                | 2022-08-11 17:53:30 | Cross Line Detection |         |                    |                      |
| Total: 39360 Page | :1/394              | «                    | < > » 1 |                    |                      |

4. 検索結果をバックアップします。

## 5.5.3 人数カウントレポート

人数のカウントデータを検索します。日間/週間/月間/年間で、指定した時間帯に特定のエリアに出 入りした人数をカウントするレポートを表示することができます。

1. メニュー> VCA> VCA検索> 人数カウントレポートに進みます。

| 人数カウン | ントレポー | -ト  |   |  |  |      |            |      |     |    |    |        |     |          |    |     |     |    |                              |     |     |  |
|-------|-------|-----|---|--|--|------|------------|------|-----|----|----|--------|-----|----------|----|-----|-----|----|------------------------------|-----|-----|--|
|       | カウン   | 小形式 |   |  |  |      | <b>・</b> カ | メラス  | テータ | ス  |    |        |     |          |    | Oso | ene |    |                              |     |     |  |
|       | カメラ   | 選択  |   |  |  |      | All        |      |     |    |    |        |     |          |    |     |     |    |                              |     |     |  |
|       | カウン   | 个形式 |   |  |  |      | 合計         |      |     |    |    |        |     |          |    |     |     |    |                              |     |     |  |
|       | レポー   | トタイ | プ |  |  |      | 毎日         |      |     |    |    |        |     |          |    |     |     |    |                              | カウ  | ント  |  |
|       | 合計問   | 寺間  |   |  |  |      |            | 2023 |     |    | 06 |        |     | 01       |    |     | 10  |    | $\hat{\boldsymbol{\varphi}}$ | バック | アップ |  |
|       | 結果    |     |   |  |  |      | ⊙Ŧ         | ャート  |     |    |    |        |     |          |    | O7  | ーブル |    |                              |     |     |  |
|       |       |     |   |  |  |      | 3 10       |      |     |    | -  | LCB II |     | <i>.</i> |    |     |     |    |                              |     |     |  |
|       |       |     |   |  |  | Ш.Э. | λŋ         |      |     |    |    | い返江    | にまし | 12       |    |     |     |    |                              |     |     |  |
|       |       |     |   |  |  |      |            |      |     |    |    |        |     |          |    |     |     |    |                              |     |     |  |
|       |       |     |   |  |  |      |            |      |     |    |    |        |     |          |    |     |     |    |                              |     |     |  |
|       |       |     |   |  |  |      |            |      |     |    |    |        |     |          |    |     |     |    |                              |     |     |  |
|       |       |     |   |  |  |      |            |      |     |    |    |        |     |          |    |     |     |    |                              |     |     |  |
|       |       |     |   |  |  |      |            |      |     |    |    |        |     |          |    |     |     |    |                              |     |     |  |
|       |       |     |   |  |  |      |            |      |     |    |    |        |     |          |    |     |     |    |                              |     |     |  |
|       | 0     |     |   |  |  |      |            |      |     |    |    |        |     |          |    |     |     |    |                              |     |     |  |
|       |       |     |   |  |  |      |            | 10   | 11  | 12 | 13 | 14     |     |          | 17 | 18  |     | 20 |                              | 24  | 時   |  |
|       |       |     |   |  |  |      |            |      |     |    |    |        |     |          |    |     |     |    |                              |     |     |  |
|       |       |     |   |  |  |      |            |      |     |    |    |        |     |          |    |     |     |    |                              |     |     |  |
|       |       |     |   |  |  |      |            |      |     |    |    |        |     |          |    |     |     |    |                              |     |     |  |
|       |       |     |   |  |  |      |            |      |     |    |    |        |     |          |    |     |     |    |                              |     |     |  |
|       |       |     |   |  |  |      |            |      |     |    |    |        |     |          |    |     |     |    |                              |     |     |  |
|       | 終了    |     |   |  |  |      |            |      |     |    |    |        |     |          |    |     |     |    |                              |     |     |  |

2. 検索条件を設定します。

| パラメータ   | 説明                            |
|---------|-------------------------------|
| カメラの選択  | 検索するカメラを選択します。                |
| カウントの形式 | 検索するカウントタイプを入力:合計、立ち入り、退出     |
| レポートタイプ | 表示するレポートタイプを選択:毎日、毎週、毎月、毎年、毎時 |
| 合計時間    | カウントする時間を選択します。               |

- レポートをチャートまたは表のどちらで作成するかを選択します。
- ・ チャート表

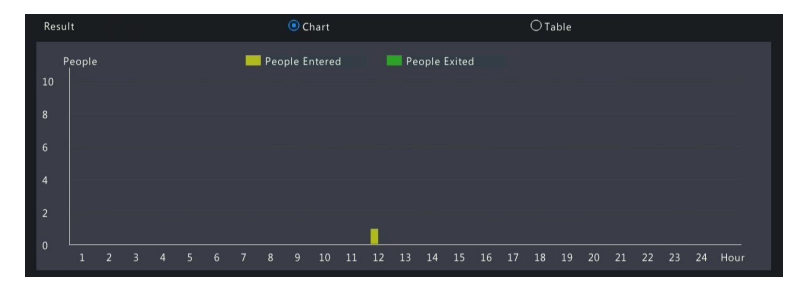

| Result    | l l              | 🔘 Chart        | Table         |  |
|-----------|------------------|----------------|---------------|--|
| Camera ID | Statistical Time | People Entered | People Exited |  |
| D58       | 11:00-12:00      |                |               |  |
|           |                  |                |               |  |
|           |                  |                |               |  |
|           |                  |                |               |  |
|           |                  |                |               |  |
|           |                  |                |               |  |
|           |                  |                |               |  |
|           |                  |                |               |  |
|           |                  |                |               |  |

 バックアップをクリックして、レポートを.CSV ファイルとして外部ストレージデバイスにエクス ポートします。チャート形式または表形式のレポートからエクスポートされるファイルの内容は同 じです。

## 5.3 スマートプレビュー

VCA機能のうち、車両、顔、周辺、人の4つの主要カテゴリーのスナップショットや統計データをラ イブビューページで表示します。

ライブビューページで右クリックし、プレビューモード > スマートを選択すると、右にリアルタイム スナップショットが表示されます。

メインインターフェース

| アイコン     | 説明                                                          |
|----------|-------------------------------------------------------------|
| ~        | リアルタイムスナップショットを表示するイベントタイプを選択します。                           |
| Ø        | 顔認識、車両認識、周辺監視のスナップショット情報の表示モードを設定します。                       |
| <b>℃</b> | VCA設定ページを開きます。                                              |
| ۵        | ライブビューページに表示されるリアルタイムスナップショットを消去します。検索記録や統計情<br>報には影響ありません。 |

#### 人流カウント

入場者数/退場者数/現在許可されている人数/現在存在する人数など、人の流れの統計がリアルタイ

ムで表示されます。

| Sc | nnel<br>Ast | 橡出ア       | <del>5</del> -4 |  |
|----|-------------|-----------|-----------------|--|
|    |             |           |                 |  |
|    |             | πŧλ       | D               |  |
|    | 入力          | 0<br>2mL  | おした             |  |
|    |             | 0         |                 |  |
|    |             | *在西<br>() | B.              |  |
|    | λ           | #可能<br>   | 人政              |  |

- ・ 凸: 現在のページの人数カウントの統計情報をクリアします。この操作は、統計およびデータレポートには影響しません。

# 6 ネットワークの設定

IPアドレスなど、NVRのネットワークパラメータを設定します。

**ミ**メモ

ネットワークインターフェース1のデフォルトのIPアドレスは192.168.1.30、ネットワークインターフェース2のIPアドレスは192.168.2.30です。

## 6.1 基本設定

ネットワーク、モバイルアプリ、DDNS、Eメールなどの設定を行います。

#### 6.1.1 ネットワークの設定

NVRのIPアドレスとその他のネットワークパラメータを設定します。

1. メニュー>ネットワーク>基本>ネットワークに進みます。

| ネットワーク EZCloud DDNS E> |                   |
|------------------------|-------------------|
| NIC避招                  | NICI              |
|                        |                   |
|                        |                   |
| IF V47 Fレス             |                   |
| IPV4リノネットマスク           |                   |
| IPv4テフォルトケートウェイ        |                   |
| IPv6モ−ド                | ルーター通知 ~          |
| IPv6アドレス               |                   |
| IPv6プリフィックス長           |                   |
| IPv6デフォルトゲートウェイ        |                   |
| MAC アドレス               | 6c:f1:7e:fe:12:f5 |
| MTU                    | 1454              |
| 優先DNSサーバー              |                   |
| 代替DNSサーバー              |                   |
| PoE NIC IPアドレス         | 172 . 16 . 0 . 1  |
|                        |                   |
|                        |                   |
|                        |                   |
|                        |                   |
|                        |                   |
|                        |                   |
|                        |                   |
|                        |                   |
| 適用 終 <b>了</b>          |                   |

2. 各パラメータを設定します。

| 設定項目            | 説明                              |
|-----------------|---------------------------------|
| NIC選択           | 複数NIC対応のモデルで選択できます。             |
| DHCP有効          | チェックを入れるとDHCPが有効になります。          |
| IPv4アドレス        | IPv4のアドレスを入力します。                |
| IPv4サブネットマスク    | IPv4のサブネットマスクを入力します。            |
| Pv4デフォルトゲートウェイ  | IPv4のデフォルトゲートウェイを入力します。         |
| IPv6モード         | IPv6のモードを手動、DHCP、ルーター通知から選択します。 |
| IPv6アドレス        | IPv6のアドレスを入力します。                |
| IPv6フリフィックス長    | IPv6フリフィックス長さを設定します。            |
| IPv6デフォルトゲートウェイ | IPv6のデフォルトゲートウェイを入力します。         |
| MACアドレス         | 本機のMACアドレスを表示しています。             |
| MTU             | MTU値を入力します。                     |

| 優先DNSサーバー      | プライマリDNSサーバーアドレスを入力します。      |
|----------------|------------------------------|
| 代替DNSサーバー      | セカンダリDNSサーバーアドレスを入力します。      |
| PoE NIC IPアドレス | PoE内蔵モデルでPoE側のNICアドレスを設定します。 |

3. 適用をクリックします。

#### 6.1.2 EZCloud

EZCloudを使用すれば、スマートフォンやタブレットPC等でNVRを遠隔で管理操作することができます。

#### EZCloudの設定

1. メニュー>ネットワーク>基本> EZCloudに進みます。デフォルトではEZCloudが有効になってい

ます。

| <text><text><text><text><text><text><text><text><text><text><text></text></text></text></text></text></text></text></text></text></text></text> |                              |                                          |                                                |
|----------------------------------------------------------------------------------------------------|------------------------------|------------------------------------------|------------------------------------------------|
| <text><text><text><text><text><text><text><text><text><text></text></text></text></text></text></text></text></text></text></text>              | AURU-0 EZCIOUO               | DUNS EX-IL                               |                                                |
| <text><text><text><text><text><text><text><text><text></text></text></text></text></text></text></text></text></text>                           | EZCloud                      | を有効                                      |                                                |
| <text><text><text><text><text><text><text><text></text></text></text></text></text></text></text></text>                                        | サーバーアド                       | レス en.ezcl                               | loud.uniview.com                               |
| <text><text><text><text><text><text><text></text></text></text></text></text></text></text>                                                     | 登録コード                        | 316IJU\                                  | IV47AOG5981PBSEF2LYN                           |
| <text><text><text><text><text></text></text></text></text></text>                                                                               | デバイス状態                       | オフライ<br>ピングな                             |                                                |
| <text></text>                                                                                                    | サービス同意                       | 書 http://e                               | en.ezcloud.uniview.com/doc/termsofservice.html |
|                                                                                                    | 🗹 アカウントな                     | なしで追加できる                                 |                                                |
|                                                                                                    | QRコードをスキ                     | ャンしてアプリをダウンロー                            | ードしてインストールし、アプリを使用してコードを再度スキャンしてデバイスを追加します     |
|                                                                                                    |                              |                                          |                                                |
|                                                                                                    |                              | i di kale                                |                                                |
|                                                                                                    | - <u>55</u>                  |                                          |                                                |
|                                                                                                    | - 63                         | 12-229                                   |                                                |
|                                                                                                    | - 353                        |                                          |                                                |
|                                                                                                    | - <b>- - - - - - - - - -</b> | TO 194                                   |                                                |
|                                                                                                    |                              | 18 B B B B B B B B B B B B B B B B B B B |                                                |
| ログアウト 海田 終了                                                                                                    |                              |                                          |                                                |
| ログアウト 海田 終了                                                                                                    |                              |                                          |                                                |
| ログアウト 適用 終7                                                                                                    |                              |                                          |                                                |
| ログアウト 適用 終7                                                                                                    |                              |                                          |                                                |
| ログアウト 適田 終7                                                                                                    |                              |                                          |                                                |
| ログアウト 適田 終7                                                                                                    |                              |                                          |                                                |
| ログアウト 適用 終了                                                                                                    |                              |                                          |                                                |
|                                                                                                    |                              |                                          | 終了                                             |

- 2. アカウント無しで追加できるにチェックを入れると、スマートフォン等で登録する際、アカウントを 使用しないで接続できます。
- 3. **適用**をクリックします。
- デバイスの状態を確認します。オンラインの場合、接続しているアカウントのユーザー名が表示されます。オフラインの場合、トラブルシューティングの参照用に、共通の原因が表示されます。
- 5. クラウドからNVRを削除するには**削除**をクリックします。

#### デバイスの追加

アプリまたはクラウドサイトでクラウドにNVRを追加します。

アプリにNVRを追加する

- スマートフォンに専用アプリのEZViewまたはEZLiveをインストールし、QRコードを読み 取ることで登録できます。以下、EZViewを例に説明します。
- 2. アプリを開き、クラウドアカウントの有無にかかわらず、NVRを追加します。
  - クラウドアカウントで追加する:

クラウドアカウントをサインアップし、ログインしてNVRを追加します。
- (1) **ログイン/サインアップ**をタップし、画面の指示に従って、サインアップとログインを行いま す。
- (2) 画面のデバイスの追加または + をタップし、NVRを追加する方法を選択します。
- クラウドアカウントなしで追加する:
   アプリを使ってQRコードをスキャンし、クラウドアカウントなしでNVRを追加します。
  - (1) Try Nowをタップします。ライブ画面が表示されます。
  - (2) 追加または 🕂 をタップし指示に従って、QRコードを読み取ります。
  - (3) 登録コードが自動的に入力されます。デフォルトのユーザー名は「admin」です。 デバイスのパスワードを入力し、**Login**をタップします。

<u>₩</u>⊁モ

- クラウドアカウントなしでNVRを追加するには、NVRでEZCloudとアカウントなしで追加できるが有効になって おり、NVRの管理者パスワードが強力なパスワードである必要があります。
- クラウドアカウントなしでNVRを追加した場合、アプリで一部の機能が使用できなくなります。アプリの全機能 を使用するには、クラウドアカウントの登録が求められます。
  - クラウドサイトにNVRを追加する:
    - ウェブブラウザでEZCloudのウェブサイトアドレス(en.ezcloud.uniview.com)に アクセスします。
    - (2) Sign Upをタップし、画面の指示に従ってクラウドアカウントにサインアップします。
    - (3) Device Management > My Cloud Deviceに進み、Addをクリックします。

| Add                                    | X                                                                                           |
|----------------------------------------|---------------------------------------------------------------------------------------------|
| Please enter device information below. | Where to find the register code?                                                            |
| * Device Name:                         | $\mathbf{0ption}\ 1$ : Log in to the Web of the device, and then click Network $>$ EZCloud. |
| * Register Code:                       | $\mathbf{0ption}\ 2$ . Find the register code sticker on the device.                        |
| * Organization: root                   |                                                                                             |
|                                        | OK Cancel                                                                                   |

| パラメータ | 説明                                               |
|-------|--------------------------------------------------|
| デバイス名 | 認識しやすいデバイス名を設定します。                               |
| 登録コード | 登録コードを入力します。EZCloudページで確認することができます。              |
| 組織    | クラウド上のNVRの組織を選択します。<br>デフォルトの組織は <b>root</b> です。 |

### 6.1.3 **DDNS**

DDNSを設定することで、インターネットからLAN上のNVRにアクセスする際に、IPアドレスを変更 する代わりに、固定ドメイン名を訪問することができます。

式メモ

ウェブブラウザでhttp://server address/NVR's domain name にアクセスし、NVRのウェブページを開くことができます。

| 1. | メニュー>オ         | ネットワーク     | 7>基本>[            | DNS | 進みます | • |  |  |
|----|----------------|------------|-------------------|-----|------|---|--|--|
|    | ネットワーク EZCloud | DDNS EX-JL |                   |     |      |   |  |  |
|    | ☑ DDNSを有交      | b          |                   |     |      |   |  |  |
|    | DDNSタイプ        | EZDDN      | IS                | ~   |      |   |  |  |
|    | サーバーアドレ        | ス en.ezc   | loud.uniview.com  |     |      |   |  |  |
|    | ポート            | 80         |                   |     |      |   |  |  |
|    | ドメイン名          |            |                   |     |      |   |  |  |
|    | デバイス状態         | オフライ       | (ン                |     |      |   |  |  |
|    | デバイスアドレ        | マス en.ezc  | loud.uniview.com/ |     |      |   |  |  |
|    |                |            |                   |     |      |   |  |  |
|    |                |            |                   |     |      |   |  |  |
|    |                |            |                   |     |      |   |  |  |
|    |                |            |                   |     |      |   |  |  |
|    |                |            |                   |     |      |   |  |  |
|    |                |            |                   |     |      |   |  |  |
|    |                |            |                   |     |      |   |  |  |
|    |                |            |                   |     |      |   |  |  |
|    |                |            |                   |     |      |   |  |  |
|    |                |            |                   |     |      |   |  |  |
|    |                |            |                   |     |      |   |  |  |
|    |                |            |                   |     |      |   |  |  |
|    |                |            |                   |     |      |   |  |  |
|    |                |            |                   |     |      |   |  |  |
|    | テスト            | 適用         | 終了                |     |      |   |  |  |
|    |                |            |                   |     |      |   |  |  |

- 2. DDNSを有効にチェックを入れ、パラメータを設定します。
  - DynDNS/No-IP:サードパーティのDDNSサービスプロバイダーです。DDNSサービスプロバ イダーから取得したドメイン名とユーザー名/パスワードを入力します。
    - ドメイン名:DDNSサービスプロバイダーから割り当てられたドメイン名です。
  - ユーザー名とパスワード:DDNSアカウントに対応するユーザー名/パスワードです。
  - EZDDNS: Univiewが提供するDDNSサービスです。ドメイン名を入力し、テストをクリックし

| ペットワーク EZCloud DDNS | EX-L               |  |
|---------------------|--------------------|--|
|                     |                    |  |
| ☑ DDNSを有効           |                    |  |
| DDNSタイプ             | ダイナミックDNS ~        |  |
| サーバーアドレス            | members.dyndns.org |  |
| ポート                 | 80                 |  |
| ドメイン名               |                    |  |
| ユーザー名               |                    |  |
| パスワード               |                    |  |
| パスワード(確認)           |                    |  |
|                     |                    |  |
|                     |                    |  |
|                     |                    |  |
| Ĭ                   | 箇用 終了              |  |

て、その有効性を確認することができます。(こちらを推奨します。)

3. **適用**をクリックします。

### 6.1.4 Eメール

Eメールを設定して、アラームが発報したときに、NVRがEメールで指定したユーザーにアラーム情報を送信できるようにします。

🗟 ਮਦ

Eメール送信をご使用の場合は、連動動作のEメール送信にチェックを入れる必要があります。

#### 1. メニュー> ネットワーク> 基本> Eメール に進みます。

| ネットワーク EZCloud DDNS Eメ | <u>-л</u>                                       |
|------------------------|-------------------------------------------------|
| ▶ サーバー認証を有効            |                                                 |
| ユーザー名                  | test@tbtj.jp                                    |
| パスワード                  |                                                 |
| SMTPサーバー               | 206.2.2.99                                      |
| SMTPポート                | 25                                              |
| ✓ TLS/SSLを有効にします(TLS)  | 5/SSLが有効になっている場合は、最初に25を使用し、代わりに587/465を使用します)。 |
| 送信者                    |                                                 |
| 送信者アドレス                | test@tbjt.p                                     |
| 受信者選択                  | 受信者1 ~                                          |
| 受信者                    | test                                            |
| 受信者アドレス                | test1@tbt.jp                                    |
| スケジュール                 |                                                 |
| ☑ 添付画像                 |                                                 |
| スナップショット間隔             | 2秒 ~                                            |
|                        |                                                 |
|                        |                                                 |
|                        |                                                 |
|                        |                                                 |
|                        |                                                 |
|                        |                                                 |
|                        |                                                 |
| テスト 適用                 | 終了                                              |
|                        |                                                 |

2. パラメータを設定します。

| パラメータ                | 説明                                                                                                    |  |  |  |  |  |  |  |  |
|----------------------|----------------------------------------------------------------------------------------------------|--|--|--|--|--|--|--|--|
| サーバー認証の有効<br>化       | SMTPサーバー認証を有効にすると、Eメールのセキュリティを強化することがてます。デフォルトではこの機能は無効になっています。有効にするには、正しいユザー名とパスワードを入力する必要があります。                                                                         |  |  |  |  |  |  |  |  |
| ユーザ名/パスワード           | SMTPサーバーのユーザー名とパスワードです。                                                                                                    |  |  |  |  |  |  |  |  |
| SMTPサーバー             | SMTPサーバーアドレスです。                                                                                                    |  |  |  |  |  |  |  |  |
| SMTPポート              | デフォルト:25.範囲:[1-65535]。                                                                                                    |  |  |  |  |  |  |  |  |
| TLS/SSLを有効にしま<br>すする | 有効にすると、TLSまたはSSLでEメールを暗号化し、通信の安全性を向上させる<br>ことができます。この機能を使用するには、SMTPサーバーがTLS/SSLをサポート<br>している必要があります。<br>■メモ<br>TLS/SSLを有効にした後、ポート25でのEメール送信に失敗した場合、<br>587または465をお試しください。 |  |  |  |  |  |  |  |  |
| 送信者                  | 送信者名を入力します。                                                                                                    |  |  |  |  |  |  |  |  |
| 送信者アドレス              | 送信者のEメールアドレスであり、受信者のアドレスと同じにすることができます。                                                                                                    |  |  |  |  |  |  |  |  |
| 受信者の選択               | リストから受信者を選択し、受信者情報を入力します。最大6名の受信者が許可されます。                                                                                                    |  |  |  |  |  |  |  |  |
| 受信者                  | 受信者名                                                                                                    |  |  |  |  |  |  |  |  |

| 受信者アドレス    | 受信者のEメールアドレス。                                                                         |
|------------|---------------------------------------------------------------------------------------|
| 検知スケジュール   | をクリックして警戒スケジュールを設定します。                                                                |
| 添付画像       | 有効にすると、アラームが発生したときに、NVRはスナップショットを添付したEメー<br>ルを送信します。<br>■メモ<br>この機能は一部のデバイスのみで利用できます。 |
| スナップショット間隔 | オプションは、2秒(デフォルト)、3秒、4秒、5秒です。                                                          |

3. **テスト**をクリックします。システムは、テストメールを送信することにより、受信者アドレスを 確認します。説明欄のは、テストが成功し、Eメールアドレスが有効であることを意味します。

| 基本       | ネット | ワーク EZCloud DDI | NS EX-   | л           |       |       |          |                       |  |
|----------|-----|-----------------|----------|-------------|-------|-------|----------|-----------------------|--|
| プラットフォーム |     |                 | 初<br>t   | est@tbtj.jp |       |       |          |                       |  |
| アドバンスド   |     | パスワード           |          |             | -     |       |          |                       |  |
|          |     |                 |          |             | 受信者アド | レステスト |          |                       |  |
|          | 番号  | 受信者             | 受信者ア     | ドレス         |       |       | 状態       | 説明                    |  |
|          | 1   | test            | test1@ti | ot.jp       |       |       | <b>A</b> | サーバーのアドレスとポートを確認してくださ |  |
|          |     |                 |          |             |       |       |          |                       |  |
|          |     |                 |          |             |       |       |          |                       |  |
|          |     |                 |          |             |       |       |          |                       |  |
|          |     |                 |          |             |       |       |          |                       |  |
|          |     |                 |          |             |       |       |          |                       |  |
|          |     |                 |          |             |       |       |          |                       |  |
|          |     |                 |          |             |       |       |          |                       |  |
|          |     |                 |          |             |       |       |          |                       |  |
|          |     |                 |          |             |       |       |          | 確認 取消                 |  |
|          |     |                 |          |             |       |       |          |                       |  |
|          |     |                 |          |             |       |       |          |                       |  |
|          |     |                 |          |             |       |       |          |                       |  |
|          |     |                 |          |             |       |       |          |                       |  |
|          |     | テスト             | 適用       |             | 終了    |       |          |                       |  |
|          |     |                 |          |             |       |       |          |                       |  |

4. 適用をクリックします。

# 6.2 プラットフォームの設定

NVRの上位プラットフォームを設定します。

### 6.2.1 SNMP

NVRはSNMPを使用して上位プラットフォームと相互接続し、特定のコンフィギュレーション情報を 転送することができます。

#### 1. メニュー> ネットワーク> 基本> プラットフォーム> SNMPに進みます。

2. SNMPを有効にチェックを入れます。

| IMP | アラームサービス  | z       |         |   | <br> |  |  |
|-----|-----------|---------|---------|---|------|--|--|
|     | 🛃 SNMPを有交 | <b></b> |         |   |      |  |  |
|     | SNMPタイプ   |         | SNMPv   | 2 |      |  |  |
|     | Readコミュニ  | ティ名     | public  |   |      |  |  |
|     | Write⊐ミュニ | ティ名     | private |   |      |  |  |
|     | Trap⊐ミュニラ | 〒√名     | private |   |      |  |  |
|     | Trapサーバー  | アドレス    |         |   |      |  |  |
|     | Trapポート   |         |         |   |      |  |  |
|     | SNMPポート   |         |         |   |      |  |  |
|     |           |         |         |   |      |  |  |
|     | 適用        | 終了      |         |   |      |  |  |

- 3. SNMPの種類を選択し、パラメータを設定します。
  - SNMPv2 :

プラットフォームがNVR データを読み込むための読み込みコミュニティ名と書き込みコミュ

ニティ名を設定します。

| ✓ SNMPを有効    |          |
|--------------|----------|
| SNMPタイプ      | SNMPv2 ~ |
| Readコミュニティ名  | public   |
| Writeコミュニティ名 | private  |
| Trapコミュニティ名  | private  |
| Trapサーバーアドレス |          |
| Trapポート      | 162      |
| SNMPポート      | 161      |

• SNMPv3 :

認証パスワードと暗号化パスワードを設定します。認証パスワードは、プラットフォームがNVRにアクセスする際に使用されます。暗号化パスワードは、NVRからプラットフォームに

| ☑ SNMPを有効                    |                                                       |  |  |  |  |  |
|------------------------------|-------------------------------------------------------|--|--|--|--|--|
| SNMPタイプ                      | SNMPv3 ~                                              |  |  |  |  |  |
| ユーザー名                        | admin                                                 |  |  |  |  |  |
| 暗号化                          | MD5                                                   |  |  |  |  |  |
| パスワード認証                      |                                                       |  |  |  |  |  |
| パスワード(確認)                    |                                                       |  |  |  |  |  |
| 暗号化                          | DES                                                   |  |  |  |  |  |
| 暗号化パスワード                     |                                                       |  |  |  |  |  |
| パスワード(確認)                    |                                                       |  |  |  |  |  |
| Trapコミュニティ名                  | private                                               |  |  |  |  |  |
| Trapサーバーアドレス                 |                                                       |  |  |  |  |  |
| Trapポート                      | 162                                                   |  |  |  |  |  |
| SNMPポート                      | 161                                                   |  |  |  |  |  |
| 8-32文字、大小英字、数字、ア<br>(@)を含みます | 8-32文字、大小英字、数字、アンダースコア(_)、ハイフン (-)、アットマーク<br>(@)を含みます |  |  |  |  |  |

送信されるデータを暗号化するために使用されます。

<sup>4.</sup> 適用をクリックします。

### 6.2.2 アラームサービス

NVRからアラームと画像を受信する上位サーバーを設定します。

1. メニュー>ネットワーク>基本>プラットフォーム>アラームサービスに進みます。

| J-49-6   | <u>^</u>   |               |  |  |
|----------|------------|---------------|--|--|
| ☑ アラームサー | ービスを有効にします |               |  |  |
| サーバーアドレ  | ス 192      | . 168 . 1 . 1 |  |  |
| サーバーボート  | - 445      |               |  |  |
|          |            |               |  |  |
|          |            |               |  |  |
|          |            |               |  |  |
|          |            |               |  |  |
|          |            |               |  |  |
|          |            |               |  |  |
|          |            |               |  |  |
|          |            |               |  |  |
|          |            |               |  |  |
|          |            |               |  |  |
|          |            |               |  |  |
|          |            |               |  |  |
|          |            |               |  |  |
|          |            |               |  |  |
|          |            |               |  |  |
|          |            |               |  |  |
|          |            |               |  |  |
|          |            |               |  |  |
|          |            |               |  |  |
| 適用       | 終了         |               |  |  |
|          |            |               |  |  |

- 2. アラームサービスうい有効にしますにチェックを入れます。
- 3. パラメータを設定します。

| パラメータ    | 説明             |
|----------|----------------|
| サーバーアドレス | 上位サーバーのIPアドレス。 |
| サーバーポート  | 上位サーバーのポート番号。  |

**ポ**メモ

この設定は、アラームホストへのアラーム関連パケットの送信のみを有効にします。アラームホストの具体的なア ラーム方式は別途設定する必要があります。

4. 適用をクリックします。

# 6.3 高度な設定

PPPoE、ポート、ポートマッピング、マルチキャスト、FTPを設定します。

6.3.1 PPPoE

PPPoE (Point to Point Protocol over Ethernet)を使用してNVRをネットワークに接続します。

1. メニュー> ネットワーク> アドバンスド> PPPoEに進みます。

| PPPoE |                                    |  |  |
|-------|------------------------------------|--|--|
|       | ✓ PPPoEを有効                         |  |  |
|       | ユーザー名<br>パスワード                     |  |  |
|       | IP情報                               |  |  |
|       | IP消報<br>アドレス<br>サブネットマスク<br>ゲートウェイ |  |  |
|       |                                    |  |  |
|       | 適用 終了                              |  |  |

- 2. **PPPoE**を有効にチェックを入れます。
- インターネットサービスプロバイダー(ISP)から提供されたユーザー名とパスワードを入力します。ダイヤルアップに成功すると、IP情報が表示されます。

**ポ**メモ

マルチNICデバイスでは、ダイヤルアップは、デフォルトルートとして設定されているNICで実行されます。

4. 適用をクリックします。

### 6.3.2 ポート

HTTP、HTTPS、RTSP、HTTPリダイレクトポート、RTSP リダイレクトポートを設定します。

1. メニュー> ネットワーク> アドバンスド> ポートに進みます。

| HTTPポート       | 80                                                                                                    |
|---------------|----------------------------------------------------------------------------------------------------|
| HTTPSポート      | 443                                                                                                    |
| RTSP ポート      | 554                                                                                                    |
|               | rtsp:// <ip>:<port>/unicast/c<channel number="">/s<stream type="">/live</stream></channel></port></ip> |
| RTSPのURL形式    | <channel number="">:1-n</channel>                                                                      |
|               | <stream type="">:0(main stream) or 1(sub stream)</stream>                                              |
| HTTPリダイレクトポート | 8081                                                                                                   |
| RTSPリダイレクトポート | 8082                                                                                                   |
|               |                                                                                                    |
|               |                                                                                                    |
|               |                                                                                                    |
|               |                                                                                                    |

2. ポートを設定します。

**忌**メモ

- ポート範囲は1~65535で、ポート 21、23、2000、3702、60000は他の目的のためにリザーブされてい ます。ポートは重複できません。
- 上位プラットフォームは、表示された RTSP URL を使用してカメラのライブビデオにアクセスすることができます。
- 3. **適用**をクリックします。

#### 6.3.3 ポートマッピング

クライアントコンピュータがインターネットを経由してLAN上のNVRにアクセスできるように、ポートマッピングを設定します。

- 1. メニュー> ネットワーク> アドバンスド> ポート> ポートマッピングに進みます。
- デフォルトではポートマッピングは有効になっています。マッピングモードは、UPnPとマニュア ルポートマッピングを選択することができます。

**UPnP** 

UPnPとは、Universal Plug and Playの略語です。UPnPに対応したネットワークアドレス変換 (NAT)は、クライアントコンピュータがインターネットからLAN上のNVRにアクセスできるよう に、自動ポート マッピングを実行できます。

**ジ**メモ

この機能を使用するには、ルーターが必要です。NVRで設定する前に、ルーターでUPnPを有効にする必要があります。

1. UPnPマッピングモードを選択します。

| マッビングを中端       O UPnP       O 手動         UPnPマシビング       自動          HTTPボーム       80          RTSP ボート       554       RTSPUダイレクトボート         HTTPJボーム       3032         HTTPSボート       443         ボーキタイプ       グローバルIP         外部ボート       内部ボート         HTTPJボート       N/A         80       80         RTSP ボート       N/A         443          HTTPJボート       ハ/A         N/A       80         80       6         A       554         S54          HTTPJボート       N/A         80       80         80       80         80          HTTPJボート       N/A         8081          8082       8082         8082                                                                                                    |                                |                  |               |                |         |  |  |
|----------------------------------------------------------------------------------------------------|--------------------------------|------------------|---------------|----------------|---------|--|--|
| NLPPマシング     自動       UPPPマシング     自動       HTTPがト     80       RTSP ボト     554       443       注HTTPゾグ1レクトボートとKTSFVグ1レクトボートは、WAN内シアカンラにアクセスするために使用されます.       ボトタイブ     グローバルIP       ガートタイブ     グローバルIP       メポチ     80       RTSP ボト     N/A       80     80       HTTPボート     N/A       80     80       HTTPパート     N/A       8081     6081       RTSP ガレクトボート     N/A       8082     80                                                                                                    | ✓ ポートマッピングを有効<br>マッピングモード      |                  | ○ 手動          |                |         |  |  |
| NITPボート         80         HTTPUダイレクトボート         8081           RTSP ボート         554         RTSP ジーレクトボート         8082           HTTPジオーク         443         8082         8083           ホートタイブ         プローバリレP         外部ボート         内部ボート         UPnPの状態           ボトヤタイブ         プローバリレP         外部ボート         内部ボート         UPnPの状態           ボトアリボート         N/A         80         80         無効           RTSP ボート         N/A         554         無効           HTTPボート         N/A         443         554         無効           HTTPボート         N/A         443         第効         第効           HTTPジーン         N/A         554         554         無効           HTTPジーン         N/A         8081         6081         無効           RTSP ジーン         N/A         8082         8082         無効 | LIPnPマッピング                     | 白動               | C 7-80        |                |         |  |  |
| NUME         OD         NUMP OF 04 (1 + 1)         ODOD           RTSP ボート         554         RTSPリダイレクトボート         8082           HTTPSボート         443         443         8082           注HITTPリダイレクトボートとRTSPリダイレクトボートは、WANRのJPカメラにアクセスするために使用されます。         パー         VPnPの状態           ボートタイブ         グローバルLP         外部ボート         内部ボート         UPnPの状態           HTTPパート         N/A         80         80         無効           RTSP ボート         N/A         554         554         無効           HTTPSボート         N/A         443         443         無効           HTTP以ダイレクトボート         N/A         8081         6081         無効           RTSPリダイレクトボート         N/A         8082         8082         無効                                                                                      | нттр#-ь                        | 80               |               | HTTPリダイレクトポート  |         |  |  |
| HTTPsボート         443           注HTTPJダイレクトボートとRTSPJダイレクトボートは、WANRウンJPカメラにアクセスするために使用されます。           ボートタイプ         グローバルJP         外部ボート         Phiボート           ボートタイプ         グローバルJP         外部ボート         Phiボート           N/A         80         80         無効           RTSP ボート         N/A         554         554         無効           HTTPJダイレクトボート         N/A         443         443         無効           HTTPJダイレクトボート         N/A         8081         8081         無効           RTSPJダイレクトボート         N/A         8082         8082         無効                                                                                                    | RTSP ボート                       |                  |               | RTSPリダイレクトボート  |         |  |  |
| 注HITTPリダイレクトボートとRTSPリダイレクトボートは、WAN内のJPカメラにアクセスするために使用されます.       ボートタイブ     グローバルI/P     外部ボート     内部ボート     UPnPの状態       HTTPボート     N/A     80     80     無効       RTSP ボート     N/A     554     554     無効       HTTPジイレクトボート     N/A     443     443     無効       HTTPリダイレクトボート     N/A     8081     6081     無効                                                                                                    | HTTPSポート                       |                  |               |                |         |  |  |
| 注HTTPリダイレクトボートとKTSPリダイレクトボートは、WAN内のJPカメラにアクセスするために使用されます.           ボータイブ         グロー/バルIP         外部ボート         内部ボート         UPnPの状態           HTTPパート         N/A         80         80         無効           RTSP ボート         N/A         554         554         無効           HTTP ダイレクトボート         N/A         443         443         無効           HTTP ダイレクトボート         N/A         8081         8081         無効                                                                                                    |                                |                  |               |                |         |  |  |
| 注HTTPUダイレクホボートとRTSPUダイレクホボートは、WAIN内iDIPカメラにアクセスするために使用されます.           ボートタイプ         グローバルIP         外部ボート         内部ボート         UPnPの状態           HTTPボート         N/A         80         80         無効           RTSPボート         N/A         554         554         無効           HTTPダイレクホボート         N/A         443         443         無効           HTTPダイレクホボート         N/A         8081         8081         無効                                                                                                    |                                |                  |               |                |         |  |  |
| ボータイブ         グローバルIP         外部ボート         内部ボート         UPnPの状態           HTTPボート         N/A         80         80         無功           RTSP ボート         N/A         554         無功           HTTPがート         N/A         443         443         無功           HTTPジイレクトボート         N/A         8081         8081         無功           RTSP ジイレクトボート         N/A         8082         8082         無功                                                                                                    | 注:HTTPリダイレクトポートと               | .RTSPリダイレクトポートは、 | WAN内のIPカメラにアク | セスするために使用されます。 |         |  |  |
| HTTPボート         N/A         80         80         無効           RTSPボート         N/A         554         無効           HTTPSボート         N/A         443         443         無効           HTTPJダイレクケボート         N/A         8081         8081         無効           RTSPJダイレクケボート         N/A         8082         8082         無効                                                                                                    | ポートタイプ                         | グローバルIP          | 外部ポート         | 内部ボート          | UPnPの状態 |  |  |
| RTSP ボート         N/A         554         気54         無効           HTTPSボート         N/A         443         443         無効           HTTPJダイレクケボート         N/A         8081         8081         無効           RTSPJダイレクケボート         N/A         8082         8082         無効                                                                                                    | HTTPポート                        | N/A              | 80            | 80             | 無効      |  |  |
| HTTP5ボート N/A 443 443 無効<br>HTTP以ダルクボート N/A 8081 8081 無効<br>RTSP以ダルクバボート N/A 8082 8082 無効                                                                                                    | RTSP ポート                       | N/A              | 554           | 554            | 無効      |  |  |
| HTTPUダイレクホート N/A 8081 8081 無効<br>RTSPUダイレクトホート N/A 8082 8082 無効                                                                                                    | HTTPSボート                       | N/A              | 443           | 443            | 無効      |  |  |
| RTSPリダイレクトボート N/A 8082 8082 無効                                                                                                    |                                |                  | 8081          | 8081           | 無効      |  |  |
|                                                                                                    | HTTPリダイレクトポート                  | N/A              | 0001          |                |         |  |  |
|                                                                                                    | HTTPリダイレクトボート<br>RTSPリダイレクトポート | N/A<br>N/A       | 8082          | 8082           | 無効      |  |  |
|                                                                                                    | HTTPリダイレクトポート<br>RTSPリダイレクトポート | N/A<br>N/A       | 8082          | 8082           | 無効      |  |  |
|                                                                                                    | HTTPリダイレクトボート<br>RTSPリダイレクトボート | N/A<br>N/A       | 8082          | 8082           | 無効      |  |  |
|                                                                                                    | HTTPリダイレクトボート<br>RTSPリダイレクトボート | N/A<br>N/A       | 8082          | 8082           | 無効      |  |  |
|                                                                                                    | HTTPリダイレクトポート<br>RTSPリダイレクトポート | N/A<br>N/A       | 8082          | 8082           | 無効      |  |  |
|                                                                                                    | HTTPリダイレクトポート<br>RTSPリダイレクトポート | N/A<br>N/A       | 8082          | 8082           | 無効      |  |  |
| 御新 涼用 終了                                                                                                    | HTTPリダイレクトボート<br>RTSPリダイレクトボート | N/A<br>N/A       | 8082          | 8082           | 無动      |  |  |

- 2. UPnPマッピングリストからモードを選択:
  - 自動:NVRは自動的に外部ポート番号を割り当てますが、これは通常、内部ポート番号と同じ です。
  - ・ ポートの指定:[1-65535]の範囲でユーザーがポートを指定します。

式 メモ

- Auto が推奨されます。外部ポートを手動で指定した場合、ポートの競合が発生することがあります。
- マルチNIC NVRでは、ポートマッピングは、デフォルト ルートとして設定されているNICで実行されます。

- 3. 更新をクリックして、UPnP の状態で有効が表示されているか確認します。
- 4. **更新**をクリックします。

#### マニュアル

UPnPに対応しないルーターでは、手動で内部ポートと外部ポートを設定する必要があります。

<br/>
<br/>
<br/>
<br/>
<br/>
<br/>
<br/>
<br/>
<br/>
<br/>
<br/>
<br/>
<br/>
<br/>
<br/>
<br/>
<br/>
<br/>
<br/>
<br/>
<br/>
<br/>
<br/>
<br/>
<br/>
<br/>
<br/>
<br/>
<br/>
<br/>
<br/>
<br/>
<br/>
<br/>
<br/>
<br/>
<br/>
<br/>
<br/>
<br/>
<br/>
<br/>
<br/>
<br/>
<br/>
<br/>
<br/>
<br/>
<br/>
<br/>
<br/>
<br/>
<br/>
<br/>
<br/>
<br/>
<br/>
<br/>
<br/>
<br/>
<br/>
<br/>
<br/>
<br/>
<br/>
<br/>
<br/>
<br/>
<br/>
<br/>
<br/>
<br/>
<br/>
<br/>
<br/>
<br/>
<br/>
<br/>
<br/>
<br/>
<br/>
<br/>
<br/>
<br/>
<br/>
<br/>
<br/>
<br/>
<br/>
<br/>
<br/>
<br/>
<br/>
<br/>
<br/>
<br/>
<br/>
<br/>
<br/>
<br/>
<br/>
<br/>
<br/>
<br/>
<br/>
<br/>
<br/>
<br/>
<br/>
<br/>
<br/>
<br/>
<br/>
<br/>
<br/>
<br/>
<br/>
<br/>
<br/>
<br/>
<br/>
<br/>
<br/>
<br/>
<br/>
<br/>
<br/>
<br/>
<br/>
<br/>
<br/>
<br/>
<br/>
<br/>
<br/>
<br/>
<br/>
<br/>
<br/>
<br/>
<br/>
<br/>
<br/>
<br/>
<br/>
<br/>
<br/>
<br/>
<br/>
<br/>
<br/>
<br/>
<br/>
<br/>
<br/>
<br/>
<br/>
<br/>
<br/>
<br/>
<br/>
<br/>
<br/>
<br/>
<br/>
<br/>
<br/>
<br/>
<br/>
<br/>
<br/>
<br/>
<br/>
<br/>
<br/>
<br/>
<br/>
<br/>
<br/>
<br/>
<br/>
<br/>
<br/>
<br/>
<br/>
<br/>
<br/>
<br/>
<br/>
<br/>
<br/>
<br/>
<br/>
<br/>
<br/>
<br/>
<br/>
<br/>
<br/>
<br/>
<br/>
<br/>
<br/>
<br/>
<br/>
<br/>
<br/>
<br/>
<br/>
<br/>
<br/>
<br/>
<br/>
<br/>
<br/>
<br/>
<br/>
<br/>
<br/>
<br/>
<br/>
<br/>
<br/>
<br/>
<br/>
<br/>
<br/>
<br/>
<br/>
<br/>
<br/>
<br/>
<br/>
<br/>
<br/>
<br/>
<br/>
<br/>
<br/>
<br/>
<br/>
<br/>
<br/>
<br/>
<br/>
<br/>
<br/>
<br/>
<br/>
<br/>
<br/>
<br/>
<br/>
<br/>
<br/>
<br/>
<br/>
<br/>
<br/>
<br/>
<br/>
<br/>
<br/>
<br/>
<br/>
<br/>
<br/>
<br/>
<br/>
<br/>
<br/>
<br/>
<br/>
<br/>
<br/>
<br/>
<br/>
<br/>
<br/>
<br/>
<br/>
<br/>
<br/>
<br/>
<br/>
<br/>
<br/>
<br/>
<br/>
<br/>
<br/>
<br/>
<br/>
<br/>
<br/>
<br/>
<br/>
<br/>
<br/>
<br/>
<br/>
<br/>
<br/>
<br/>
<br/>
<br/>
<br/>
<br/>
<br/>
<br/>
<br/>
<br/>
<br/>
<br/>
<br/>
<br/>
<br/>
<br/>
<br/>
<br/>
<br/>
<br/>
<br/>
<br/>
<br/>
<br/>
<br/>
<br/>
<br/>
<br/>
<br/>
<br/>
<br/>
<br/>
<br/>
<br/>
<br/>
<br/>
<br/>
<br/>
<

- NVRに設定されているポートとルーターに設定されているポートが一致していることを確認します。
- 一部のルーターでは、NVRの外部ポートと内部ポートを同じにする必要があり、またルーターのポートとも同じにする必要があります。
- 1. 手動マッピングモードを選択します。

| PPPoE | ポート <b>ポートマッピング</b> マ          | ルチキャスト FTP     |              |                 |      |   |
|-------|--------------------------------|----------------|--------------|-----------------|------|---|
|       | ▼ ポートマッピングを有効                  |                |              |                 |      |   |
|       | マッピングモード                       |                | ● 手動         |                 |      |   |
|       | HTTPポート                        | 80             | <u>↓</u> ± ± | HTTPリダイレクトポート   | 8081 |   |
|       | RTSP ポート                       | 554            |              | RTSPリダイレクトポート   | 8082 |   |
|       | HTTPSポート                       | 443            |              |                 |      |   |
|       |                                |                |              |                 |      |   |
|       |                                |                |              |                 |      |   |
|       | 注:HTTPリダイレクトポートとR <sup>*</sup> | 「SPリダイレクトポートは、 | WAN内のIPカメラにア | クセスするために使用されます。 |      |   |
|       |                                |                |              |                 |      |   |
|       |                                |                |              |                 |      |   |
|       |                                |                |              |                 |      |   |
|       |                                |                |              |                 |      |   |
|       |                                |                |              |                 |      | 7 |
|       |                                |                |              |                 |      |   |
|       |                                |                |              |                 |      |   |
|       |                                |                |              |                 |      |   |
|       |                                |                |              |                 |      |   |
|       |                                |                |              |                 |      |   |
|       |                                |                |              |                 |      |   |
|       |                                |                |              |                 |      |   |
|       |                                |                |              |                 |      |   |
|       | 更新 適用                          | 終了             |              |                 |      |   |

- 2. 外部ポートを手動で設定します。
- 3. **適用**をクリックします。

### **ミ**メモ

ポートマッピングの設定後、以下のアドレスでウェブインターフェイスを開くことができます。: ルーターのWAN IP: 外部HTTPポート。例えば、ルーターの外部IPアドレスが10.2.2.10で、外部HTTPポートが82の場合、ウェブブラウザのアドレスバーに http://10.2.2.10:82を入力します。

#### 6.3.4 マルチキャスト

ウェブクライアントにアクセスするユーザー数が上限に達し、ライブビデオが視聴できない場合、マルチキャストを使用することで問題を解決することができます。

1. メニュー> ネットワーク> アドバンスド> マルチキャストに進みます。

| 基本       | PPPoE | ポート ポートマッピング | マルチキャスト FTP |
|----------|-------|--------------|-------------|
|          |       | 🗹 マルチキャストを有効 |             |
| フラットフォーム |       | マルチキャストIP    |             |
| アドバンスド   |       | ボート          |             |
|          |       |              |             |
|          |       |              |             |
|          |       |              |             |
|          |       |              |             |
|          |       |              |             |
|          |       |              |             |
|          |       |              |             |
|          |       |              |             |
|          |       |              |             |
|          |       |              |             |
|          |       |              |             |
|          |       |              |             |
|          |       |              |             |
|          |       |              |             |
|          |       |              |             |
|          |       | 適用 約         | 7           |

- 2. **マルチキャストを有効**にチェックを入れます。マルチキャストIPアドレスとポート番号を入力しま す。
- 3. **適用**をクリックします。
- ウェブインターフェイスにログインし、設定>クライアントへ進み、ライブビュープロトコルをマ
   ルチキャストに設定します。マルチキャストでライブビューが可能になります。

| デフォルトのライブストリーム   | サプストリーム 🗸                                             |
|------------------|-------------------------------------------------------|
| 表示比率             |                                                       |
| ビデオモード           | 流暢さを優先                                                |
| 録画ファイルサイズ        | 1GB V                                                 |
| ファイルを保存          | C:\Users\ono\WebPlugin_! 参照 フォルダを                     |
| ライブビュープロトコル      | ТСР                                                   |
| インテリジェントマーク      | ○ ON ● OFF                                            |
| 注: ローカル録画、スナップショ | ット、ダウンロードした録画データは、Record, Snap, Downloadの各フォルダに保存されます |

### **ミ**メモ

- IPマルチキャストアドレスはクラスDアドレスです。インターネットでは224.0.1.0~238.255.255.255が使用できます。
- 224.0.0.0~239.255.255.255.00範囲では、一部は特別な用途に予約されています。例えば、224.0.0.0 ~244.0.0.255はLANでのみ使用でき、これらのアドレスを持つパケットはルータで転送されません。また、 224.0.0.1はサブネット上のすべてのホストで使用さ れ、224.0.0.2はサブネット上のすべてのルーターで使用され、224.0.0.5はOSPFルーターで使用され、 224.0.0.13はPIMv2ルーターで使用されます。239.0.0.0~239.255.255.255はプライベートアドレス(例、 192.168.x.x)です。

### 6.3.5 FTP

NVRがFTPサーバーに画像をアップロードできるように、FTPを設定します。

**₩**⊁₹

- ・ この機能は一部のNVRのみで利用できます。
- ・ この機能を使用するには、まずFTPサーバーを導入する必要があります。
- FTPサーバーを有効にして接続すると、NVRは自動的にFTPサーバーに画像をアップロードすることができます。
- 1. メニュー> ネットワーク> アドバンスド> FTPに進みます。

| PPPoE | ポート ポートマッピング マ | ルチキャスト FTP |     |  |  |
|-------|----------------|------------|-----|--|--|
|       |                |            |     |  |  |
|       | サーバー           |            |     |  |  |
|       | 9-//-          |            |     |  |  |
|       | IPアドレス         |            |     |  |  |
|       | <i>ポー</i> ト    | 21         |     |  |  |
|       | □ 匿名           |            |     |  |  |
|       | ユーザー名          | admin      |     |  |  |
|       | パスワード          |            |     |  |  |
|       | リモートディレクトリ     |            |     |  |  |
|       | アップロード間隔       | 30         |     |  |  |
|       | 範囲(s)          | 5~600      | テスト |  |  |
|       | スケジュール         |            |     |  |  |
|       | カメラステータス       | D1         |     |  |  |
|       | アップロードスケジュール   |            |     |  |  |
|       | ⊐ピ <b>−</b>    |            |     |  |  |
|       |                |            |     |  |  |
|       |                |            |     |  |  |
|       |                |            |     |  |  |
|       |                |            |     |  |  |
|       |                |            |     |  |  |
|       |                |            |     |  |  |
|       |                |            |     |  |  |
|       |                |            |     |  |  |
|       | 適用 終了          |            |     |  |  |

- 2. FTPを有効にチェックを入れます。
- 3. サーバーパラメータを設定します。**テスト**をクリックして、NVRとFTPサーバー間の接続をテストします。

| パラメータ      | 説明                                                                                                    |  |  |  |  |  |  |
|------------|----------------------------------------------------------------------------------------------------|--|--|--|--|--|--|
| Priva      | FTPサーバーアドレス。                                                                                                    |  |  |  |  |  |  |
| ポート        | デフォルトは21です。必要に応じて、別のポートを設定することができます。                                                                                                    |  |  |  |  |  |  |
| 匿名         | 有効にすると、NVRはユーザー名/パスワードを必要とせず、匿名ユーザーとして<br>「TPサーバーに接続します。                                                                                                    |  |  |  |  |  |  |
| ユーザー名      | -<br>TPサーバーにアクセスするために使用されるユーザー名です。                                                                                                    |  |  |  |  |  |  |
| パスワード      | FTPサーバーにアクセスするために使用されるパスワードです。                                                                                                    |  |  |  |  |  |  |
| リモートディレクトリ | リモートディレクトリを正しいフォーマット(abc/efg/xyz)で入力すると、システムは<br>ルートディレクトリの下にレベルごとにフォルダを作成<br>し、P、時間、チャンネルに基づいて異なるフォルダを作成します。<br>■メモ                                                                                                    |  |  |  |  |  |  |
|            | <ul> <li>例えば、リモートディレクトリが abcの場合、作成されるフォルダは<br/>FTP &gt; abc &gt; 206.2.5.8 &gt; 2022-10-08 &gt; D5となります。例え<br/>ば、リモートディレクトリがabc/efg/xyzの場合、作成されるフォルダ<br/>はFTP &gt; abc efg &gt; xyz &gt; 206.2.5.8 &gt; 2022-10-08 &gt; D5となり<br/>ます。</li> </ul> |  |  |  |  |  |  |

|                 | <ul> <li>リモートディレクトリが空の場合、IP、時間、チャンネルなどに基づいて、ルートディレクトリの下にフォルダを作成します。</li> <li>(例、FTP &gt; 206.2.5.8 &gt; 2022-10-08 &gt; D5)</li> </ul> |
|-----------------|----------------------------------------------------------------------------------------------------|
| アップロード間隔<br>(秒) | NVRは、設定された期間内にキャプチャした画像を設定間隔でFTPサー<br>バーにアップロードします。デフォルトは30秒です。必要に応じて、設定を変更する<br>ことができます。                                              |
| 範囲(秒)           | 画像のアップロード間隔の範囲を表示:[5-600]秒                                                                                                    |

4. アップロードスケジュールを設定します。

(1) リストからカメラを選択します。

(2) アップロードスケジュールののをクリックし、カメラが希望するタイプの画像をアップロード

する期間を設定します。**確認**をクリックします。

| アップロードスケジュール |             |            |      |      |      |      |       |  |  |  |  |
|--------------|-------------|------------|------|------|------|------|-------|--|--|--|--|
| 曜日選択         | 月           |            |      |      |      |      |       |  |  |  |  |
|              |             |            | ノーマル | イベント | 動体検知 | アラーム | ビデオロス |  |  |  |  |
| 期間1          | 00 \$ 00 \$ | 24 00 0    |      |      |      |      |       |  |  |  |  |
| 期間2          | 00 00 00 00 | 00 00 00 0 |      |      |      |      |       |  |  |  |  |
| コピー先         | □すべて        | ☑月 □火      | □水   |      | □金   | Ο±   |       |  |  |  |  |
|              |             |            |      | 砑    | 認    |      | 取消    |  |  |  |  |

# 🗟メモ

- 画像のアップロードは1日2回までとし、重複はできません。
- 他の日にスケジュールを適用する場合、Allまたは日付を選択してOKをクリックします。
- 5. (オプション)別のカメラに現在のアップロードスケジュールを適用するには、**コピー**の をクリックし、カメラを選択し、**確認**をクリックします。

| PPPoE | ポート    | ポートマッピング | الک  | レチキャスト | FTP  | ł    |  |    |   |    |  |
|-------|--------|----------|------|--------|------|------|--|----|---|----|--|
|       | FTP ∲  | 有効       |      |        |      |      |  |    |   |    |  |
|       |        |          |      |        |      |      |  |    |   |    |  |
|       | IPアドレ: | z        |      |        |      |      |  |    |   |    |  |
|       |        |          |      |        |      | ⊐ピー  |  |    |   |    |  |
|       |        |          |      |        |      |      |  |    |   |    |  |
| □ すべて |        | 🗌 D1     | 🗆 D. | 2 C    | D D3 | 🗆 D4 |  |    |   |    |  |
|       |        |          |      |        |      |      |  |    |   |    |  |
|       |        |          |      |        |      |      |  |    |   |    |  |
|       |        |          |      |        |      |      |  |    |   |    |  |
|       |        |          |      |        |      |      |  |    |   |    |  |
|       |        |          |      |        |      |      |  |    |   |    |  |
|       |        |          |      |        |      |      |  |    |   |    |  |
|       |        |          |      |        |      |      |  |    |   |    |  |
|       |        |          |      |        |      |      |  |    |   |    |  |
|       |        |          |      |        |      |      |  |    |   |    |  |
|       |        |          |      |        |      |      |  |    |   |    |  |
|       |        |          |      |        |      |      |  |    | _ |    |  |
|       |        |          |      |        |      |      |  | 確認 |   | 取消 |  |
|       |        |          |      |        |      |      |  |    |   |    |  |

6. **適用**をクリックします。

# 7システム設定

この章では、システムのパラメータの設定方法を説明します。

# 7.1 基本設定

システムの基本情報を設定します。

1. メニュー> システム> 基本に進みます。

| 基本設定 | _               |                 |       |  |
|------|-----------------|-----------------|-------|--|
|      | デバイス名           | NVR501-04B-P4-A |       |  |
|      | デバイスID          | 1               |       |  |
|      | 表示言語            | 日本語             |       |  |
|      | オートログアウト時間(分)   | 5               |       |  |
|      | 即時再生(分)         | 5               |       |  |
|      | マウスポインタの速度      |                 |       |  |
|      |                 | L.              |       |  |
|      | _               |                 |       |  |
|      | ▶ パスワード保護を有効にしま | <del>5</del>    |       |  |
|      | スタートアップ時ウィザード有  | 効               | ウィザード |  |
|      | インテリジェントマーク     |                 |       |  |

2. 基本パラメータを設定します。

| パラメータ                | 説明                                                                                                    |
|----------------------|----------------------------------------------------------------------------------------------------|
| デバイス名                | デフォルト名は、NVRモデルです。必要に応じて、変更することができます。                                                                                                    |
| デバイスID               | 複数のデバイスを持っている場合、デバイスを区別するために使用します。必<br>要に応じて、変更することができます。                                                                                       |
| デバイス言語               | システム言語を選択します。システム言語を変更すると、システムが再起動し<br>ます。<br>■メモ<br>すべてのデバイスで言語が切り替えられるわけではありません。                                                              |
| オートログアウト時間(分)        | ライブビューページにいない状態で何も操作をしないと、設定した時間が経過し<br>た時点で自動的にログアウトし、ライブビューページが表示されます。<br>デフォルト:5分間 必要に応じて、変更することができます。                                       |
| インスタント再生<br>(分)      | インスタント再生時間を設定します。 デフォルト:5分間                                                                                                    |
| マウスポインタの速度           | スライダーをドラッグして速度を調整します。(左から右:遅い→速い)                                                                                                    |
| パスワード保護を<br>有効化にします  | 自動ログアウト時間を超えると、ユーザーはメインメニューにアクセス<br>するためにログインパスワードの入力が必要になります。<br>デフォルトではこの機能は有効になっています。<br>■メモ<br>管理者のみが設定を変更することができます。                        |
| スタートアップ時ウィ<br>ザードの有効 | NVRの初回起動時にスタートアップウィザードが表示されます。 チェッ<br>クボックスをオンにすると、 デバイスを起動するたびにスタートアップ<br>ウィザードが表示されます。 <b>ウィザード</b> をクリックして、 <b>メニュー</b> ページのウィ<br>ザードを設定します。 |

| インテリジェントマーク | 有効にすると、スマート検出ルールがライブビデオに表示されたり、スマート検出<br>対象物がマークされ、対応するスマートデータが表示されます。スマートルール<br>は、黄色の検知ボックスまたは検知ラインです。検知ボックスには、以下のよう<br>な異なる意味を持つ2つの色があります。 |
|-------------|----------------------------------------------------------------------------------------------------|
|             | <ul> <li>緑:データが変更されたものの、ルールがトリガーされなかった。</li> <li>赤:エリア内のデータがVCAアラームに設定されているルールをトリガーし、<br/>VCAアラームが発令された。</li> <li>ジモ</li> </ul>              |
|             | 一部のスマート機能は、この機能に対応していません。                                                                                                    |

3. **適用**をクリックします。

# 7.2 プレビューの設定

プレビューのための画面表示と優先ストリームタイプを設定します。

## 7.2.1 プレビューの設定

基本プレビューパラメータと表示モードを設定します。

メニュー> システム> 画面表示に進みます。

| ビデオ出力 HDML/VGA アラーム連動のライブ画面数 全画面 ~<br>解像度 1920*1080/60Hz(1080P) ~ ロシーケンス<br>表示形式 4分到 ~ シーケンス間隔(秒) 8 |
|----------------------------------------------------------------------------------------------------|
| 表示形式     4分割     シーケンス間隔(秒)     8                                                                   |
| 衣示形式 4分割 マリン マークンス面隔(物) 8                                                                           |
|                                                                                                    |
| ☑ プレビューウィンドウにカメラ番号を表示                                                                               |
| 表示比率 オリジナル 〜                                                                                        |
|                                                                                                    |
| 📀 D1 IP Camera 01 2                                                                                 |
| ⊘ D2 IP Camera 02           D1 100         D2 100                                                   |
| 📀 D3 IP Camera 03                                                                                   |
| IP Camera 04                                                                                        |
| D3 10 D4 10                                                                                         |
| < 1/1 >                                                                                             |
|                                                                                                    |
|                                                                                                    |
|                                                                                                    |
|                                                                                                    |
|                                                                                                    |
|                                                                                                    |
| 適用 終了 終了                                                                                            |

### 基本プレビューの設定

| パラメータ | 説明                                                                                                    |  |  |  |  |  |  |
|-------|----------------------------------------------------------------------------------------------------|--|--|--|--|--|--|
| ビデオ出力 | システム表示を外部ディスプレイデバイスに出力します。出力ポートを選択しま<br>す。                                                                                                    |  |  |  |  |  |  |
| 解像度   | 解像度には、表示形式とリフレッシュレートが含まれます。表示形式とは、1920×<br>1080、1280×720、1280×1024など、画面上に表示できる画素数です。表示<br>画素数が多いほど、高画質になります。リフレッシュレートは、60Hz、50Hz、25Hz<br>などがあります。ニーズに合わせて選択してください。 |  |  |  |  |  |  |
| 表示形式  | 任意のウィンドウレイアウトで画像を表示します。リストからオプションを選択するか、<br>アイコンをクリックしてレイアウトを選択します。                                                                                                |  |  |  |  |  |  |

| アラーム連動のライブ画<br>面数       | アラーム連動時のポップアップ形式を指定します。                                    |
|-------------------------|------------------------------------------------------------|
| シーケンス                   | チェックを入れるとシーケンスが有効になります。                                    |
| シーケンス間隔(秒)              | シーケンスのインターバル時間を設定します。 デフォルト:8秒                             |
| プレビューウィンドウにカ<br>メラ番号を表示 | 有効にすると、ライブビューウィンドウにカメラDが表示されます。 デフォルトでは<br>この機能は有効になっています。 |

#### 画面構成

デフォルトでは、カメラIDはライブビューウィンドウに対応しています。D1がウィンドウ1、D2がウ ィンドウ2とこれに続きます。対応関係は以下のように変更できます。下記の例では、D1とD2を切り 替えています。

#### **1**3メモ

ライブビューページで画像をドラッグしてウィンドウを入れ替え、変更されたウィンドウとチャンネルの結合関係をこのページで確認することもできます。しかし、この方法には設定権限が求められ、同じ画面上にないウィンドウを切り替えることはできません。

1. 右側のウィンドウ1をクリックします。ウィンドウ1が選択されます。

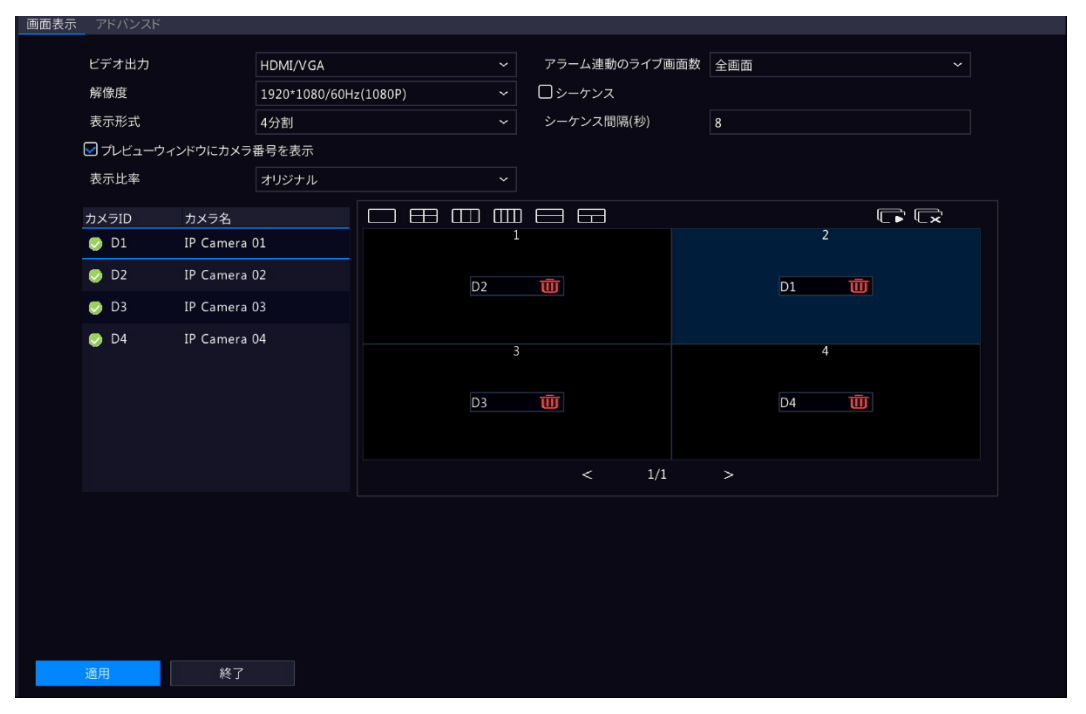

2. 左側のチャンネルリストでD2をクリックします。これで、ウィンドウ1にはD2が表示され、ウィ ンドウ2には無しが表示されます。

| 画面表示 | アドバンスド                                  |             |                                                    |                                                                                                    |                                        |          |           |  |
|------|-----------------------------------------|-------------|----------------------------------------------------|----------------------------------------------------------------------------------------------------|----------------------------------------|----------|-----------|--|
|      | ビデオ出力<br>解像度<br>表示形式<br>Jレビューウ・<br>表示比率 | ィンドウにカメラキ   | HDMI/VGA<br>1920*1080/60H<br>4分割<br>番号を表示<br>オリジナル | ✓     ✓     ✓     ✓     ✓     ✓     ✓     ✓     ✓     ✓     ✓     ✓     ✓     ✓     ✓     ✓     ✓     ✓     ✓     ✓     ✓     ✓     ✓     ✓     ✓     ✓     ✓     ✓     ✓     ✓     ✓     ✓     ✓     ✓     ✓     ✓     ✓     ✓     ✓     ✓     ✓     ✓     ✓     ✓     ✓     ✓     ✓     ✓     ✓     ✓     ✓     ✓     ✓     ✓     ✓     ✓     ✓     ✓     ✓     ✓     ✓     ✓     ✓     ✓     ✓     ✓     ✓     ✓     ✓     ✓     ✓     ✓     ✓     ✓     ✓     ✓     ✓     ✓     ✓     ✓     ✓     ✓     ✓     ✓     ✓     ✓     ✓     ✓     ✓     ✓     ✓     ✓     ✓     ✓     ✓     ✓     ✓     ✓     ✓     ✓     ✓     ✓     ✓     ✓     ✓     ✓     ✓     ✓     ✓     ✓     ✓     ✓     ✓     ✓     ✓     ✓     ✓     ✓     ✓     ✓     ✓     ✓     ✓     ✓     ✓     ✓     ✓     ✓     ✓     ✓     ✓     ✓     ✓     ✓     ✓     ✓     ✓     ✓     ✓     ✓     ✓     ✓     ✓     ✓     ✓     ✓     ✓     ✓     ✓     ✓     ✓     ✓     ✓     ✓     ✓     ✓     ✓     ✓     ✓     ✓     ✓     ✓     ✓     ✓     ✓     ✓     ✓     ✓     ✓     ✓     ✓     ✓     ✓     ✓     ✓     ✓     ✓     ✓     ✓     ✓     ✓     ✓     ✓     ✓     ✓     ✓     ✓     ✓     ✓     ✓     ✓     ✓     ✓     ✓     ✓     ✓     ✓     ✓     ✓     ✓     ✓     ✓     ✓     ✓     ✓     ✓     ✓     ✓     ✓     ✓     ✓     ✓     ✓     ✓     ✓     ✓     ✓     ✓     ✓     ✓     ✓     ✓     ✓     ✓     ✓     ✓     ✓     ✓     ✓     ✓     ✓     ✓     ✓     ✓     ✓     ✓     ✓     ✓     ✓     ✓     ✓     ✓     ✓     ✓     ✓     ✓     ✓     ✓     ✓     ✓     ✓     ✓     ✓     ✓     ✓     ✓     ✓     ✓     ✓     ✓     ✓     ✓     ✓     ✓     ✓     ✓     ✓     ✓     ✓     ✓     ✓     ✓     ✓     ✓     ✓     ✓     ✓     ✓     ✓     ✓     ✓     ✓     ✓     ✓     ✓     ✓     ✓     ✓     ✓     ✓     ✓     ✓     ✓     ✓     ✓     ✓     ✓     ✓     ✓     ✓     ✓     ✓     ✓     ✓     ✓     ✓     ✓     ✓     ✓     ✓     ✓     ✓     ✓     ✓     ✓     ✓     ✓     ✓     ✓     ✓     ✓     ✓     ✓     ✓     ✓     ✓     ✓     ✓     ✓     ✓     ✓     ✓     ✓     ✓     ✓     ✓     ✓     ✓     ✓     ✓ | アラーム連動のライブ画面数<br>〇 シーケンス<br>シーケンス間隔(秒) | 全画面<br>8 |           |  |
|      | カメラID                                   | カメラ名        |                                                    |                                                                                                    |                                        |          |           |  |
|      | 🌏 D1                                    | IP Camera ( | )1                                                 |                                                                                                    |                                        |          | 2         |  |
|      | 🥏 D2                                    | IP Camera ( | 02                                                 | D1                                                                                                    | Ū                                      |          | D2 🔟      |  |
|      | 🌏 D3                                    | IP Camera ( | 03                                                 |                                                                                                    |                                        |          |           |  |
|      | 🥪 D4                                    | IP Camera ( | 04                                                 | 3<br>D3                                                                                                    | <u></u> 一 ①                            |          | 4<br>D4 1 |  |
|      |                                         |             |                                                    |                                                                                                    | < 1/1                                  |          |           |  |
|      |                                         | 終了          |                                                    |                                                                                                    |                                        |          |           |  |

注: 左側のチャンネルリストで、D1の は空です。これは、チャンネルがどのウィンドウにも バインドされていないことを示します。

- 3. 右側のウィンドウ2をクリックします。ウィンドウ2が選択されます。
- 左側のチャンネルリストでD1をクリックします。これで、ウィンドウ2にはD1が表示 され、D1とD2が互いにウィンドウを入れ替えたことを示します。
- 5. 適用をクリックします。

### 7.2.2 アドバンスド

1. メニュー>システム>画面表示>アドバンスドに進みます。

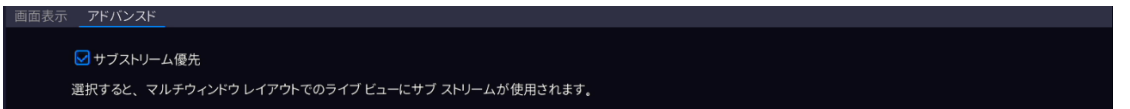

- 2. サブストリーム優先を選択します。分割画面時の各チャンネルがサブストリームになります。
- 3. **適用**をクリックします。

# 7.3 時刻設定

時刻表示モード、時刻同期モード、休日を設定します。

#### 7.3.1 時刻設定

時刻の形式と更新方法を設定します。

時間フォーマットの設定

1. メニュー> システム> 時刻> 時刻に進みます。

| 時刻 | サマータイム 時刻同期 | 休日 |                                      |   |
|----|-------------|----|--------------------------------------|---|
|    |             |    |                                      |   |
|    | タイムゾーン      |    | (UTC+09:00) Tokyo, Osaka, Seoul, Yak | ~ |
|    | 日付形式        |    | YYYY-MM-DD                           | ~ |
|    | 時間形式        |    | 24時間                                 | ~ |
|    | システム時刻      |    | 2023-06-05 09:45:39                  | ~ |
|    | □ 自動アップデート  |    |                                      |   |
|    | NTPサーバーアドレス |    |                                      |   |
|    | NTPポート      |    | 123                                  |   |
|    | 更新間隔        |    | 10分                                  | ~ |

- 2. タイムゾーン、日付、時刻形式を選択します。
- 3. システム時刻を設定します。

#### 自動アップデート

有効にすると、システムはNTPサーバーと時刻を同期します。

- 1. 自動アップデートにチェックを入れます。
- 2. NTPサーバーのアドレスとポート番号を入力します。
- 3. 更新間隔を選択します。

### 7.3.2 サマータイム

夏時間を設定します。

| 🗹 サマータイム |     |   |     |   |   |   |   |          |
|----------|-----|---|-----|---|---|---|---|----------|
| 開始時刻     | 3月  | ~ | 第2週 | ~ | B | ~ | 2 | $\hat{}$ |
| 終了時刻     | 11月 | ~ | 第1週 | ~ | B | ~ | 2 | $\hat{}$ |
| サマータイム調整 | 60分 |   |     |   |   |   |   | ~        |

1. メニュー> システム> 時刻> サマータイムに進みます。

- 2. 夏時間を選択します。
- 3. パラメータを設定します。
- 4. **適用**をクリックします。

#### 7.3.3 カメラ時刻の同期

1. メニュー> システム> 時刻> 時刻同期に進みます。

2. カメラの時刻同期にチェックを入れます。レコーダーの時刻に各カメラの時刻が同期されます。

**ポ**メモ

- 時刻同期は、カメラが初めてオンラインになったときに発生します。
- Sync Camera Timeを有効にすると、30分ごとに時刻の同期が行われます。

デフォルトではこの機能は有効になっています。

🛃 カメラの時刻同期

サマータイム 時刻同期 休日

3. **適用**をクリックします。

### 7.3.4 休日の設定

特別な時間帯を休日として設定し、録画スケジュールに使用します。

1. メニュー> システム> 時刻>休日に進みます。

|   |          | 時刻同期休日 |        |             |      |           |       |  |
|---|----------|--------|--------|-------------|------|-----------|-------|--|
|   | □番号      | 壮能     | 休日冬    | 開始時刻        | 終了時刻 | 級の反し      | 設定    |  |
|   | <u> </u> | D Viax | mana a | 100.41-0.93 |      | THE PALLO | NA AL |  |
|   |          |        |        |             |      |           |       |  |
|   |          |        |        |             |      |           |       |  |
|   |          |        |        |             |      |           |       |  |
|   |          |        |        |             |      |           |       |  |
|   |          |        |        |             |      |           |       |  |
|   |          |        |        |             |      |           |       |  |
|   |          |        |        |             |      |           |       |  |
|   |          |        |        |             |      |           |       |  |
|   |          |        |        |             |      |           |       |  |
|   |          |        |        |             |      |           |       |  |
|   |          |        |        |             |      |           |       |  |
|   |          |        |        |             |      |           |       |  |
|   |          |        |        |             |      |           | 追加    |  |
|   |          |        |        |             |      |           |       |  |
|   |          |        |        |             |      |           |       |  |
|   |          |        |        |             |      |           |       |  |
|   |          |        |        |             |      |           |       |  |
|   | 有効       | 無効     | 終了     |             |      |           |       |  |
| _ |          |        |        | <br>        |      |           |       |  |

2. 右下の追加をクリックします。

|      | 14    | 阳 | 1  |    |       |         |       |       |
|------|-------|---|----|----|-------|---------|-------|-------|
| 休日名  |       |   |    |    | 1-31文 | 字、大文字と! | 小文字は区 | 別されます |
| 状態   | ☑ 有効  |   |    |    | □ 無効  |         |       |       |
| 繰り返し | ☑ いいえ |   |    |    | □はい   |         |       |       |
| モード  | ⊌     |   |    |    | 回週    |         |       |       |
| 開始時刻 | 2023  |   | 06 | 05 |       |         |       |       |
| 終了時刻 | 2023  |   | 06 | 05 |       |         |       |       |
|      |       |   |    |    |       |         |       |       |
|      |       |   |    |    |       |         |       |       |
|      |       |   |    |    |       |         |       |       |
|      |       |   |    |    |       |         |       |       |
|      |       |   |    |    |       |         |       |       |
|      |       |   |    |    |       |         |       |       |
|      |       |   |    |    |       |         |       |       |
|      |       |   |    |    |       |         | _     |       |
|      |       |   |    |    | Đ     | 認       |       | 終了    |

3. パラメータを設定します。

| パラメータ | 説明                                                                             |
|-------|--------------------------------------------------------------------------------|
| 休日名   | 意味のある、覚えやすい祝日名を設定します。                                                          |
| 状態    | 新しい休日はデフォルトで有効です。 無効にする場合は、 <b>無効</b> を選択します。                                  |
| 繰り返し  | <ul> <li>番号:休日は指定された年に1回のみ有効です。休日の年を指定する。</li> <li>はい:休日は毎年有効になります。</li> </ul> |

| モード       | <ul> <li>日単位:指定されたフォーマット:年/月/日で休日を設定します。</li> <li>週単位:指定されたフォーマット:年/月/週/曜日で休日を設定します。</li> </ul> |
|-----------|-------------------------------------------------------------------------------------------------|
| 開始時刻/終了時刻 | 指定されたフォーマットに従って設定します。                                                                           |

- 4. 適用をクリックします。
- 5. 確認をクリックします。
  - ・ 🚳 をクリックして、現在の休日を編集します。
  - ・ たクリックすると、休日が削除されます。休日を削除しても、関連する録画は削除されません。
  - ・ 休日を無効にする場合は、無効をクリックします。

# 7.4 POSの設定

日本でのご使用はサポートされておりません。

# 7.5 ユーザーの設定

ユーザーとは、システムを管理#運用する主体です。ユーザータイプとは、一連の操作権限です。ユ ーザーにユーザータイプを設定すると、ユーザーには、そのユーザータイプで定義されている権限が すべて付与されます。

| 4つのユ | ーザー | -タイこ | プに対応 | : |
|------|-----|------|------|---|
|------|-----|------|------|---|

| ユーザータイプ | 説明                                                                                            |  |  |  |  |  |  |  |
|---------|-----------------------------------------------------------------------------------------------|--|--|--|--|--|--|--|
| admin   | デフォルトのスーパー管理者であり、最大の権限を持ちます。初期パスワードは<br>23456です。<br>중☆メモ                                      |  |  |  |  |  |  |  |
|         | 管理者のみがユーザーの追加や削除、他のユーザーの権限編集を行うことが<br>できます。                                                   |  |  |  |  |  |  |  |
|         |                                                                                               |  |  |  |  |  |  |  |
| default | 追加や削除ができないデフォルトの予約ユーザーは、デフォルトでライブビューと双<br>方向音声の権限のみがあり、管理者のみが設定できます。<br>■<br>メモ               |  |  |  |  |  |  |  |
|         | デフォルトのユーザーがカメラのライブビューと双方向音声の使用を禁止されて<br>いる場合、ユーザーがログインしていないとカメラがロックされ、対応するウィンド<br>ウに が表示されます。 |  |  |  |  |  |  |  |
| オペレーター  | デフォルトでは、操作者は基本権限とカメラ権限を持っています。                                                                |  |  |  |  |  |  |  |
| ゲスト     | デフォルトでは、ゲストはカメラ権限しか持っていません。                                                                   |  |  |  |  |  |  |  |

#### **メニュー> システム> ユーザー**に進みます。

| ユーザー名     | ユーザータイプ | 編集 | 削除 |  |
|-----------|---------|----|----|--|
| admin     | 管理者     | Z  |    |  |
| default   | 予備ユーザー  |    |    |  |
|           |         |    |    |  |
|           |         |    |    |  |
|           |         |    |    |  |
|           |         |    |    |  |
|           |         |    |    |  |
|           |         |    |    |  |
|           |         |    |    |  |
|           |         |    |    |  |
|           |         |    |    |  |
|           |         |    |    |  |
|           |         |    |    |  |
|           |         |    |    |  |
|           |         |    |    |  |
|           |         |    |    |  |
|           |         |    |    |  |
|           |         |    |    |  |
|           |         |    |    |  |
| 10 An - 7 |         |    |    |  |

#### ユーザーの追加

1. **追加**をクリックします。

|    |                | 変更/         | 追加ユーザー           |             | 削除 |  |
|----|----------------|-------------|------------------|-------------|----|--|
|    | ユーザー名          |             |                  |             |    |  |
|    | ユーザータイプ        | オペレ         | -9-              |             |    |  |
|    | パスワード          |             |                  | 弱           |    |  |
|    | パスワード(確認)      |             |                  |             |    |  |
|    | パターン           |             | ロックパターン有効        | 08          |    |  |
|    |                |             |                  |             |    |  |
|    | 注:NVRを管理プラットフォ | ームに追加する場合、プ | ラットフォームでパスワードを変す | 更する必要もあります。 |    |  |
|    | 基本権限           |             |                  |             |    |  |
|    | ☑設定            | 🗹 アップグレード   | ☑ ログの表示とエクス      | ☑ 再起動       |    |  |
|    | スマートパーミッション    |             |                  |             |    |  |
|    | ☑ 画面表示         |             |                  |             |    |  |
|    | カメラ権限          |             |                  |             |    |  |
|    | 権限を選択          |             | →カメラ選択           |             |    |  |
|    | ライブビュー         |             | ☑ D1             |             |    |  |
|    | PTZ制御          |             | 🔽 D2             |             |    |  |
|    | 再生             |             | ✓ D3             |             |    |  |
|    | NVRマニュアル録画     |             | <b>№</b> D4      |             |    |  |
|    |                |             | 滋田               | 12 J        |    |  |
|    |                |             | 週用               | 於」          |    |  |
|    |                |             |                  |             |    |  |
| 追加 | 終了             |             |                  |             |    |  |

2. パラメータを設定します。ユーザー名、パスワードの入力、ユーザータイプの選択、ロック解除パ

### ターンの有効/無効、アクセス権の選択を行います。

| 項目          | 説明                                         |
|-------------|--------------------------------------------|
| ユーザー名       | 必要に応じてユーザー名を設定します。空白や漢字を含むことはできません。        |
| パスワード/確認    | 強力なパスワードを設定します。                            |
| パターン        | ロック解除パターンを有効にする場合は、チェックボックスにチェックを入れま<br>す。 |
| 基本権限/スマート権限 | ユーザーに割り当てたい権限を選択します。                       |

3. 確認をクリックします。

ユーザー削除

- 1. ユーザーページで、削除したいユーザーを選択します。
- 2. 📅をクリックします。すると確認メッセージが現われます。
- 3. はいをクリックします。

#### ユーザー編集

- 1. ユーザーページで、編集したいユーザーを選択します。
- 2. 🗹をクリックし、パスワードを入力します。

|                       | パスワード変更                       |       |
|-----------------------|-------------------------------|-------|
| コーザータ                 | admin                         |       |
| ユージ 13<br>パスワード変更     |                               |       |
| パスワード                 | ***                           | 55    |
| パスワード(確認)             |                               | 35    |
| カメラと同期します             | <br>□ オンラインのプライベートプロトコルカメラパスワ |       |
| パターン                  | ✓ アンロックパターン有効                 | 110   |
| ☑ E メール               |                               |       |
|                       |                               |       |
|                       |                               |       |
| 注:NVRを管理プラットフォームに追加する | 場合、プラットフォームでパスワードを変更する必要もる    | あります。 |
|                       | 確認                            | 戻る    |
|                       | PIE DU                        |       |

- 3. ユーザータイプ、パスワード、または権限を編集します。
- 4. 確認をクリックします。

# 7.6 セキュリティの設定

セキュリティ設定には、IPアドレスフィルタリング、ONVIF認証、802.1x、ARPプロテクション、デ ジタルウォーターマーク、セキュアなパスワードが含まれます。

### 7.7.1 IPアドレスフィルタリング

IPアドレスフィルタリングは、特定のソースIPアドレスのみを使用してNVRのウェブインターフェイ スにアクセスできるようにします。

1. メニュー> システム> セキュリティ> IPアドレスフィルタリングに進みます。

| IPアドレス | フィルタリング   |           | P保護 ウォー |  |      |    |    |  |
|--------|-----------|-----------|---------|--|------|----|----|--|
|        | DIP アドレスフ | ィルタリングを有効 | にします    |  |      |    |    |  |
|        |           |           |         |  |      |    |    |  |
|        | 開始IP      |           |         |  |      |    |    |  |
|        |           |           |         |  |      |    |    |  |
|        | 番号        | 開始IP      |         |  | 終了IP | 編集 | 削除 |  |
|        |           |           |         |  |      |    |    |  |
|        |           |           |         |  |      |    |    |  |
|        |           | 終了        |         |  |      |    |    |  |

- 2. IPアドレスフィルタリングにチェックを入れます。
- 3. 各パラメータを設定します。

| パラメータ     | 説明                                                                                                    |
|-----------|----------------------------------------------------------------------------------------------------|
| 制御タイプ     | ブロックリスト:IPがブロックリストに登録されている場合、アクセスは禁止されます。<br>許可リスト:IPが許可リストに登録されている場合のみ、アクセスは許可されます。<br>許可リストが選択されているが空である場合、リモートアクセスは禁止となります。 |
| 開始IP/終了IP | 開始IPアドレスと終了IPアドレスを入力します。 IPアドレスを1つだけ追加する場合は、 <b>開始 IP</b> 欄に当該IPアドレスを入力します。                                                    |

#### 1. **適用**します。

#### 7.7.2 ONVIF認証

ONVIF認証が有効な場合、ONVIFf経由でNVRにアクセスする際にユーザー名とパスワードが必要に なります。

デフォルトではこの機能は有効になっています。

#### メニュー>システム>セキュリティ>ONVIF承認に進みます。

| IPアドレスフィルタリング | ONVIF認証    | ARP保護  | ウォーターマーク             |
|---------------|------------|--------|----------------------|
|               |            |        |                      |
| ≥認証を有効        |            |        |                      |
| 注: 有効にした場     | 湯合、ONVIFに、 | よるアクセス | こユーザー名とパスワードが必要になります |

#### 7.7.4 ARP保護

ARP(アドレス解決プロトコル)は、IPアドレスとMACアドレスを動的に対応付けるプロトコルで す。ローカルエリアネットワークでは、デバイス同士がMACアドレスで通信するためにARPが必要 です。ARP攻撃は、ARPの脆弱性を利用して、IPアドレスやMACアドレスを偽造するものです。 ARP保護は、ゲートウェイのIPアドレスとMACアドレスをバインドし、ARPスプーフィングを防止 することができます。

1. メニュー> システム> セキュリティ> ARP保護に進みます。

#### **ポ**メモ

マルチNICデバイスの場合、NICの動作モードを変更すると、この機能は自動的に無効になります。作業モードの 変更については、TCP/IPをご覧ください。

| NIC選択      | NIC1 |   |     |      |      |       |       | ~ |
|------------|------|---|-----|------|------|-------|-------|---|
| ■ARP保護を有効  |      |   |     |      |      |       |       |   |
| ゲートウェイ     | 192  |   | 168 |      |      |       |       |   |
| ゲートウェイ MAC | カスタ. | 4 |     | 00:0 | 0:00 | :00:0 | 00:00 |   |
|            |      |   |     |      |      |       |       |   |

- 2. NICを選択します。デバイスがNICを1つしか持っていない場合は、このステップをスキップします。
- 3. ARP保護を有効にチェックを入れます。
- 4. パラメータを設定します。

| パラメータ  | 説明                             |
|--------|--------------------------------|
| ゲートウェイ | ネットワーク>基本>ネットワークで設定したゲートウェイです。 |

| ゲートウェイMACアドレス | カスタム:ネットワークスイッチにゲートウェイの物理アドレスを入力します。  |
|---------------|---------------------------------------|
|               |                                       |
|               | 自動:ネットワークスイッチでゲートウェイの物理アドレスを自動で取得します。 |
|               |                                       |

5. **適用**をクリックします。

# 7.7.5 デジタルウォーターマーク

デジタルウォーターマーク機能により、ビデオコンテンツにカスタム情報を暗号化し、ビデオの改ざ んを防止することができます。

1. メニュー> システム> セキュリティ> ウォーターマークに進みます。

| カメラ選択                   | D1(IP Camera 01)        |                     |                            |
|-------------------------|-------------------------|---------------------|----------------------------|
| □ ウォーターマークを有効           |                         |                     |                            |
| ウォーターマーク内容              |                         |                     |                            |
| 注:有効にすると、透かしコンテ<br>ださい。 | シンツはライブビューまたは再生に表示されません | し。透かしのコンテンツを表示するには、 | EZPlayerでビデオをダウンロードして再生してく |

- 2. チャンネルを選択し、ウォーターマークを有効にチェックを入れます。
- 3. デジタルウォーターマーク内容を入力します。
- 4. **適用**をクリックします。

# 8 バックアップ

この章では、録画のバックアップと画像のバックアップをご紹介します。

## 8.1 録画のバックアップ

録画のバックアップとは、NVRのハードディスクに保存されているビデオをUSBストレージデバイス にバックアップすることを指します。

条件:

- ・ USBストレージがFAT32またはNTFSにフォーマットされている。
- バックアップ許可が必要です。
- ・ バックアップする録画はNVRのハードディスクに保存されている。
- ストレージデバイスがNVRに正しく接続されている。

**〒**メを

- ・ 録画は、デフォルトで.mp4ファイルとしてバックアップされます。
- HDモード、SDモードでの録画のバックアップが可能です。

#### 通常のビデオバックアップ

スケジュール録画、手動録画、イベントトリガー録画のバックアップを指します。

- 1. メニュー>バックアップ>録画に進みます。
- 2. 希望のカメラを選択します。デフォルトでは、全部のカメラが選択されています。

| 🖌 すべて   | <b>☑</b> D1 | <b>₩</b> D2 | 🗹 D3 | ☑ D4                |
|---------|-------------|-------------|------|---------------------|
| 開始時刻    |             |             |      | 2023-06-05 00:00:00 |
| 終了時刻    |             |             |      | 2023-06-05 23:59:59 |
| タイプ     |             |             |      | すべて                 |
| イベントタイプ |             |             |      |                     |
| VCAタイプ  |             |             |      |                     |
| ファイルタイプ |             |             |      | すべて                 |
| クラリティ   |             |             |      | HD                  |
|         |             |             |      |                     |
| 検索      | 終了          |             |      |                     |

- 3. 開始時刻、終了時刻、録画タイプ、イベントタイプ、VCAタイプ、ファイルタイプ、鮮明度(HDま たはSD)などの検索条件を設定することができます。
- 4. 検索をクリックします。検索結果が表示されます。最初の検索結果の画像が右側に表示されま

す。 🕥 をクリックするとビデオが再生されます。

|             |                             |         | 検索        | 結果  |                       |          |        |  |
|-------------|-----------------------------|---------|-----------|-----|-----------------------|----------|--------|--|
| □カメラID      | 時刻                          | サイズ     | 状態        | 再生  | 2023/(16/05 (16:39:33 |          |        |  |
| 🗆 D1        | 2023-06-05 08:39:3409:58:19 | 93.0MB  | <b>e</b>  | ۲   |                       | 1 6      |        |  |
| 🗖 D2        | 2023-06-05 08:39:4409:08:28 | 254.0MB | <b>ef</b> |     |                       |          |        |  |
| 🗖 D2        | 2023-06-05 09:08:2809:34:53 | 254.4MB | <b>_</b>  |     | 4                     | 1sh      |        |  |
| 🗖 D2        | 2023-06-05 09:34:5309:56:21 | 254.4MB | <b>_</b>  |     |                       | And /    |        |  |
| D2          | 2023-06-05 09:56:2109:58:36 | 20.5MB  | <b>_</b>  |     |                       | 11       |        |  |
| D3          | 2023-06-05 08:39:4909:58:55 | 65.7MB  | <b>e</b>  |     | -                     | ATT      | AT     |  |
| 🗖 D4        | 2023-06-05 08:39:4909:58:44 | 197.4MB | <b>_</b>  |     |                       | 1300     | C PS   |  |
|             |                             |         |           |     | •                     |          |        |  |
| 合計:7 ページ    | 1/1                         | «       | <         | 1 → |                       |          |        |  |
| 必要容量: 0.0 N | 1B                          |         |           |     |                       | 全てバックアップ | バックアップ |  |

5. 開始時刻、終了時刻、録画タイプ、イベントタイプ、VCAタイプ、ファイルタイプ、鮮明度(HDま たはSD)などの検索条件を設定することができます。

必要に応じて録画のバックアップを取る方法を選択します。

- バックアップする録画を選択し、バックアップをクリックします。
  - またはすべてをバックアップをクリックすると、リスト内のすべての録画をバックアップします。

|                                       | バッ                 | クアップ |                     |      |
|---------------------------------------|--------------------|------|---------------------|------|
| パーティション<br>フォルダ                       | USB-sdb1           |      |                     | ▶ 更新 |
|                                       | サイズ                | タイプ  | 時刻変更                |      |
| 1000000000000000000000000000000000000 |                    | dir  | 2023-06-05 11:05:13 | -    |
|                                       |                    |      |                     |      |
|                                       |                    |      |                     |      |
|                                       |                    |      |                     |      |
|                                       |                    |      |                     |      |
|                                       |                    |      |                     |      |
|                                       |                    |      |                     |      |
| 70: <b>≭</b>                          | 22751140           |      |                     |      |
| 요                                     | 32751MB<br>32751MB |      |                     |      |
|                                       |                    |      |                     |      |
| 新規フォルダ                                |                    | フォーマ | ?ット バックアップ          | 取消   |

6. パーティションとストレージパスを選択して、**バックアップ**をクリックします。**新しいフォルダ** をクリックすると、録画用の新しいフォルダを作成することもできます。

**〒**メを

- Formatをクリックすると、USBデバイスがフォーマットされます。2TB以上のUSBデバイスはNTFSのみ、2TB 以下のUSBデバイスはNTFSまたはFAT32にフォーマットすることができます。特定のNVRのみ、2TB以上の 容量のUSBデバイスをフォーマットすることができます。
- バックアップ中、進捗バーに進捗状況が表示されます。ここで、Xは現在バックアップされている録画の番号を示し、Yは録画の総数を示します。バックアップをキャンセルするにはキャンセルをクリックします。
- バックアップファイルには、カメラID\_S録画開始時刻\_E録画終了時刻.ファイル拡張子といった次の形式で 名前が付けられます。例えば、D1-S20220823000400\_E20220823003148.mp4では、Sは開始時刻、 Eは終了時刻を示します。

### ビデオクリップのバックアップ

録音をクリッピングして、USBストレージデバイスに保存することを指します。右クリックしてから差 **再生**を選択すると、再生ページに進みます。

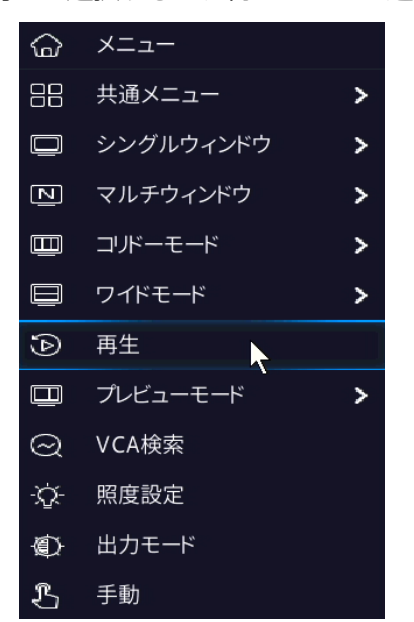

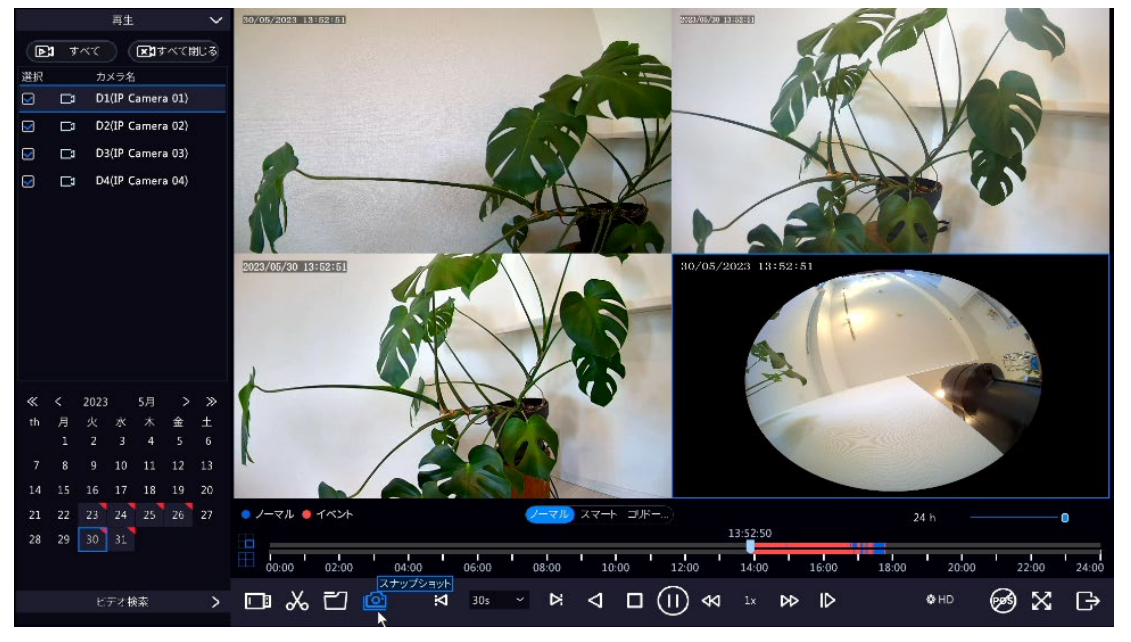

- 2. 
  る HD をクリックして、再生ツールバーのHDまたはSDを選択します。デフォルトはHDです。
- 3. 録画したビデオを再生するカメラを選択します。 & をクリックすると、再生中にビデオをクリ ップします をクリックすると、ビデオクリップが保存されます。
- 4. 🔂 をクリックすると、ビデオクリップタブにビデオクリップが表示され

|                    | ファイル管理                      |         |        |              |
|--------------------|-----------------------------|---------|--------|--------------|
| ビデオクリップ プレイバックスナッフ | プショット 保護ファイル タグ             |         |        |              |
| □ カメラID            | クリップ時刻                      | サイズ     |        |              |
| D1                 | 2023-05-30 14:33:3215:25:13 | 105.4MB |        |              |
| D2                 | 2023-05-30 14:33:3214:43:10 | 136.4MB |        |              |
| D2                 | 2023-05-30 14:43:1014:55:53 | 254.5MB |        |              |
| D2                 | 2023-05-30 14:55:5315:08:45 | 254.2MB |        |              |
| D2                 | 2023-05-30 15:08:4515:20:55 | 254.1MB |        |              |
| D2                 | 2023-05-30 15:20:5515:25:12 | 93.2MB  |        |              |
| D3                 | 2023-05-30 14:33:3315:25:13 | 84.7MB  |        |              |
| 🗋 D4               | 2023-05-30 14:33:3215:04:30 | 111.8MB |        |              |
| D4                 | 2023-05-30 15:04:3015:25:12 | 74.4MB  |        |              |
|                    |                             |         |        |              |
| 合計 9 ページ・1/1       |                             |         |        | » 1 >        |
| 必要容量: 0.0 MB       |                             |         |        | <i>"</i> " 1 |
|                    |                             |         |        |              |
|                    |                             |         | バックアップ | 取消           |

5. 希望のビデオクリップを選択してバックアップをクリックします。

|          | バック                                                                                                    | アップ       |                            |      |            |
|----------|----------------------------------------------------------------------------------------------------|-----------|----------------------------|------|------------|
| パーティション  | USB-sdb1                                                                                                    |           |                            |      | 更新         |
| フォルタ     | /                                                                                                    | 5 1 -     | 吐如赤玉                       |      | WIRA       |
| 🎦 以前のレベル | <u><u></u><u></u><u></u><u></u><u></u><u></u><u></u><u></u><u></u><u></u><u></u><u></u><u></u><u></u><u></u><u></u><u></u><u></u><u></u></u> | چر<br>dir | · 時刻変更<br>2023-06-05 11:05 | 5:13 | <u></u> 前际 |
|          |                                                                                                    |           |                            |      |            |
|          |                                                                                                    |           |                            |      |            |
|          |                                                                                                    |           |                            |      |            |
|          |                                                                                                    |           |                            |      |            |
|          |                                                                                                    |           |                            |      |            |
| 空き       | 32751MB                                                                                                    |           |                            |      |            |
| 合計       | 32751MB                                                                                                    |           |                            |      |            |
|          |                                                                                                    |           |                            |      |            |
| 新規フォルダ   |                                                                                                    | フォーマット    | /パッ                        | クアップ | 取消         |

 パーティションとストレージパスを選択して、バックアップをクリックします。録画したビデオ はストレージデバイスの指定パスに保存されます。新しいフォルダをクリックすると、録画用の 新しいフォルダを作成することもできます。

### 8.2 画像のバックアップ

画像のバックアップとは、NVRのハードディスクに保存されている画像をUSBストレージデバイス にバックアップすることを指します。

**₩**×€

画像バックアップのデフォルト形式は\*.JPGです。

#### 通常のスナップショットバックアップ

スケジュールスナップショット、手動スナップショット、イベントトリガースナップショットのバッ クアップを指します。

1. メニュー>バックアップ>画像に進みます。

| スナップシ | ィョットバックアップ |             |             |             |                       |  |
|-------|------------|-------------|-------------|-------------|-----------------------|--|
|       | 🖌 すべて      | <b>☑</b> D1 | <b>☑</b> D2 | <b>☑</b> D3 | ☑ D4                  |  |
|       | 開始時刻       |             |             |             | 2023-06-05 00:00:00 ~ |  |
|       | 終了時刻       |             |             |             | 2023-06-05 23:59:59 ~ |  |
|       | 画像タイプ      |             |             |             | র্বব্ব 🗸 🗸            |  |
|       |            |             |             |             |                       |  |
|       |            |             |             |             |                       |  |
|       |            |             |             |             |                       |  |
|       |            |             |             |             |                       |  |
|       |            |             |             |             |                       |  |
|       |            |             |             |             |                       |  |
|       |            |             |             |             |                       |  |
|       |            |             |             |             |                       |  |
|       |            |             |             |             |                       |  |
|       |            |             |             |             |                       |  |
|       |            |             |             |             |                       |  |
|       |            |             |             |             |                       |  |
|       |            |             |             |             |                       |  |
|       |            |             |             |             |                       |  |
|       |            |             |             |             |                       |  |
|       |            |             |             |             |                       |  |
|       | 検索         | 終了          |             |             |                       |  |

- 2. 希望のカメラを選択します。デフォルトでは、全部のカメラが選択されています。
- 3. 画像の種類、開始時間、終了時間などの検索条件を設定します。
- 検索をクリックします。検索結果が表示されます。右側に表示の画像は、デフォルトでのリストの 最初の結果です。

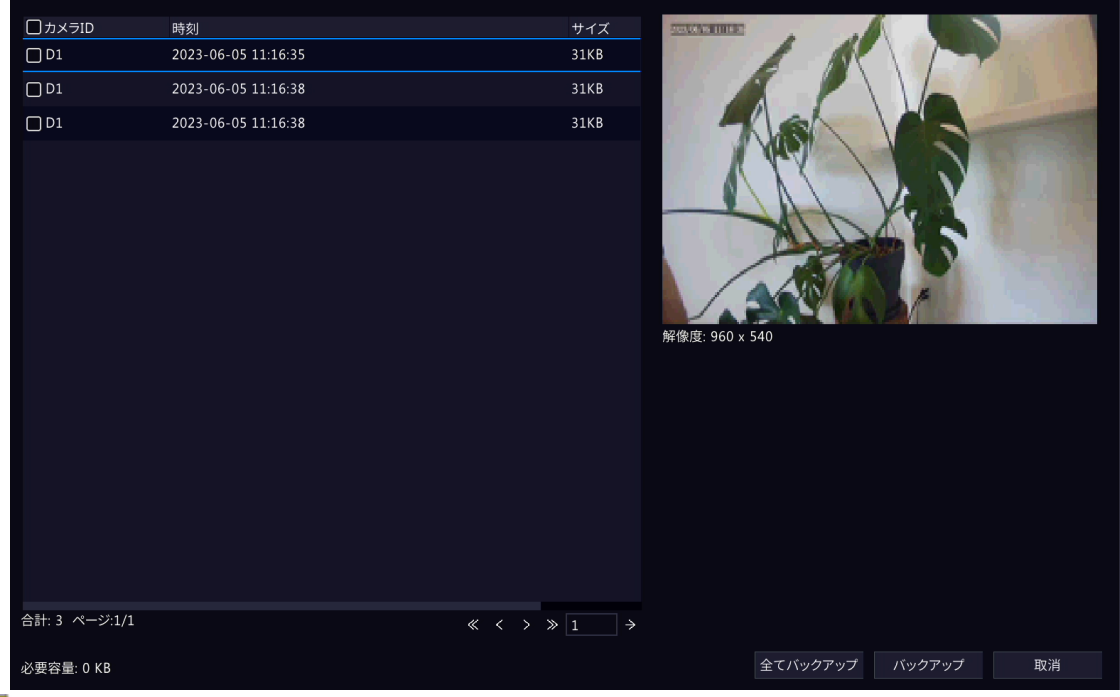

#### **シ**メモ

画像の解像度は、出力インターフェイスの解像度や、スナップショットを撮影した際に表示されていたウィンドウの 枚数によって異なります。

- 5. 必要に応じて、画像のバックアップを取る方法を選択します。
  - 1枚または複数の画像をバックアップするには、目的の画像を選択し、バックアップをクリックします。

- ・ リスト内のすべての画像をバックアップする場合は、**すべてをバックアップ**をクリックします。
- パーティションとストレージパスを選択して、バックアップをクリックします。画像は、ストレージデバイスの指定パスにバックアップされます。新しいフォルダをクリックすると、画像用の新しいフォルダが作成できます。

### 再生スナップショットバックアップ

再生中に撮影したスナップショットをUSBストレージにバックアップすることを指します。

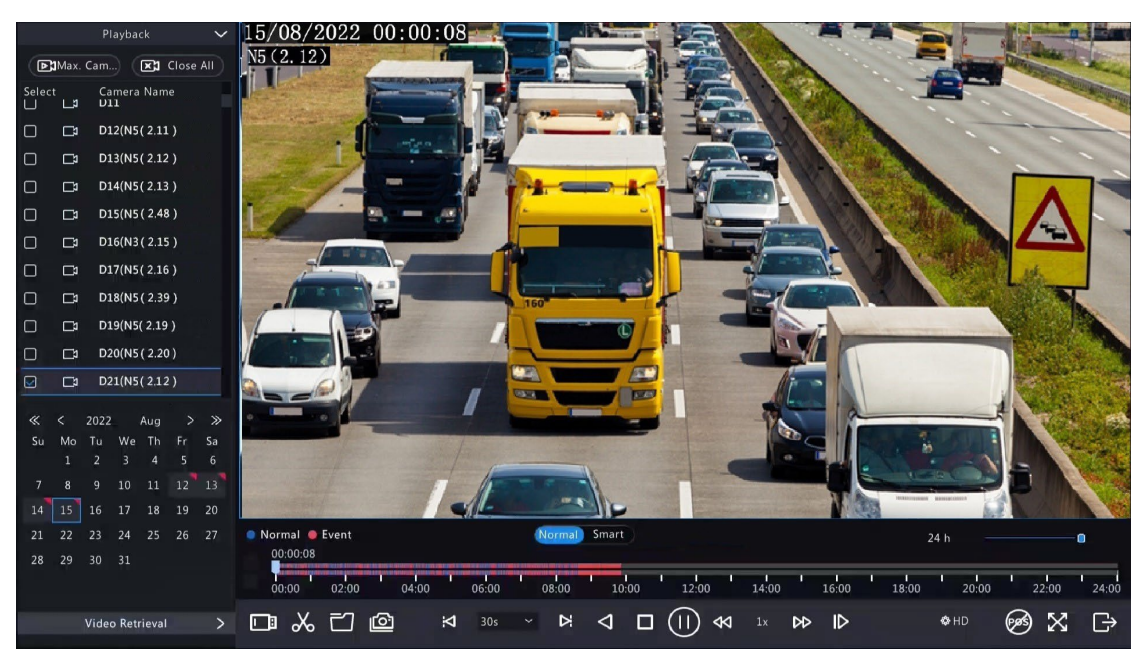

- 1. **再生**に進みます。
- 2. **Output**をクリックして、再生ツールバーのHDまたはSDを選択します。デフォルトはHDです。録
   画したビデオを再生するカメラを選択します。
   **Output**をクリックすると、再生中にスナップショットが 撮影されます。
- 3. 保存したスナップショットを表示するには、 📷 をクリックします。

|            |                |               | ファイル管理 |          |        |     |     |    |
|------------|----------------|---------------|--------|----------|--------|-----|-----|----|
|            | プレイバックスナップショット | 保護ファイル        |        |          |        |     |     |    |
| חז∈עת      | 時刻             |               |        | サイブ      |        |     |     |    |
|            | 2023-0         | 6-05 08:39:51 |        | 73KB     |        |     |     |    |
|            |                |               |        |          |        |     |     |    |
|            |                |               |        |          |        |     |     |    |
|            |                |               |        |          |        |     |     |    |
|            |                |               |        |          |        |     |     |    |
|            |                |               |        |          |        |     |     |    |
|            |                |               |        |          |        |     |     |    |
|            |                |               |        |          |        |     |     |    |
|            |                |               |        |          |        |     |     |    |
|            |                |               |        |          |        |     |     |    |
|            |                |               |        |          |        |     |     |    |
|            |                |               |        |          |        |     |     |    |
| 合計:1 ページ   | 2:1/1          |               |        |          | « «    | : > | ≫ 1 | ÷  |
| 必要容量: 0 KE | 3              |               |        |          |        |     |     |    |
|            |                |               |        | 全てバックアップ | バックアップ |     |     | 取消 |
|            |                |               |        |          |        |     |     |    |

|          | バック         | アップ   |                 |              |           |
|----------|-------------|-------|-----------------|--------------|-----------|
| パーティション  | USB-sdb1    |       |                 |              | 更新        |
| フォルダ     | /<br>++ < 7 | カイゴ   | 時刻亦再            |              | 削除        |
| 🥂 以前のレベル | 912         | dir   | 时刻发史<br>2023-06 | -05 11:05:13 | <u></u> 一 |
|          |             |       |                 |              |           |
|          |             |       |                 |              |           |
|          |             |       |                 |              |           |
|          |             |       |                 |              |           |
|          |             |       |                 |              |           |
| 空き       | 32751MB     |       |                 |              |           |
| 合計       | 32751MB     |       |                 |              |           |
|          |             |       |                 |              | TTm `\\/  |
| 新規フォルタ   |             | フォーマッ | 1               | ハックアッフ       | 取消        |

- 5. 希望のスナップショットを選択してバックアップをクリックします。
- パーティションとストレージパスを選択して、バックアップをクリックします。続いて、スナップショットはストレージデバイスの指定パスに保存されます。新しいフォルダをクリックすると、スナップショット用の新しいフォルダが作成できます。

# 9ストレージ

ディスクストレージのパラメータを設定します。

**☆**メモ

ストレージモードは、カメラ>エンコーディングで設定できます。

# 9.1 録画スケジュール

録画を予約します。

デフォルトでは週7日24時間の通常録画スケジュールが有効化されます。必要に応じて描画や編集を 行い、スケジュールを修正することができます。

メニュー>ストレージ>録画スケジュールに進みます。

#### スケジュール有効にチェックを入れます。

#### 録画スケジュールを設定したいカメラを選択してください。

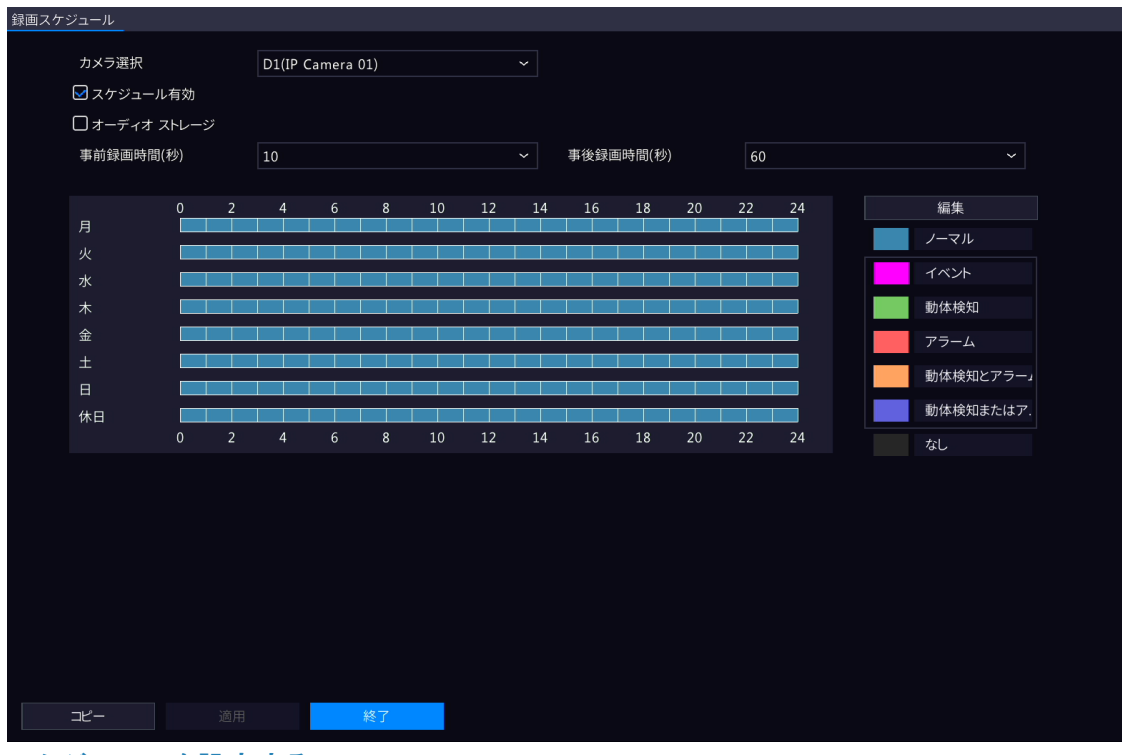

スケジュールを設定する

1. 録画タイプを選択します。

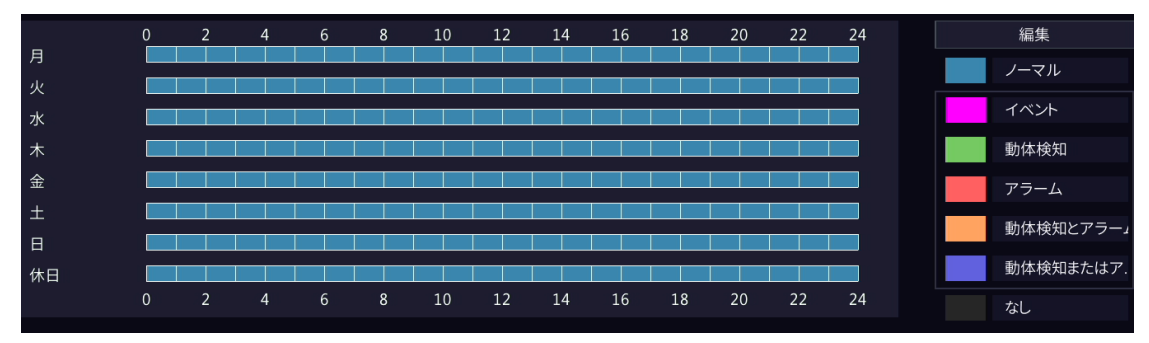

| 録画タイプ       | 説明                                           |
|-------------|----------------------------------------------|
| ノーマル        | 指定した時間帯のビデオを録画します。                           |
| イベント        | イベント連動動作アラームの発生時にビデオを録画します。                  |
| 動体検知        | 動きがあった場合に録画します。                              |
| アラーム        | アラーム入力時にビデオを録画します。先にアラーム入力の設定を行う必要が<br>あります。 |
| 動体検知とアラーム   | モーションとアラーム入力が同時に発生した場合、ビデオを録画します。            |
| 動体検知またはアラーム | モーションまたはアラーム入力が発生した場合、ビデオを録画します。             |
| なし          | 録画スケジュールがありません。                              |

2. タイムスケジュール上をドラッグして、録画タイプに応じた時間帯を指定します。下図は、月曜 日と火曜日の18:00~24:00にイベント録画、それ以外の時間は正常録画という録画スケジュー ルです。適用をクリックします。

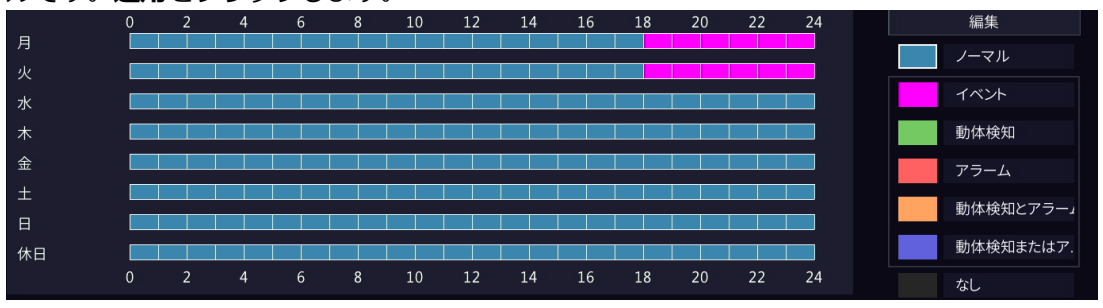

#### スケジュールの編集

1. **編集**をクリックします。

|                                                                                                    | 編集       |     |
|----------------------------------------------------------------------------------------------------|----------|-----|
| 曜日選択                                                                                                    | 月        | ~   |
| 毎日                                                                                                    | タイプ ノーマル |     |
| 00 \$\circ\$ 00 \$\circ\$ 18 \$\circ\$ 00 \$\circ\$                                                                                                    | タイプ ノーマル | ~   |
| 18 \(\hightarrow 00 \(\hightarrow 24 \(\hightarrow 00 \(\hightarrow 24 \)                                                                                                    | タイプ イベント | ~   |
| 00 \(\circcolor 00 \(\circcolor | タイプ ノーマル | ~   |
| 00 \$ 00 \$ 00 \$ 00 \$                                                                                                    | タイプ ノーマル | ~   |
| 00 \$ 00 \$ 00 \$ 00 \$                                                                                                    | タイプ ノーマル | ~   |
| 00 \$ 00 \$ 00 \$ 00 \$                                                                                                    | タイプ ノーマル | ~   |
| 00 \$ 00 \$ 00 \$ 00 \$                                                                                                    | タイプ ノーマル | ~   |
| 00 \$ 00 \$ 00 \$ 00 \$                                                                                                    | タイプ ノーマル | ~   |
| コピー先 🗌 すべて 🖂 月 🗌 り                                                                                                    |          | 〕休日 |
|                                                                                                    |          |     |
|                                                                                                    | 確認 取消    |     |
|                                                                                                    |          |     |

2. 日付を選択します。

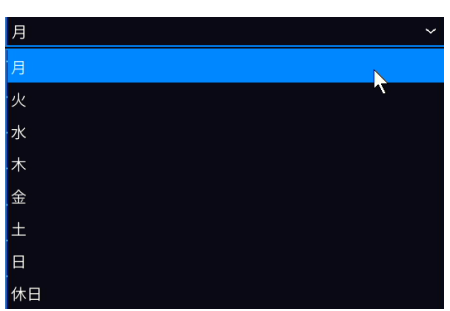

# **〒**メモ

休日を選択する前に、システム>時刻>休日で休日の設定が必要です。

- 3. **すべて**チェックボックスを解除します。デフォルトで週7日24時間の正常録画スケジュールが有効 になっているため、**すべて**のチェックを外さない限り、スケジュールは変更できません。
- 4. 時間帯とそれに対応する録画タイプを設定します。

| 曜日選択                                                | 月~~      |   |  |  |
|-----------------------------------------------------|----------|---|--|--|
| 毎日                                                  | タイプ ノーマル |   |  |  |
| 00 0 00 0 18 0 00 0                                 | タイプ ノーマル | ~ |  |  |
| 18 \$\circ\$ 00 \$\circ\$ 24 \$\circ\$ 00 \$\circ\$ | タイプ イベント | ~ |  |  |
| 00 0 00 00 00 00 00                                 | タイプ ノーマル | ~ |  |  |
| 00 \$ 00 \$ 00 \$ 00 \$                             | タイプ ノーマル | ~ |  |  |
| 00 \$ 00 \$ 00 \$ 00 \$                             | タイプ ノーマル | ~ |  |  |
| 00 0 00 00 00 00 00                                 | タイプ ノーマル | ~ |  |  |
| 00 0 00 00 00 00 00                                 | タイプ ノーマル | ~ |  |  |
| 00 0 00 00 00 00 00                                 | タイプ ノーマル | ~ |  |  |
| コピー先 🗌 すべて 🖂 月 🗌 り                                  |          |   |  |  |
|                                                     |          |   |  |  |
|                                                     | 確認取消     |   |  |  |
|                                                     |          |   |  |  |

- 5. 別の日に同じ設定を適用するには、コピー先の後に希望の日を選択します。
- 6. 確認をクリックします。

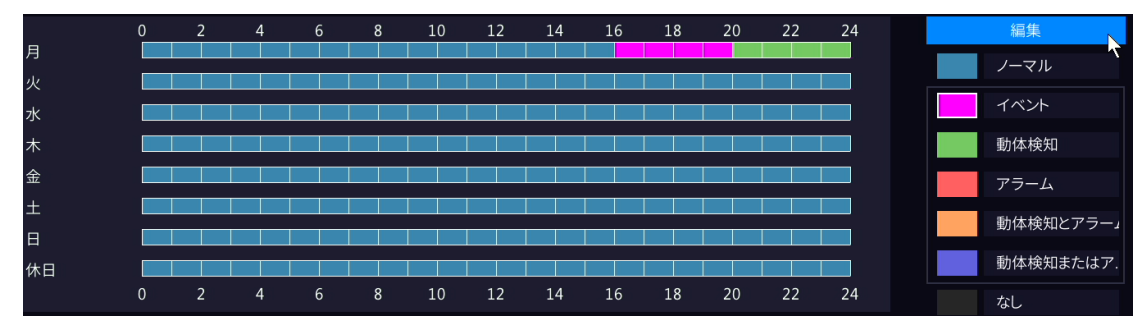

7. 適用をクリックします。

その他の設定

| 項目      | 説明                                   |
|---------|--------------------------------------|
| 事前録画時間  | アラーム前に録画する長さです。 デフォルト値は10秒です。        |
| 事後録画時間  | アラーム後に録画する長さです。デフォルト値は60秒です。         |
| 音声ストレージ | 音声を記録するかどうかを設定します。初期設定では、音声は記録されません。 |

# 9.2 スナップショットスケジュール

スナップショットを予約します。

1. メニュー> ストレージ> スナップショットスケジュールに進みます。

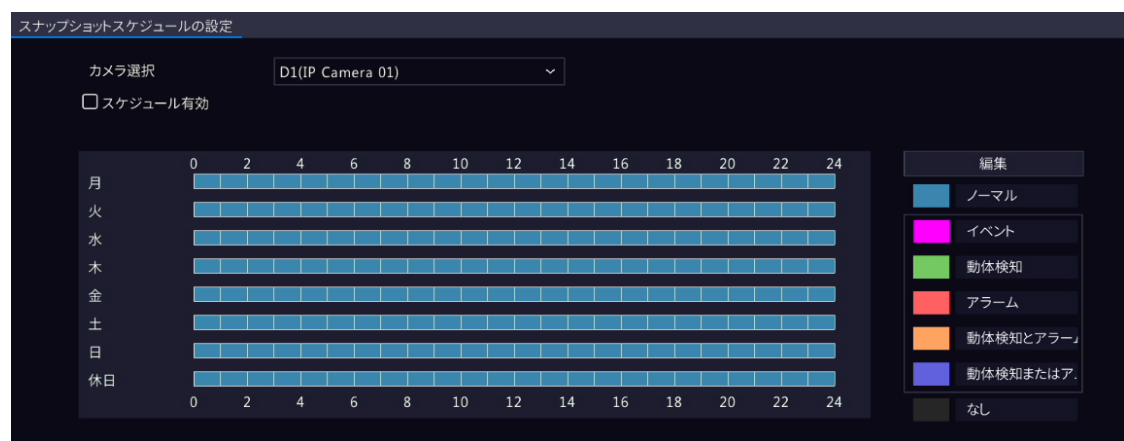

- 2. スナップショットスケジュールを設定するカメラを選択してください。
- 3. スケジュール有効にチェックを入れます。
- 4. スナップショットのスケジュールを設定します。

| スナップショットのタイプ | 説明                                  |  |
|--------------|-------------------------------------|--|
| ノーマル         | 指定した時間帯の画像をキャプチャします。                |  |
| イベント         | イベント起動型アラームの発生時に画像をキャプチャします。        |  |
| 動体検知         | 動きがあった場合に画像をキャプチャします。               |  |
| アラーム         |                                     |  |
|              | アラームスケジュールを作成する前にアラーム入力を設定してください。   |  |
| 動体検知とアラーム    | モーションとアラーム入力が同時に発生した場合、画像をキャプチャします。 |  |
| 動体検知またはアラーム  | モーションまたはアラーム入力が発生した場合、画像をキャプチャします。  |  |
| なし           | スナップショットスケジュールがありません。               |  |

5. **適用**をクリックします。

# 9.3 ハードディスクの管理

ディスクの使用とプロパティの設定、ディスクのフォーマットを行います。

**メニュー>ストレージ>ハードディスク**に進みます。

🗟 ਮਦ

開始前に、すべてのディスクが正しくインストールされていることを確認してください。 管理者のみがディスクのフォーマットやディスクの設定の編集ができます。

| □番号                                                 | 合計(GB)  | 空き容量(GB) | 状態   | タイプ      | 用途          | プロパティ | 設定 |
|-----------------------------------------------------|---------|----------|------|----------|-------------|-------|----|
| 1                                                   | 3726.02 | 3641.50  | ノーマル | ローカルディスク | 録画・スナップショット | 読取/書込 | Ô  |
|                                                     |         |          |      |          |             |       |    |
|                                                     |         |          |      |          |             |       |    |
|                                                     |         |          |      |          |             |       |    |
|                                                     |         |          |      |          |             |       |    |
|                                                     |         |          |      |          |             |       |    |
|                                                     |         |          |      |          |             |       |    |
|                                                     |         |          |      |          |             |       |    |
|                                                     |         |          |      |          |             |       |    |
|                                                     |         |          |      |          |             |       |    |
|                                                     |         |          |      |          |             |       |    |
|                                                     |         |          |      |          |             |       |    |
|                                                     |         |          |      |          |             |       |    |
|                                                     |         |          |      |          |             |       |    |
| urrent Storage Policy:Overwrite: Retention(dav):155 |         |          |      |          |             |       |    |

### ディスク使用とプロパティの設定

### 1.編集するハードディスの 🔯 をクリックします。

| 編集    |             |    |  |
|-------|-------------|----|--|
| 番号    |             |    |  |
| タイプ   | ローカルディスク    |    |  |
| 用途    | 録画・スナップショット | ~  |  |
| プロパティ | 読取/書込       | ~  |  |
|       |             |    |  |
|       |             |    |  |
|       |             |    |  |
|       |             |    |  |
|       |             |    |  |
|       | 確認          | 戻る |  |
|       | Pitero      |    |  |

2. 使用とプロパティを設定します。

| 使用法         | 説明                                                         |
|-------------|------------------------------------------------------------|
| 録画/スナップショット | 録画やスナップショットを自動的に保存するために使用します。                              |
| 読込/書込       | 録画/スナップショット保存、録画再生、スナップショット検索に対応したディスク<br>です。              |
| 読込専用        | このディスクは、録画再生とスナップショット検索にのみ対応し、録画/スナッ<br>プショット保存には対応していません。 |

### 3. **確認**をクリックします。

# 9.4 容量設定

指定のカメラのビデオや画像を保存するスペースを割り当てます。

1. メニュー>ストレージ>容量設定に進みます。

| 量設定 | _             |                    |          |
|-----|---------------|--------------------|----------|
|     | カメラ選択         | D1(IP Camera 01)   |          |
|     | 録画使用量(GB)     | 13                 |          |
|     | 画像使用量(GB)     |                    |          |
|     | ディスク容量        | 割当可能容量:3726 GB 総容量 | :3726 GB |
|     | 最大録画容量(GB)    |                    |          |
|     | 最大画像容量(GB)    | 0                  |          |
|     |               |                    |          |
|     |               |                    |          |
|     |               |                    |          |
|     |               |                    |          |
|     |               |                    |          |
|     |               |                    |          |
|     |               |                    |          |
|     |               |                    |          |
|     |               |                    |          |
|     |               |                    |          |
|     |               |                    |          |
|     |               |                    |          |
|     |               |                    |          |
|     |               |                    |          |
|     |               |                    |          |
|     | <b>コピー</b> 適用 | 終了                 |          |

カメラを選択し、録画保存するディスクを選択し、そのディスクにカメラのビデオや画像の保存スペースを割り当てます。

| 空き容量タイプ    | 説明                          |
|------------|-----------------------------|
| 録画使用量(GB)  | 映像録画に使用する最大容量を設定します。        |
| 画像資料量(GB)  | スナップショット保存に使用する最大容量を設定します。  |
| ディスク容量     | ディスクの割当及び総容量を表示します。         |
| 最大録画容量(GB) | 最大録画に使用できる容量を表示します。         |
| 最大画像容量(GB) | 最大スナップショット保存に使用できる容量を表示します。 |

3. **適用**をクリックします。

4. コピーをクリックすると、他のカメラにも同じ設定が適用できます。
## 9.5 アドバンスド

ストレージが一杯になったときの動作を設定します。

1. メニュー>ストレージ>アドバンスドに進みます。

| アドバンスド |                         |     |  |
|--------|-------------------------|-----|--|
| HDDフル時 | <ul> <li>上書き</li> </ul> | 〇停止 |  |

ストレージが一杯になったとき、既存のデータを上書きするか、ストレージを停止するかを選択します。

| HDDがフルの場合 | 説明                                                                                                    |
|-----------|----------------------------------------------------------------------------------------------------|
| 上書き<br>・  | ディスク空き容量は、ディスクがカメラによってストレージとして使用されているか<br>どうかに応じて、割り当てられた空き容量と残りの容量に分けられます。<br>・ カメラのストレージ空間が割り当てられていない場合、残りのディスク空間を使<br>用し、残りの空間を使い切った時点で最も古いデータが上書きされます。<br>■メモ                                                                                                    |
|           | ディスクの残量は変動しやすく、残量不足により古い録画が上書きされる可能<br>性があるため、ストレージ空間の割り当ては、慎重に実行してください。例えば、<br>ディスク容量が20Gでカメラが2台搭載されたデバイスで、カメラ1に10Gを割り<br>当てた場合、カメラ2にストレージ空間が割り当てられなければ、残りの10Gを使<br>用することになります。この場合、カメラ2の過去5日間の録画を表示することが<br>できます。ただし、新たにカメラを追加した場合、カメラ2のストレージ空間が少<br>なくなり、表示できる録画日数が少なくなります。 |
|           | <ul> <li>カメラにストレージ空間が割り当てられた場合、割り当てられた空間がすべて<br/>使用されると、最も古いデータが上書きされます。</li> </ul>                                                                                                    |
| 停止        | このオプションは、容量設定が割り当てられているカメラにのみ有効です。この<br>機能を有効にすると、カメラの割り当てられた空間を使い切った場合、新しい録<br>画/スナップショットは保存されません。                                                                                                    |

# 10アラームの設定

アラーム発生時にユーザーに警告するためのアラームルールおよびアラーム連動動作を設定すること ができます。

#### 10.1 動体検知

動体検知は、画像上の指定グリッドの動きを検出します。検出ルールがトリガーされた場合、アラー ムが通報されます。 デアイコンがアラーム発生時にプレビュー画面の右上に表示されます。

| 動体検知        |    |    |                 |                     |                 |   |
|-------------|----|----|-----------------|---------------------|-----------------|---|
| カメラ選択<br>有効 |    |    | D1(IP Camera    | 01)                 |                 |   |
|             |    |    | 速動<br>スケシ<br>感度 | 助作<br>ジュール<br>≩調面表示 | ③<br>④<br>すべて削除 | • |
| שצ-         | 適用 | 終了 |                 |                     |                 |   |

2. 希望のカメラを選択して、有効にチェックを入れます。

1. メニュー>アラーム>動体検知に進みます。

- 後知エリアを設定します。デフォルトはフル画面です。必要に応じてグリッド検知エリアを調整することができます。
  - グリッドを消すには、グリッド部分をクリックまたはドラッグします。
  - グリッドを再描画するには、**すべて削除**をクリックし、空白部分をクリックまたはドラッグしてグリッドを描画します。
  - フル画面を検知する場合は、全画面表示をクリックします。

#### **マ**メモ

動体が検知されると、左側の画像で物体が写っているグリッドが赤色で表示されます。

- スライダーをドラッグして検知感度を調整します。感度が高いほど、小さな動きも検知しやすくなり、一方で誤報が起こりやすくなります。シーンや実際のニーズに応じて設定します。
- 5. アラーム連動動作とスケジュールを設定します。対応するのをクリックし、連動動作ページとス ケジュールページに進みます。
- 6. 他のカメラに同じ設定を適用するには、コピーをクリックし、希望のパラメータとカメラを選択します。
- 7. 適用をクリックします。

## 10.2 タンパリング

タンパリングは、ライブ映像の改ざんを検知します。検出ルールがトリガーされた場合、アラームが 通報されます。

1. メニュー> アラーム> タンパリングに進みます。

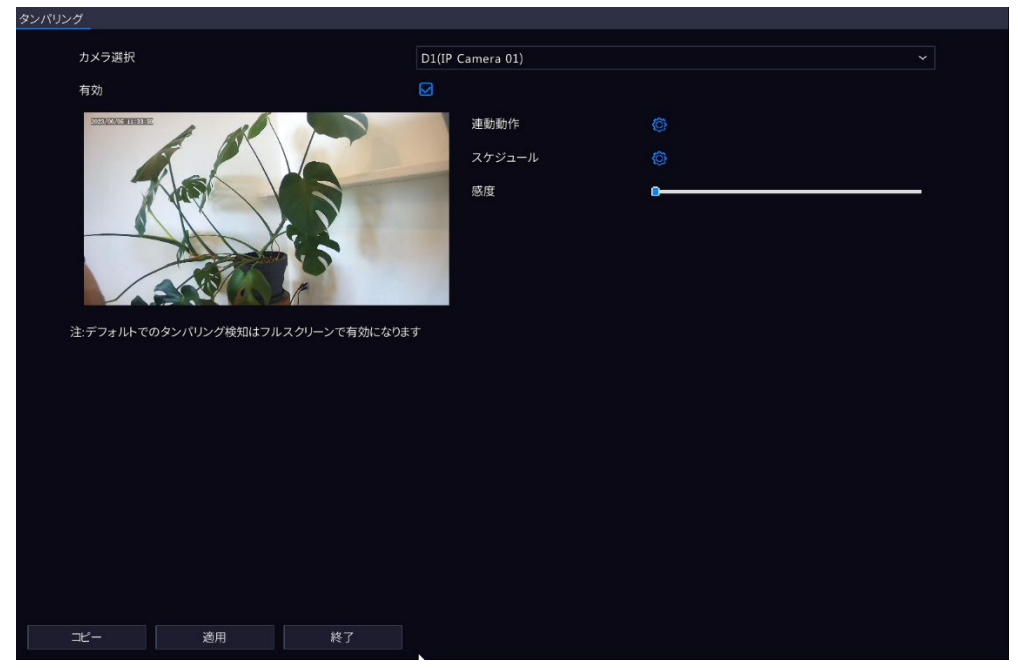

- 希望のカメラを選択して、有効をクリックします。検知エリアは、デフォルトではフル画面で、 編集することはできません。
- スライダーをドラッグして検知感度を調整します。感度が高いほど、検知率は高くなり、一方で誤報が起こりやすくなります。シーンや実際のニーズに応じて設定します。
- アラーム連動動作とスケジュールを設定します。対応する たクリックし、それぞれ連動動作ページとスケジュールページに進みます。
- 5. 他のカメラに同じ設定を適用するには、**コピー**をクリックし、希望のパラメータとカメラを選択し ます。
- 6. **適用**をクリックします。

### 10.3 人体検知

人体検知は、指定エリアにいる人を検知します。検知ルールがトリガーされると、アラームが通報されます。

1. メニュー>アラーム>人体検知に進みます。

| 人体検知 |                                                                              |                  |  |
|------|------------------------------------------------------------------------------|------------------|--|
|      | カメラ選択                                                                        | D1(IP Camera 01) |  |
|      | <b>方大 2017</b><br>有力<br>「注意であって目ます」<br>「注意であった」<br>(注定の力メラは人体検知をサポートしていません。) | ULIP Camera OJ   |  |
|      |                                                                              |                  |  |
|      | コピー 道用 終了                                                                    |                  |  |

2. 希望のカメラを選択して、有効をクリックします。

3. 検知ルールを設定します。検知ルールは1つだけ許可されます。

をクリックし、プレビューウィンドウ内でドラッグして、長方形の検出エリアを描きます。検知 エリアは1つだけ許可されます。

#### **マ**メモ

検出エリアを再設定するには、設定ルールを選択し、 Karana をクリックします。検知エリアを削除するには Early をクリックします。

- 4. スライダーをドラッグして検知感度を調整します。感度が高いほど、人が検知されやすくなり、一 方で誤報が起こりやすくなります。シーンや実際のニーズに応じて設定します。
- 5. アラーム連動動作とスケジュールを設定します。対応するのをクリックし、それぞれ**連動動作**ページと**スケジュール**ページに進みます。
- 6. 他のカメラに同じ設定を適用するには、**コピー**をクリックし、希望のパラメータとカメラを選択 します。
- 7. 適用をクリックします。

### 10.4ビデオロス

NVRが、カメラのビデオ信号が消失したことを検知すると、ビデオロスアラームが通報されます。

1. メニュー> アラーム> ビデオロスに進みます。

| デオロス  |    |      |      |        |  |
|-------|----|------|------|--------|--|
| カメラID | アラ | ーム状態 | 連動動作 | スケジュール |  |
| D1    |    | 有効   | Ø    | Ø      |  |
| D2    | ۲  | 有効   | Ø    | Ø      |  |
| D3    |    | 有効   |      |        |  |
| D4    | •  | 有効   |      |        |  |
|       |    |      |      |        |  |
|       |    |      |      |        |  |
|       |    |      |      |        |  |
|       |    |      |      |        |  |
|       |    |      |      |        |  |
|       |    |      |      |        |  |
|       |    |      |      |        |  |
|       |    |      |      |        |  |
|       |    |      |      |        |  |
| ⊐Ľ−   | 終了 |      |      |        |  |

- デフォルトではビデオロスアラームが有効になっています。1個のチャンネルでビデオロスアラーム を無効するには、
   をクリックします。するとこれが
   に変化します。
- アラーム連動動作とスケジュールを設定します。対応する
   をクリックし、それぞれ連動動作ページとスケジュールページに進みます。
- 他のカメラに同じ設定を適用するには、コピーをクリックして、希望のパラメータとカメラを選択し、確認をクリックします。

### 10.5アラーム入出力

アラーム入力とアラーム出力を設定します。

#### 10.5.1 アラーム入力

外部アラーム入力デバイスのアラームモード、検知スケジュール、アラーム連動動作を設定すること ができます。

外部アラーム入力デバイスには、NVRのALARM INインターフェイスとカメラのALARM INインターフェイスに接続されたデバイスが含まれます。

1. メニュー>アラーム>入力/出力に進みます。設定するアラーム入力チャネルを選択します。

| アラーム | <u>入力</u> アラ |           |        |       |    |      |        |          |            |
|------|--------------|-----------|--------|-------|----|------|--------|----------|------------|
|      | 番号           | アラーム入力の名前 | アラーム状態 | リスト照合 | 編集 | 連動動作 | スケジュール | スイッチによる武 | リンクされたチャンネ |
|      | A<-1         | A<-1      | 無効     | N/0   | Ø  | ٢    | Ô      | •        | Ô          |
|      | A<-2         | A<-2      | 無効     | N/0   |    | Ø    | Ø      |          |            |
|      | A<-3         | A<-3      | 無効     | N/0   |    | ٥    | Ø      |          |            |
|      | A<-4         | A<-4      | 無効     | N/0   |    | Ø    | Ø      |          |            |
|      | D2<-1        | D2<-1     | 無効     | N/0   |    | Ø    | Ø      |          |            |
|      | D4<-1        | D4<-1     | 無効     | N/0   |    | Ø    | Ø      |          |            |
|      | D4<-2        | D4<-2     | 無効     | N/0   |    | Ø    | Ø      |          |            |
|      |              |           |        |       |    |      |        |          |            |
|      |              |           |        |       |    |      |        |          |            |
|      |              |           |        |       |    |      |        |          |            |
|      |              |           |        |       |    |      |        |          |            |
|      |              |           |        |       |    |      |        |          |            |
|      |              |           |        |       |    |      |        |          |            |
|      |              |           |        |       |    |      |        |          |            |
|      |              |           |        |       |    |      |        |          |            |
|      |              |           |        |       |    |      |        |          |            |
|      |              |           |        |       |    |      |        |          |            |
|      |              |           |        |       |    |      |        |          |            |
|      | コピー          |           | 終      | 7     |    |      |        |          |            |
|      |              |           |        |       |    |      |        |          |            |

- A<-1: AはNVRのALARM INインターフェースを指し、1は最初のALARM INインターフェース を指します。同様に、A <-2はNVRの2番目のALARM INインターフェイスを示します。</li>
   ALARM INインターフェイス数は、NVRの機種によって異なります。仕様については、デバイ スデータシートを参照してください。
- D <-1: Dはチャンネルを指し、数字はチャンネルIDを指します。D<-1の場合、アラーム入力 デバイスはチャンネルIDが1のカメラのALARM INインターフェースに接続されていることを示 します。同様に、D <-2は、アラーム入力デバイスがチャンネルIDが2のカメラのALARM INイ ンターフェースに接続されていることを示します。カメラにALARM INインターフェースがない 場合、数値は表示されません。
- 2. 🗹をクリックして、アラーム入力パラメータを設定します。設定後、確認をクリックします。

|           | アラーム入 | Ъ  |   |    |
|-----------|-------|----|---|----|
| アラーム入力    | ☑有効   |    |   |    |
| アラーム入力の名前 | A<-1  |    |   |    |
| リスト照合     | N/0   |    |   |    |
|           |       |    |   |    |
|           |       | 確認 |   | 取消 |
|           |       |    | _ |    |

| 項目      | 説明                                             |
|---------|------------------------------------------------|
| アラーム入力  | 有効を選択し、アラーム入力を有効にします。                          |
| アラーム入力名 | デフォルト名は、アラーム入力番号です。 必要に応じて、名前を変更することが<br>できます。 |

| アラームタイプ | この項目は、 <b>アラーム入力</b> が有効な場合に適用されます。 デフォルトは<br>N.O.です。                                                                                                    |
|---------|----------------------------------------------------------------------------------------------------|
|         | <ul> <li>N.O.: アラーム入力デバイスが通常クローズの場合、このオプションを<br/>選択します。デバイスが回路を開いてアラームを入力<br/>し、NVRをトリガーとしてアラーム回路を開き、アラームを通報します。</li> <li>N.C.: アラーム入力デバイスが通常オープンの場合、このオプ<br/>ションを選択します。デバイスが回路を閉じてアラームを入力<br/>し、NVRをトリガーとしてアラーム回路を開き、アラームを通報します。</li> </ul> |

ワンキー解除を設定します。
 (1) ワンキー解除を有効にするには、 スイッチによる解除を有効にすると、A<-1がアラームを</li>

通報しても、設定動作はトリガーされません。

- (2) ワンキー解除を他のチャンネルに適用するには、 **リンクされたチャンネル**欄をクリックし、 目的のチャンネルまたは**すべて**を選択し、**適用**をクリックします。
- アラーム連動動作とスケジュールを設定します。対応する
   をクリックし、それぞれ連動動作ページとスケジュールページに進みます。
- 5. アラーム入力パラメータを他のカメラに適用するには、**コピー**をクリックして、目的のチャンネル または**コピー先**を選択し、**確認**をクリックします。
- 6. **適用**をクリックします。

#### 10.5.2 アラーム出力

外部アラーム出力デバイスのアラームモードと検知スケジュールを設定します。

外部アラーム出力デバイスには、アラームライトとアラームベルなど、NVRのALARM OUTインターフェイスとカメラのALARM OUTインターフェイスに接続されたデバイスが含まれます。

1. メニュー> アラーム> 入力/出力> アラーム出力に進みます。

| 、カ <b>アラーム出力</b> |         |      |    |    |        |
|------------------|---------|------|----|----|--------|
| アラーム出力番号         | デフォルト状態 | £ 遅延 |    | 編集 | スケジュール |
| A->1             | N/0     | 30(s | ;) | Ø  | Ø      |
| D2->1            | N/0     | 30(s |    |    | Ø      |
| D4->1            | N/O     | 30(s |    |    | Ø      |
|                  |         |      |    |    |        |
|                  |         |      |    |    |        |
|                  |         |      |    |    |        |
|                  |         |      |    |    |        |
|                  |         |      |    |    |        |
|                  |         |      |    |    |        |
|                  |         |      |    |    |        |
|                  |         |      |    |    |        |
|                  |         |      |    |    |        |
|                  |         |      |    |    |        |
|                  |         |      |    |    |        |
|                  |         |      |    |    |        |
|                  |         |      |    |    |        |
|                  |         |      |    |    |        |
|                  |         |      |    |    |        |
|                  |         |      |    |    |        |
| 3K-              |         | 終了   |    |    |        |
|                  |         |      |    |    |        |

- 2. 設定するアラーム出力チャンネルを選択します。
  - A>-1: AはNVRのALARM OUTインターフェースを指し、1は最初のALARM OUTインターフェースを指します。同様に、A <-2はNVRの2番目のALARM OUTインターフェイスを示しま</li>

す。ALARM

OUTインターフェイス数は、NVRの機種によって異なります。仕様については、デバイスデー タシートを参照してください。

- D>-1: Dはチャンネルを指し、数字はチャンネルIDを指します。D->1の場合、アラーム入力デバ イスはチャンネルIDが1のカメラのALARM OUTインターフェースに接続されていることを示し ます。同様に、D->2は、アラーム入力デバイスがチャンネルIDが2のカメラのALARM OUTイ ンターフェースに接続されていることを示します。カメラにALARM OUTインターフェースがな い場合、数値は表示されません。
- 3.

🛛 🗹 をクリックして、アラーム出力パラメータを設定します。設定後、確認をクリックします。

|          | アラーム出力                   |     |    |
|----------|--------------------------|-----|----|
| デフォルト状態  | N/O                      |     | ~  |
| アラーム持続時間 | <ul> <li>カスタム</li> </ul> | 〇最大 |    |
| 遅延       | 30                       |     |    |
| 組織単位     | 秒                        |     | ~  |
|          |                          | 確認  | 取消 |

| 項目                   | 説明                                                                                                    |
|----------------------|----------------------------------------------------------------------------------------------------|
| デフォルト状態              | ドロップダウンリストからデフォルト状態を選択します。 デフォルトはN.O.です。<br>• N.O.: 外部デバイスが通常オープンの場合、このオプションを選択します。<br>• N.C.: 外部デバイスが通常クローズの場合、このオプションを選択します。                   |
| アラーム継続時間/遅延時<br>間(秒) | 出力アラームが終了した後に継続する時間の長さを設定します。<br>• カスタム:有効にすると、必要に応じて継続時間を設定することができま<br>す。NVRでアラームがクリアされた後、他社アラームデバイ<br>スは設定された継続時間が終了するまでアラームを継続します。<br>■<br>メモ |
|                      | チャンネルによって対応する遅延時間が異なる場合があります。ほとんどのチャンネルで、有効範囲は5~3600秒となります。一部チャンネルでは、有効範囲が1~3600秒となります。                                                          |
|                      | <ul> <li>最大:有効にすると、アラーム遅延時間を設定することはできません。他社アラームデバイスは、手動でクリアするまでアラームを継続します。</li> </ul>                                                            |
| 組織単位                 | 遅延時間の単位を秒/ミリ秒から設定します。                                                                                                    |

4. アラーム連動動作とスケジュールを設定します。対応する をクリックしそれぞれ**連動動作**ペー

ジと**スケジュール**ページに進みます

- 5. アラーム出力パラメータを他のカメラに適用するには、**コピー**をクリックして、目的のチャンネル または**コピー先**を選択し、**確認**をクリックします。
- 6. **適用**をクリックします。

### 10.6システム警告

デバイスの異常なイベントに対するアラート動作を設定します。イベントが発報すると、NVRはアラ ートを発令します。

1. メニュー>アラーム>システム警告に進みます。

- 2. ドロップダウンリストからアラートタイプを選択します。
  - IPの競合: IPカメラがネットワーク上で同じIPアドレスを使用しています。
  - ネットワーク未接続: IPカメラが切断されています。
  - ディスクオフライン:ディスクがない、またはディスクが正しく接続されていません。
  - ディスクの異常:ディスク正常に動作していません。
  - 不正アクセス:ユーザー名/パスワードが正しくない。
  - ハードディスクの空き容量が少ない:ディスクの空き容量が足りなくなりそうです。
  - ハードディスクフル:ディスクの空き容量がゼロになりました。
  - 録画/スナップショットの異常:ディスクがオフラインまたは異常のため、ビデオ/スナップショットが正常に保存できません。
- 3. ブザー、Eメール送信、ポップアップウィンドウなどのアラート動作を設定します。
- 4. アラーム出力チャンネルを設定します。**すべて**または特定のアラーム出力チャネルを選択すること

ができます。

| システム | 整告          |                     |       |  |
|------|-------------|---------------------|-------|--|
|      |             |                     |       |  |
|      | 警告タイプ       | IP競合                |       |  |
|      | ブザー         |                     |       |  |
|      | Eメール送信      |                     |       |  |
|      | ポップアップウィンドウ |                     |       |  |
|      | アラーム出力      | $\Box t \prec \tau$ |       |  |
|      | 19940       |                     |       |  |
|      |             |                     |       |  |
|      |             |                     | A->1  |  |
|      | 0           |                     | D2->1 |  |
|      |             |                     | D4->1 |  |
|      |             |                     |       |  |
|      |             |                     |       |  |
|      |             |                     |       |  |
|      |             |                     |       |  |
|      |             |                     |       |  |
|      |             |                     |       |  |
|      |             |                     |       |  |
|      |             |                     |       |  |
|      |             |                     |       |  |
|      |             |                     |       |  |
|      |             |                     |       |  |
|      |             |                     |       |  |
|      |             |                     |       |  |
|      | 適用 終了       |                     |       |  |

5. **適用**をクリックします。

6. 上記操作を繰り返し、他のイベントに対するアラート動作を設定します。

### 10.7 音声検知

音声検知は、入力オーディオ信号を検知します。例外を検出した場合、アラームが通報されます。音 声収集デバイス (サウンドピックアップなど) が接続されており、音声検出が有効になっていることを 確認します。

1. メニュー>アラーム>音声検知に進みます。

| 音声検知   |    |         |   |  |  |
|--------|----|---------|---|--|--|
| 祖左のもくう |    | D1/ID C |   |  |  |
| 現在のカメノ |    |         |   |  |  |
| 有効     |    | ~       |   |  |  |
| 建動動作   |    |         |   |  |  |
| スケジュール |    | ©       |   |  |  |
| 検知タイプ  |    | 音圧上昇    |   |  |  |
| 通常音圧   |    |         | • |  |  |
|        |    |         |   |  |  |
|        |    |         |   |  |  |
|        |    |         |   |  |  |
|        |    |         |   |  |  |
|        |    |         |   |  |  |
|        |    |         |   |  |  |
|        |    |         |   |  |  |
|        |    |         |   |  |  |
|        |    |         |   |  |  |
|        |    |         |   |  |  |
|        |    |         |   |  |  |
|        |    |         |   |  |  |
|        |    |         |   |  |  |
|        |    |         |   |  |  |
|        |    |         |   |  |  |
|        |    |         |   |  |  |
| 適用     | 終了 |         |   |  |  |
|        |    |         |   |  |  |

- 2. 希望のカメラを選択して、有効にチェックを入れます。
- 3. アラーム連動動作とスケジュールを設定します。対応するのをクリックしそれぞれ連動動作ページと**スケジュール**ページに進みます。音声検知ルールを設定します。

| 項目     | 説明                                                                                                    |
|--------|----------------------------------------------------------------------------------------------------|
| 検知のタイプ | <ul> <li>ドロップダウンリストから音声検知タイプを選択します。</li> <li>音圧上昇: 音量の上昇速度が設定値を超えるとアラームが発令されます。</li> <li>音圧下降:音量の下降速度が設定値を超えるとアラームが発令されます。</li> <li>音圧変化: 音量の上昇または下降速度が設定値を超えるとアラームが発令されます。</li> <li>しきい値: 音量がしきい値を超えるとアラームが発令されます。</li> </ul> |
| 通常音圧   | スライダーをドラッグして、差としきい値を調整します。<br>• 2つの音量の差。音量の上昇または下降速度が差を超えるとアラームが発<br>令されます。(範囲:0~400)。この項目は、検知タイプが <b>音圧上、音圧降</b><br>下または <b>音圧変化</b> のときに適用されます。                                                                              |

4. **適用**をクリックします。

### 10.8 ブザー

NVRのブザーのアラーム継続時間を設定します。

1. メニュー> アラーム> ブザーに進みます。

| ブザー |          |    |                          |  |
|-----|----------|----|--------------------------|--|
| アラ  | ラーム持続時間  |    | <ul> <li>カスタム</li> </ul> |  |
| カス  | マタム期間(秒) | 30 |                          |  |
|     |          |    |                          |  |
|     |          |    |                          |  |
|     |          |    |                          |  |
|     |          |    |                          |  |
|     |          |    |                          |  |
|     |          |    |                          |  |
|     |          |    |                          |  |
|     |          |    |                          |  |
|     |          |    |                          |  |
|     |          |    |                          |  |
|     |          |    |                          |  |
|     |          |    |                          |  |
|     |          |    |                          |  |
|     |          |    |                          |  |
|     |          |    |                          |  |
|     |          |    |                          |  |
|     |          |    |                          |  |
|     |          |    |                          |  |
|     |          |    |                          |  |
| 適用  | 終了       |    |                          |  |

- 2. アラーム継続時間を設定します。デフォルトは30秒です。
  - 最大:有効にすると、アラーム継続時間を設定することはできません。アラームが発生すると、 アラーム終了までブザーが鳴り続けます。
  - カスタム:有効にすると、アラート発生時のブザー継続時間を設定することができます。有効範囲は1~600秒です。アラームが発生すると、アラーム終了までブザーが鳴り続けます。継続時間内に先にアラームが終了すると、自動的に停止します。

#### **ジ**メモ

ブザーアラームを手動で停止するには、プレビューウィンドウで右クリックし、手動>ブザーを選択します。 3. **適用**をクリックします。

### 10.9 人物検出アラーム

指定エリアに存在する人数が設定のしきい値を超えた場合、アラームが発報します。

#### **1** \*\*\*\*

この機能を使用するには、カメラで人流カウントがサポートされており、VCAページで有効になっていることを確認 します。詳しくは人流カウントをご覧ください。

#### 人物検出アラームを設定する

1. メニュー> アラーム> 人体検出アラームに進みます。

| 本検出アラーム                             |         |        |  |
|-------------------------------------|---------|--------|--|
|                                     |         |        |  |
| Select Scene                        | 1 ~     |        |  |
| Scene Name                          | Scene1  |        |  |
| Enable People Present Alarm         |         |        |  |
| スケジュール                              |         |        |  |
| カメラ選択                               |         |        |  |
| 人体検知アラームしきい値                        |         |        |  |
| Number of People for Minor Alarm    | 100     |        |  |
| Number of People for Major Alarm    | 200     | ② 連動動作 |  |
| Number of People for Critical Alarm | 300     | 读述動動作  |  |
|                                     |         |        |  |
| カウント結果の削除                           |         |        |  |
| Manual Reset                        |         | Ο      |  |
| Auto Reset                          | в ~     |        |  |
|                                     | 01:00 ~ | 0      |  |
|                                     |         |        |  |
|                                     |         |        |  |
|                                     |         |        |  |
|                                     |         |        |  |
|                                     |         |        |  |
|                                     |         |        |  |
|                                     |         |        |  |
|                                     |         |        |  |
| 巡用 終」                               |         |        |  |

- 2. 希望のカメラを選択して、Enable People Present Alarmにチェックを入れます。
- アラーム連動動作とスケジュールを設定します。対応するのをクリックしそれぞれ連動動作ページとスケジュールページに進みます。
- 監視エリア内で許容される最大人数である人物検出アラームしきい値を設定します。存在する人数 が設定のしきい値を超えた場合、アラームが発生します。有効範囲は1~100,000です。
   Number of People for Minor Alarm <Number of People for Major Alarm <Number of People for Critical Alarmの順に設定してください。

5. **適用**をクリックします。

#### データの表示

プレビュー画面で、右上のドロップダウンリストから**人数カウント**を選択すると、入室者数、退室者 数、在室者数が表示されます。

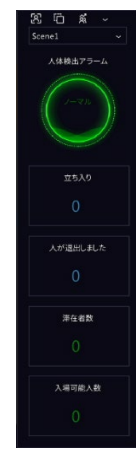

### 10.10ワンキー解除

NVRまたはIPCのアラーム連動動作をワンクリックでキャンセルします。

#### NVR警戒解除

1. メニュー>アラーム>ワンキー警戒解除>NVR警戒解除に進みます。

| NVR警戒解除 IPC警戒 |                        |                            |  |  |
|---------------|------------------------|----------------------------|--|--|
| 警戒解除モー        | ド © 0FI<br>つえれ<br>0 ー! | -<br>ケジュールによる警戒解除<br>复警戒解除 |  |  |
|               |                        |                            |  |  |
|               |                        |                            |  |  |
|               |                        |                            |  |  |
|               |                        |                            |  |  |
| 適用            | 終了                     |                            |  |  |

- 2. 解除モードを選択し、パラメータを設定します。
  - OFF: NVRでは解除は無効です。
  - ・ スケジュールによる警戒解除:NVRが1週間単位で特定の時間帯に解除されます。

| OOFF    |                                                                                                    |                                                                                                    |                                                                                                    |
|---------|----------------------------------------------------------------------------------------------------|----------------------------------------------------------------------------------------------------|----------------------------------------------------------------------------------------------------|
|         | Ø                                                                                                  |                                                                                                    |                                                                                                    |
| ○一度警戒解除 |                                                                                                    |                                                                                                    |                                                                                                    |
| ☑ すべて   |                                                                                                    |                                                                                                    |                                                                                                    |
| ☑ ブザー   | ■Eメール送信                                                                                            | 🗹 ポップアップウィンドウ                                                                                                    | 🗹 画面表示                                                                                                    |
|         | <ul> <li>○ OFF</li> <li>③ スケジュールによる警戒解除</li> <li>○ 一度警戒解除</li> <li>☑ すべて</li> <li>☑ ブザー</li> </ul> | <ul> <li>○ OFF</li> <li>③ スケジュールによる警戒解除</li> <li>④ 一度警戒解除</li> <li>☑ すべて</li> <li>☑ ブザー</li> <li>☑ Eメール送信</li> </ul> | <ul> <li>○ OFF</li> <li>③ スケジュールによる警戒解除</li> <li>④ 一度警戒解除</li> <li>④ すべて</li> <li>☑ すべて</li> <li>☑ ブザー</li> <li>☑ Eメール送信</li> <li>☑ ポップアップウィンドウ</li> </ul> |

(1) 一右のスケジュールによる警戒解除をクリックし、解除期間を設定します。確認をクリック

して、NVR警戒解除ページに戻ります。

🗟 ਮਦ

- 1日に最大4回まで解除することができます。
- 他の日に同じ解除スケジュールを適用するには、すべてまたは予定を選択し、確認をクリックします。

(2) 解除する動作を選択します。デフォルトはすべての動作です。

(3) 1度警戒解除を選択し、警戒解除時間を設定します。

1度警戒解除:指定された時間帯にNVRが解除されます。

| 警戒解除モード | Ooff                |          |    |                     |        |
|---------|---------------------|----------|----|---------------------|--------|
|         | ○ スケジュールによる警戒解除     | Ô        |    |                     |        |
|         | ●一度警戒解除             |          |    |                     |        |
| 警戒解除時間  | 2023-06-05 11:46:48 |          | 終了 | 2023-06-05 19:46:48 |        |
| 監視なし    | 🛃 すべて               |          |    |                     |        |
|         | ☑ ブザー               | ☑ Eメール送付 | Ē  | ☑ ポップアップウィンドウ       | 🗹 画面表示 |

3. 解除する動作を選択します。デフォルトはすべての動作です。適用をクリックします。

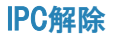

4. メニュー> アラーム> ワンキー警戒解除> IPC警戒解除に進みます。

| NVR警戒解除 IPC警用 | <b>龙解除</b>       |       |
|---------------|------------------|-------|
| カメラ選択         | D1(IP Camera 01) |       |
| 警戒解除モー        | -F OFF           |       |
|               | ○ スケジュールによる警戒解   | 解除 (② |
|               | 〇一度警戒解除          |       |
|               |                  |       |
|               |                  |       |
|               |                  |       |
|               |                  |       |
|               |                  |       |
|               |                  |       |
|               |                  |       |
|               |                  |       |
|               |                  |       |
|               |                  |       |
|               |                  |       |
|               |                  |       |
|               |                  |       |
|               |                  |       |
|               |                  |       |
|               |                  |       |
|               |                  |       |
| שצ-           | 道用 <b>終了</b>     |       |

- 1. 希望のカメラを選択します。
- 2. 解除モードを選択し、パラメータを設定します。
  - **オフ:** IPCでは解除は無効です。
  - ・ スケジュールによる警戒解除: IPCが1週間単位で特定の時間帯に解除されます。

| カメラ選択   | D1(IP Camera 01) |   |  |  |
|---------|------------------|---|--|--|
| 警戒解除モード | OOFF             |   |  |  |
|         |                  | Ø |  |  |
|         | ○ 一度警戒解除         |   |  |  |
|         |                  |   |  |  |

IPC警戒解除ページに戻ります。

**₩**×±

- 1日に最大4回まで解除することができます。
- ・ 他の日に同じ解除スケジュールを適用するには、Allまたは予定を選択し、OKをクリックします。
- スケジュールによる警戒解除は、デフォルトでIPCのウェブインターフェイスで設定されたすべての動作を取り消します。IPCのウェブインターフェイスで設定を変更することができます。
- 1回警戒解除:指定された時間帯にIPCが解除されます。一度警戒解除を選択し、解除開始時刻 と解除終了時刻を設定します。

| カメラ選択   | D1(IP Camera 01)    |   |    |                     |  |
|---------|---------------------|---|----|---------------------|--|
| 警戒解除モード | OOFF                |   |    |                     |  |
|         | ○ スケジュールによる警戒解除     | Ô |    |                     |  |
|         | ● 一度警戒解除            |   |    |                     |  |
| 警戒解除時間  | 2023-06-05 11:49:43 |   | 終了 | 2023-06-05 19:49:43 |  |
|         |                     |   |    |                     |  |

- 3. 他のカメラに同じ設定を適用するには、コピーをクリックし、希望のカメラを選択します。
- 4. **適用**をクリックします。

### 10.11手動

手動でアラーム出力を起動またはクリアします。

#### 🗟 メモ

手動アラームが最も優先されます。

手動アラーム

右クリックして、サブメニュー> 手動> マニュアルアラームに進みます。

|         |          |      |     | 手動   |      |    |
|---------|----------|------|-----|------|------|----|
|         |          | ,_ , |     |      |      |    |
| マニュアル録画 | スナップショット |      | フサー |      |      |    |
| □選択     |          |      |     |      | トリガー |    |
| □ A->1  |          |      |     |      | しいえ  |    |
| D3->1   |          |      |     |      | しいえ  |    |
| D4->1   |          |      |     |      | しい   |    |
|         |          |      |     |      |      |    |
|         |          |      |     |      |      |    |
|         |          |      |     |      |      |    |
|         |          |      |     |      |      |    |
|         |          |      |     |      |      |    |
|         |          |      |     |      |      |    |
|         |          |      |     | トリガー | 削除   | 終了 |

1. 手動でアラームを起動またはクリアします。

#### ブザー

1. 右クリックして、サブメニュー> 手動> ブザーに進みます。

|               |                           | 手動    |    |
|---------------|---------------------------|-------|----|
|               |                           |       |    |
| マニュアル録画 スナップシ | ィョット マニュアルアラーム <u>ブザー</u> |       |    |
| □デバイス名        |                           | デバイスオ | 犬態 |
| □ ブザー         |                           | ● 停止  |    |
|               |                           |       |    |
|               |                           |       |    |
|               |                           |       |    |
|               |                           |       |    |
|               |                           |       |    |
|               |                           |       |    |
|               |                           |       |    |
|               |                           |       |    |
|               |                           | 停止    | 終了 |

2. ブザーを停止するには、(起動している)ブザーを選択し、停止をクリックします。

## 11 システムメンテナンス

システムの稼働状況を表示して、システムの安定的な稼働を確保します。

### 11.1システム情報

デバイスの基本情報と動作ステータスを表示します。

#### 11.1.1 基本情報

NVRモデル、ファームウェアバージョン、ビルド日など、デバイスの基本情報を表示します。

1. メニュー>メンテナンス>システム情報>基本情報に進みます。デバイスの基本情報が表示されま

| ਰ.   |              |                                                |
|------|--------------|------------------------------------------------|
| 基本情報 | カメラステータス 録画  | オンラインユーザー ディスク                                 |
|      | 基本情報         |                                                |
|      | モデル          | NVR501-04B-P4-A                                |
|      | デバイス番号       | 210235C71Y322C000014                           |
|      | ファームウェアバージョン | NVR-B3613.36.33.C06610.230328                  |
|      | ファームウェアリリース日 | 2023-03-28                                     |
|      | 稼動時間         | 0日2時13分                                        |
|      |              | ダウンロードしてインストールし、アプリを使用してコードを再度スキャンしてデバイスを追加します |
|      |              |                                                |
|      | 終了           |                                                |

| パラメータ        | 説明                         |
|--------------|----------------------------|
| モデル          | NVRモデルです。                  |
| デバイス番号       | シリアル番号です。                  |
| ファームウェアバージョン | NVRのファームウェアバージョンです。        |
| ファームウェアリリース日 | 現在のファームウェアバージョンのリリース日です。   |
| 稼働時間         | 最後の起動以降、NVRが動作している時間の長さです。 |

2. スマートフォンにアプリをインストールし、QRコードをスキャンしてNVRを管理することができま す。

#### 11.1.2 カメラステータス

カメラの状態情報を表示します。

**メニュー> メンテナンス> システム情報> カメラステータス**に進みます。カメラ名、オンライン/オ フライン状態、イベントタイプ、ステータスなどのカメラ情報を表示します。

| 基本情報 | カメラステータス | 録画 オンラインユーザー ディン | スク    |      |        |       |     |
|------|----------|------------------|-------|------|--------|-------|-----|
|      | カメラロ     | カメラタ             | 状能    | 動休検知 | タンパリング | ビデオロス | 音击  |
|      | D1       | IP Camera 01     | オンライン | OFF  | OFF    | ON    | OFF |
|      | D2       | IP Camera 02     | オンライン | ON   | OFF    | ON    | OFF |
|      | D3       | IP Camera 03     | オンライン | トリガー | OFF    | ON    | OFF |
|      | D4       | JP Camera 04     | オンライン | ON   | OFF    | ON    | OFF |
|      |          |                  |       |      |        |       |     |
|      |          |                  |       |      |        |       |     |
|      |          |                  |       |      |        |       |     |
|      |          |                  |       |      |        |       |     |
|      |          |                  |       |      |        |       |     |
|      | 終了       |                  |       |      |        |       |     |

11.1.3 録画接続したカメラの録画の状態やエンコードパラメータを表示します。

**メニュー> メンテナンス> システム情報> 録画**に進みます。録画タイプ、録画の状態、診断、エンコー ドパラメータなどの録画情報が表示されます。

| 基本情報 | カメラステー | タス _ 録画_ オンラインニ | ユーザー ディス | スク  |      |          |       |         |           |
|------|--------|-----------------|----------|-----|------|----------|-------|---------|-----------|
|      | カメラID  | カメラ名            | タイプ      | 状態  | 診断   | ストリームタイプ | フレームレ | ビットレート( | . 解像度     |
|      | D1     | IP Camera 01    | ノーマル     | 録画中 | ノーマル | メインおよび第三 | 30    | 337     | 2688X1520 |
|      | D2     | IP Camera 02    | ノーマル     | 録画中 | ノーマル | メインおよび第三 | 30    | 1752    | 2592X1944 |
|      | D3     | IP Camera 03    | イベント     | 録画中 | ノーマル | メインおよび第三 | 30    | 155     | 1920X1080 |
|      | D4     | IP Camera 04    | ノーマル     | 録画中 | ノーマル | メインおよび第三 | 15    | 362     | 4000X3000 |
|      |        |                 |          |     |      |          |       |         |           |
|      | 終了     |                 |          |     |      |          |       |         |           |

11.1.4 オンラインユーザー

ログインしているユーザーを表示し、必要に応じて非管理者ユーザーをNVRから強制的にログアウト さThます。

1. メニュー> メンテナンス> システム情報> オンラインユーザーに進みます。

| 基本情報 | カメラステー | -タス 録画 <u>オンライ</u> : | <b>ンユーザー</b> ディスク |           |                     |  |
|------|--------|----------------------|-------------------|-----------|---------------------|--|
|      | 0      |                      |                   |           |                     |  |
|      | □番号    | ユーザー名                |                   | IPアドレス    | ログイン時刻              |  |
|      |        | admin                |                   | 127.0.0.1 | 2023-06-05 11:04:39 |  |
|      |        |                      |                   |           |                     |  |
|      |        |                      |                   |           |                     |  |
|      |        |                      |                   |           |                     |  |
|      |        |                      |                   |           |                     |  |
|      |        |                      |                   |           |                     |  |
|      |        |                      |                   |           |                     |  |
|      |        |                      |                   |           |                     |  |
|      |        |                      |                   |           |                     |  |
|      |        |                      |                   |           |                     |  |
|      |        |                      |                   |           |                     |  |
|      |        |                      |                   |           |                     |  |
|      |        |                      |                   |           |                     |  |
|      |        |                      |                   |           |                     |  |
|      |        |                      |                   |           |                     |  |
|      |        |                      |                   |           |                     |  |
|      |        |                      |                   |           |                     |  |
|      |        |                      |                   |           |                     |  |
|      |        |                      |                   |           |                     |  |
|      |        |                      |                   |           |                     |  |
|      |        |                      |                   |           |                     |  |
|      |        |                      |                   |           |                     |  |
|      |        |                      |                   |           |                     |  |
|      |        |                      |                   |           |                     |  |
|      | リグアウト  | 終了                   |                   |           |                     |  |
|      |        |                      |                   |           |                     |  |

2. 管理者以外のユーザーを選択し、**ログアウト**をクリックします。

### 🗟 ਮਦ

管理者のみがユーザー権限を管理できます。

#### 11.1.5 HDDの状態

NVRのHDDの状態やプロパティを表示します。

**メニュー> メンテナンス> システム情報> ディスク**に進みます。総容量、空き容量、ステータス、メ ーカー、プロパティなど、ハードディスクの情報を表示します。

| HDD番号    | 合計(GB)  | 空き容量(GB) | 状態   | メーカー | プロパティ |
|----------|---------|----------|------|------|-------|
| 1        | 3726.02 | 3641.25  | ノーマル | WDC  | 読取/書込 |
|          |         |          |      |      |       |
|          |         |          |      |      |       |
|          |         |          |      |      |       |
|          |         |          |      |      |       |
|          |         |          |      |      |       |
|          |         |          |      |      |       |
|          |         |          |      |      |       |
|          |         |          |      |      |       |
|          |         |          |      |      |       |
|          |         |          |      |      |       |
|          |         |          |      |      |       |
|          |         |          |      |      |       |
| 総容量(GB)  | 3726.02 |          |      |      |       |
| 空き容量(GB) | 3641.25 |          |      |      |       |

### 11.2 ネットワーク情報

ネットワークトラフィック、ネットワーク遅延、パケットロス率、ネットワークの状態などのネット ワーク情報を表示します。

#### 11.2.1 ネットワークトラフィック

接続状態、物理アドレス、MTU、NICタイプ、リアルタイムのトラフィックなど、ネットワークイ ンターフェースカード(NIC)情報を表示します。

- 2x392-07572r92
   パケットキャブチャ
   2x492-07521
   2x492-07621

   2K0ps
   0
   0
   0
   0
   0
   0
   0
   0
   0
   0
   0
   0
   0
   0
   0
   0
   0
   0
   0
   0
   0
   0
   0
   0
   0
   0
   0
   0
   0
   0
   0
   0
   0
   0
   0
   0
   0
   0
   0
   0
   0
   0
   0
   0
   0
   0
   0
   0
   0
   0
   0
   0
   0
   0
   0
   0
   0
   0
   0
   0
   0
   0
   0
   0
   0
   0
   0
   0
   0
   0
   0
   0
   0
   0
   0
   0
   0
   0
   0
   0
   0
   0
   0
   0
   0
   0
   0
   0
   0
   0
   0
   0
   0
   0
   0
   0
   0
   0
   0
   0
   0
   0
   0
   0
   0
   0
   0
   0
   0
   0
- 1. メニュー>メンテナンス>ネットワーク情報>ネットワークトラフィックに進みます。

2. NICを選択して、リアルタイムネットワークトラフィックを表示します。

### 11.2.2 パケットキャプチャ

ネットワークセキュリティやトラブルシューティングのために、ネットワークパケットをキャプ チャ、表示、保存します。

1. メニュー>メンテナンス>ネットワーク情報>パケットキャプチャに進みます。

| ネットワークトラ                | ラフィック <u>パケットキャプ</u> ラ | <del>Fv</del> ネットワ・     |              |       |         |     |      |  |
|-------------------------|------------------------|-------------------------|--------------|-------|---------|-----|------|--|
| /٢-                     | ーティション                 | USB-sdb1                |              |       | 更新      |     |      |  |
| ポー                      | ─≻選択                   | <ul> <li>すべて</li> </ul> | 〇指定          | Οフィルタ |         |     |      |  |
| IPi                     | 選択                     | すべて                     | 〇指定          | Οフィルタ |         |     |      |  |
| パケ<br>NIC<br>NIC1<br>ルー | ケットサイズ(Bytes)          | 8192                    |              |       |         |     |      |  |
| NIC                     |                        |                         | IPアドレス       |       | パケットバック | アップ | オープン |  |
| NIC                     | 1                      |                         | 192.168.1.30 |       | đ       |     |      |  |
| NIC                     | 2                      |                         | 172.16.0.1   |       |         |     |      |  |
| ル-                      | -プバックインタフェース           |                         | 127.0.0.1    |       |         |     |      |  |
|                         |                        |                         |              |       |         |     |      |  |
| 終了                      |                        |                         |              |       |         |     |      |  |
|                         |                        |                         |              |       |         |     |      |  |

- 2. キャプチャしたパケットを保存するパーティションを選択します。
- 3. ポートやIPを指定します。
  - ・ すべて: デバイスに接続されているすべてのポートおよびIPのパケットをキャプチャします。
  - 指定:指定のポートおよびIPのパケットをキャプチャします。
  - フィルター:指定のポートおよびIP以外のパケットをキャプチャします。
- 4. パケットサイズを設定します。デフォルトは8192Byteで、範囲は[0~8192]です。
- 5. **M**をクリックすると、NICがパケットのキャプチャを開始します。

**₩**×±

プログレスバーが表示されます。タスクをキャンセルするにはキャンセルをクリックします。

6. キャプチャしたデータが表示されます。

タスクが完了すると、キャプチャしたデータがUSBストレージのルートディレクトリに保存され、 キャプチャしたパケットを含むファイルを表示する**バックアップ**ページが表示されます。また、**オ** ープンをクリックすると、**バックアップ**ページが開きます。

|                                      | עזי                | ックアップ |                     |          |
|--------------------------------------|--------------------|-------|---------------------|----------|
| パーティション<br>フォルダ                      | USB-sdb1           |       |                     | ▼ 更新     |
|                                      | サイズ                | タイプ   | 時刻変更                | <br>削除   |
| 1 以前のレベル                             |                    | dir   | 2023-06-05 11:05:13 | -        |
| D1_S20230605083934_E20230605093507.  | mp4 43.8MB         | file  | 2023-06-05 11:07:42 | <u>ش</u> |
| D1_S20230605093507_E20230605103158.  | mp4 47.0MB         | file  | 2023-06-05 11:07:48 | ش ا      |
| D1_\$20230605103158_E20230605110527. | mp4 20.8MB         | file  | 2023-06-05 11:07:50 | 血        |
| 空ð<br>合計                             | 32640MB<br>32751MB |       |                     |          |
| 新規フォルダ                               |                    |       | フォーマット              | 取消       |

#### **マ**メモ

- ・ウェブクライアントでキャプチャタスクが開始されている場合、デバイスはパケットをキャプチャできません。
- キャプチャしたパケットの格納ファイル名の形式:NIC\_YYYYMMDD\_hhmmss.pcap。例:
- eth0\_20220815\_163632.pcap.
- PPPoEダイヤルアップが成功すると、NICリストに仮想NICが表示されます。また、NICのパケットをキャプチャ することもできます。

#### 11.2.3 ネットワークテスト

ネットワークトラフィック、ネットワークレイテンシ、パケットロス率などを監視します。

#### ネットワークテストの設定

- 1. メニュー>メンテナンス>ネットワーク情報>ネットワークテストに進みます。
- 2. **チャンネルを選択**にチェックを入れ、監視したいチャンネルを選択します。5チャンネルまで許可 されます。
- 3. **アドレステスト**にチェックを入れ、テストしたいアドレスを入力します。IPアドレスまたはドメイン名を入力することができます。2つのIPアドレス(セミコロンで区切る)まで許可されます。
- Fスト期間を選択します。システムはこの期間、ネットワークの状態をテストします。30秒 (デフォルト)、30秒、1分、5分、10分、30分、1時間のオプションがあります。
- 5. テストパケットサイズを設定します。デフォルトは1500Byteです。範囲は[64~4000]です。実

際のネットワークの状況に応じて設定します。

| ☞ チャンネルを選択        | D1(IP Camera 01) | ~          |  |
|-------------------|------------------|------------|--|
| 🗹 テストアドレス         | 222.090.75.12    |            |  |
| テスト期間             | 30s              | ~          |  |
| テスト パケット サイズ(バイト) | 1500             |            |  |
| テスト結果             |                  |            |  |
| 現在表示中             |                  |            |  |
| チャート              | ● パケット損失率        | ○ ネットワーク遅延 |  |

6. **テスト開始**をクリックして、パケットロス率やネットワーク遅延をテストします。

#### テスト結果の表示

テストに成功すると、システムはテストデータを保存し、パケットロス率やネットワーク遅延を表示 します。テストに失敗した場合、テスト結果には「目的地に到達できません」と表示されます。

🗟 ਮਦ

テストの完了前にテスト停止Stop Testをクリックすると、既存のテストデータが保存され、テスト結果が表示され

- 1. 現在表示中ドロップダウンリストをクリックすると、テストするチャンネルまたはアドレスを選択 することができます。
- 2. パケット損失率またはネットワーク遅延をクリックすると、テスト結果が表示されます。
  - ・ パケット損失率

| Currently Displayed | D1(D016M2250)    |                   |
|---------------------|------------------|-------------------|
| Chart               | Packet Loss Rate | O Network Latency |
| 6%                  |                  |                   |
|                     |                  |                   |
|                     |                  |                   |
|                     |                  |                   |
|                     |                  |                   |
|                     |                  |                   |
|                     |                  |                   |
|                     |                  |                   |

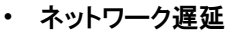

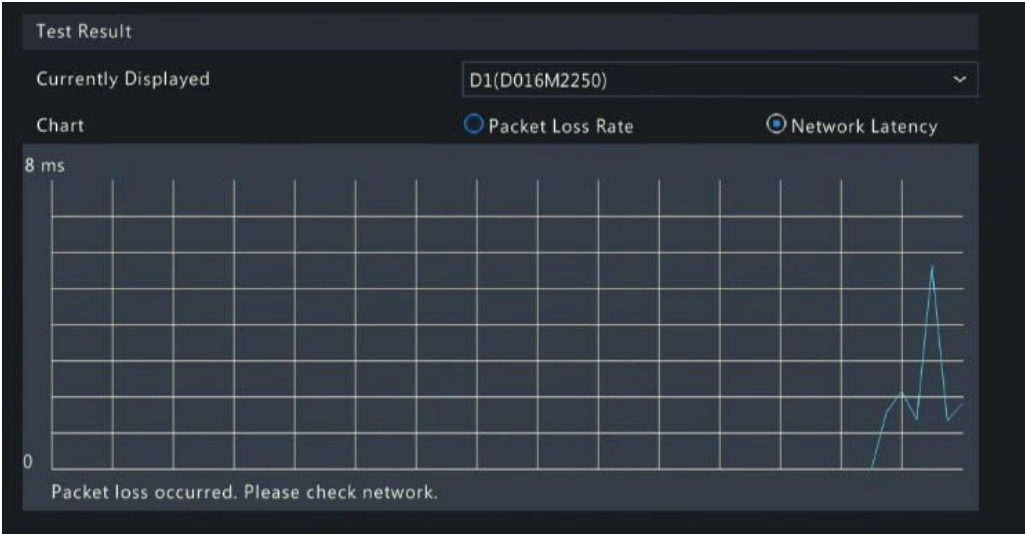

テスト結果のエクスポート

- 1. **エクスポート**をクリックします。**バックアップ**ページが表示されます。
- 2. 保存先のパスを選択し、**バックアップ**をクリックすると、テスト結果が外部ストレージデバイスに エクスポートされます。
- 3. エクスポートされるファイルは、**.tgz**パッケージで、すべてのテストオブジェクトのpingログと1 つのサマリーファイルが含まれています。下の例を参照してください。
  - ping\_206.2.2.140.log
     ping\_206.2.2.100.log
     ping\_206.2.2.67.log
     ping\_206.2.2.21.log
     ping\_206.2.2.9.log
     ping\_206.2.2.7.log
     ping\_206.2.2.5.log
     ping\_206.2.2.5.log
  - ・ エクスポートされたファイル
  - ・ エクスポートされたレポート

|    | A        |       | В         |       | C         | D        | E        | F         | G        | Н         | I         | J      | 1       | ζ.    | L       | M        | N        | 0        | P        |     |
|----|----------|-------|-----------|-------|-----------|----------|----------|-----------|----------|-----------|-----------|--------|---------|-------|---------|----------|----------|----------|----------|-----|
| 1  | Test Ite | n No. | Section 3 | 1     | Section 3 | Section  | Section  | Section 5 | Section  | Section 7 | Section 8 | Sectio | n Sect  | ion 1 | Section | 1Section | 1Section | 1Section | 1Section | 1Se |
| 2  | Chl 1.   |       | LossPkt:  | 0 ; A | vLossPkt: | LossPkt: | LossPkt: | LossPkt:  | LossPkt: | 0 ;AvgRtt | : 0.56120 | 0 ns;1 | ineNov: | 2022  | -08-17  | 13:57:10 |          |          |          |     |
| 3  | Chl 2.   |       | LossPkt:  | 0 ;A  | vLossPkt: | LossPkt: | LossPkt: | LossPkt:  | LossPkt: | 0 ;AvgRtt | : 1.19980 | 0 ns;1 | ineNov: | 2022  | -08-17  | 13:57:10 |          |          |          |     |
| 4  | Chl 3.   |       | LossPkt:  | 0 ;A  | vLossPkt: | LossPkt: | LossPkt: | LossPkt:  | LossPkt: | 0 ;AvgRtt | : 0.54680 | 0 ns;1 | ineNov: | 2022  | -08-17  | 13:57:10 |          |          |          |     |
| 5  | Chl 4.   |       | LossPkt:  | 0 ;A  | vLossPkt: | LossPkt: | LossPkt: | LossPkt:  | LossPkt: | 0 ;AvgRtt | : 0.71680 | 0 ns;1 | ineNov: | 2022  | -08-17  | 13:57:10 |          |          |          |     |
| 6  | Chl 5.   |       | LossPkt:  | 0 ;A  | vLossPkt: | LossPkt: | LossPkt: | LossPkt:  | LossPkt: | 0 ;AvgRtt | : 1.06420 | 0 ns;1 | ineNov: | 2022  | -08-17  | 13:57:10 |          |          |          |     |
| 7  | 206.2.2. | 21.   | LossPkt:  | 0 ;A  | vLossPkt: | LossPkt: | LossPkt: | LossPkt:  | LossPkt: | 0 ;AvgRtt | : 1.00920 | 0 ns;1 | ineNov: | 2022  | -08-17  | 13:57:10 |          |          |          |     |
| 8  | 206.2.2. | 67.   | LossPkt:  | 0 ;A  | vLossPkt: | LossPkt: | LossPkt: | LossPkt:  | LossPkt: | 0 ;AvgRtt | : 1.22300 | 0 ns;1 | ineNov: | 2022  | -08-17  | 13:57:10 |          |          |          |     |
| 9  |          |       |           |       |           |          |          |           |          |           |           |        |         |       |         |          |          |          |          |     |
| 10 |          |       |           |       |           |          |          |           |          |           |           |        |         |       |         |          |          |          |          |     |
| 11 |          |       |           |       |           |          |          |           |          |           |           |        |         |       |         |          |          |          |          |     |
| 12 |          |       |           |       |           |          |          |           |          |           |           |        |         |       |         |          |          |          |          |     |
| 13 |          |       |           |       |           |          |          |           |          |           |           |        |         |       |         |          |          |          |          |     |
| 14 |          |       |           |       |           |          |          |           |          |           |           |        |         |       |         |          |          |          |          |     |
| 15 |          |       |           |       |           |          |          |           |          |           |           |        |         |       |         |          |          |          |          |     |
| 16 |          |       |           |       |           |          |          |           |          |           |           |        |         |       |         |          |          |          |          |     |
| 17 |          |       |           |       |           |          |          |           |          |           |           |        |         |       |         |          |          |          |          |     |
|    | ( )      | ping  | •         |       |           |          |          |           |          |           |           |        | •       |       |         |          |          |          |          | Þ   |

#### 11.2.4 ネットワーク状態

NICのネットワークパラメータを表示します。

メニュー>メンテナンス>ネットワーク情報>ネットワークに進みます。NICを選択すると、その

ネットワークパラメータが表示されます。

#### 11.2.5 ネットワーク合計

帯域の使用状況を表示します。

メニュー>メンテナンス>ネットワーク情報>ネットワーク合計に進みます。帯域の使用量が表示され

ます。

| etwork Traffic Packet Capture | Network Check Network Statistics |
|-------------------------------|----------------------------------|
| Select NIC                    | NICI                             |
| IPv4 Obtainment Mode          | Static                           |
| IPv4 Address                  | 206.2.2.62                       |
| IPv4 Subnet Mask              | 255.255.255.0                    |
| IPv4 Default Gateway          | 206.2.2.1                        |
| IPv6 Obtainment Mode          | Router Advertisement             |
| IPv6 Address                  | fe80::6ef1:7eff:fe85:6ef2        |
| IPv6 Prefix Length            |                                  |
| IPv6 Default Gateway          |                                  |
| Preferred DNS Server          | 206.10.5.39                      |
| Alternate DNS Server          | 8.8.4.4                          |
| Default Route                 | NIC1                             |
| Enable PPPoE                  |                                  |
| PPPoE Address                 |                                  |
| PPPoE Subnet Mask             |                                  |
| PPPoE Default Gateway         |                                  |
|                               |                                  |
|                               |                                  |
|                               |                                  |
|                               |                                  |
|                               |                                  |
|                               |                                  |
|                               |                                  |

#### 11.2.6 PoE/ネットワークポートの状態

PoEポートまたはネットワークポートの接続状態を表示します。この機能は、PoEポートまたはネットワークポートが搭載されたNVRで利用できます。

メニュー>メンテナンス>ネットワーク情報>PoEポート状態に進みます。ポートの接続状態が表示 されます。青は、ポートが使用中であることを示します。PoEデバイスでは、電源情報を表示すること もできます。

### 11.3ログ

ログには、ユーザーの操作とデバイスの状態に関する情報が含まれています。ログにより、デバイス の動作状態が追跡でき、詳しいアラーム情報を表示することができます。

ログ

1. メニュー> メンテナンス> ログに進みます。

| Log<br>End Time<br>Main Type | 2022-08-15 00:00:00<br>2022-08-15 23:59:59<br>Operation |           |      |                                                                                                    |                        |         |
|------------------------------|---------------------------------------------------------|-----------|------|----------------------------------------------------------------------------------------------------|------------------------|---------|
| Sub Type                     | All Types                                               |           |      |                                                                                                    |                        |         |
|                              | Operation Time                                          | Camera ID | Play | Main Type                                                                                                    | Sub Type               | Details |
| admin                        | 2022-08-15 16:53:30                                     | D111      | ۲    | Operation                                                                                                    | Playback/Download      | E C     |
| admin                        | 2022-08-15 16:52:33                                     |           |      | Operation                                                                                                    | Quick Search IP Camera |         |
| admin                        | 2022-08-15 16:52:33                                     |           |      | Operation                                                                                                    | Login                  |         |
| admin                        | 2022-08-15 16:50:01                                     |           |      | Operation                                                                                                    | Logout                 |         |
| admin                        | 2022-08-15 16:43:05                                     |           |      | Operation                                                                                                    | Start Network Test     |         |
| admin                        | 2022-08-15 16:41:26                                     |           |      | Operation                                                                                                    | Start Network Test     |         |
| admin                        | 2022-08-15 16:33:55                                     |           |      | Operation                                                                                                    | Quick Search IP Camera |         |
| admin                        | 2022-08-15 16:33:55                                     |           |      | Operation                                                                                                    |                        |         |
|                              |                                                         |           |      |                                                                                                    |                        |         |
| Search                       | Log Backup Exit                                         |           |      | , and the second second second second second second second second second second second second second second se |                        |         |

- 2. 開始時刻と終了時刻、メインタイプとサブタイプを設定します。
- 3. **検索**をクリックします。
- 4. 📄 をクリックするとログが表示されます。

| Username       | admin                      |      |
|----------------|----------------------------|------|
| Operation Time | 2022-08-15 16:53:30        |      |
| IP             | 127.0.0.1                  |      |
| Camera ID      | D111                       |      |
| Туре           | OperationPlayback/Download |      |
| Description:   |                            |      |
| N/A            |                            |      |
|                |                            |      |
|                |                            |      |
|                |                            |      |
|                |                            |      |
|                |                            |      |
|                |                            | Exit |

再生

をクリックすると、現在のログ時刻に記録されたビデオが表示されます。

ログバックアップ

**バックアップ**をクリックします。バックアップページが表示されます。保存先のパスを選択し、バッ クアップをクリックすると、ログが外部ストレージデバイスに保存されます。

### 11.4システムバックアップ

システム設定やデバイス診断情報をバックアップします。

11.4.1 システムバックアップ

システム設定をインポート、エクスポート、削除します。

**メニュー> メンテナンス> システムバックアップ> システムバックアップ**に進みます。

| Backup Diagnosis Info              |          |      |                     |           |
|------------------------------------|----------|------|---------------------|-----------|
| Partition                          | USB-sdz4 |      |                     | ✓ Refresh |
| Location                           |          |      |                     |           |
| Name                               | Size     | Туре | Modify Time         | Delete    |
| 🚔 Previous Level                   |          | dir  | 2022-08-15 12:25:50 |           |
| 🚞 backup                           |          |      | 2022-08-11 14:56:47 |           |
| 🚞 CaptureReport                    |          |      | 2022-07-26 20:09:20 |           |
| 📄 eth0_20220815_163632.pcap        | 100.1MB  |      | 2022-08-15 16:36:34 |           |
|                                    |          |      |                     |           |
| Free                               | 59821MB  |      |                     |           |
| i otal                             | ZAAAAWR  |      |                     |           |
| New Folder Import Configurat Expor |          |      |                     |           |

必要に応じて以下の操作を実行します:

- 設定のインポート:ディレクトリリストから\*.xmlファイルを選択し、環境設定のインポートをクリックし、設定ファイルのインポートを確定します。
- 設定のエクスポートディレクトリー覧から保存先を選択し、環境設定のエクスポートをクリックします。エクスポートされた設定を含む\*.xmlファイルが、指定のフォルダに生成されます。

🗟 メモ

- ・ 設定をインポートすると、デバイスが再起動します。プロセスの途中で電源が切れると、システムは使用できなくなります。
- 管理者のみが、設定のインポート/エクスポートを実行することができます。

消去:削除するフォルダまたはファイルを選択し、 📶 をクリックします。

#### **■**メモ

注意:削除したファイルは復元できません。

**フォルダの作成**:ディレクトリリストから保存先のパスを選択し、新しいフォルダをクリックし、フォルダ名を入力してフォルダを作成します。

リフレッシュ:リフレッシュボタンをクリックするとリストを更新します。

#### 11.4.2 診断情報

NVRと接続されたカメラの診断情報を表示し、バックアップします。NVRは14日分の診断情報を保存し、ストレージが一杯になると、最も古いものから上書きします。

メニュー> メンテナンス> システムバックアップ> 診断情報に進みます。

| NVR診 | 断情報 |
|------|-----|
|------|-----|

| システム | バックアップ _ 診断情      | 報                          |       |         |                     |  |
|------|-------------------|----------------------------|-------|---------|---------------------|--|
|      | 設備タイプ<br>現在診断した情報 | ● NVR C<br>エクスポート          | ) IPC |         |                     |  |
|      | ■番号               | 履歴診断情報                     |       | ファイルサイズ | 時刻変更                |  |
|      |                   | NVR_Log_20230419235900.tgz |       | 156KB   | 2023-04-20 09:00:00 |  |
|      | 2                 | NVR_Log_20230120235900.tgz |       | 118KB   | 2023-01-21 00:00:00 |  |
|      | 3                 | NVR_Log_20230119235900.tgz |       | 117KB   | 2023-01-20 00:00:00 |  |
|      | 4                 | NVR_Log_20230118235900.tgz |       | 119KB   | 2023-01-19 00:00:00 |  |
|      | 5                 | NVR_Log_20230117235900.tgz |       | 117KB   | 2023-01-18 00:00:00 |  |
|      | 6                 | NVR_Log_20230116235900.tgz |       | 117KB   | 2023-01-17 00:00:00 |  |
|      | 7                 | NVR_Log_20230115235900.tgz |       | 118KB   | 2023-01-16 00:00:00 |  |
|      | 8                 | NVR_Log_20230114235900.tgz |       | 116KB   | 2023-01-15 00:00:00 |  |
|      | 9                 | NVR_Log_20230113235900.tgz |       | 116KB   | 2023-01-14 00:00:00 |  |
|      | 10                | NVR_Log_20230112235900.tgz |       | 118KB   | 2023-01-13 00:00:00 |  |
|      | 11                | NVR_Log_20230111235900.tgz |       | 117KB   | 2023-01-12 00:00:00 |  |
|      |                   |                            |       |         |                     |  |
| л    | ックアップ             | 終了                         |       |         |                     |  |

- 1. デバイスのタイプで、NVRを選択します。
- 2. NVR診断情報をエクスポートします。
  - 現在の診断情報:最新の起動時からの診断情報です。エクスポートをクリックすると、診断情報が外部ストレージデバイスにエクスポートされます。
  - 履歴診断情報:履歴診断情報をリストで表示します。希望の項目を選択してバックアップをクリックします。バックアップページで保存先のパスを選択し、バックアップをクリックします。

### カメラ診断情報

1. デバイスのタイプで、**IPC**を選択します。

| System B | Backup Diagnosis                                  | Info    |                     |            |           |                     |  |
|----------|---------------------------------------------------|---------|---------------------|------------|-----------|---------------------|--|
|          | Device Type<br>Select Camera<br>Current Diagnosis | Info    | NVR<br>D1<br>Export | ● IPC      |           |                     |  |
|          |                                                   | History | Diagnosis Info      | 225000 +   | File Size | Modify Time         |  |
|          |                                                   | IPC_Log | g_ChI1_20220814     | 235900.tgz | 1412KB    | 2022-08-15 00:05:00 |  |
|          | □ <sup>2</sup>                                    | IPC_Log | g_Chl1_20220813     | 235900.tgz | 1417KB    | 2022-08-14 00:05:00 |  |
|          | <b>□</b> 3                                        | IPC_Log | g_Chl1_20220812     | 235900.tgz | 1463KB    | 2022-08-13 00:05:00 |  |
|          |                                                   |         |                     |            |           |                     |  |
|          |                                                   |         |                     |            |           |                     |  |
|          | Backup                                            | Exit    |                     |            |           |                     |  |

- 2. リストから希望のカメラを選択します。
- 3. 選択したカメラの診断情報をエクスポートします。

- ・ 現在の診断情報:最新の起動時からの診断情報です。エクスポートをクリックすると、診断情報が外部ストレージデバイスにエクスポートされます。
- ・ 履歴診断情報:履歴診断情報をリストで表示します。希望の項目を選択してバックアップをクリックします。バックアップページで保存先のパスを選択し、バックアップをクリックします。

### 11.5リストア

システム設定を初期化します。

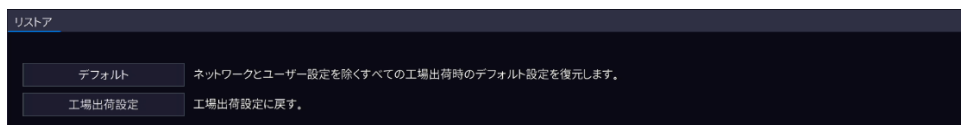

- 1. メニュー> メンテナンス> リストアに進みます。
- 2. 必要に応じて、デフォルトまたは工場出荷設定を選択します。するとメッセージが現われます。確定後、NVRは再起動し、デフォルト設定に復元します。
  - ・ デフォルト:ネットワーク設定、ユーザー設定、時刻設定を除いて、初期設定に復元します。
  - 工場出荷設定:すべての設定を工場出荷時の設定に復元します。

🗟 メモ

いずれの方法でも、録画したビデオや操作ログは削除されません。

### 11.6 自動機能

予め設定した時刻に自動的に再起動したり、ファイルを削除することができます。これは管理者のみ が操作できます。

1. メニュー>メンテナンス>自動機能に進みます。

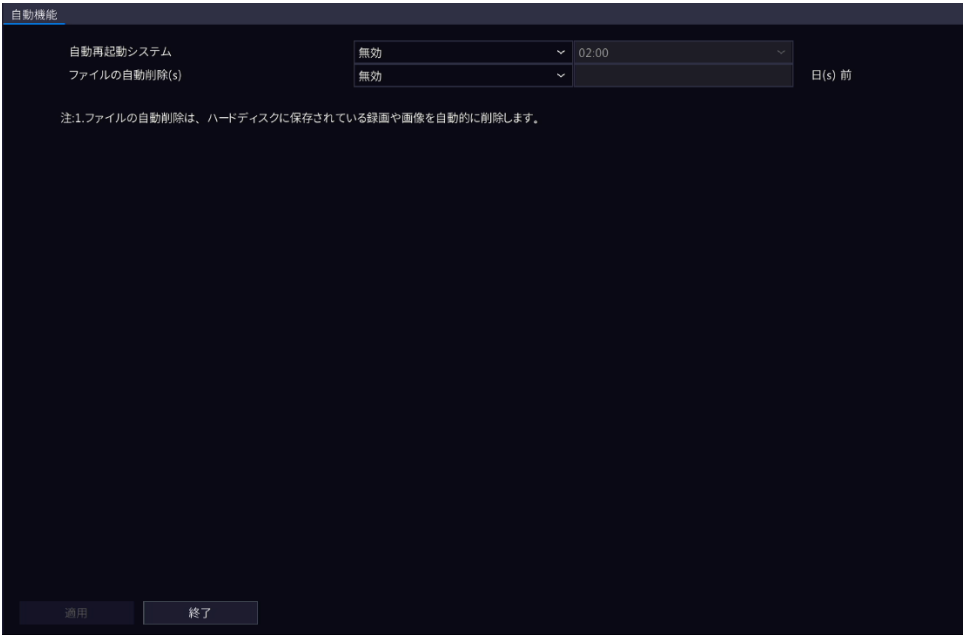

- 2. パラメータを設定します。
  - ・ 自動再起動システム:システムは設定した時刻になると、自動的に再起動します。
  - ファイルの自動削除:システムは、ハードディスクに保存されているビデオや画像を自動的に削除します。範囲:1~240
- 3. **適用**をクリックします。

### 11.7システムのアップグレード

NVRと接続されたカメラのファームウェアをアップグレードします。 次の2種類のアップグレード方法が利用できます:アップグレードが完了すると、デバイスは自動的 に再起動します。

- ・ **クラウドアップグレード**: クラウドサーバー経由でアップグレードします。
- アップグレード: USBストレージに保存されたアップグレードファイルを使ってアップグレードします。

しまり。

🗟 メモ

- アップグレード中は、デバイスが常に電源とネットワークに接続されていることを確認してください。必要に応じて、無停電電源装置(UPS)を使用してください。
- クラウドのアップグレード開始前に、DNS サーバーが機能していることを確認してください。メニュー>ネット ワーク>基本>ネットワークに進みます。詳しくは、TCP/IPをご覧ください。
- クラウドアップグレード速度は、ネットワークの伝送速度によって制限されます。

### 11.7.1 NVRのアップグレード

NVRのファームウェアをアップグレードします。

1. メニュー>メンテナンス>システムアップグレード>NVRアップグレードに進みます。

| ディスクタイプ                     |  |
|-----------------------------|--|
| 最新パージョン<br>ファームウェアリリース日     |  |
| 10000111325<br>ファームウェアリリース日 |  |
|                             |  |
|                             |  |
|                             |  |
|                             |  |
|                             |  |
|                             |  |
|                             |  |
|                             |  |
|                             |  |
|                             |  |
|                             |  |
|                             |  |
|                             |  |
|                             |  |
|                             |  |
|                             |  |
|                             |  |
|                             |  |
|                             |  |
| アリノクレート 更新難認 終了             |  |

- 2. **クラウドアップグレード**またはアップグレードを選択します。
  - ・ クラウドアップグレード

更新確認をクリックします。システムが更新を確認します。

- 更新が可能な場合は、新しいバージョン番号とそのビルド日が表示されます。アップグレードをクリックして開始します。
- 更新ができない場合は、現在のバージョンがすでに最新であることを表示します。
- ・ ローカルアップグレード

USBストレージ内のアップグレードファイルを選択し、**アップグレード**をクリックして開始しま す。USBストレージ内のZIPファイルを指定します。

| 冠 メモ |
|------|
|------|

| アップグレードに失敗した場合、 | 失敗の原因が表示されデバイスが自動的に再起動します。問題を解決してか |
|-----------------|------------------------------------|
| ら、もう一度お試しください。  |                                    |

| NVRアップグレード IPCアップグレード |                  |              |                                |          |
|-----------------------|------------------|--------------|--------------------------------|----------|
| ディスクタイプ               | ○ クラウドアップグレ      | ,—ド          | ◉ アップグレード                      |          |
| パーティション               | USB-sdb1         |              |                                | ~ 更新     |
| フォルダ                  | /NVR_501_04_08_1 | L6B_04_08_16 | B_P-B3613.36.33.C06610.230328/ |          |
| 名前                    | サイズ              | タイプ          | 時刻変更                           |          |
| 🛅 以前のレベル              |                  | dir          | 1970-01-01 09:00:00            | -        |
| 📄 md5.log             | 198B             | file         | 2023-03-29 06:22:32            | Ē        |
| Program.bin           | 44.2MB           | file         | 2023-03-29 06:22:22            | <b>İ</b> |
|                       |                  |              |                                |          |
|                       |                  |              |                                |          |
|                       |                  |              |                                |          |
|                       |                  |              |                                |          |
|                       |                  |              |                                |          |
|                       |                  |              |                                |          |
|                       |                  |              |                                |          |
|                       |                  |              |                                |          |
|                       |                  |              |                                |          |
|                       |                  |              |                                |          |
|                       |                  |              |                                |          |
|                       |                  |              |                                |          |
|                       |                  |              |                                |          |
|                       |                  |              |                                |          |
| アップグレード               | 終了               |              |                                |          |

### 11.7.2 IPCのアップグレード

IPCのファームウェアをアップグレードします。この機能は、プライベートプロトコルで接続された カメラにのみ適用されます。

1. メニュー> メンテナンス> システムアップグレード> IPCアップグレードに進みます。

| NVRアッ | プグレード IPC          | アップグレード       |                       |                           |                  |         |          |
|-------|--------------------|---------------|-----------------------|---------------------------|------------------|---------|----------|
|       | □カメラID             | カメラ名          | モデル                   | ファームウェアバージョン              | 最新バージョン          | クラウドア   | アップ:     |
|       | 🗆 D1               | IP Camera 01  | IPC2124SB-ADF28KMC-I0 | GIPC-B6202.7.12.C00065.23 |                  |         | <b>1</b> |
|       | 🗆 D2               | IP Camera 02  | IPC2122SB-ADF28KM-I0  | GIPC-B6202.7.12.C00020.22 |                  | æ       | <b>1</b> |
|       | 🗖 D3               | IP Camera 03  | IPC6415SR-X5UPW       | IPC_G6106-B0007P12D1907   |                  |         |          |
|       | D4                 | IP Camera 04  | IPC868ER-VF18-B       | IPC_Q1203-B0010P12D1907   |                  |         |          |
|       | 注: カメラをアッ<br>てください | プグレードする前に、ディス | クが正常な状態であることを確認し      | .てください。 クラウドでアップグレー       | ドする前に、アップデートが利用〒 | 可能かどうかを | 確認し      |
|       | 更新                 | 更新確認          | <b>アップグレード</b> クラウドア・ | ップグレード終了                  |                  |         |          |

- 2. **クラウドアップグレード**または**アップグレード**を選択します。
  - ・ クラウドアップグレード

更新確認をクリックします。システムが更新を確認します。

- 更新が可能な場合は、新しいバージョン番号とそのビルド日が表示されます。 ふをクリック してカメラをアップグレードするか、複数のカメラを選択してからアップグレードをクリック クして一括でアップグレードします。
- 更新ができない場合は、現在のバージョンがすでに最新であることを表示します。
- ・ ローカルアップグレード

| コカメラID   | カメラ名                | モデル                   | ファームウェアバージョン              | 最新バージョン :         | クラウドア        | アップグレード 更新状態              | デフォルト     |
|----------|---------------------|-----------------------|---------------------------|-------------------|--------------|---------------------------|-----------|
| D1       | IP Camera 01        | IPC2124SB-ADF28KMC-I0 | GIPC-B6202.7.12.C00065.23 |                   | ත            |                           |           |
| D2       | IP Camera 02        | IPC2122SB-ADF28KM-I0  | GIPC-B6202.7.12.C00020.22 |                   |              | 40                        |           |
| D3       | IP Camera 03        | IPC6415SR-X5UPW       | IPC_G6106-B0007P12D1907   |                   |              | æ                         | ¢         |
| D4       | IP Camera 04        | IPC868ER-VF18-B       | IPC_Q1203-B0010P12D1907   |                   |              |                           |           |
|          |                     |                       |                           |                   |              |                           |           |
|          |                     |                       |                           |                   |              |                           |           |
|          |                     |                       |                           |                   |              | ¥                         |           |
|          |                     |                       |                           |                   |              |                           |           |
|          |                     |                       |                           |                   |              |                           |           |
|          |                     |                       |                           |                   |              |                           |           |
|          |                     |                       |                           |                   |              |                           |           |
| ・ カメラをアッ | ップグリードする前に ディコ      | ウボ正堂か扩能であることを確認!      | イイださい。クラウドチアップグレー         | ドオス前に マップデートが利用可能 | 能かどうかを       | クラウドでアップグリュードする前に アップデートが | 利用可能かどうかれ |
| ください     | フラフラー179 Gente、 デイス | シルエカオル派でのることを推設し      |                           |                   | 155 C 717 C. |                           |           |
|          |                     |                       |                           |                   |              |                           |           |
|          |                     |                       |                           |                   |              |                           |           |
|          |                     |                       |                           |                   |              |                           |           |
|          |                     |                       |                           |                   |              |                           |           |
|          |                     |                       |                           |                   |              |                           |           |

IPCアップグレードページで、USBストレージ内のアップグレードファイルを選択し、アップグレードをクリックします。USBストレージ内のZIPファイルを指定します。

|                                   |       |          | カメラアップグレー | 4                   |         |      |  |
|-----------------------------------|-------|----------|-----------|---------------------|---------|------|--|
| パーティション                           |       | USB-sdb1 |           |                     |         | 更新   |  |
| フォルダ                              |       |          |           |                     |         |      |  |
| 名前                                | サイズ   |          | タイプ       | 時刻変更                |         | 削除   |  |
| NVR304-32S.zip                    | 40.3M | В        | file      | 2023-05-31 19:18:24 |         | Ш.   |  |
| NVR_501_04_08_16B_04_08_16B_P     |       |          | dir       | 2023-06-01 00:08:48 |         | 莭    |  |
| D1_S20230605112735_E20230605      | 56.2M | В        | file      | 2023-06-05 15:57:32 |         | Ш. П |  |
| D1_S20230605122309_E20230605      | 6.0MB |          | file      | 2023-06-05 15:57:40 |         | Ш.   |  |
| 📄 NVR総合マニュアル501docx               | 22.1M | В        | file      | 2023-06-14 01:52:42 |         | Ш.   |  |
| GIPC-B6202.7.12.C00065.230210.zip | 101.4 | ИB       | file      | 2023-05-31 19:07:26 |         | Ш́.  |  |
| 🚞 GIPC-B6202.7.12.C00065.230210   |       |          | dir       | 2023-06-14 18:37:22 |         | Ш.   |  |
|                                   |       |          |           |                     |         |      |  |
|                                   |       |          |           |                     |         |      |  |
|                                   |       |          |           |                     |         |      |  |
|                                   |       |          |           |                     | アップグレード | 戻る   |  |

### 11.8 HDDチェック

S.M.A.R.T.テストと不良セクター検出を実行します。実際に使用できる機能は、デバイスによって異なります。

#### 11.8.1 S.M.A.R.T.の実行テスト

S.M.A.R.T.は、ハードディスクのヘッド、プラッター、モーター、回路などをテストし、ディスクの健康状態を評価します。

1. メニュー>メンテナンス> HDD> S.M.A.R.T.の実行に進みます。

| SMAR.T.Tet       Bad Sector Descention         Continue to use the disk to pass evaluation.         Select Disk       Slot1         Test Type       Short         Test Status       Not tested         Manufacturer       StAGATE         Model       Sta000222P188         Sta000222P188       Self-Evaluation         Model       Sta0002022P188         Model       Sta0002022P188         Staus       Sta10         Model       Sta10020000000000000000000000000000000000                                                                                                    | Maintenance                                                |                    |                    |         |            |              |         |             |            |     |
|----------------------------------------------------------------------------------------------------|------------------------------------------------------------|--------------------|--------------------|---------|------------|--------------|---------|-------------|------------|-----|
| □ Continue to use the disk when it fails to pass evaluation.Select DiskSlot1Test TypeShortTest StatusNot testedManufacturerSEAGATEOperation Time(day)208ModelST8000XX009-22P188ModelST8000XX009-22P188Firmware VersionCV10Overall EvaluationHealthyIDAttribute NameStatusIDAttribute NameSpin_Up_TimeStatusIDAttribute NameIDAttribute NameID< | S.M.A.R.T.                                                 |                    |                    |         |            |              |         |             |            |     |
| Select DiskSlot1 $\checkmark$ Test TypeShort $\checkmark$ Test TypeNot testedDisk Temperature("C)38ManufacturerSEAGATEOperation Time(day)208ModeST8000/X009-2ZP188Self-EvaluationPassFirmware VersionCV10Overall EvaluationHealthyIDAttribute NameStatusFlagThresholdValueWorstRaw Value1Raw_Read_Error_RateHealthy0x0030929103Spin_Up_TimeHealthy0x003100100225Reallocated_Sector_CountHealthy0x0031010007Seek_Error_RateHealthy0x003101001431591504                                                                                                    | Continue to use the disk when it fails to pass evaluation. |                    |                    |         |            |              |         |             |            |     |
| Test TypeShortShortTest StatusNot testedDisk Temperature(*C)38ManufacturerSEAGATEOperation Time(day)208ModelST8000YX009-2ZP188Self-EvaluationPassFirmware VersionCV10Overall EvaluationHealthyIDAttribute NameStatusFlagThresholdValueWorstRaw Value1Raw_Read_Error_RateHealthy0x003f680641044177503Spin_Up_TimeHealthy0x003f0929104Start_Stop_CountHealthy0x003f100100225Reallocated_Sector_CountHealthy0x003f1010007Seek_Error_RateHealthy0x007f4592601431591504                                                                                                    | Sele                                                       | ct Disk            | Slot1              |         |            |              |         |             |            |     |
| Test StatusNot testedDisk Temperature(*C)38Manu FactorerSEAGATEOperationTime(day)208ModelST8000VX009-2ZP188Self-EvaluationPasFirmwareCY10Overall EvaluationHealthyIDAttribute NameStatusFlagThresholdValueWorstRaw Value1Raw,Read_Error_KateHealthy0x003f680641044177503Spin_Up_TimeHealthy0x003f020910024Stat_Stop_CourtHealthy0x003f101100225Reallocated_Sectror_RateHealthy0x003f102206014315915047Sek_Error_RateHealthy0x00ff4592601431591504                                                                                                    | Test                                                       | Туре               | Short              |         |            |              |         |             |            |     |
| ManufacturerSEAGATEOperation Time(day)208ModelST8000VX009-2ZP188Self-EvaluationPasFirmwareVersionCV10Overall EvaluationHealthyIDAttribute NameStatusFlagThresholdValueWorstRaw Value10Attribute NameFirmwareHealthy0x000f680641044177503Spin_Up_TimeHealthy0x003220100100224Beallocated_Sector_CountHealthy0x003310220100100225Reallocated_Sector_CountHealthy0x003f4592601431591504                                                                                                    | Test                                                       | Status             | Not tested         |         | Disk Temp  | perature(°C) | 38      |             |            |     |
| ModelST8000VX009-2ZP188Self-EvaluationPasFirmware VersionCV10Overall EvaluationHealthyIDAttribute NameStatusFlagThresholdValueWorstRaw Value1Raw_Read_Error_RateHealthy0x000f680641044177503Spin_Up_TimeHealthy0x003220100100224Start_Stop_CountHealthy0x00331010005Reallocated_Sector_CountHealthy0x000f4592601431591504                                                                                                    | Man                                                        | ufacturer          | SEAGATE            |         | Operation  | Time(day)    | 208     |             |            |     |
| Firmware VersionCV10Overall EvaluationHealthyIDAttribute NameStatusFlagThresholdValueWorstRaw Value1Raw_Read_Error_RateHealthy0x000f680641044177503Spin_Up_TimeHealthy0x00320929104Start_Stop_CountHealthy0x003220100100225Reallocated_Sector_CountHealthy0x000f4592601431591504                                                                                                    | Mod                                                        | el                 | ST8000VX009-2ZP188 |         | Self-Evalu | ation        | Pass    |             |            |     |
| IDAttribute NameStatusFlagThresholdValueWorstRaw Value1Raw_Read_Error_RateHealthy0x000f680641044177503Spin_Up_TimeHealthy0x0030929104Start_Stop_CountHealthy0x003220100100225Reallocated_Sector_CountHealthy0x00331010010007Seek_Error_RateHealthy0x000f4592601431591504                                                                                                    | Firm                                                       | ware Version       | CV10               |         | Overall Ev | aluation     | Healthy |             |            |     |
| 1Raw_Read_Error_RateHealthy0x000f680641044177503Spin_Up_TimeHealthy0x00030929104Start_Stop_CountHealthy0x003220100100225Reallocated_Sector_CountHealthy0x00331010010007Seek_Error_RateHealthy0x000f4592601431591504                                                                                                    | ID                                                         | Attribute Name     |                    | Status  | Flag       | Threshold    | Value   | Worst       | Raw Value  |     |
| 3Spin_Up_TimeHealthy0x00030929104Start_Stop_CountHealthy0x003220100100225Reallocated_Sector_CountHealthy0x00331010010007Seek_Error_RateHealthy0x000f4592601431591504                                                                                                    |                                                            | Raw_Read_Error_R   | ate                | Healthy | 0x000f     |              | 80      | 64          | 104417750  |     |
| 4         Start_Stop_Count         Healthy         0x0032         20         100         100         22           5         Reallocated_Sector_Count         Healthy         0x0033         10         100         100         0           7         Seek_Error_Rate         Healthy         0x000f         45         92         60         1431591504                                                                                                    |                                                            | Spin_Up_Time       |                    | Healthy | 0x0003     |              | 92      |             |            |     |
| 5         Reallocated_Sector_Count         Healthy         0x0033         10         100         0           7         Seek_Error_Rate         Healthy         0x000f         45         92         60         1431591504                                                                                                    |                                                            | Start_Stop_Count   |                    | Healthy | 0x0032     | 20           | 100     | 100         | 22         |     |
| 7 Seek_Error_Rate Healthy 0x000f 45 92 60 1431591504                                                                                                    |                                                            | Reallocated_Sector | r_Count            | Healthy | 0x0033     | 10           | 100     | 100         |            |     |
|                                                                                                    |                                                            | Seek_Error_Rate    |                    | Healthy | 0x000f     | 45           | 92      | 60          | 1431591504 |     |
|                                                                                                    |                                                            |                    |                    |         |            |              |         |             |            |     |
|                                                                                                    |                                                            |                    |                    |         |            |              |         |             |            |     |
|                                                                                                    |                                                            |                    |                    |         |            |              |         |             |            |     |
|                                                                                                    |                                                            |                    |                    |         |            |              |         |             |            |     |
|                                                                                                    |                                                            |                    |                    |         |            |              |         |             |            |     |
|                                                                                                    |                                                            |                    |                    |         |            |              |         |             |            |     |
|                                                                                                    |                                                            |                    |                    |         |            |              |         |             |            |     |
|                                                                                                    | Start Te                                                   |                    | Exit               |         |            |              |         |             |            |     |
| Start Test Apply Exit                                                                                                    | L >                                                        |                    |                    |         | 5 =-> IW   |              |         | / · / · / · |            | "_" |

- (オプション) を選択すると、ディスクが自己診断に失敗しても、デバイスはハードディスクの使用を継続することができます。しかし、これには大きなリスクが伴う恐れがあります。慎重に選択してください。
- 3. ディスクスロットとテストタイプを選択します。
  - ・ Short: 少ないテスト内容で、より速く実行します。
  - Extended:より包括的で徹底的に、より長い時間をかけて実行します。
  - Conveyance: データ通信の不具合を検出します。
- チスト開始をクリックします。評価の種類欄には、リアルタイムの進捗状況が表示されます (例、テスト:10%)。テスト終了後にテスト結果を表示します。
   総合評価での3種類の状態:良好セクター、破損セクター、不良セクター。故障したディスクはす ぐに交換することが推奨されます。詳しくは、当社テクニカルサポートまでお問い合わせください。

#### 11.8.2 不良セクターの検知

デバイスシステムは、ハードディスクの不良セクターを読み取り専用で検出します。

1. メニュー>メンテナンス> HDD> 不良セクタ検出に進みます。

| Run S.M.A | A.R.T. Test Bad Sector De | tect     |                |              |  |
|-----------|---------------------------|----------|----------------|--------------|--|
|           | Select Disk               | Slot1    |                |              |  |
|           | Detect Type               | Key Area |                |              |  |
|           |                           |          | Disk Capacity  | 7452.04 GB   |  |
|           |                           |          | Block Capacity | 4.66 GB      |  |
|           |                           |          | Status         | Not detected |  |
|           |                           |          | Error Count    |              |  |
|           |                           |          | Start Test     |              |  |
|           |                           |          |                |              |  |
|           |                           |          |                |              |  |
|           |                           |          |                |              |  |
|           |                           |          |                |              |  |
|           |                           |          |                |              |  |
|           |                           |          |                |              |  |
|           | Normal                    | Damaged  |                |              |  |
|           |                           |          |                |              |  |
|           |                           |          |                |              |  |
|           |                           |          |                |              |  |
|           |                           |          |                |              |  |
|           |                           |          |                |              |  |
|           |                           |          |                |              |  |
|           | Evit                      |          |                |              |  |
|           | LAIL                      |          |                |              |  |

2. ディスクスロットと検出方式を選択します。

| Select Disk | Slot1 ~        |                |                     |  |
|-------------|----------------|----------------|---------------------|--|
| Detect Type | Key Area 🗸 🗸 🗸 |                |                     |  |
|             |                | Disk Capacity  | 7452.04 GB          |  |
|             |                | Block Capacity | 4.66 GB             |  |
|             |                | Status         | Detection completed |  |
|             |                | Error Count    |                     |  |
|             |                | Start Test     |                     |  |
|             |                |                |                     |  |
|             |                |                |                     |  |
|             |                |                |                     |  |
|             |                |                |                     |  |
|             |                |                |                     |  |
|             |                |                |                     |  |
| Normal      | Damaged        |                |                     |  |

- 3. テスト開始をクリックします。検出を停止するには、テスト停止をクリックします。
  - は、検出エリアが良好な状態であることを意味します。
  - し、検出エリアが破損していることを意味します。エラーのカウント数が100に達すると、
     検知が自動的に停止します。

## 11.9 プライバシーポリシー

プライバシーポリシーを表示します。

#### **メニュー>メンテナンス>プライバシーポリシー**に進みます。

| Privacy Policy                                                                                                    |  |
|----------------------------------------------------------------------------------------------------|--|
| Privacy Policy of Uniview Technologies                                                                                                    |  |
| Introduction                                                                                                    |  |
| Uniview Technologies highly emphasizes protection of users' personal information and privacy, and to this end we established this Privacy<br>Policy to inform users how their information is collected, used, shared, stored and protected. With this Privacy Policy, you will get to know<br>the ways of processing your personal information by us. This Privacy Policy is closely related to the products and/or services of Uniview<br>Technologies you use. Please make sure you thoroughly read and fully understand this Privacy Policy before using all products and/or<br>services of Uniview Technologies, and accordingly make the choices you think are appropriate. You should stop using any products and/or<br>services of Uniview Technologies immediately if you disagree with any content herein. The use of any product and/or service of Uniview<br>Technologies by unil be considered that you agree and fully understand the entire content hereof ("Uniview Technologies" and "we/us"<br>referred to hereinafter all represent "Zhejiang Uniview Technologies Co., Ltd."). |  |
| If you have any questions, comments or suggestions regarding this Privacy Policy or your personal information, please contact us by sending<br>an email to service@uniview.com.                                                                                                    |  |
| This Policy will help you understand the following:                                                                                                    |  |
| I. Scope of Information Collection                                                                                                    |  |
| II. Ways of Information Collection                                                                                                    |  |
| III. Use of Information                                                                                                    |  |
| IV. Sharing of Information                                                                                                    |  |
| V. Storage and Protection of Information                                                                                                    |  |
|                                                                                                    |  |
| Exit                                                                                                    |  |

# 11.10オープンソース通知

オープンソース通知を表示します。

### メニュー>メンテナンス>オープンソース通知に進みます。

| Open Source Notices                                                                                                    |
|----------------------------------------------------------------------------------------------------|
| Least notices and Open Source Software Licenses                                                                                                    |
| Legal holices and open source software Licenses                                                                                                    |
| A . INTELLECTUAL PROPERTY NOTICES                                                                                                    |
| 1. Patent Notices                                                                                                    |
| The device and methods used in association with the device may be covered by one or more patents or pending patent applications.                                                                                                    |
| 2. Copyright Notices                                                                                                    |
| The device software are Copyright 2011-2018 Zhejiang Uniview Technologies Co.,Ltd.All rights reserved.                                                                                                    |
| B . NOTICE RELATING TO OPEN SOURCE SOFTWARE                                                                                                    |
| This product contains software ("Open Source Software") that is provided to you under open source licenses. Some open source licenses give<br>you the right to obtain a copy of source code.                                                                              |
| OFFER TO PROVIDE SOURCE CODE                                                                                                    |
| This product contains software ("GPL-Licensed Software") that is provided to you under the GNU General Public License ("GPL"). A copy of<br>the GPL is included in this file. You can get a copy of the source code for the gpl-licensed software by sending us an email. |
| E-mail address : security@uniview.com                                                                                                    |
| Please write "source for software on product X, version Y" in your request, where X is the name and generation of the product and Y is the operating system version number. Be sure to provide a return address.                                                          |
| C . NOTICES FOR CERTAIN SOFTWARE COMPONENTS                                                                                                    |
| 1. Notices for Software Components Licensed Under the GNU General Public License(GPL).                                                                                                    |
| Please see Appendix 1 and Appendix 2 below for the terms of this license.                                                                                                    |
|                                                                                                    |
|                                                                                                    |
| Exit                                                                                                    |

## 11.11 ワンクリック収集

NVRとカメラの診断情報を収集します。

1. メニュー>メンテナンス>ワンクリック収集に進みます。

| One-Click | One-Click Collect                  |                   |                                                                                                    |  |  |  |  |  |
|-----------|------------------------------------|-------------------|----------------------------------------------------------------------------------------------------|--|--|--|--|--|
|           | IPC diagnosis info<br>Collect Time |                   | All     Image: Second second sec |  |  |  |  |  |
|           | Export                             | Inform<br>logs.Th | nation to collect includes NVR diagnosis info, IPC diagnosis info, and operation<br>he export may take a long time if you choose All                                                                                                    |  |  |  |  |  |
|           |                                    |                   |                                                                                                    |  |  |  |  |  |
|           |                                    |                   |                                                                                                    |  |  |  |  |  |
|           |                                    |                   |                                                                                                    |  |  |  |  |  |
|           |                                    |                   |                                                                                                    |  |  |  |  |  |
|           |                                    |                   |                                                                                                    |  |  |  |  |  |
|           |                                    |                   |                                                                                                    |  |  |  |  |  |
|           |                                    |                   |                                                                                                    |  |  |  |  |  |
|           |                                    |                   |                                                                                                    |  |  |  |  |  |
|           |                                    |                   |                                                                                                    |  |  |  |  |  |
|           |                                    |                   |                                                                                                    |  |  |  |  |  |
|           |                                    |                   |                                                                                                    |  |  |  |  |  |
|           | Exit                               |                   |                                                                                                    |  |  |  |  |  |

2. カメラを選択し、収集する診断情報の日数を選択します。NVRの診断情報は常に収集されます。

3. エクスポートをクリックして、カメラ診断情報、NVR診断情報、操作ログを収集します。

🗟 ਮੁਦ

実際の要件に応じて、日数を選択します。Allを選択した場合、エクスポート処理に時間がかかる場合があります。

# 12 再生

### 12.1 インスタント再生

インスタント再生では、最後の5分間に録画されたビデオが再生されます。

最後の5分間のビデオが録画されていることを確認します。この間に録画がない場合、インスタント再 生は機能しません。

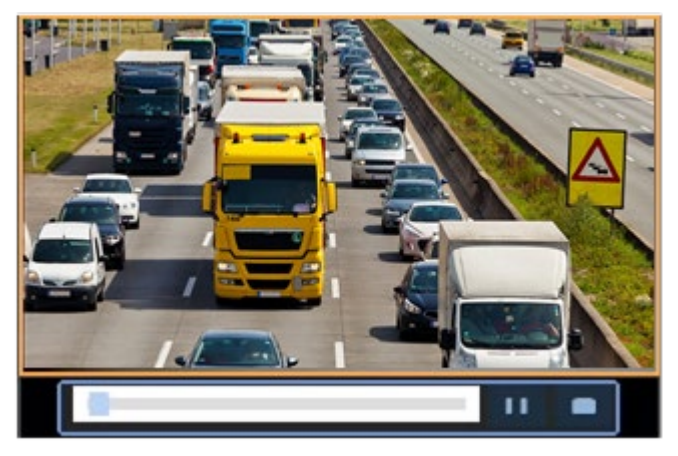

- プレビューウィンドウで、対象のウィンドウを選択し、ウィンドウツールバーのをクリックします。
- プログレスバー上のスライダーをドラッグすると早送りとなり、 2000 をクリックすると一時停止となります。
- 3. \_\_\_\_をクリックすると、再生を終了します。

### 12.2 通常再生

通常再生では、選択したカメラのすべての録画データを再生します。

- プレビューページで、目的のウィンドウを右クリックし、再生を選択します。選択したカメラの ビデオを再生します。このページでは、ビデオを再生する他のカメラも選択することができま す。
  - 同期再生用に複数のカメラを選択することができます。
  - **すべて**をクリックして、許可されるカメラの最大数を選択します。性能は、NVRのモデルによって異なることがあります。
  - ・ すべて閉じるをクリックすると、すべてのカメラの再生が停止します。

2.希望の日付をダブルクリックまたは日付を選択し をクリックすると、再生が開始します。

デフォルトでは、システムは当日のビデオを再生します。

**ジ**メモ

カレンダーは、通常録画は青、イベント起動型録画は赤、何もしない場合はフラグなしというように、録画の種類 によってフラグを使い分けます。

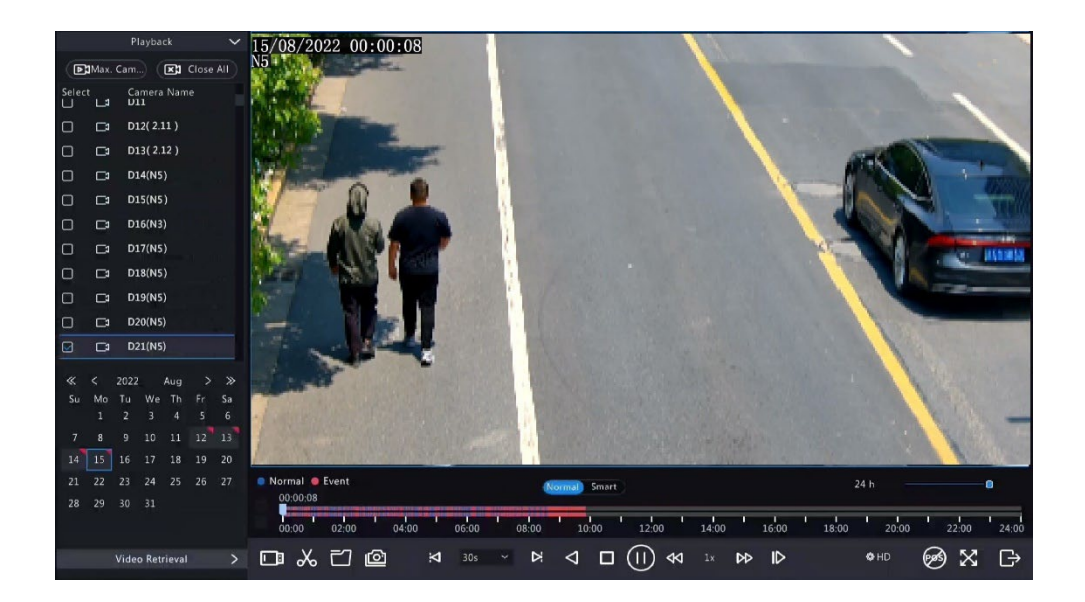

3. デフォルトでは、NVRはHDビデオを再生しますSDビデオが保存されている場合は、SDモードに切り替えることができます。

サポートされるビデオの鮮明さはストレージモードに依存し、HDビデオはすべてのストレージモ ードでサポートされています。SDビデオを保存するには、メニュー>カメラステータス>エンコー ドで保存モードを設定します。

#### **=** \*\*\*

- SDモードでプレビュー画面に画像が表示されない場合は、SDビデオが保存されていないことを示します。
- SD再生モードでSDビデオが利用できる場合は、デフォルトでSDビデオが再生されます。マルチウィンドウレ イアウトでウィンドウをダブルクリックして最大化すると、自動的にHDビデオに切り替わります。

| ボタン      | 説明                                                                                      |
|----------|-----------------------------------------------------------------------------------------|
| 00:09:36 | 上段は選択されているチャンネル、下段は全体の録画データを示しています。                                                     |
|          | ガーブルは再生している時间を示します。                                                                     |
|          | チャンネルによって対応する遅延時間が異なる場合があります。ほとんどのチャンネルで、有効範囲は5~3600秒となります。一部チャンネルでは、有効範囲が1~3600秒となります。 |
|          | <b>ਡ</b> ⊀ਦ                                                                             |
|          | プログレスバーの色の違いによって、録画の種類が異なります。青は通常録画、赤はイベント起動型録画、緑はスマートイベント録画です。                         |
|          | <b>ਡ</b> ⊀ਦ                                                                             |
|          | 通常再生モードでは、タイムラインにカーソルを合わせるとサムネイル<br>画像が表示され、イベントを素早く特定することができます。                        |
|          |                                                                                         |
| 24 h 🔤   | タイムラインを拡大/縮小します。または、タイムラインをクリックして、スクロ<br>ールホイールで拡大/縮小します。                               |
|          | USBストレージに保存されたファイルです。                                                                   |

Table 12-1: 再生ツールバー

| ∞ ‰             | ビデオの刈り込みを開始/停止します。                                                                                                    |
|-----------------|----------------------------------------------------------------------------------------------------|
|                 | ファイル(クリップ、スナップショット、ロックファイル、タ<br>グ)を管理します。 📷 は新しく保存されたファイルがあることを示しま<br>す。                                                                                                    |
| Ô               | スナップショットを撮影します。ウィンドウの枠が白で点滅します。                                                                                                    |
| ₩ 30s ~         | 巻き戻し/30秒送り、またはドロップダウンリストから選択します。                                                                                                    |
| $\triangleleft$ | リバースです。                                                                                                    |
|                 | 再生を停止し、スタート地点に戻ります。                                                                                                    |
|                 | 再生/一時停止です。                                                                                                    |
| 4 ₽             | 低速/高速で再生します。<br>「「」をクリックしてからし、をクリックすると、通常の再生速度に戻ります。その逆の操作をすると低速または高速で再生します。                                                                                                    |
|                 | フレームごとに早送りします。                                                                                                    |
| <b>⇔</b> HD     | <ul> <li>HDやSDなど、ビデオの鮮明度を設定します。</li> <li>■メモ</li> <li>SDモードでプレビュー画面に画像が表示されない場合は、SDビデオが保存されていないことを示します。</li> <li>SD再生モードでSDビデオが利用できる場合は、デフォルトでSDビデオが再生されます。マルチウィンドウレイアウトでウィンドウをダブルクリックして最大化すると、自動的にHDビデオに切り替わります。</li> </ul>         |
| <u>6</u>        | <ul> <li>POSのオン/オフを切り替えます。有効にすると画面にPOS OSDが表示され、ツールバーの一部のボタンが無効になります。</li> <li>■メモ</li> <li>この機能は一部のNVRのみで利用できます。</li> <li>このボタンは、通常再生モードとPOS再生モードのときのみ表示されます。通常再生モードでは、POS OSDは5秒間表示されます。<br/>POS再生モードでは、時間を設定することができます。</li> </ul> |
| X               | 全画面表示になります。                                                                                                    |
|                 | 再生画面を終了します。                                                                                                    |
| ◎ ♡ ଈ ♥ ↔       | 再生ウィンドウをクリックすると、ウィンドウツールバーが表示されます。                                                                                                    |
| Ô               | スナップショットを撮影します。                                                                                                    |
| $\bigcirc$      | 現在のタイムポイントにタグを追加します。                                                                                                    |
| ́<br>Э        | デジタルズームです。    |
|---------------|---------------|
| 氏<br>()<br>() | 音声をオン/オフにします。 |
| 0             | 音量を調整します。     |
| £             | ロックします。       |

## 12.3 スマート再生

スマート再生モードでは、録画中のスマートイベントを検索し、それに応じて再生速度を調整しま す。モーションなどのスマート結果が検出された場合は通常速度で、そうでない場合は16倍速で再 生し、時間を節約します。

## 🗟 メモ

この機能は、スマート機能に対応したカメラで利用することができます。 デフォルトでは、システムはビデオ内のモーションを検索します。 1台のカメラのみスマート再生を選択できます。

1. 再生ページで、スマートを選択します。

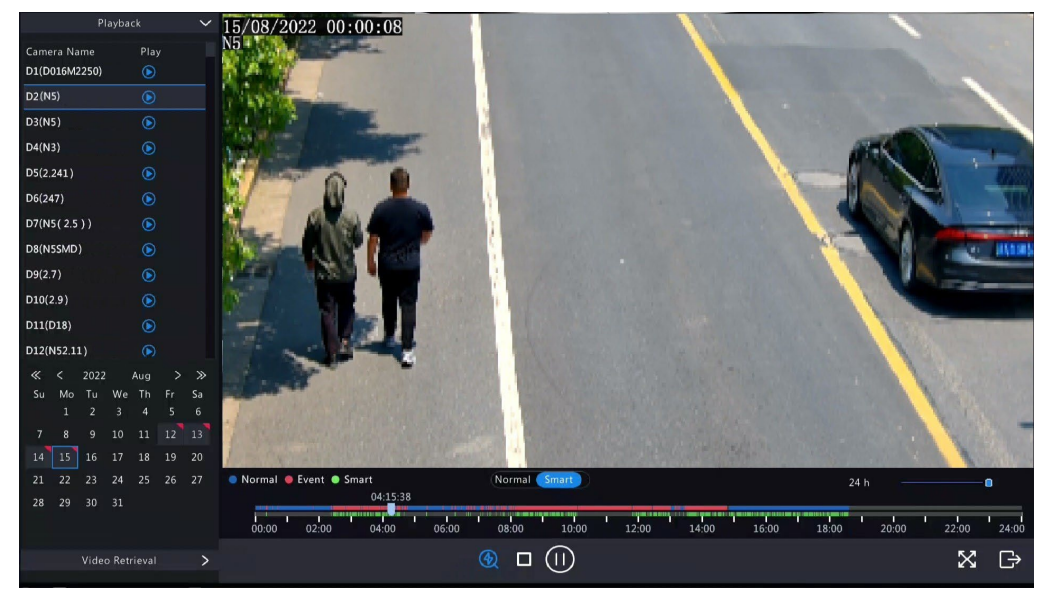

- 2. 希望のカメラを選択します。
- 3. 再生したい日付をダブルクリックする、または日付を選択しまたは が開始します。
- スマート検索ルールを設定します。デフォルトのスマート検索エリアはフル画面です。スマート検 索エリアを指定する場合は、以下の手順で行います。

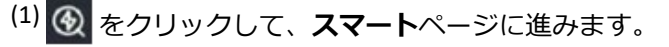

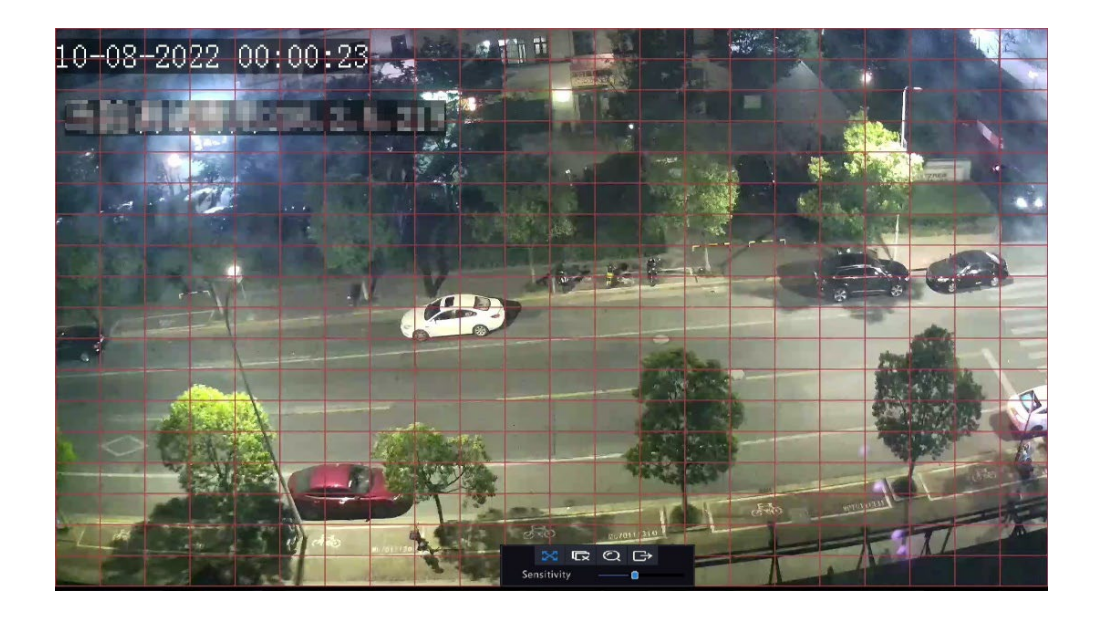

<sup>(2)</sup> をクリックして既存のエリアを消去してから、画像上でクリック&ドラッグしてエリアを 指定します。

#### Table 12-2: スマート検索ボタン

| ボタン             | 説明                          | ボタン | 説明                     |
|-----------------|-----------------------------|-----|------------------------|
| X               | 動体検知:全画面表示にな<br>ります。        | Ű   | 指定したエリアをクリアしま<br>す。    |
| Q               | 指定したエリアの検索スマー<br>ト再生を開始します。 | Ġ   | <b>スマート</b> ページを終了します。 |
| Sensitivity 🛑 🌒 | 検知感度を調整します。                 |     |                        |

## 12.4 コリドー再生

コリドー再生は、複数のウィンドウでコリドーモードの録画を再生します。コリドーモードでは、最 大3台のカメラを選択することができます。

- 1. 再生ページで、コリドーを選択します。
- 2. 再生した希望のカメラを選択します。希望の日付をダブルクリックするか日付を選択しをク リックすると、再生が開始します

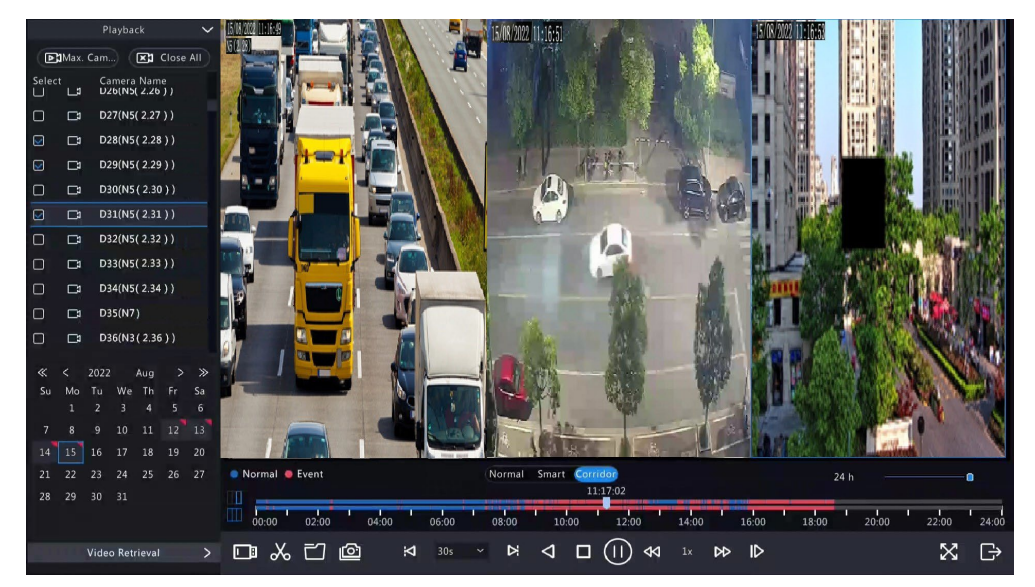

# 12.5 外部ファイル再生

この機能を使用して、USBドライブやポータブルUSBハードドライブなど、外部ストレージデバイス に保存されている録画を再生します。

- 1. 再生ページで、画面のツールバーの 1 をクリックします。
- <sup>2.</sup> Refreshをクリックし、NVRが外部ストレージデバイスを読み込むまで待ちます。
- 希望の日付をダブルクリックする、または日付を選択しまたは
   始します。

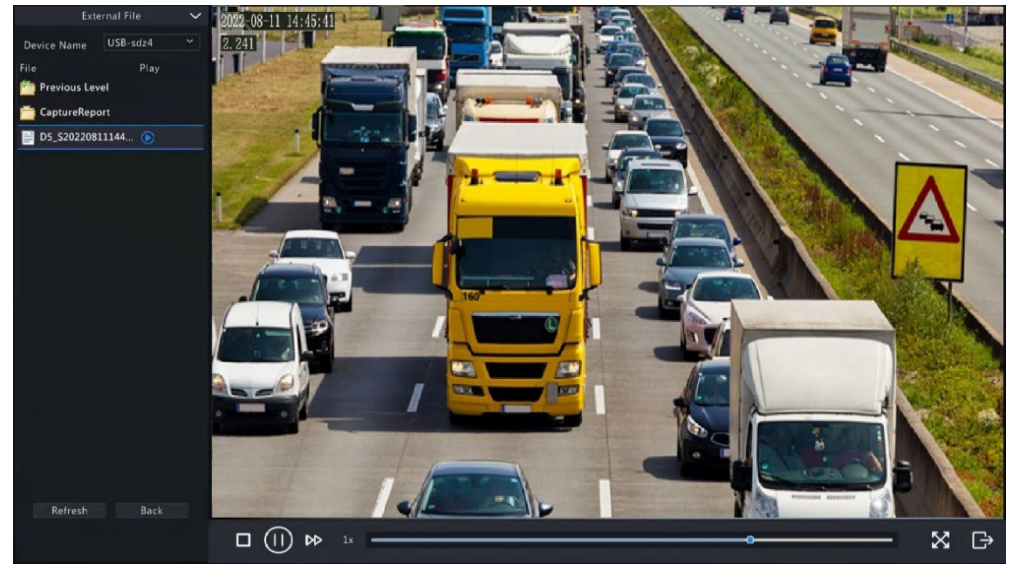

# 12.6 タグ再生

タグを使ってビデオ内の特定のイベントをマークし、すばやく場所を特定して再生することができます。

タグの追加

- 1. 再生ページで、希望のカメラと日付を選択し、 をクリックすると、再生が開始されます。
- 2. 画像の任意の場所を左クリックし、ポップアップツールバーで 🚫 を選択します。

|          | Add Tag             |        |
|----------|---------------------|--------|
| Tag Time | 2022-08-15 00:00:28 |        |
| Tag Name |                     |        |
|          | ок                  | Cancel |

3. タグ名を入力します。タグが追加された時間であるタグタイムは編集できません。

4. 確認をクリックして設定を保存します。

### タグ管理

追加されたタグは、ファイル管理に保存されます。新規追加のタグを表示するには、画面のツールバ

ーの 📷 をクリックします。

タグ名を変更するには、 🚺をクリックします。 タグを削除するには 🎹 をクリックします。

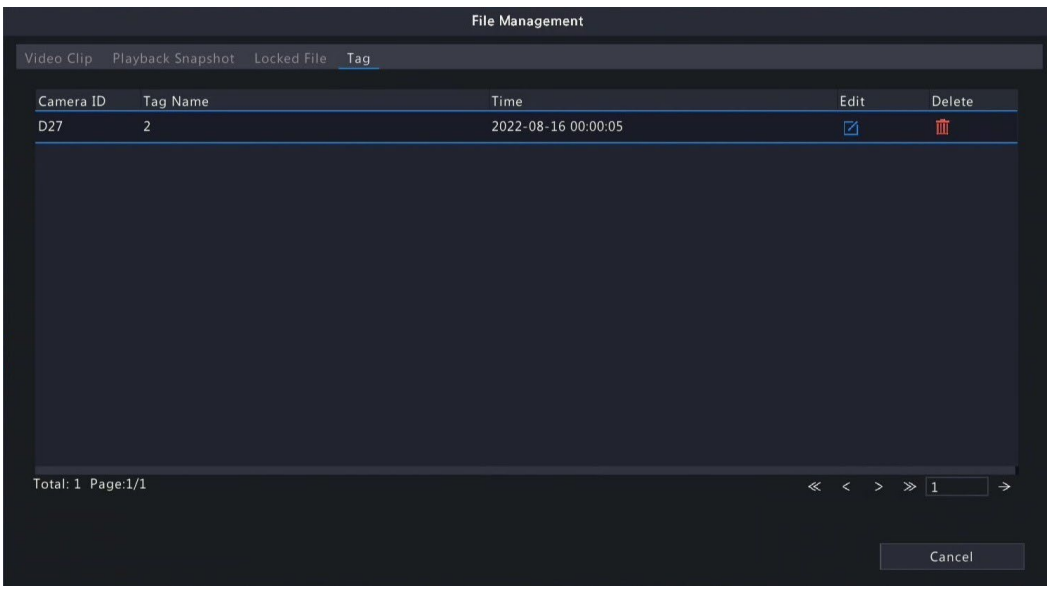

### タグごとの再生

1. 再生ページで、ビデオ検索をクリックし、左上のドロップダウンリストから**タグ検索**を選択しま

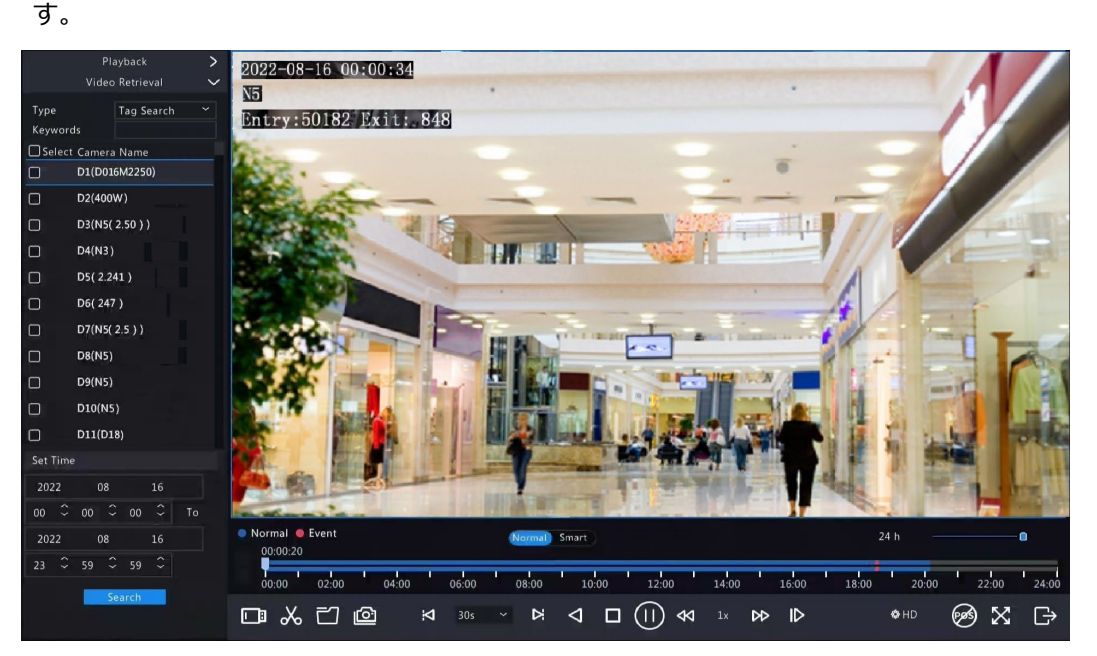

2. タグの付いた希望のカメラを選択し、期間を設定し検索をクリックします。

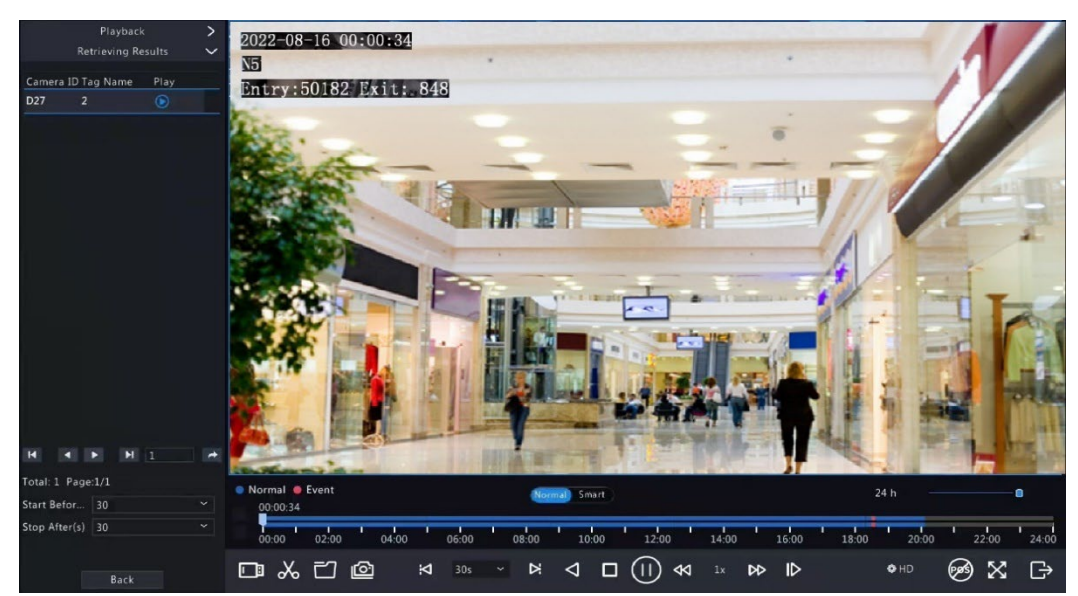

再生したいタグをダブルクリックする、またはタグを選択しまたは
 が開始します。

# 12.7 検索ごとの再生

この機能により、動体検知、人体検知、アラーム入力、ビデオロス、VCA、タグ、POS、人体検知 アラームなどのイベントタイプ別に録画を検索・再生することができます。

**ポ**メモ

再生前に、イベントのアラームおよびアラーム起動型ストレージが有効になっていることを確認します。

- 1. プレビューウィンドウで、右クリック>サブメニュー>再生を選択します。
- 2. 再生ページで、ビデオ検索をクリックし、タイプとサブタイプを選択しキーワードを入力します。

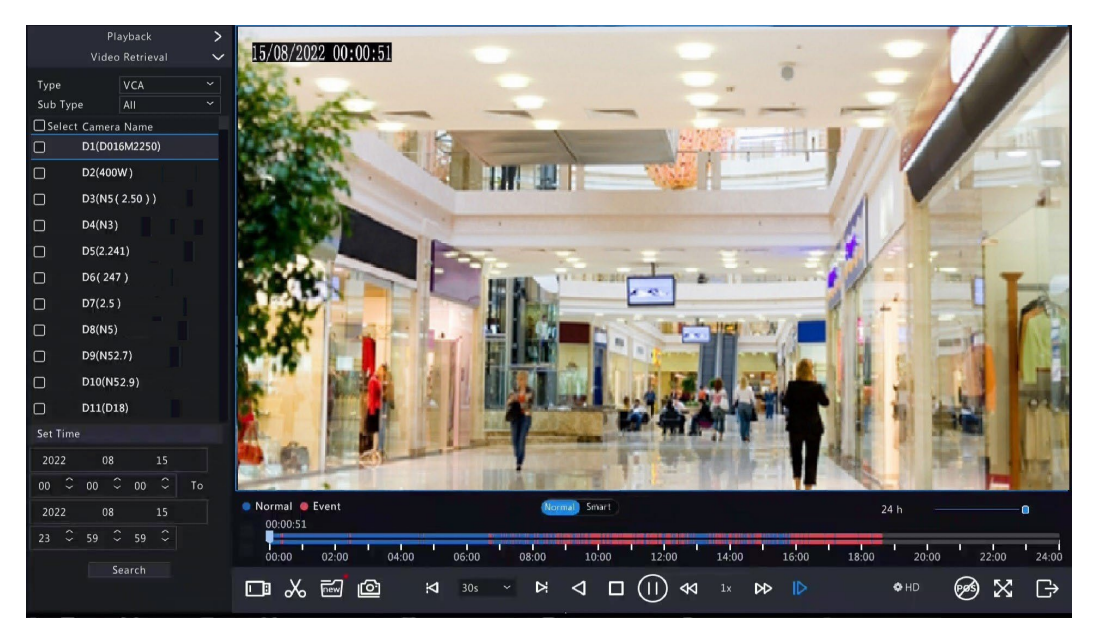

- 3. 希望のカメラを選択し、期間を設定し検索をクリックします。
- 4. 再生したい結果をダブルクリックする、または結果を選択しまたはをクリックすると、再生が開始します。

### 12.8 ファイル管理

ファイル管理によって、ビデオクリップやタグ、および再生中に撮影されたスナップショットの管理 や、ファイルのロック/ロック解除が実行できます。

ビデオクリップ

再生中にビデオをクリップしたり、バックアップしたりすることができます

#### 再生スナップショット

再生中にスナップショットを撮影し、そのスナップショットをバックアップすることができます。

#### ファイルのロック

録画ファイルのロック、ロック解除、バックアップを行うことができます。

- 再生ページで、希望のカメラと日付を選択し、 をクリックすると、再生が開始されます。
- スライダーをドラッグしてビデオの好きな部分を再生し、画像をクリックしてツールバーを表示し、 を選択します。

録画ファイルをロックすると、同じディスクパーティション(サイズ254.4MB)に保存されている すべてのファイルが上書きされなくなります。

- 3. 画面のツールバーのごをクリックすると、保護ファイルタブにロックされたファイルが表示されます。

  - ファイルをバックアップするには、ファイルを選択してからバックアップをクリックします。

|                   |                                     | File Mai | nagement |          |        |        |
|-------------------|-------------------------------------|----------|----------|----------|--------|--------|
|                   | ack Snapshot <b>Locked File</b> Tag |          |          |          |        |        |
| Camera ID         | Time                                |          | Size     | Lock     |        |        |
| 🗆 D11             | 2022-08-15 23:52:4600:09:51         |          | 254.5MB  | <b>A</b> |        |        |
|                   |                                     |          |          |          |        | A A A  |
|                   |                                     |          |          |          |        |        |
|                   |                                     |          |          |          |        |        |
|                   |                                     |          |          |          |        |        |
|                   |                                     |          |          |          |        |        |
|                   |                                     |          |          |          |        |        |
|                   |                                     |          |          |          |        |        |
|                   |                                     |          |          |          |        |        |
|                   |                                     |          |          |          |        |        |
|                   |                                     |          |          |          |        |        |
| Total: 1 Page:1/1 |                                     |          | « <      | 1 →      |        |        |
| Space required: 0 | 0 MB                                |          |          |          |        |        |
|                   |                                     |          |          |          | Backup | Cancel |

### タグ

必要に応じて、タグを表示、編集、削除することができます。

# 13シャットダウン

本章では、デバイスのシャットダウン、ログアウト、再起動について説明します。 シャットダウンとは、電源が接続された状態でデバイスのOSをオフにすることを指します。電源 を切る際は、必ずシャットダウンを行ってください。長時間シャットダウンする場合は、電源を切 ってください。

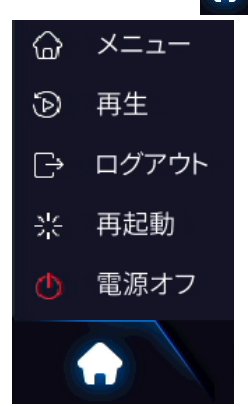

1. 画面左下の 🚺 をクリックし、電源オフをクリックします。

2. **はい**を選択すると本体がシャットダウンします。画面が消えたことを確認して電源プラグを抜いて ください。

🗟 ਮਦ

シャットダウンを行わずに電源をお切りになったり、停電などによって不意にNVRの電源が切れると、未保存の設定が失われます。システムのアップグレード中にシャットダウンすると起動が失敗します。また、HDDに不具合が 生じる可能性があります。この場合は保証の範囲外になることがあります。

# 14 ブラウザでの操作

パソコンで(Webインターフェイスを通じて)Webブラウザを使用して、リモートにNVRにアクセスし 管理することができます。

### 14.1 準備

開始する前に、以下の各項目を確認してください:

- ログイン中にアクセスの認証が行われる。操作の権限が必要です。
- NVRが適切に動作しており、ネットワークでパソコンと接続されていること。
- パソコンにWebブラウザがインストールされていること。Chrome 60以降が推奨されます。
   Firefox 60以降、Microsoft Internet Explorer 10.0以降、Edge 79以降もサポートされています。
- パソコンのOSは、Windows 7以降が必要です。
- 64ビットのオペレーティングシステムを使用していても、32ビットまたは64ビットのWebブラウ ザが必要です。

**ポ**メモ

- Webインターフェイスでグレーアウトされているパラメータは変更できません。表示されるパラメータと値は、 NVRの機種によって異なります。
- 下図は単なる説明の目的で掲載されており、NVRの機種によって異なります。

## 14.2 ログイン

以下の手順で、Webインターフェイスにログインします(IE10ブラウザを例として)。

- 1. パソコン上でWebブラウザを開き、NVRのアドレスバー(デフォルトは**192.168.1.30**)にIPア ドレスを入力し、Enterを押します。
- 2. プラグインをインストールします。
  - 初回ログイン時にプロンプトが表示されるので、主にメディアストリームの処理に使用するプラ グインをインストールする必要があります。インストールが始まる時点でWebブラウザをすべ て閉じます。画面の指示に従ってインストールを完了し、ブラウザを再度開いてログインします。
  - アドレスバーにHTTP://IP address/ActiveX/Setup.exe と入力し、プラグインを手動で見つけることもできます。
- 3. ログインページでデフォルトのユーザー名とパスワード(admin/123456)を入力し、**ログイン**を クリックします。

| unv    | NVR501-04B-P4 |
|--------|---------------|
|        | 日本語 ~         |
|        |               |
| ユーザー名  |               |
| パスワード  | パスワードをお忘れですか  |
|        |               |
|        | ログインリセット      |
| ₩<br>× |               |

デフォルトパスワードは最初のログインにしか使用できません。アカウントのセキュリティを確保するため、強力な パスワードを設定するよう強くお勧めします。

- 強力なパスワード:9文字以上で、文字と特殊文字と数字の3種類をすべて含むパスワード。
- 脆弱なパスワード:9文字以下で、文字と特殊文字と数字の3種類のうち、2種類またはそれ以下を含むパスワード。

# 14.3 ライブビュー

**ライビュビュー**ページは、ログインしているときに表示されます。左で希望のチャンネルを選択し、 ライブビデオを表示します。

操作は、NVRのモデルによって異なることがあります。

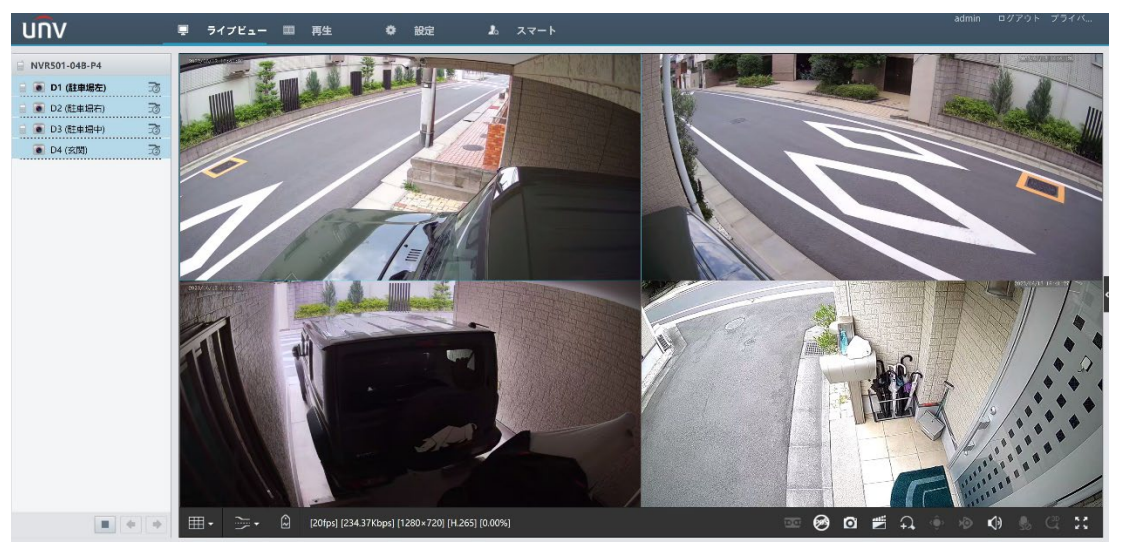

### Table 14-1: ライブビューウィンドウコントロールボタン

| ボタン                | 説明                           | ボタン                                            | 説明                             |
|--------------------|------------------------------|------------------------------------------------|--------------------------------|
|                    | 双方向音声                        | ±to / ∃to / 5to                                | メイン/サブ/サードストリー<br>ム            |
|                    | 全部のウィンドウでライブビデ<br>オを開始/停止します | •/                                             | 前/次の画面に進みます                    |
|                    | 画面レイアウトを切り替えます               |                                                | ストリームのタイプを選択しま<br>す            |
| / Â                | インテリジェントマークの有効<br>化/無効化      | [25fps] [2.56Mbps] [1920×1088] [H.264] [0.59%] | フレームレート/ビット レート/<br>解像度/パケットロス |
| Ô                  | コントロールパネルを開閉しま<br>す          | Ø                                              | スナップショットを撮影します                 |
|                    | ローカル録画                       | <del>,</del>                                   | デジタルズーム                        |
| <b>N</b>           | 音声のオン/オフ                     | . ♥ / \$                                       | 双方向オーディオのスタート/<br>ストップ         |
| $\mathcal{C}^{3D}$ | 3Dポジショニング                    | K 3<br>2 Y                                     | 全画面表示になります                     |
| চত্র               | マルチセンサープレビュー                 | Ś                                              | 魚眼モード                          |

## 🗟 メモ

- デバイス名の権利は、NVR との双方向オーディオを意味します。チャンネル名の権利は、カメラとの双方向オーディオを意味します。
- カメラがオフラインであるか、1個しかストリームがサポートされない場合、 プメインストリームのみが表示されます。
- スナップショットは、IPアドレスで名付けられたスナップショットファイルフォルダに保存され、スナップショット ファイルはCamera ID\_ timeフォーマットで名付けられ、このディレクトリに保存されます。¥スナップ¥IP¥カメ ラID\_時間.時刻のフォーマットはYYYYMMDDHHMMSSMSです。
- ローカル録画は、IPアドレスで名付けられた録画ファイルフォルダに保存され、録画ファイルはCamera ID\_S recording start time\_E recording end timeフォーマットで名付けられ、このディレクトリに保存されます。 ¥録画¥IP¥カメラID\_S 録画開始時刻\_E 録画終了時刻。録画の開始時刻と終了時刻のフォーマットは YYYYMMDDHHMMSSMSです。

# 14.4 再生

**再生**をクリックして、**再生**ページに進みます。録画したビデオを見るために、再生種別、明瞭さ、カ メラを選択することができます。

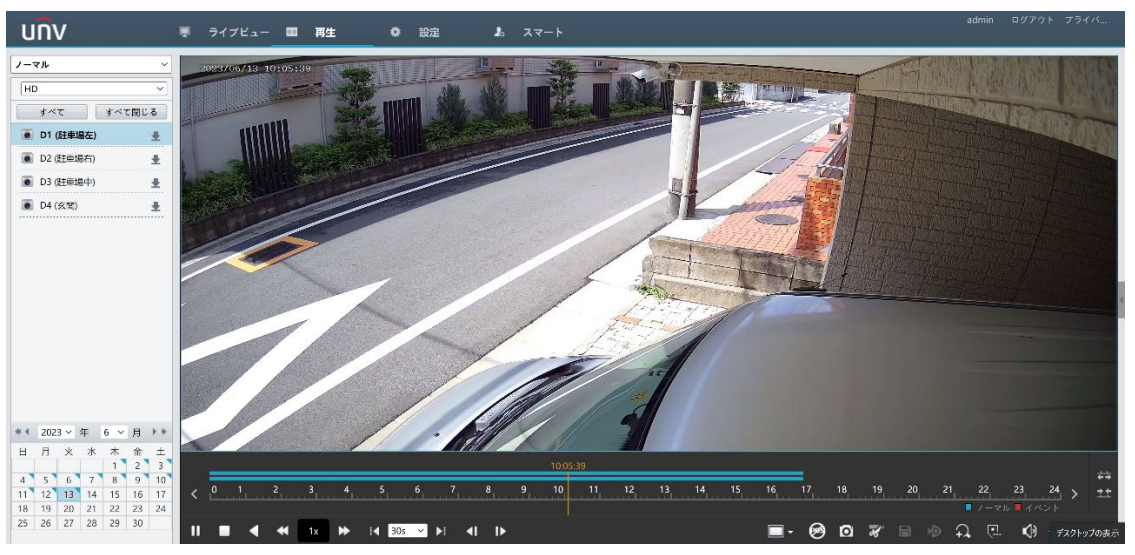

### Table 14-2: 再生コントロールボタン

| ボタン         | 説明                                          | ボタン | 説明                       |
|-------------|---------------------------------------------|-----|--------------------------|
|             | 再生/一時停止                                     |     | 停止                       |
|             | 逆再生                                         | *   | 低速/高速再生                  |
| 30 <b>1</b> | 巻き戻し/巻き戻し30秒。必要に<br>応じて、時間を変更することがで<br>きます。 | ▲   | フレームごとに早送りまたは巻<br>き戻し    |
| -           | フルやオリジナルなど、表示比<br>率を設定します                   | Ø   | スナップショットを撮影します           |
| <b>X</b>    | ビデオのクリッピングの開始/<br>停止                        |     | ビデオクリップを保存します            |
| <b>+</b>    | デジタルズームを有効化/無効<br>化します                      | C.  | カスタムタグを追加します             |
| <b>*</b> *  | タイムラインを拡大/縮小します                             | ()  | 音量を調整します。音声をオ<br>ン/オフします |
| <           | 前/次の期間                                      |     |                          |

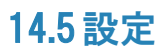

上部の設定をクリックし、関連するパラメータを設定します。

| 22172r               | V     | 基本設定          |                              |
|----------------------|-------|---------------|------------------------------|
| ノステム                 | ~     |               |                              |
| • 基本設定               | デバイス名 | NVR501-048-P4 |                              |
| 画面表示                 |       | デバイスID        | 1                            |
| 時刻                   |       | 表示言語          | 日本語 v                        |
| サマータイム               |       | モデル           | NVR501-048-P4                |
| 休日                   |       | アバイス番号        | 210235XFFWF22C000181         |
| セキュリティ<br>POS        |       | ファームウェアパージョン  | NVR 83613.2.19.C06610.221114 |
| メラステータス              | V     | ファームウェアリリース日  | 2022-11-14                   |
| ヘードディスク              | ~     | 稼動時間          | 143 日 1 時間 49 分              |
| ·ラーム                 | ~     | 保存            |                              |
| ステム警告                | ~     |               |                              |
| ットワーク                | *     |               |                              |
| <sup>(</sup> ラットフォーム | ~     |               |                              |
| -ザ-                  | V     |               |                              |
|                      | *     |               |                              |
| シテナンス                |       |               |                              |

# 14.6スマート

上部の**スマート**をクリックし、関連するパラメータを設定します。

| UN         | /              | 📮 ライブビ     | a- ( | 111 再生    | ◆ 設定       | <b>J</b> o | 2 <del>7</del> -1    |   |                      | admin | ログアウト | プライバ |
|------------|----------------|------------|------|-----------|------------|------------|----------------------|---|----------------------|-------|-------|------|
| <b>T</b> @ | VCA設定          |            |      |           |            |            | インテリジェンスの使用 😪        |   |                      |       |       |      |
| $\odot$    | I VCA設定        |            |      |           |            |            |                      |   |                      |       |       | _    |
|            | カメラ選択 D1 (駐車場左 | 6          | v    |           |            |            |                      |   |                      |       |       | _    |
|            | 顏認識            |            |      |           |            |            |                      |   |                      |       |       |      |
|            | □ 2. 新約知       |            | ٥    |           |            |            |                      |   |                      |       |       | _    |
|            | ◉ カメラ側の分析      | ○ NVRサイド分析 |      |           |            |            |                      |   |                      |       |       | - 1  |
|            | 周辺保護           |            |      |           |            |            |                      |   |                      |       |       |      |
|            | 🗆 🚺 להגפול     | ン検知        | ٥    |           | 知          | 0          | □ 🛃 エリア優入            | ٥ | 🗆 📴 エリア混出            | •     |       |      |
|            | ◉ カメラ側の分析      | 〇 NVRサイド分析 |      | ◉ カメラ側の分析 | 〇 NVRサイド分析 | i          | ◎ カメラ側の分析 ○ NVRサイド分析 |   | ◎ カメラ側の分析 ○ NVRサイド分析 |       |       | - 1  |
|            | ウルトラモーション検知    |            |      |           |            |            |                      |   |                      |       |       |      |
|            | 🛛 🚺 ウルトラモ・     | −ション検知     | ٥    |           |            |            |                      |   |                      |       |       |      |
|            | ◉ カメラ側の分析      | ○ NVRサイド分析 |      |           |            |            |                      |   |                      |       |       |      |
|            | その他検出&統計       |            |      |           |            |            |                      |   |                      |       |       |      |
|            | 0 0 F7+-5:     | ス検知        | 0    | B 🔄 >->   | 変更検知       | 0          | 日 、 対象物移動            | 0 | □ 雪き去り               | 0     |       | -    |

# 15 付録 よくある質問

| 問題                                                                       | 原因と対策                                                                                                    |
|--------------------------------------------------------------------------|----------------------------------------------------------------------------------------------------|
| ログインパスワードを忘れまし<br>た。                                                     | 管理者ログインページで <b>パスワードを忘れました</b> をクリックし、画面上の指示に<br>従ってパスワードを取得します。                                                                                                    |
| Webプラグインを読み込めませ<br>ん。                                                    | <ul> <li>インストールが始まったらWebブラウザを閉じます。</li> <li>PCで、ファイアウォールを無効にし、アンチウィルスプログラムを閉じます。</li> <li>Internet Explorer(IE)で、Webページにアクセスするたびに保存されているページの新規バージョンをチェックするよう設定します(Tools &gt; Internet Options &gt; General &gt; Settings)。</li> <li>NVRのIPアドレスを、IEの信頼できるサイトに追加します(Tools &gt; Internet Options &gt; Security)。</li> <li>NVRのIPアドレスを、IEの互換性ビューに追加します(Tools &gt; Compatibility View Settings)。</li> <li>IEのキャッシュをクリアします。</li> </ul> |
| Webインターフェイスのライブビ<br>ューに画像が表示されない。                                        | <ul> <li>ライブビューウィンドウで、ビットレートがOMbpsかどうか確認します。</li> <li>OMbpsの場合、PCのファイアウォール/アンチウィルスプログラムが無効になっていないかを確認します。</li> <li>OMbpsでない場合、PCでグラフィックカードドライバーが正しく動作しているかどうかを確認します。再度ドライバーをインストールしてみます。</li> </ul>                                                                                                    |
| カメラがオフラインで、No Link<br>が表示されている。                                          | <ul> <li>メニュー&gt;メンテナンス&gt;システム情報&gt;カメラステータスに進みます。状態</li> <li>に原因が表示されます。よくある原因として、ネットワーク接続解除、ユーザー名またはパスワードの間違い、弱いパスワード、帯域幅不足などが挙げられます。</li> <li>ネットワークの接続とその他の設定を確認してください。</li> <li>ユーザー名やパスワードが間違っている場合、NVRに設定されているカメラのパスワードではなく、カメラのWebインターフェイスへのアクセス用のパスワードが使用されていないか確認してください。</li> <li>パスワードが弱いためにアクセスが拒否された場合、カメラのWebインターフェイスにログインし、強力なパスワードを設定してください。</li> <li>帯域幅が不十分な場合、NVRで他のオンラインIPデバイスを削除してください。</li> </ul>         |
| NVRで、一部のカメラではラ<br>イブビデオが表示されるが、<br>他のカメラでは <b>No Resource</b><br>が表示される。 | <ul> <li>サブストリームを暗号化するようカメラを設定し、その解像度をD1まで<br/>下げます。</li> <li>最初のサブストリームをライブビューに使用するようNVRを設定します。</li> </ul>                                                                                                    |
| カメラがオンラインになったりオフ<br>ラインになったりする。                                          | <ul> <li>ネットワークの接続が安定であるかどうか確認します。</li> <li>カメラとNVRのソフトウェアバージョンをアップグレードします。販売店に連絡して最新バージョンを入手してください。</li> </ul>                                                                                                    |
| ライブビューは正常だが、録画<br>が見つからない。                                               | <ul> <li>・録画スケジュールが正しく設定されているか確認します。</li> <li>・NVRに設定されている時刻とタイムゾーンが正しいか確認します。</li> <li>・録画を保存するハードディスクが破損していないか確認します。</li> <li>・希望の録画が上書きされていないか確認します。</li> </ul>                                                                                                    |
| 動体検知が作動しない。                                                              | <ul> <li>動体検知が有効で、動体検知エリアが正しく設定されているか確認します。</li> <li>検知感度が正しく設定されているか確認します。</li> <li>警戒スケジュールが正しく設定されているか確認します。</li> </ul>                                                                                                    |

| NVRがハードディスクを識別で<br>きない。 | <ul> <li>NVRに付属の電源アダプターを使用してください。</li> <li>NVRの電源を切り、ハードディスクを再度取り付けます。</li> <li>別のディスクスロットを試してみます。</li> <li>ディスクとNVRの間に互換性がありません。販売店に連絡して互換性のあるディスク機種のリストを請求してください。</li> </ul> |
|-------------------------|----------------------------------------------------------------------------------------------------|
| マウスが動作しない。              | <ul> <li>NVRに付属しているマウスを使用してください。</li> <li>ケーブルを延長していないことを確認します。</li> </ul>                                                                                                    |